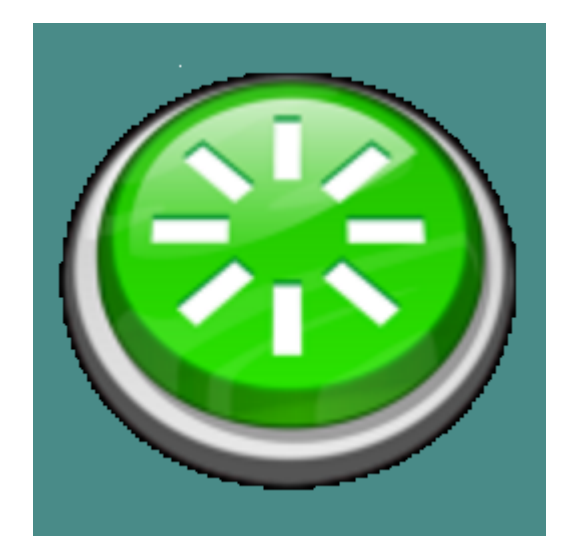

# **Problem Solving**

© 2022 Carlo Scaroni

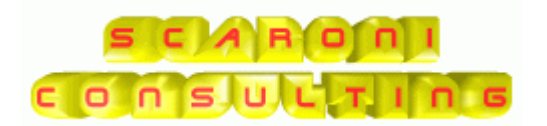

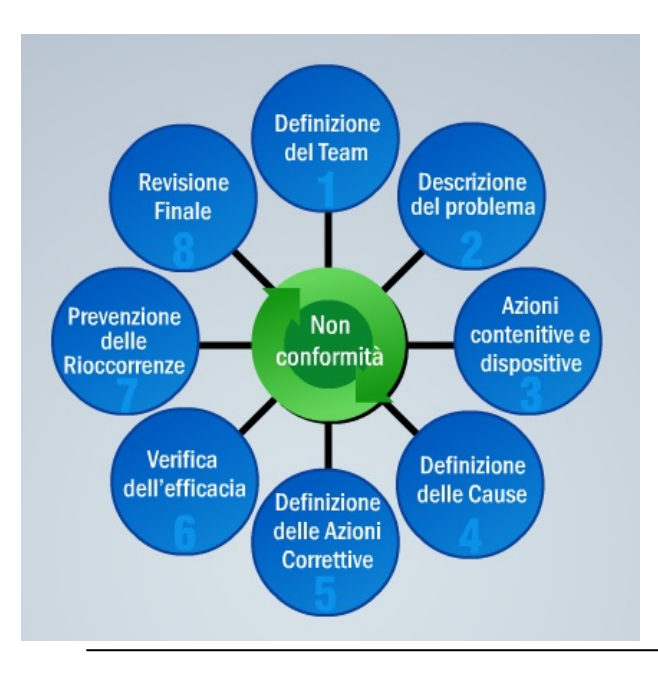

# Introduzione

by Carlo Scaroni

Il presente database vuole aiutare a gestire la registrazione delle Attività di Problem Solving con tale logica è possibile gestire anche le Azioni correttive

Per la gestione di un Qualsiasi Problema è necessario :

- definire il Problema
- indicare la data di Apertura
- analizzare le cause (Azioni Correttive)
- definire delle Soluzioni al problema
- indicare il responsabile / coresponsabili per la risoluzione
- indicare una data di scadenza
- indicare una priorità

Notificare agli interssati l'apertura del Problema.

Riesaminare il problema periodicamente

- aggiornando lo stato di avanzamento
- rivedendo la Soluzione
- confermando o rivedendo la scadenza

Chiusura del Problema

- registrare la chiusura
- Valutare l'efficacia (Azioni Correttive)
- Valutare Tempi e costi (quando necessario).

Il Presente database Gestisce in Rete quanto sopra permettendo agli utenti di essere informati sull'avanzamento e al gestore di inviare tramite e.mail Reporting dello stato di avanzamento

secondo i requisiti della norma ISO 9001:2015

# **Problem Solving**

#### © 2022 Carlo Scaroni

Tutti i diritti riservati. Nessuna parte di questo lavoro può essere riprodotta attraverso qualunque mezzo - grafico, elettronico o meccanico, compreso la fotocopiatura- senza il permesso scritto dell'editore. I prodotti che si riferiscono in questo documento possono essere o marchi registrati o depositati dai rispettivi proprietari. L'editore e l'autore non hanno pretese a questi marchi. In merito al conetenuto di questo documento, l'editore e l'autore non assumono la responsabilità degli errori o delle omissioni, o dei danni derivando dall'uso di informazioni contenuto in questo documento o dall'uso dei programmi e del codice sorgente che possono accompagnarli. In nessun caso l'editore e l'autore saranno responsabili per tutta la perdita di profitto o qualunque altro danno commerciale causato o presunto per essere causato direttamente o indirettamente da questo documento.

All rights reserved. No parts of this work may be reproduced in any form or by any means - graphic, electronic, or mechanical, including photocopying, recording, taping, or information storage and retrieval systems - without the written permission of the publisher.

Products that are referred to in this document may be either trademarks and/or registered trademarks of the respective owners. The publisher and the author make no claim to these trademarks.

While every precaution has been taken in the preparation of this document, the publisher and the author assume no responsibility for errors or omissions, or for damages resulting from the use of information contained in this document or from the use of programs and source code that may accompany it. In no event shall the publisher and the author be liable for any loss of profit or any other commercial damage caused or alleged to have been caused directly or indirectly by this document.

Printed: maggio 2022 in Brescia (ITALY))

Publisher

© 2022 Carlo Scaroni

**Managing Editor** 

Carlo Scaroni

Technical Editors Carlo Scaroni

**Production** Scaroni Cosulting

#### Special thanks to:

in ordine alfabetico : Barone G. Giustiniani L. Pinzini P. Ruotolo S. Signaroli E. Zanardini P. Zani A. per la fattiva collaborazione in fase di testing

e per i suggerimenti per il miglioramento del programma

# Sommario

4

#### Introduzione

| Cap . I   | Come Iniziare                                    | 8        |
|-----------|--------------------------------------------------|----------|
| 1         | Installazione                                    |          |
|           | Installazione di MS ACCESS                       |          |
|           | Avvisi Sicurezza                                 |          |
|           | Access 2007 - 2016                               |          |
|           | Errori al primo Avvio                            |          |
| 2         | Primo avvio                                      |          |
| 3         | Struttura Client Server                          |          |
| Cap . II  | Iter Consigliato                                 | 28       |
| 1         | Testare il Programma                             |          |
| 2         | 2 Eliminare i dati di ESEMPIO                    |          |
| 3         | Inserimento Archivi                              |          |
| Cap . III | l Sommario                                       | 33       |
| • 1       | Struttura logica del programma                   |          |
| -         | 8D Problem Solving                               | 34       |
|           | 5 Sten                                           |          |
|           | 5W2H                                             |          |
|           | PSM                                              |          |
| 2         | Plusso                                           |          |
| 3         | Licenza                                          |          |
| 4         | Utilità e Supporto                               |          |
|           | Aggiornamento Help & Manuale                     | 39       |
|           | Aggiornamento ricip a maradae                    |          |
|           | Aggiungi File ad Archivio                        |          |
|           | Campo ad elenco autocostruente                   |          |
|           | Campo ad elenco predefinito                      |          |
|           | Cartelle Archivio                                |          |
|           | ForceUserOut                                     |          |
|           | Gestore Pannello Comandi                         |          |
|           | Invia                                            |          |
|           | Menu<br>Dereoree di Selvaterrie Dredefinite      |          |
|           | reitorso ui saivatayyio rieueiiiiito<br>Pulsanti | 48       |
|           | Ricerca                                          |          |
|           | Ricerca File in Archivio                         |          |
|           | Risorse Disponibili                              |          |
|           | Scelta Campi per la Stampa                       |          |
|           | Selezione Date                                   |          |
|           | Ultimo Record aperto                             |          |
|           | Visualizza File                                  |          |
|           | Syntax for SubForm                               |          |
| Cap . IV  | Pannello comandi Principale                      | 59       |
| 1         |                                                  | 60       |
|           | FASI                                             |          |
|           | Aggiungi Fase                                    |          |
|           | Documenti                                        |          |
|           | NULLICA RISOISE COINVOILE                        | 81<br>مە |
|           | Sollecita Risoluzione                            | ۵۱<br>۶۹ |
|           | Notifica Chiusura                                |          |
|           |                                                  |          |

0

#### Contents

5

| 2     | Nuovo Problema                             | 84    |
|-------|--------------------------------------------|-------|
| 3     | Problemi Ricerca Contenuto                 | 87    |
| 4     | Selezione Problemi                         | 89    |
| 5     | Selezione Problemi Scaduti                 |       |
| 6     | Selezione Problemi In Carico               | 94    |
| 7     | Droblami Easi di Competenza Utanto         | 94    |
| 1     |                                            | 90    |
| 8     |                                            | 96    |
| •     | Modifica Fasi                              | 97    |
| 9     |                                            | 90    |
|       | Assegnatari                                | 99    |
|       | Reparto                                    | 100   |
|       | Clienti                                    | 101   |
|       | Fornitori                                  | 102   |
|       | Prodotti                                   | 103   |
|       | Elenco Clienti                             | 104   |
|       | Benco Fornitori                            | 105   |
|       | Pannello Archivi Categorie                 | 105   |
|       | Categoria D3 Azioni Immediate              | 106   |
|       | Categoria D5-D6 Azioni Correttive          | . 100 |
|       | Categoria D3-D6 Azioni Confetive           | 108   |
|       | Categoria D8 Revisione Finale              | 108   |
| 10    | Pannello Documenti e Immagini              | . 109 |
|       | Creazione Cartelle Archivio                | 111   |
|       | Importazione Files in Archivio             | 112   |
|       | Bimina File e Archivi                      | 114   |
|       | Ricerca Documenti                          | 119   |
| 11    | Pannello Altre Funzionalità                | . 120 |
|       | Selezione Problemi Correlati               | 121   |
|       | Problemi Correlati                         | 121   |
|       | Quick Report                               | 123   |
|       | Generatore Query                           | 127   |
| 40    | Risultato della Query                      | . 129 |
| 12    |                                            | . 131 |
|       | Configurazione                             | 131   |
|       | Tabelle Collegate                          | . 134 |
|       | Svslnfo                                    | 136   |
|       | Autore                                     | 136   |
|       | Psolving.ini                               | 136   |
|       | Messaggio email predefinito                | 138   |
|       | Stampante Predefinita                      | 139   |
|       | Amministrazione Database                   | 141   |
|       | Chiusura Veloce Problemi Scaduti           | 142   |
|       | Login & LogOut Utenti                      | 147   |
|       | Loy Forms & Reports                        | . 148 |
|       | Report Errori                              | 149   |
|       | frmErrorReport                             | 152   |
| Can V | Fag a Tabling                              | 165   |
| cap.v |                                            | 100   |
| 1     |                                            | 155   |
| 2     | Dimensionamento Maschere Controindicazioni | . 156 |
| 3     | Errore 2046                                | . 157 |

| 4        | Errori                                            | . 159 |
|----------|---------------------------------------------------|-------|
| 5        | Impossibile Eliminare il record                   | . 162 |
| 6        | Impossibile Aprire il File del Documento Allegato | . 162 |
| 7        | Invio tramite email non funziona                  | . 164 |
| 8        | Limitare l'accesso alle Maschere e Reports        | . 164 |
| Cap . VI | SCARONI CONSULTING sul WEB                        | 167   |
|          | Indice                                            | 168   |

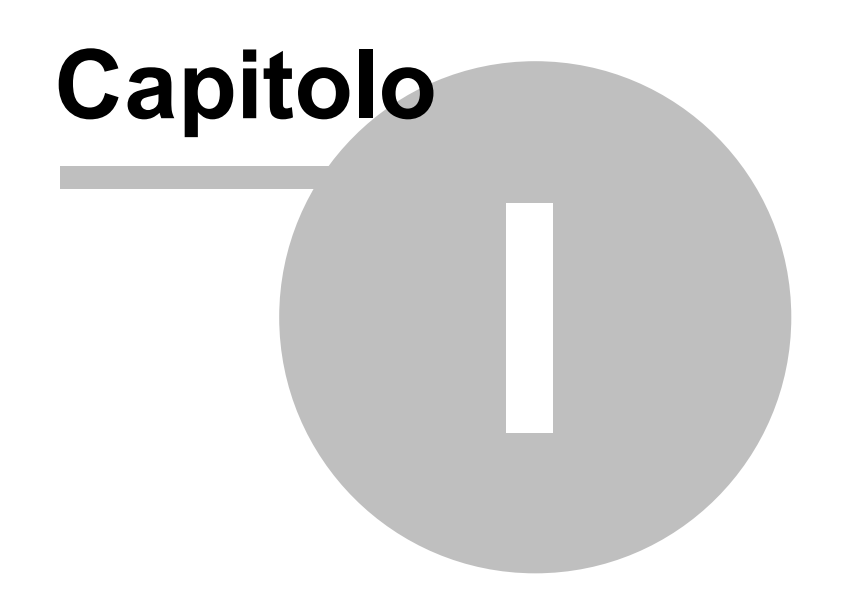

# 1 Come Iniziare

| Installazione | Primo Avvio      | Licenza | Struttura_client_server |
|---------------|------------------|---------|-------------------------|
| Sommario      | Iter_Consigliato |         |                         |

AVVERTENZE :

8

Il presente file di Help e il Manuale d'uso, vengono aggiornati successivamente alle modifiche del programma . Potrebbero esserci differenze tra il presente file e il Programma .

- Informate l'autore carlo.scaroni@gmail.com

Problem Solving Versione : Access 2000 Major : 02.18 Minor : 16 mercoledì 18 maggio 2022 © 2022 Carlo Scaroni carlo.scaroni@gmail.com w w w.scaroniconsulting.it

## 1.1 Installazione

Psolving ver xx.VER.nn README

© 2022 Carlo Scaroni - Brescia Italia. http://www.scaroniconsulting.it carlo.scaroni@gmail.com

"XX"

| /// |                  |
|-----|------------------|
| Xx  | Ms Access 32 BIT |
| 09  | 2000             |
| 10  | 2002 (xp)        |
| 11  | 2003             |
| 12  | 2007             |
| 14  | 2010             |
| 15  | 2013             |
| 16  | 2016             |

(nota la versione riportata non coincide con la versione di OFFICE che viene riportata dal menu AIUTO (?) > informazioni su Microsoft office Access)

Psolving090218 abbinata a Tabelle t\_psolving0918.mdb

#### CONTENUTI

I. Premessa

Il presente database vuole aiutare a gestire la registrazione delle Attività di Problem Solving con tale logica è possibile gestire anche le Azioni correttive e preventive

Per la gestione di un Qualsiasi Problema è necessario :

- definire il Problema
- indicare la data di Apertura
- analizzare le cause (Azioni Correttive e Preventive)
- definire delle Soluzioni al problema
- indicare il responsabile / corresponsabile per la risoluzione
- indicare una data di scadenza
- indicare una priorità

Notificare alle Risorse Coinvolte l'apertura del Problema.

Riesaminare il problema periodicamente

- aggiornando lo stato di avanzamento
- rivedendo la Soluzione
- confermando o rivedendo la scadenza

Chiusura del Problema

- registrare la chiusura
- Valutare l'efficacia (Azioni Correttive e Preventive)
- Valutare Tempi e costi (quando necessario).

Il Presente database Gestisce in Rete, quanto sopra, permettendo agli utenti di essere informati sull'avanzamento e al gestore di inviare tramite email Reporting dello stato di avanzamento

#### secondo i requisiti :

#### della norma ISO 9001

| • | 5 Step |  |
|---|--------|--|
|   |        |  |

5W2H

8D Problem Solving

| PSM |
|-----|
|     |

#### 😑 2. Requisiti minimi di sistema

- x86 CPU
- Microsoft(r) Windows(r) XP/VISTA/7/Win8/Win10
- Requisiti minimi di sistema:

vedi requisiti richiesti per il sistema Operativo e per la specifica versione di MS Access

| Xx | Ms Access 32 BIT | Services Pack | Versione       |
|----|------------------|---------------|----------------|
| 09 | 2000             | SP3           | 9.0.0.6620     |
| 10 | 2002 (xp)        | SP3           | 10.0.6771.0    |
| 11 | 2003             | SP3           | 11.0.8166.0    |
| 12 | 2007             | SP2           | 12.0.6423.1000 |
| 14 | 2010             |               | 14.0.4750.1000 |
| 15 | 2013             |               | 15.0.4420.1017 |
| 16 | 2016             |               | 16.0.7070.2026 |

(nota la versione riportata non coincide con la versione di OFFICE che viene riportata dal menu AIUTO (?) > informazioni su Microsoft office Access)

Monitor 1024x768

I report sono formattati per stampanti laser, <u>l'utilizzo di stampanti inkjet a causa dei margini superiori</u> richiesti può provocare la stampa di pagine vuote o incomplete.

La Stampa etichette è possibile solo per stampanti laser, le etichette devono essere dei formati indicati , potrebbero essere necessarie modifiche ai margini a seconda della stampante utilizzata . (Tali modifiche con le versioni MDB permangono, con le versioni MDE devono essere reimpostate ogni volta)

L'invio email è possibile solo in presenza dei client di posta

- Microsoft Outlook (=>2000)
- Microsoft Outlook Express (=>5)
- IBM Lotus Domino (=>5)
- Thunderbird
- David. info center

#### 3. Installazione

PREMESSA IMPORTANTE:

il PROGRAMMA è costituito da un database contenente le tabelle DATI e una interfaccia utente (la presente installazione) contenente il PROGRAMMA vero e proprio.

Con questa configurazione si ottengono i seguenti vantaggi:

- è possibile effettuare il backup del solo database contenente le tabelle
- è possibile un utilizzo in rete (il database contenente le tabelle può essere posto sul Server o su uno dei computer di rete) e installando il PROGRAMMA su ognuno dei computer è possibile accedere ai medesimi dati)
- è possibile per il programmatore effettuare modifiche al programma, provarlo, senza compromettere l'integrità dei dati contenuti nelle tabelle.
- è possibile per il programmatore creare programmi personalizzati per ogni singolo utente , senza compromettere l'integrità dei dati contenuti nelle tabelle
- è possibile scaricare solo l'aggiornamento del Programma, senza le tabelle .

QUESTA INSTALLAZIONE CONTIENE SOLO il database contenente IL PROGRAMMA

QUANDO LE TABELLE DATI NON SONO PIÙ COMPATIBILI ?

- le attuali tabelle sono leggibili dalla versione MS Access 2000 (9.0) e successive [ciò è identificato nel nome file dal penultimo numero (09)]

- il programma cresce nuove necessità spesso costringono aggiunte ulteriori di tabelle o campi a tabelle esistenti in tal caso ho utilizzato il criterio di cambiare il solo numero finale (nn)

SE GIA' UTILIZZATE IL PROGRAMMA CONTROLLATE CHE IL PROGRAMMA SIA COMPATIBILE CON LA VERSIONE DELLE TABELLE CHE STATE UTILIZZANDO, IN CASO CONTRARIO INVIATE UNA E.MAIL

IN MOLTI CASI POSSO CONVERTIRE LE VOSTRE TABELLE ALLA VERSIONE PIÙ AGGIORNATA. SI CONSIGLIA DI INSTALLARE PRIMA LE TABELLE CONTENENTI I DATI = t\_psolving0918.exe PRIMA DI LANCIARE IL PROGRAMMA

Dopo aver installato t\_psolving0918.mdb . Installate anche psolving090218.mde o psolving090218.mdb utilizzate gli esempi contenuti per acquisire dimestichezza.

Quando siete sufficientemente esperti = Aprite t\_psolving0918.mdb una maschera vi guiderà nel ripulire il database dai dati di esempio. Eseguita questa operazione riaprite psolving090218.mdb ed iniziate a lavorare. ATTENZIONE :

Non create più copie di t\_psolving0918.mdb in diverse cartelle (o computer) . Aprite il programma psolving090218.mdb e se avete dei dubbi consultate :

>Pannello comandi Principale

- >Configurazione Utilità e Grafici
- >Tabelle Collegate

La maschera vi fornirà il percorso di collegamento.

Se volete cambiare percorso :

Uscire da Access spostare il file t\_psolving0918.mdb in un' altra cartella o computer ( o eliminarlo se volete collegarlo ad in altro con lo stesso nome già esistente in un altro percorso)

Al prossimo avvio di psolving090218.mde o psolving090218.mdb vi verrà richiesto il nuovo percorso.

#### Installazione singolo utente:

Cliccando sul file SETUP il programma propone la cartella "...\Scaroni Consulting\Problem Solving" come predefinita .

Lanciare il programma dalla cartella "....\Scaroni Consulting\Problem Solving" il file

mdepsolvingxxVERnn.mde o psolvingxxVERnn.mdb direttamente con doppio click, o da Access. Se il procedimento ha successo il programma sarà avviato.

#### Installazione in rete:

Muovere il file t\_psolving0918.mdb nella cartella di rete prescelta ad esempio \\Server\Dati

Installare il programma su tutte le postazioni utente di interesse. Ad esempio in c:\Scaroni Consulting \Problem Solving

Lanciare il programma psolving090218.mde o psolving090218.mdb direttamente con doppio click, o da Access.

Al primo avvio il programma chiederà dove sono posizionate le tabelle contenenti i dati

t\_psolving0918.mdb, selezionare la cartella di installazione esempio \\Server\Dati.

Se il procedimento ha successo il programma sarà aviato.

Spostandosi col mouse su molti campi appare una dicitura che spiega o aiuta la comprensione.

4. Installazione utenti di versioni precedenti

PER CHI GIA' UTILIZZA IL PROGRAMMA E VUOLE AGGIORNARLO

Necessita le Tabelle t\_psolving0918.mdb chi proviene da versioni precedenti prima deve aggiornare le tabelle a t\_psolving0918.mdb

File:

psolving090218.mde o psolving090218.mdb = file contenente l'interfaccia utente Leggimi.pdf Psolving.chm = il file di help

Psolving.pdf = Manuale d'uso

- ∃ 5. Storia delle Versioni
  - vedi file leggimi.pdf

6. Licenza

Il programma ha licenze diverse a secondo se distribuito in versione PROFESSIONAL e STANDARD ( il contenuto della licenza è riportato nel file Licenza.pdf) o in versione FREEWARE LICENZA FREEWARE

Il programma è in versione FREEWARE, è completamente funzionante comprese le stampe Il programma è ceduto con la formula così com'è, quindi l'autore non si assume nessuna responsabilità rispetto ad eventuali malfunzionamenti, o incompatibilità.

L'utente che si registrerà gratuitamente, avrà diritto a segnalazioni via e-mail di aggiornamenti del programma.

L'utente che vorrà richiedere la licenza (programma compreso di codice), dovrà effettuare richiesta all'indirizzo.

L'utente deve possedere regolare licenza per MICROSOFT ACCESS © Microsoft

Consultare il sito

http://www.scaroniconsulting.it

carlo.scaroni@gmail.com

per gli aggiornamenti al programma.

■ 7. Distribuzione

\*\* Per le distribuzioni elettroniche con programmi dello shareware o di annuncio pubblicitario, bisogna mettersi in contatto con l'autore.

Il permesso è assegnato senza accordo scritto e senza royalties , per l'uso, la copia e/o distribuisce il software, a condizione che:

- il software non è distribuito per il profitto
- il software non è impacchettato con o non è compreso in qualunque altro software senza permesso scritto dell'autore
- tutti gli avvisi di copyright sono effettuati identicamente su tutti i software
- il software e la documentazione non è modificato in nessun modo
- non tentate direttamente o indirettamente a disassemble/reverse-engineer il codice di programma
- tutta la distribuzione di questo software include tutti e soltanto i files originali, compreso il programma, files di sostegno ed autorizzazione
- riconoscete che il software non è garantito per essere esente da errori
- vi dichiarate conformi all'accordo di autorizzazione completo
- 8. Disclaimer

QUESTO SOFTWARE È FORNITO "COSI' COME È " E SENZA GARANZIA. NE si ESPRIMONO GARANZIE IMPLICITE.

Le GARANZIE DI MERCHANTABILITY E DI IDONEITÀ PER Uno SCOPO PRECISO SONO SMENTITE. IN NESSUN CASO L'AUTORE SARÀ RESPONSABILE PER TUTTI E QUALSIASI DANNO (COMPRESO, SENZA LIMITAZIONE, DANNI PER PERDITA DEL COMMERCIO

PROFITTI, INTERRUZIONE DI AFFARI, PERDITA DELLE INFORMAZIONI DI AFFARI, O ALTRA PERDITA FITTIZIA) CHE È IL RISULTATO DELL'USO DI O DELL'INCAPACITÀ USARE IL SOFTWARE, ANCHE SE L'AUTORE SI È RACCOMANDATO DELLA POSSIBILITÀ DI TALI DANNI.

9. Copyright

COPYRIGHT AND TRADEMARK ATTRIBUTIONS

Copyright © 2004-2016 Scaroni Carlo.

ATTRIBUZIONI DI MARCHIO E DI COPYRIGHT

© Copyright Scaroni Carlo. 2004-2016

Tutti i diritti riservati. Nessuna parte di questa pubblicazione non può essere riprodotta,

trasmesso , trascritto, immagazzinato in un sistema di ricerca dell'informazione, o tradotto in qualsiasi lingua e/o in qualsiasi forma o attraverso qualsiasi mezzo senza il permesso scritto di © Carlo Scaroni

#### **AVVISO DI COPYRIGHT:**

il SOFTWARE è fornito come freeware. Ciò significa che il SOFTWARE è copyrighted (non public domain) la vostra copia non è soggetta a pagamento. Nessuna quota di registrazione è richiesta Tutti i marchi ed i marchi registrati sono la proprietà dei loro proprietari.

10. FREEWARE

#### Problem Solving

12

Il programma è in versione FREEWARE, è in formato MDE (vedi guida di Access per ulteriori informazioni), non sono modificabili, Maschere, Report, Macro e Moduli.

Le maschere, i report i moduli e le macro non sono modificabili

Il programma in versione FREEWARE, è completamente funzionante comprese le stampe, è limitato alla gestione di 20 Problemi

La protezione ha il solo scopo di evitare che il software venga "riconfezionato" sotto altro nome e venduto a terzi. (Purtroppo è una prassi assai diffusa ).

Il nostro ricavo è la vendita di versioni personalizzate secondo le esigenze del cliente dei programmi freeware o della vendita della licenza PROFESSIONAL compreso codice, per chi volesse effettuare personalizzazioni per proprio conto, con divieto di vendita a terzi.

La Scaroni Consulting , effettua consulenza , alle aziende per la certificazione ISO 9001, 14001 , 18001.

L'utente che si registrerà gratuitamente, avrà diritto a segnalazioni via e-mail di aggiornamenti del programma.

L'utente che vorrà richiedere la licenza (programma compreso di codice), dovrà effettuare richiesta all'indirizzo. SCARONI Consulting sul WEB

■ 11. PROFESSIONAL VERSION & STANDARD

Sono disponibili due Versioni una denominata STANDARD e una PROFESSIONAL

La Versione STANDARD, è un database in formato MDE (Le maschere, i report i moduli e le macro non sono modificabili)

E' impostabile il Nome dell'azienda che appare nel programma e nelle stampe, inoltre rispetto alla versione FREEWARE, gestisce

la registrazione utenti (Utenti in grado di modificare - e utenti in sola visualizzazione e registrazione) La versione PROFESSIONAL è in formato MDB, non protetta da Password o altro sistema di protezione pertanto è modificabile con le limitazioni contenute nella licenza.

Ultimo Aggiornamento 13/05/2022 21:18:18

#### 1.1.1 Installazione di MS ACCESS

#### AVVERTENZA IMPORTANTE

#### IL PROGRAMMA FUNZIONA SOLO CON MICROSOFT ACCESS A 32 BIT (<u>NON FUNZIONA CON ACCESS 64</u> <u>BIT</u>)

1. Per il corretto funzionamento del programma Microsoft Access deve essere installato (da Windows : Pannello di Controllo > Programmi e Funzionalità > Microsoft Office)

Selezionare Microsoft Access

|                                        | Microsoft Office                                                                                                    | ^               |
|----------------------------------------|----------------------------------------------------------------------------------------------------|-----------------|
| ± 👝                                    | <ul> <li>Caratteristiche condivise di Office</li> </ul>                                                                                                    |                 |
| ± 👝                                    | Microsoft Office Access                                                                                                    |                 |
| ± 👝                                    | ▼ Microsoft Office Excel                                                                                                    |                 |
| 2                                      | ▼ Microsoft Office Groove                                                                                                    |                 |
| ± 🔀                                    | <ul> <li>Microsoft Office InfoPath</li> </ul>                                                                                                    |                 |
| ± 👝                                    | Microsoft Office OneNote                                                                                                    |                 |
| ± 👝                                    | <ul> <li>Microsoft Office Outlook</li> </ul>                                                                                                    |                 |
| ± 👝                                    | <ul> <li>Microsoft Office PowerPoint</li> </ul>                                                                                                    |                 |
| ± 🗻                                    | Microsoft Office Publisher                                                                                                    |                 |
| ے 🗉                                    | <ul> <li>Microsoft Office Word</li> </ul>                                                                                                    |                 |
| ± 👝                                    | ▼ Strumenti di Office                                                                                                    |                 |
| _                                      |                                                                                                    | ×               |
| Consente d<br>li report su<br>loccess. | eseguire operazioni di archiviazione, query e creazione Spazio totale richiesto sull'unità:<br>le informazioni utilizzando database di Microsoft Office Spazio disponibile sull'unità: 4679 | 1520 M<br>90 MB |
| 0                                      |                                                                                                    |                 |

#### e verificare che sia attivata l'opzione :

- Esecuzione dal computer locale
- 😑 Ese uzione completa dal computer locale
- Installazione al primo utilizzo
- 送 Escludi dall'installazione

#### 2) Verificare che la versione di MsAccess sia aggiornata .

E' indispensabile verificare tramite WINDOWS UPDATE che gli aggiornamenti siano stati applicati .

Ultimo Aggiornamento 03/02/2021 18:12:24

#### 1.1.2 Avvisi Sicurezza

#### IL PROGRAMMA POTREBBE NON AVVIARSI O GENERARE ERRORI

SINTOMI : A seconda della versione di Microsoft Access si può presentare una finestra di avviso <u>simile</u> a questa

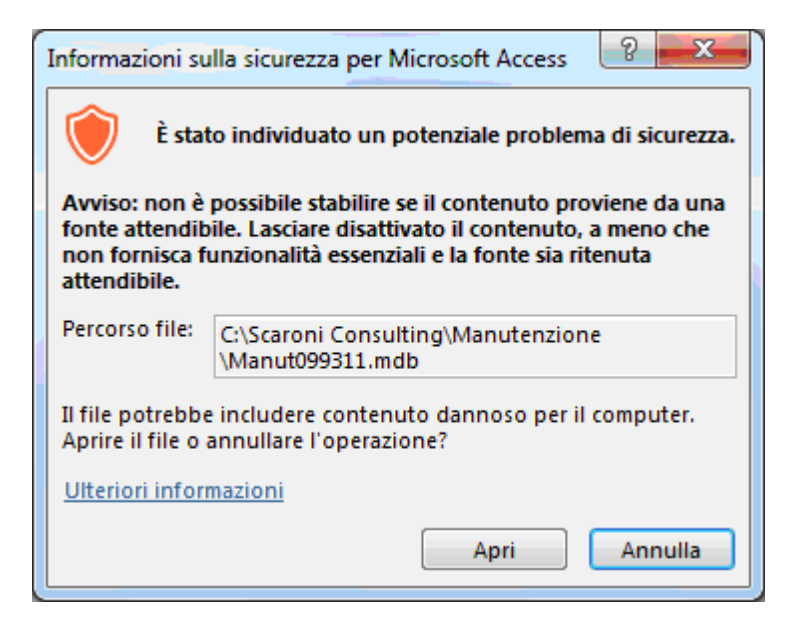

# cliccando su apri il programma prosegue. Ad ogni avvio del programma si ripresenta il medesimo messaggio.

Access 2003 Awisi di Sicurezza

Il presente testo è tratto dal punto 2.28 Awisi di sicurezza in Access 2003

Problema

Quando apri un database con Access 2003, ottieni dei messaggi come:

"Awiso di sicurezza: Le espressioni non sicure non sono bloccate ... Vuoi bloccare l'espressioni non sicure ?" "Questo file potrebbe non essere sicuro ... Vuoi aprire questo file, o annullare l'operazione ?"

"Access non può aprire il file per limitazioni di sicurezza ..."

Potrebbero esservi ulteriori messaggi, che indicano che è necessario installare il SP 8 di Office etc.

Vuoi liberarti di questi messaggi di awiso.

Causa

Nella versione 2003 di Access, MS ha incluso simili avisi di sicurezza e meccanismi di certificazione, come quelli che già, prima, esistevano in Word ed Excel. Per quanto riguarda Access, l'obiettivo principale è quello di bloccare le cosiddette "espressioni non sicure" nei database che non sono certificati (ciò è chiamato "Modalità Sandbox"). Le espressioni non sicure sono i comandi VBA come: Shell, Kill, CurDir, e in più molti altri che consentono l'accesso al file system. Puoi ottenere una lista dei comandi, ed ulteriori informazioni se fai click sul pulsante dell'Help, nelle varie finestre dei messaggi. Vi è anche un grande sito web di informazione della MS circa l'argomento della sicurezza, con tanti articoli su i messaggi di awiso, certificati, Sandbox etc.

#### Soluzione

1. Impostare la sicurezza a "Basso"

Il metodo più facile, per liberarsi dei messaggi di avviso, è quello di abbassare il livello di sicurezza nel menù Strumenti/Macro/Sicurezza. Se modifichi l'impostazione, a "Basso", non otterrai più alcun messaggio. Questo è valido in tutti i database, per questo utente su questo PC, ed è equivalente all'impostazione di tutte le versioni di Access prima di A03, perché esse non prevedono alcun livello di sicurezza.

In alcune installazioni la voce di menù Strumenti/Macro/Sicurezza potrebbe mancare, specialmente se il db è stato convertito.

Vedi http://support.microsoft.com/?kbid=833219.

Puoi rimediare a ciò, come segue:

- fai click destro su una barra di menù o degli strumenti, e scegli Personalizza
- nella scheda Comandi scegli la categoria Strumenti

• trascina la voce Sicurezza... dall'elenco sul lato destro e rilasciala nella giusta posizione nel menù Strumenti. La voce di menù descritta modifica due valori nel registro. Quindi un altro metodo per liberarsi dei messaggi di avviso è quello di modificare le impostazioni del livello di sicurezza e della modalità Sandbox, direttamente nel registro.

Il livello di sicurezza è di pertinenza dell'utente. La chiave è:<u>http://www.donkarl.com/it/</u>

\HKEY\_CURRENT\_USER1.0

Per evitare messaggi il valore dovrebbe essere: 1

Ed invece, la modalità Sandbox è valida per tutta la macchina. La chiave del registro è:

© 2022 Carlo Scaroni

#### \HKEY\_LOCAL\_MACHINE.0

Questo valore dovrebbe essere 2 o 0, se vuoi che siano eseguite tutte le funzioni (includendo quelle "non sicure"). 2 = Sandbox soltanto attiva per applicazioni non Access che utilizzano JET 0 = Sandbox completamente disattivata Vi sono ulteriori informazioni ad: http://support.microsoft.com/?id=294698 Se è installata soltanto la versione runtime di Access, le impostazioni del registro sono diverse. (informazioni da Albert Kallal). Devi creare due nuove chiavi. Per il livello di sicurezza: \HKEY\_LOCAL\_MACHINE1.0 Nuova chiave: level Valore: #0000001 Per la modalità Sandbox: \HKEY\_LOCAL\_MACHINE.0 nuova chiave: SandBoxMode

#### 2. Creare un certificato

valore: #0000002

Il livello di sicurezza "Basso" è espressamente "non raccomandato" da Microsoft, poiché qualcuno potrebbe commettere operazioni dannose tramite le sopracitate espressioni non sicure. In aggiunta, queste impostazioni non saranno di aiuto su un computer dove non sei abilitato o non hai i diritti ad abbassare il livello di protezione. In questo caso vengono proposti i Certificati digitali.

La versione facile è un certificato auto firmato. Vi è un tool in Office 2003 che puoi trovare nel menù di Awio di Windows in Programmi/Office/Strumenti/Certificati Digitali per Progetti VBA. In alternativa puoi awiare direttamente il programma Selfcert.exe nella cartella di Office. Comunque, un certificato auto firmato è valido soltanto sul tuo computer.

Puoi comprare altre versioni di certificati da aziende accreditate come enti di certificazione. Vi sono i cosiddetti certificati di classe 3 per le aziende od organizzazioni più grandi, ed i certificati di classe 2 per le persone fisiche. Questi ultimi finora, però, sono molto difficili da trovare ed ottenere e, pertanto, non c'è molta esperienza in merito (come per tutte le cose riguardanti la certificazione).

#### Access 2007

http://office.microsoft.com/it-it/access-help/attivazione-o-disattivazione-della-visualizzazione-degli-avvisi-diprotezione-sulla-barra-messaggi-HA010080606.aspx

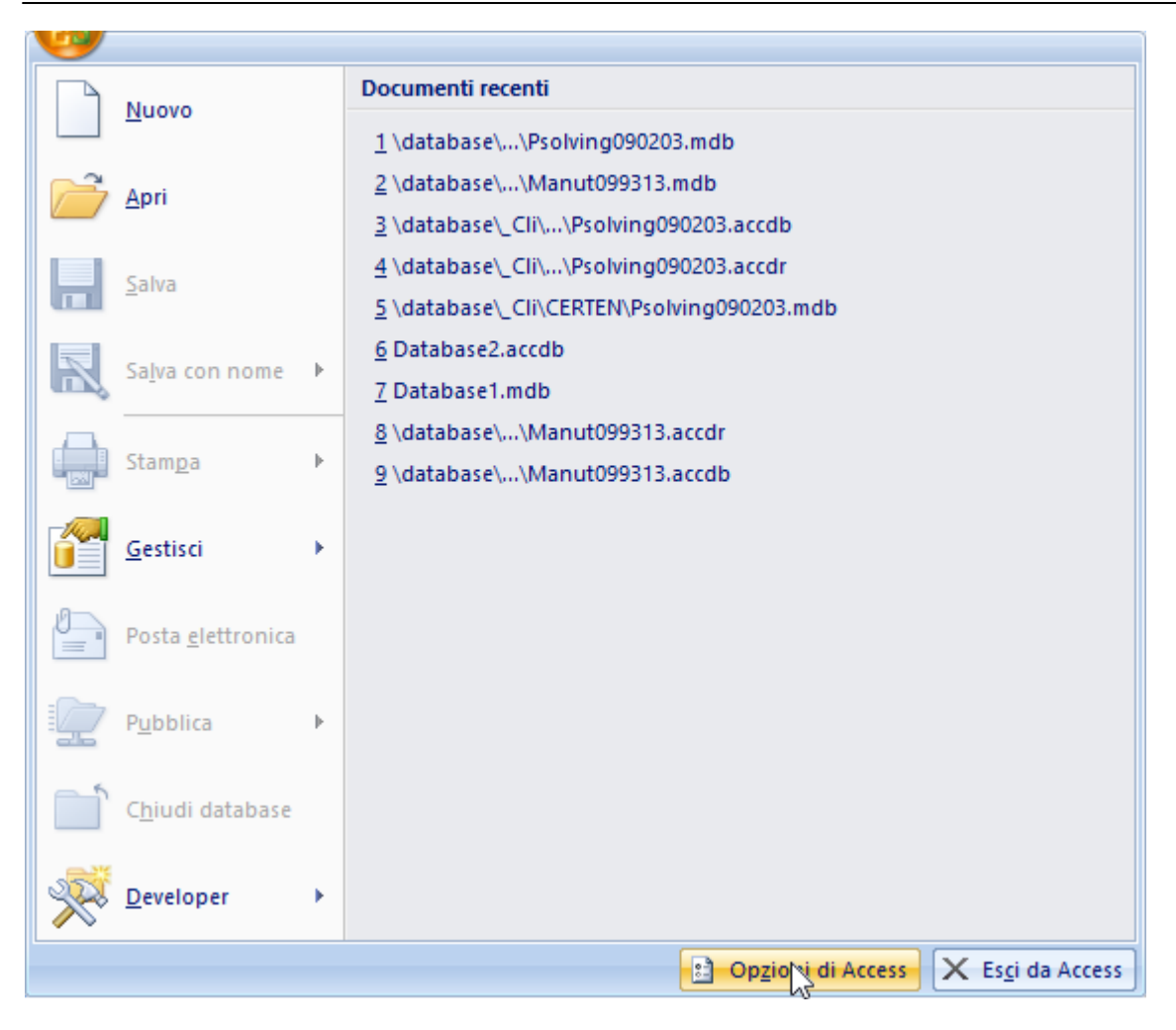

Selezionare OPZIONI DI ACCESS

|                                            | Opzioni di Access                                                                                                    | ?         |
|--------------------------------------------|----------------------------------------------------------------------------------------------------|-----------|
| Impostazioni generali<br>Database corrente | Protezione dei documenti e integrità del computer.                                                                                                    |           |
| Foglio dati                                | Tutela della privacy                                                                                                    |           |
| Progettazione oggetti                      | Microsoft garantisce la riservatezza dei dati personali degli utenti. Per ulteriori informazioni sul trattamento                                                                      | e la      |
| Strumenti di correzione                    | protezione dei dati personali in Microsoft Office Access, leggere le informative sulla privacy.                                                                                       |           |
| Impostazioni avanzate                      | Informativa sulla privacy Microsoft Office Online                                                                                                    |           |
| Personalizzazione                          | Analisi utilizzo software                                                                                                    |           |
| Componenti aggiuntivi                      | Protezione e altre informazioni                                                                                                    |           |
| Centro protezione                          | Ulteriori informazioni sulla tutela della privacy e sulla protezione in Microsoft Office Online.                                                                                      |           |
| Risorse                                    | Microsoft Trustworthy Computing                                                                                                    |           |
|                                            | Centro protezione di Microsoft Office Access                                                                                                    |           |
|                                            | Centro protezione contiene impostazioni per la protezione e la privacy, utili per<br>garantire la sicurezza del computer. È consigliabile evitare di modificare tali<br>impostazioni. | tezione   |
| [                                          |                                                                                                    | A secolds |

#### SELEZIONARE CENTRO PROTEZIONE

| Foglio dati       Tutela della privacy         Progettazione oggetti       Microsoft garantisce la riservatezza dei dati personali degli utenti. Per ulteriori informazioni sul trattamento e la protezione dei dati personali in Microsoft Office Access, leggere le informative sulla privacy.         Impostazioni avanzate       Visualizza l'informativa sulla privacy di Microsoft Office Access         Personalizzazione       Informativa sulla privacy di Microsoft Office Online         Analisi utilizzo i software       Protezione e altre informazioni         Centro protezione       Microsoft Office Access         Risorse       Centro protezione di Microsoft Office Access         Centro protezione di Microsoft Office Access       Centro protezione di Microsoft Office Access         Centro protezione contiene impostazioni per la protezione e la privacy, utili per garantire la sicurezza del computer. È consigliabile evitare di modificare tall impostazioni e protezione                                                                                                | Impostazioni generali<br>Database corrente       | Protezione dei documenti e integrità del computer.                                                                                                    |
|----------------------------------------------------------------------------------------------------|--------------------------------------------------|----------------------------------------------------------------------------------------------------|
| Progettazione oggetti       Microsoft garantisce la riservatezza dei dati personali degli utenti. Per ulteriori informazioni sul trattamento e la protezione dei dati personali in Microsoft Office Access, leggere le informative sulla privacy.         Visualizza l'informativa sulla privacy di Microsoft Office Access       Informativa sulla privacy.         Personalizzazione       Omponenti aggiuntivi         Centro protezione       Protezione e altre informazioni sulla tutela della privacy e sulla protezione in Microsoft Office Online.         Microsoft Trustworthy Computing       Microsoft Office Access         Centro protezione di Microsoft Office Access       Centro protezione di Microsoft Office Access         Centro protezione di Microsoft Office Access       Centro protezione di Microsoft Office Access         Centro protezione di Microsoft Office Access       Centro protezione contiene impostazioni per la protezione e la privacy, utili per garantire la sicurezza del computer. È consigliabile evitare di modificare tali mostazioni Centro protezione | Foglio dati                                      | Tutela della privacy                                                                                                    |
| Impostazioni avanzate       Visualizari intormativa sulia privacy of Microsoft Office Online         Personalizzazione       Analisi utilizzo software         Componenti aggiuntivi       Protezione e altre informazioni         Ulteriori informazioni sulia tutela della privacy e sulla protezione in Microsoft Office Online.       Microsoft Trustworthy Computing         Risorse       Centro protezione di Microsoft Office Access       Centro protezione contiene impostazioni per la protezione e la privacy, utili per garantire la sicurezza del computer. È consigliabile evitare di modificare tali       Impostazioni Centro protezione                                                                                                    | Progettazione oggetti<br>Strumenti di correzione | Microsoft garantisce la riservatezza dei dati personali degli utenti. Per ulteriori informazioni sul trattamento e la<br>protezione dei dati personali in Microsoft Office Access, leggere le informative sulla privacy. |
| Personalizzazione       Analisi utilizzo software         Componenti aggiuntivi       Protezione e altre informazioni         Centro protezione       Uiteriori informazioni sulla tutela della privacy e sulla protezione in Microsoft Office Online.         Microsoft Trustworthy Computing       Microsoft Office Access         Centro protezione contiene impostazioni per la protezione e la privacy, utili per garantire la sicurezza del computer. È consigliabile evitare di modificare tali impostazioni.       Impostazioni Centro protezione                                                                                                    | Impostazioni avanzate                            | visualizza Finformativa sulla privacy di Microsoft Office Access<br>Informativa sulla privacy Microsoft Office Online                                                                                                    |
| Componenti aggiuntivi       Protezione e altre informazioni         Risorse       Ulteriori informazioni sulla tutela della privacy e sulla protezione in Microsoft Office Online.         Microsoft Trustworthy Computing       Microsoft Trustworthy Computing         Centro protezione di Microsoft Office Access       Centro protezione contiene impostazioni per la protezione e la privacy, utili per garantire la sicurezza del computer. È consigliabile evitare di modificare tali impostazioni.                                                                                                    | Personalizzazione                                | Analisi utilizzo software                                                                                                    |
| Centro protezione       Ulteriori informazioni sulla tutela della privacy e sulla protezione in Microsoft Office Online.         Risorse       Microsoft Trustworthy Computing         Centro protezione di Microsoft Office Access       Centro protezione contiene impostazioni per la protezione e la privacy, utili per garantire la sicurezza del computer. È consigliabile evitare di modificare tali impostazioni.                                                                                                    | Componenti aggiuntivi                            | Protezione e altre informazioni                                                                                                    |
| Risorse       Microsoft Trustworthy Computing         Centro protezione di Microsoft Office Access       Centro protezione contiene impostazioni per la protezione e la privacy, utili per garantire la sicurezza del computer. È consigliabile evitare di modificare tali impostazioni Centro protezione                                                                                                    | Centro protezione                                | Ulteriori informazioni sulla tutela della privacy e sulla protezione in Microsoft Office Online.                                                                                                    |
| Centro protezione di Microsoft Office Access<br>Centro protezione contiene impostazioni per la protezione e la privacy, utili per<br>garantire la sicurezza del computer. È consigliabile evitare di modificare tali<br>impostazioni.<br>Impostazioni.                                                                                                    | Risorse                                          | Microsoft Trustworthy Computing                                                                                                    |
| Centro protezione contiene impostazioni per la protezione e la privacy, utili per<br>garantire la sicurezza del computer. È consigliabile evitare di modificare tali<br>impostazioni.                                                                                                    |                                                  | Centro protezione di Microsoft Office Access                                                                                                    |
|                                                                                                    |                                                  | Centro protezione contiene impostazioni per la protezione e la privacy, utili per<br>garantire la sicurezza del computer. È consigliabile evitare di modificare tali<br>impostazioni.                                    |

selezionare impostazioni centro di protezione

|                     | ercorsi attendibili                                                                                                    |                                                                                   |                                                                                                |                                                      |       |
|---------------------|----------------------------------------------------------------------------------------------------|-----------------------------------------------------------------------------------|------------------------------------------------------------------------------------------------|------------------------------------------------------|-------|
| corsi attendibili   | Avviso: tutti questi percorsi sono (                                                                                                    | considerati fonti atten                                                           | dibili per l'apertura dei file. Se si c                                                        | ambia o si aggiunge un                               | n     |
| mponenti aggiuntivi | percorso, verificare che sia protett                                                                                                    | 0.                                                                                |                                                                                                |                                                      |       |
| ostazioni marro     | Percorso                                                                                                    | Descrizi                                                                          | one                                                                                            | Data ultima modif                                    | fica  |
|                     | Percorsi utente                                                                                                    |                                                                                   |                                                                                                |                                                      |       |
| ra messaggi         | C:\ic\AppData\Roaming\Micros                                                                                                    | oft\Addins\                                                                       |                                                                                                | 28/04/2014 16.02                                     |       |
|                     | F:\Database\                                                                                                    | a cours - posteles                                                                | definite in Annound details                                                                    | 18/01/2013 17.38                                     |       |
| zioni privacy       | C:\Iles\Microsoft Office\Office12                                                                                                    | ZVACCWIZV Posizion                                                                | e predefinita in Access: database .                                                            |                                                      |       |
|                     | Percorsi criteri                                                                                                    |                                                                                   |                                                                                                |                                                      |       |
|                     |                                                                                                    |                                                                                   |                                                                                                |                                                      |       |
|                     |                                                                                                    |                                                                                   |                                                                                                |                                                      |       |
|                     |                                                                                                    |                                                                                   |                                                                                                |                                                      |       |
|                     |                                                                                                    |                                                                                   |                                                                                                |                                                      |       |
|                     |                                                                                                    |                                                                                   |                                                                                                |                                                      |       |
|                     |                                                                                                    |                                                                                   |                                                                                                |                                                      |       |
|                     |                                                                                                    |                                                                                   |                                                                                                |                                                      |       |
|                     |                                                                                                    |                                                                                   |                                                                                                |                                                      |       |
|                     |                                                                                                    |                                                                                   |                                                                                                |                                                      |       |
|                     |                                                                                                    |                                                                                   |                                                                                                |                                                      |       |
|                     |                                                                                                    |                                                                                   |                                                                                                |                                                      |       |
|                     |                                                                                                    |                                                                                   |                                                                                                |                                                      |       |
|                     |                                                                                                    |                                                                                   |                                                                                                |                                                      |       |
|                     |                                                                                                    |                                                                                   |                                                                                                |                                                      |       |
|                     |                                                                                                    |                                                                                   |                                                                                                |                                                      |       |
|                     | Percorso: F:\Datat                                                                                                    | pase/                                                                             |                                                                                                |                                                      |       |
|                     | Percorso: F:\Datat<br>Descrizione:                                                                                                    | base\                                                                             |                                                                                                |                                                      |       |
|                     | Percorso: F:\Datat<br>Descrizione:                                                                                                    | base\                                                                             |                                                                                                |                                                      |       |
|                     | Percorso: F:\Datat<br>Descrizione:<br>Data ultima modifica: 18/01/21                                                                                                    | pase∖<br>013 17.38                                                                |                                                                                                |                                                      |       |
|                     | Percorso: F:\Datat<br>Descrizione:<br>Data ultima modifica: 18/01/20<br>Sottocartelle: Consent                                                                           | base∖<br>013 17.38<br>tite                                                        |                                                                                                |                                                      |       |
|                     | Percorso: F:\Datat<br>Descrizione: Data ultima modifica: 18/01/20<br>Sottocartelle: Conserv                                                                              | base∖<br>013 17.38<br>tite                                                        |                                                                                                | Dimuovi                                              | fice  |
|                     | Percorso: F:\Datat<br>Descrizione:<br>Data ultima modifica: 18/01/20<br>Sottocartelle: Consent                                                                           | Dase\<br>013 17.38<br>tite                                                        | Aggi <u>u</u> ngi nuovo percorso                                                               | <u>R</u> imuovi <u>M</u> odif                        | fica. |
|                     | Percorso: F:\Datat<br>Descrizione:<br>Data ultima modifica: 18/01/2<br>Sottocartelle: Consen<br>✔ Consenti percorsi attendibili d                                        | Dase\<br>D13 17.38<br>Litte<br>Ii questa rete (scelta n                           | Aggi <u>u</u> ngi nuovo <u>percorso</u><br>on consigliata)                                     | <u>R</u> imuovi <u>M</u> odif                        | fica. |
|                     | Percorso: F:\Datat<br>Descrizione:<br>Data ultima modifica: 18/01/20<br>Sottocartelle: Consent<br>✓ Consenti percorsi attendibili d<br>Disattiva tutti i percorsi attend | base\<br>013 17.38<br>tite<br>Ii questa rete (scelta n<br>libili. Saranno conside | Aggi <u>u</u> ngi nuovo percorso<br>on consigliata)<br>rati attendibili solo i file firmati da | <u>R</u> imuovi <u>M</u> odif<br>editori attendibili | fica  |

Nell esempio tramite il pulsante <Aggiungi Nuovo Percorso > è stato aggiunta la cartella F:\Database Per ulteriori informazioni , vedi guida in linea di Microsoft Access. Di solito il problema è la protezione macro. Devi abbassarlo o rendere attendibile il file o il percorso.

Vedi: <u>http://office.microsoft.com/it-it/HA010341635.aspx</u>

■ Access 2010

Di solito il problema è la protezione macro. Devi abbassarlo o rendere attendibile il file o il percorso. Vedi: <u>http://office.microsoft.com/it-it/HA010341635.aspx</u>

Access 2007-2010-2013-2016-2019-2021

Puoi usare un "Trusted Folder/Location". Vedi questo sito: <u>http://www.accessribbon.de/en/index.php?Trust\_Center:Trusted\_Locations</u> dove puoi scaricare il tool AddPath2010.exe. ecc...

Ultimo Aggiornamento 18/05/2022 11:13:10

#### 1.1.3 Access 2007 - 2016

Le tabelle contenenti i dati t\_psolvingXXxx.mdb sono state realizzate in formato Access 2000, sono compatibili con le versioni Access XP; Access 2003 e Access 2007 -2010.- 2013 -2016 [versioni a 32 BIT]

NON vanno mai convertite nel formato Access 2007-2010-2013-2016 con estensione (.accdb), il motivo principale è che non sara possibile aggiornarle a versioni future delle stesse tabelle. Inoltre non sono state testate dall'autore.

Il Programma psolvingxxVERnn.mdb è stato realizzato in formato Access 2000, è compatibile con le versioni Access XP ; Access 2003 e Access 2007, Access 2010 - 2013. 2016

#### Il programma è stato testato con Access 2007-2016 lasciandolo in formato (.mdb) .

# Il programma è stato parzialmente testato con Access 2013-2016 lasciandolo in formato (.mdb) . IL PROGRAMMA NON E' COMPATIBILE CON LE VERSIONI DI OFFICE/ACCESS A 64 BIT)

La conversione in formato (.accdb) non dovrebbe dare problemi, peraltro non è stata testata completamente e non porta comunque nessun vantaggio all'utente.

La conversione del programma nel formato ACCDR è una nuova estensione di file che consente di aprire un database in modalità runtime **NON E' STATA TESTATA** 

- Per ulteriori informazioni si rimanda alla guida di Access 2007-2010-2013-2016 :
- Scelta del formato di file da utilizzare in Access 2007-2010-2013-2016
- Differenze tra i formati di file ACCDB e MDB

si consiglia di leggere attentamente gli avvisi di sicurezza (Protezione Macro)

Ultimo Aggiornamento 10/05/2019 20:43:00

#### 1.1.4 Errori al primo Avvio

Premessa : controllare quanto indicato in : Installazione di MS ACCESS Awisi Sicurezza 13 Access 2007 - 2016 19

In alcune configurazioni aziendali potrebbe essere necessario avviare il programma come AMMINISTRATORE Altri errori potrebbero essere

#### IMPOSSIBILE TROVARE LA LIBRERIA .

controllare l'esistenza da esplora risorse nella cartella di installazione del programma (normalmente c: \Scaroni Consulting\Problem Solving\) la presenza del file lib\_psolving090218.mde ,

sempre nella stesa cartella dovrebbero esserci i file :

#### - dynapdf.dll

- strstorage.dll

0) Il programma fa uso di un componente ACTIVEX, e precisamente MSCOMCTL.OCX, che per le versioni di Windows a 32 bit si trova in : c:\windows\system32\mscomctl.ocx per le versioni di windows a 64bit si trova in c:\windows\SysWOW64\MSCOMCTL.OCX

VERIFICARE L'ESISTENZA DI TALE FILE

#### **COME PORRE RIMEDIO**

1)APRIRE IL PROGRAMMA psolving090218.MDB tenendo premuto (contemporaneamente il tasto SHIFT quello con la freccia verso l'alto .

premere la combinazione di tasti ALT F11

#### 2) per access 2000-2003 dovreste vedere qualcosa di simile a questo STRUMENTI

Eile Modifica Visualizza Inserisci Debug Esegui Strumenti Aggiunte Finestra ?

#### **3)RIFERIMENTI**

| <b>K</b> | <u>R</u> iferimenti                 |   |
|----------|-------------------------------------|---|
|          | <u>M</u> acro                       | - |
|          | Opzioni                             | - |
|          | Proprietà <u>d</u> i Psolving090204 |   |
|          | MZ-Tools                            | • |

4)

Se il vorstro Windows è XP dovreste trovare C:\WINDOWS\system32\MSCOMCTL.OCX

| Riferimenti - Psolving090204                                                                                                    | ×       |  |  |  |
|----------------------------------------------------------------------------------------------------|---------|--|--|--|
| Riferimenti disponibili:                                                                                                    | ОК      |  |  |  |
| ✓ Visual Basic For Applications<br>✓ Microsoft Access 9.0 Object Library                                                        | Annulla |  |  |  |
| Microsoft DAO 3.6 Object Library<br>Microsoft Windows Common Controls 6.0 (SP6)                                                 | Sfoglia |  |  |  |
| □ IAS Helper COM Component 1/g Type Library<br>□ IAS RADIUS Protocol 1.0 Type Library<br>□ :-) VideoSoft VSFlexGrid 7.0 (Light) |         |  |  |  |
| aad COM AddIn Project     Priorità     Acrobat Access 3.0 Type Library     AcroBrokerLib                                        | ?       |  |  |  |
| AcroIEHelper 1.0 Type Library     AcroIEHelperShim 1.0 Type Library     Active DS Type Library                                  |         |  |  |  |
| Active Setup Control Library                                                                                                    |         |  |  |  |
| Microsoft Windows Common Controls 6.0 (SP6)                                                                                     |         |  |  |  |
| Percorso: C:\WINDOWS\system32\MSCOMCTL.OCX                                                                                      |         |  |  |  |
| Lingua: Standard                                                                                                    |         |  |  |  |

Se il vorstro Windows è 7 o superiori a 64bit dovreste trovare C:\WINDOWS\SysWOW64\MSCOMCTL.OCX

| Riferimenti - Psolving090206                                                                                                    | ×       |  |  |  |
|----------------------------------------------------------------------------------------------------|---------|--|--|--|
| Riferimenti disponibili:                                                                                                    | ОК      |  |  |  |
| ✓ Visual Basic For Applications                                                                                                    | Annulla |  |  |  |
| Microsoft DAO 3.6 Object Library<br>Microsoft Windows Common Controls 6.0 (SP6)                                                                                                    | Sfoglia |  |  |  |
| :-) VideoSoft VSPIeXGrid 7.0 (Light)             ACCA_AB_DBCore_DLLLib             ACCA_SZ_DBCore_DLLLib             ACCA_SZ_DBCore_DLLLib             ACCA_SZ_DBCore_DLLLib             ACCA_SZ_DBCore_DLLLib             ACCA_SZ_DBCore_DLLLib             ACCA_SZ_DBCore_DLLLib             AccossibilityCplAdmin 1.0 Type Library             Achorobat Access 3.0 Type Library             AcroBrokerLib             Active DS Type Library             ActiveMovie control type library             ActiveMovie control type library             ActiveInterspiel | ?       |  |  |  |
| Microsoft Windows Common Controls 6.0 (SP6)<br>Percorso: C:\Windows\SysWOW64\MSCOMCTL.OCX<br>Lingua: Standard                                                                                                    |         |  |  |  |
|                                                                                                    |         |  |  |  |

Quanto sopra mostra la situazione corretta,

se ci fosse una indicazione : MANCA Microsoft Windows Common Controls.....

TOGLIERE il segno di spunta a fianco della dicitura MANCA Microsoft Windows Common Controls

premere il pulsante OK

chiudere le varie finestre e uscire dal programma,

RIAPRIRE IL PROGRAMMA psolving090218.MDB tenendo premuto (contemporaneamente il tasto SHIFT quello con la freccia verso l'alto . premere la combinazione di tasti ALT F11 RIPERCORRERE I PASSI FINO A 4 5) premere il pulsante SFOGLIA e ricercarlo come indicato al passo (0)

poi premere OK e chiudere la finestra (4) per finire File Modifica Visualizza Inserisci Debug Esegui Strumenti Aggiunte Figestra 2

premere DEBUG

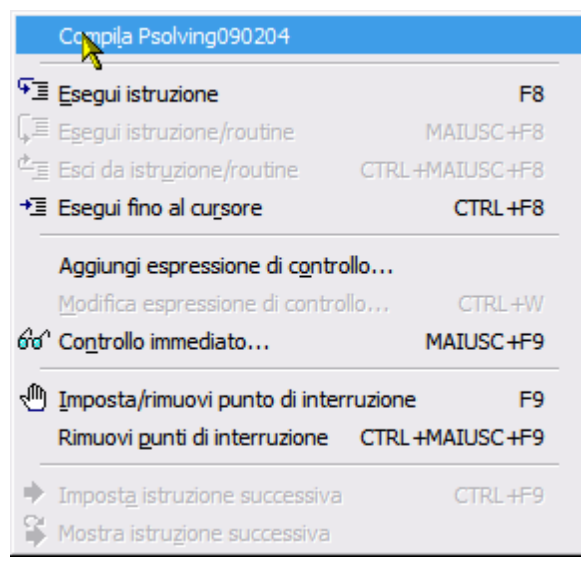

#### QUINDI COMPILA psolving090218

#### se non si hanno messaggi d'erore tutto è andato a posto

#### in caso contrario contattare l'autore

Ultimo Aggiornamento 10/05/2019 20:43:36

### 1.2 Primo avvio

#### Apertura : Il programma mostra la Licenza 38

All' avvio del programma, per le versioni PROFESSIONAL (MDB), viene visualizzato :

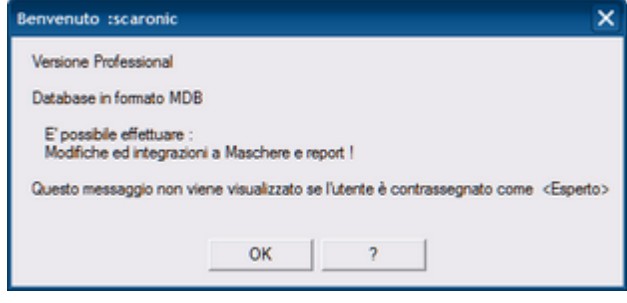

#### L'intestazione riporta :

<Benvenuto : > e il nome utente rilevato da Windows

All'avvio del programma, per le versioni STANDARD o FREEWARE (MDE), viene visualizzato :

| Benvenuto : scaronic                                                                                                    |
|----------------------------------------------------------------------------------------------------|
| Versione Freeware o Personalizzata                                                                                                    |
| Database in formato MDE                                                                                                    |
| Non sono modificabili : Maschere e Report !                                                                                                    |
| Nella versione Personalizzata è possibile :<br>Tramite Password variare :<br>L'intestazione delle Stampe e modificare la foto nel Pannello Comandi Principale |
| SOLO per la versione FREE WARE                                                                                                    |
| Il programma si chiude automaticamente dopo 10 minuti di inattività !!                                                                                        |
| OK                                                                                                    |

<Benvenuto : > e il nome utente rilevato da Windows dopo l'avviso, si apre la maschera

#### Controllo collegamento Tabelle

Il programma controlla se il collegamento con le tabelle collegate è integro, oppure se è stato interrotto . [MS Access memorizza al suo interno il percorso delle tabelle collegate ]

Tipicamente, al primo avvio, il collegamento è interrotto, oppure, quando le tabelle vengono spostate o eliminate, od ancora, quando in seguito ad un aggiornamento del programma (nuova Versione) le tabelle

presenti non sono più quelle richieste dalla nuova versione.

Questa ricerca avviene solo al primo avvio, di seguito il programma memorizzerà tale percorso e successivamente non lo richiederà più.

Se è stata eseguita l'installazione standard il percorso delle tabelle è:

#### C:\Scaroni Consulting\Tabelle PSOLVING

| Richiest                                                                                    | a Informa <mark>zioni</mark> 🛛 🕅             |  |  |
|---------------------------------------------------------------------------------------------|----------------------------------------------|--|--|
| ?                                                                                           | んぐ<br>E' la prima volta che viene installata |  |  |
| ~                                                                                           | questa Versione del programma :              |  |  |
|                                                                                             | su questo Computer ?                         |  |  |
| NB :<br>Questa domanda vi verrà riproposta per ogni Database contenente le tabelle collegat |                                              |  |  |
|                                                                                             | Sì No                                        |  |  |

Il programma chiede di ricercare le tabelle contenenti i dati se non avete ancora installato t\_PsolvingXXNN.exe rispondete no .

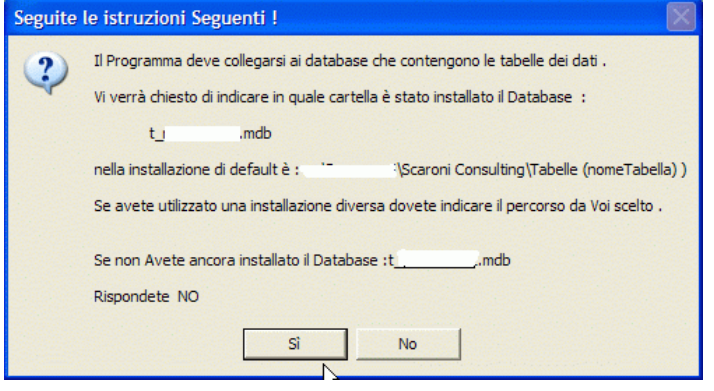

#### rispondendo SI

Il programma vi avverte, di cercare dove sono state installate le tabelle contenenti i DATI

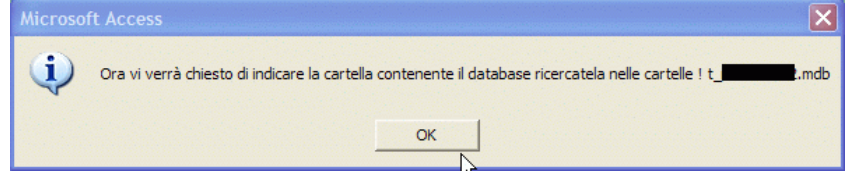

La finestra **sfoglia per cartelle** vi permette di indicare il percorso . Nell' immagine qui sotto viene indicato il percorso di default.

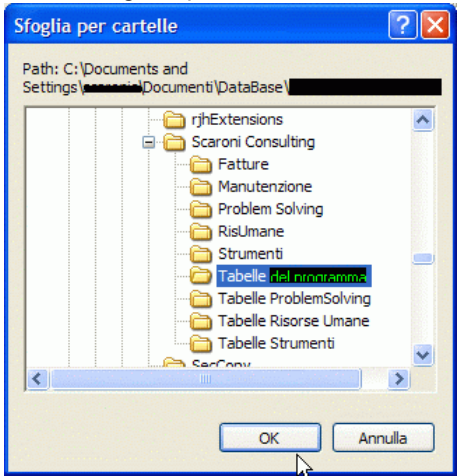

#### Trovato premete OK

Se tutto fila liscio appare il seguente messaggio (altrimenti apparirà un messaggio di errore.)

| Autoriz    | zazione Utenti !                                                                                                    | ×     |
|------------|----------------------------------------------------------------------------------------------------|-------|
| <b>(i)</b> | بر<br>L'utente ha accesso anche in modifica ed inserimento !                                                                                                    |       |
| 4          | Nella versione Freeware :<br>tutti gli utenti hanno accesso in modifica e inserimento                                                                                      |       |
|            | Nelle versioni Shareware e Full :                                                                                                    |       |
|            | è possibile consentire la modifica e l'inserimento<br>ad utenti autorizzati                                                                                                |       |
|            | Per attivare le autorizzazioni vai a :                                                                                                    |       |
|            | <pannello comandi="" principale=""> <configurazione e="" grafici="" utilità=""> <registrazione td="" uti<=""><td>enti&gt;</td></registrazione></configurazione></pannello> | enti> |
|            | ОК                                                                                                    |       |

Problem Solving Versione : Access 2000 Major : 02.18 Minor : 16 mercoledì 18 maggio 2022 © 2022 Carlo Scaroni carlo.scaroni@gmail.com w w w.scaroniconsulting.it

# 1.3 Struttura Client Server

#### PREMESSA

il PROGRAMMA è costituito da un database (FRONT END) contenente l'interfaccia utente e da un database contenente le tabelle DATI (BACK END).

Con questa configurazione si ottengono i seguenti vantaggi:

- è possibile effettuare il backup del solo database contenente le tabelle DATI
- è possibile un utilizzo in rete (il database contenente le tabelle può essere posto sul Server o su uno dei computer di rete) e installando il PROGRAMMA su ognuno dei computer è possibile accedere ai medesimi dati)
- è possibile per il Programmatore effettuare modifiche al PROGRAMMA (FRONT END), provarlo, senza compromettere l'integrità dei DATI contenuti nelle tabelle (BACK END).
- è possibile per il programmatore creare programmi (FRONT END) personalizzati per ogni singolo utente, senza compromettere l'integrità dei dati contenuti nelle tabelle (BACK END)
- In caso di aggiornamenti è possibile scaricare / installare solo il Programma (FRONT END), senza le tabelle (BACK END).

#### QUANDO LE TABELLE DATI NON SONO PIÙ COMPATIBILI ?

le attuali tabelle sono leggibili dalla versione MS Access 2000 (9.0) e successive [ciò è identificato nel nome file numero (09)]

il programma cresce nuove necessità spesso costringono aggiunte ulteriori di tabelle o campi a tabelle esistenti in tal caso ho utilizzato il criterio di cambiare le due cifre finali

#### ATTENZIONE :

Non create più copie del database contenente le tabelle (BACK END) in diverse cartelle (o computer). Il database di (FRONT END) memorizza al suo interno l'ultimo percorso di collegamento alle tabelle (BACK END).

Il rischio di avere più copie del (Back END) in diversi computer o Server è che il collegamento EFFETTIVAMENTE realizzato non sia esattamente quello desiderato .

#### PER CONTROLLARE

Aprite il programma (FRONT END) e consultate :

>Pannello comandi Principale > Configurazione Utilità e grafici > Configurazione > >Tabelle Collegate La maschera vi fornirà il percorso di collegamento.

In caso di errore ripristinate il collegamento corretto utilizzando il pulsante Cambia collegamenti

#### **Struttura Client-Server**

il PROGRAMMA è costituito da un database contenente le tabelle DATI e una interfaccia utente (la presente installazione) contenente il PROGRAMMA vero e proprio.

Con questa configurazione si ottengono i seguenti vantaggi:

• è possibile effettuare il backup del solo database contenente le tabelle

#### **Problem Solving**

- è possibile un utilizzo in rete (il database contenente le tabelle può essere posto sul Server o su uno dei computer di rete) e installando il PROGRAMMA su ognuno dei computer è possibile accedere ai medesimi dati)
- è possibile per il programmatore effettuare modifiche al programma, provarlo, senza compromettere l'integrità dei dati contenuti nelle tabelle.
- è possibile per il programmatore creare programmi personalizzati per ogni singolo utente , senza compromettere l'integrità dei dati contenuti nelle tabelle
- è possibile scaricare solo l'aggiornamento del Programma, senza le tabelle .

Torna a Sommario

26

Ultimo Aggiornamento 19/01/2021 20:58:44

© 2022 Carlo Scaroni

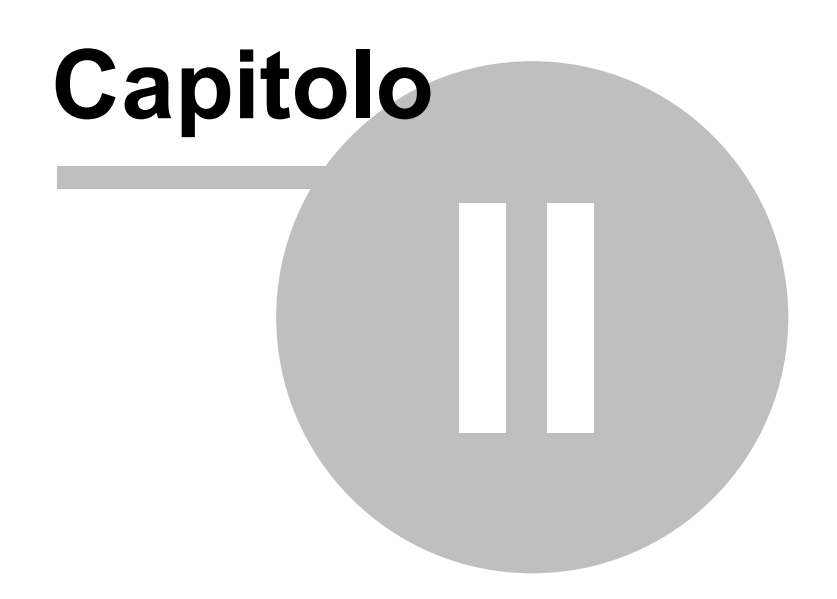

# 2 Iter Consigliato

28

#### 1) Per Prima cosa è necessario popolare gli archivi

#### da Pannello Comandi Principale> Pannello Archivi>

·><u>Assegnatari</u> [99] [OBBLIGATORIO] (Persone che sono coinvolte nella risoluzione del problema) ALIAS [In Carico]

i seguenti archivi possono essere popolati anche mentre si definisce un Nuovo Problema 841 ·

- > <u>Categoria</u> [100] [OBBLIGATORIO] (I problemi sono raggruppati per Categoria)
- -> Reparto [101] [OBBLIGATORIO] Reparti si possono intendere anche : Uffici; Gruppi o Squadre di lavoro;
- Divisioni; Stabilimenti
- ·> Fornitori 102
- ·> Clienti 101
- ·> Prodotto 103

#### 2) Configurare il Singolo Client (PC)

#### da Pannello Comandi Principale> Pannello Configurazione e Utilità

- ·> Selezionare i percorsi <u>Configurazione</u> 131 di salvataggio
- -> Selezionare la stampante Predefinita Definisci Stampante 139

Dopo aver inserito i dati negli archivi è possibile iniziare ad utilizzare il programma.

da Pannello Comandi Principale> Pannello Inserimenti><u>Nuovo Problema</u> 841:

apre la scheda <u>Nuovo Problema</u> 84 che definisce compiutamente il problema

da Pannello Comandi Principale> Pannello Inserimenti> <u>Selezione</u> (8) che permette di selezionare, raggruppare i problemi e lanciare report riepilogativi.

#### 3) Configurare gli altri Client (PC) [configurazione in rete]

Dopo aver installato sui Client successivi al primo il programma tramite l'installatore Psolving090218.exe è possibile evitare la Configurazione di ognuno (vedi punto 2 Configurare Singolo Client), con notevole risparmio di tempo.

Basta che siano rispettate alcune condizioni:

1) il percorso scelto durante l'installazione del programma sia lo stesso per tutti i Client ( ad esempio C:\Scaroni Consulting\Psolving )

2) sul primo client sia stato abilitato in Configurazione [131] la voce abilita file ProblemSolving.ini

3) sul primo client sia stato indicato in <u>Configurazione</u> un percorso per la voce **Path archivio allegati** ad esempio \\SVR1\Dati\Tabelle Psolving\Archivio

SE QUESTE CONDIZIONI SONO RISPETTATE è possibile copiare dal 1° PC il file **ProblemSolving.ini** sugli altri PC nello stesso percorso di installazione del programma ( ad esempio C:\Scaroni Consulting\Psolving ) Il file **ProblemSolving.ini** verrà letto dal singolo Client al primo avvio del programma.

Se si hanno esigenze particolari , sarà possibile dal singolo Client aprire <u>Configurazione</u> al effettuare le modifiche necessarie.

Attenzione il file **ProblemSolving.ini** non contiene la configurazione della stampante predefinita che dovrà essere definita singolarmente tramite Selezionare la stampante Predefinita <u>Definisci\_Stampante</u>

Torna a Sommario

Ultimo Aggiornamento 19/01/2021 21:02:46

## 2.1 Testare il Programma

Si consiglia di testare Il programma con i dati di esempio che sono contenuti nel file t\_psolving09xx.mdb per il programma PsolvingXVerNN.mdb ; o PsolvingXVerNN.mde

Aiutatevi col presente Help richiamabile su quasi tutte le maschere premendo {F1}

Dopo aver preso dimestichezza col programma è necessario prowedere alla eliminazione dei dati di esempio, per poi passare all'inserimento dei Vostri dati.

Continua con Eliminare i dati di ESEMPIO 29

Torna a Iter Consigliato

## 2.2 Eliminare i dati di ESEMPIO

Identificare il file delle tabelle e il percorso . <u>Tabelle Collegate</u> vi mostra il percorso del file delle Tabelle (prendete nota)

Chiudete il database Manutenzione.

Ora aprite il file delle Tabelle t\_psolvingXXVer.mdb

All'apertura appare : [leggere attentamente quanto indicato nella maschera]

| 🕼 frmGestioneTabelle : Maschera                                                                                                    |  |
|----------------------------------------------------------------------------------------------------|--|
| Utilizzatore di questa versione GIA' Utilizzatore di versioni precedenti                                                                                      |  |
| Utilizzatore di questa versione :                                                                                                    |  |
| dopo aver provato il programma utilizzando come base i dati di esempio già inseriti<br>Visile altrinore i dati di esempio e comingine e inserie i pregio dati |  |
| vuole eminiare i uau di esempio e commiciare a inserire i propri dati                                                                                         |  |
| Questo Pulsante serve per svuotare le tabelle di esempio<br>NON VA ASSOLUTAMENTE UTILIZZATO                                                                   |  |
| se si e gia normali utilizzatori del programma<br>CANCELLEREBBE TUTTI I VOSTRI DATI                                                                           |  |
| Svuota Dati di esempio                                                                                                    |  |
| Dense surge Operate to I detti di economic                                                                                                    |  |
| Si consiglia di effettuare la Compattazione del Database                                                                                                    |  |
| Dal menu > Strumenti> Utilità Database > Compatta e ripristina Database<br>In guesto modo i contatori dei record verranno azzerati                            |  |
|                                                                                                    |  |
|                                                                                                    |  |
|                                                                                                    |  |
|                                                                                                    |  |
|                                                                                                    |  |
|                                                                                                    |  |
| ]                                                                                                    |  |

#### Premere il pulsante [SVUOTA DATI DI ESEMPIO]

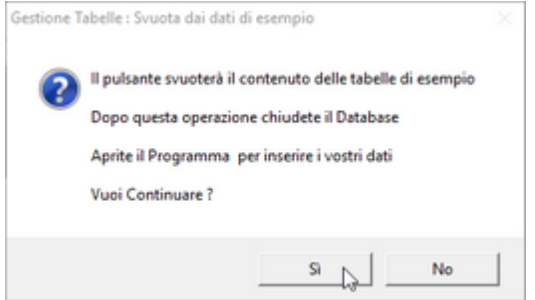

#### Potete controllare passo passo lo svuotamento

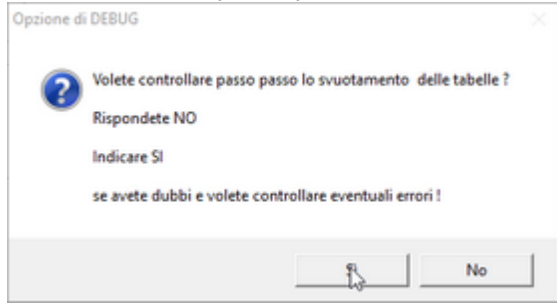

Se rispondete SI, potete controllare lo svuotamento delle tabelle una per una.

#### Se tutto è andato buon fine ....

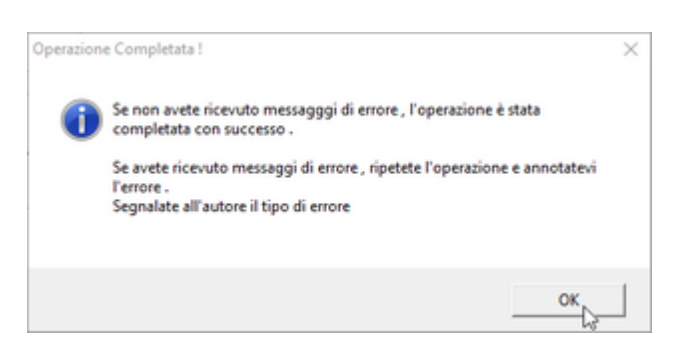

Altrimenti ripetete l'operazione e annotatevi l'errore come indicato nella figura soprastante .

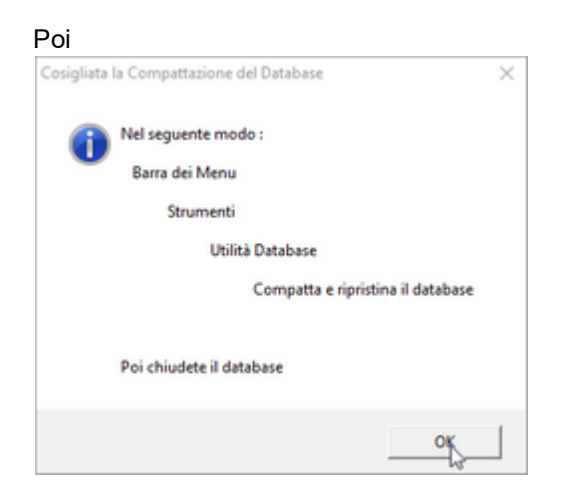

NB : quanto segue è relativo alle versioni di ACCESS 2000-2003 (Per Access 2007 e successive ricercare analoghe descrizioni nei MENU) Menu >STRUMENTI

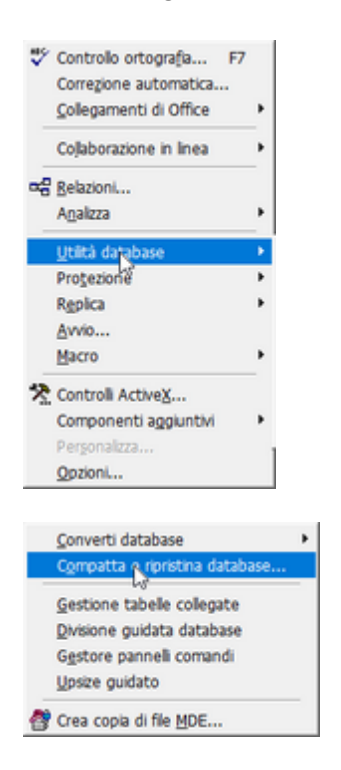

A compattazione effettuata Uscite e potete rilanciare il vostro database MANUTENZIONE

PS: NON TUTTE LE TABELLE VENGONO SVUOTATE

Alcune servono al programma per funzionare correttamente altre ad esempio tblStati sono precompilate con dei valori consigliati

Continua con Inserimento Archivi 31

Torna a Iter Consigliato

## 2.3 Inserimento Archivi

Pannello Comandi Principale > Pannello Archivi 98

Al primo utilizzo del programma è Obbligatorio inserire :

Assegnatari 99 sono la Risorse che ha IN CARICO il problema, e le Risorse coinvolte alla risoluzione del problema Categoria 100 (almeno una Categoria)

Reparto 101 (almeno un Reparto)

**E' consigliato inserire** (meglio importare ad esempio da un gestionale aziendale) questa modalità favorisce l'utente che deve selezionare il Prodotto , non deve trascriverlo o interpretarlo.

Clienti (almeno Codice Cliente ; Ragione Sociale) questa modalità favorisce l'utente che deve selezionare il Cliente , non deve trascriverlo o interpretarlo.

<u>Fornitori</u> (almeno Codice Fornitore ; Ragione Sociale) questa modalità favorisce l'utente che deve selezionare il Fornitore , non deve trascriverlo o interpretarlo.

Prodotti [103] (almeno Codice Prodotto ; Nome Prodotto) questa modalità favorisce l'utente che deve selezionare il Prodotto , non deve trascriverlo o interpretarlo.

Torna a Iter Consigliato

# Capitolo

# 3 Sommario

#### Struttura logica del programma 33

#### Flusso 37

Licenza 38

Si consiglia di leggere attentamente il file LEGGIMI.PDF

per le indicazioni relative alla installazione e alla storia delle revisioni

AVVERTENZE :

Il presente file di Help e il Manuale d'uso, vengono aggiornati successivamente alle modifiche del programma . Potrebbero esserci differenze tra il presente file e il Programma .

- Informate l'autore carlo.scaroni@gmail.com

Problem Solving Versione : Access 2000 Major : 02.18 Minor : 16 mercoledì 18 maggio 2022

 $\ensuremath{\mathbb{C}}$  2022 Carlo Scaroni carlo.scaroni@gmail.com w w w .scaroniconsulting.it

# 3.1 Struttura logica del programma

#### Il programma è strutturato per:

Il presente database vuole aiutare a gestire la registrazione delle Attività di Problem Solving con tale logica è possibile gestire anche le Azioni correttive e preventive e anali dei rischi

#### Per la gestione di un Qualsiasi Problema è necessario :

- definire il Problema
- indicare la data di Apertura
- indicare una data di scadenza
- indicare una priorità
- indicare il team responsabile della risoluzione
- definire azioni immediate per contenere il danno
- analizzare le cause (Azioni Correttive e Preventive)
- definire delle Soluzioni al problema
- Indicare le attività necessarie per la risoluzione
- Notificare alle Risorse Coinvolte l'apertura del Problema.

#### Riesaminare il problema periodicamente

- aggiornando lo stato di avanzamento
- rivedendo la Soluzione
- confermando o rivedendo la scadenza
- Chiusura del Problema
  - Prevenire la ripetizione del problema
  - registrare la chiusura
  - Valutare l'efficacia (Azioni Correttive e Preventive)
  - Valutare Tempi e costi (quando necessario).

#### Gestione Reclami Clienti

- Archivio Clienti/fornitori
- Documenti di riferimento ( Cliente o altro)

#### • Gestione delle non Conformità dei fornitori

- Archivio fornitori
- Problemi verso i fornitori
- Documenti di riferimento ( Cliente o altro)
- Gestione Non Conformità
  - Archivio Clienti/fornitori Prodotti
  - Documenti di riferimento ( Cliente offerta, ordine, DDT, lotto , ODP o altro)

#### Generale

Gestione in Rete (Database dei dati allocabile su server, e interfaccia utente) Il Presente database Gestisce in Rete quanto sopra permettendo agli utenti di essere informati

sull'avanzamento e al gestore di inviare tramite email Reporting dello stato di avanzamento

#### Funzionalità disponibili FUNZIONALITÀ DISPONIBILE SOLO NELLA VERSIONE PROFESSIONAL

Esportazione dati in excel Quick Report : report e query realizzate dall'utente Sollecito Problemi Gestione Allegati - Ricerca Documenti Problemi Correlati Gestione FASI Pannello Documenti e Immagini : Creazione Cartelle , Importazione File , Eliminazione Creazione attività (Task) di Microsoft Outlook Creazione di Appuntamenti di Microsoft Outlook Login e Logout Utenti Audit Trail

Torna a Sommario 8D Problem Solving

Ultimo Aggiornamento 05/07/2017 16:20:08

#### 3.1.1 8D Problem Solving

Il metodo di 8D Problem Solving (Otto Discipline) può essere usato per identificare, correggere ed eliminare la ricorrenza dei problemi di qualità. 8D è una metodologia per la risoluzione dei problemi per il miglioramento del prodotto e del processo. È strutturato in otto discipline e da risalto al sinergismo del gruppo. Il team nell'insieme, si pensa sia migliore e più astuto della somma delle qualità degli individui. 8D è conosciuto anche come: Global 8D, Ford 8D, o TOPS 8D.

Uso del metodo di risoluzione dei problemi in otto punti chiamate discipline. Le applicazioni:

- Maggiori non conformità
- Reclami del cliente
- Occorrenza ripetuta di determinati avvenimenti
- · Metodo di gruppo necessario

Le fasi del 8D Problem Solving. Il processo

**D0. Preparare e Creare Consapevolezza**. Prima di tutto, dovete prepararvi per 8D. Non tutti i problemi richiedono 8D. Inoltre, 8D è un processo per la risoluzione di problemi basato sui fatti che coinvolge alcune abilità specializzate e una cultura che favorisce il miglioramento continuo. Un certo livello di istruzione e formazione è necessario prima che il metodo 8D funzioni efficacemente in un'organizzazione.

**D1. Stabilire il Team.** Assemblare un team interdisciplinare (con un team leader efficace) che ha la conoscenza, il tempo, l'autorità e l'abilità per risolvere il problema e implementare le azioni correttive. Regoli la struttura, gli obiettivi, i ruoli, le procedure ed i rapporti per stabilire un team efficace.

**D2. Descrivere il Problema**. Definire il problema nei termini misurabili. Specificare il problema del cliente interno o esterno descrivendolo nei termini specifici e quantificabili: Chi, che cosa, quando, dove, perché, come, quanto (Analisi 5W2H).

**D3. Azioni Contenitive e Dispositive** La priorità ora è quella di isolare il cliente dagli effetti negativi del problema, l'insuccesso deve rimanere all'interno dello stabilimento. Nello stesso tempo intraprendere misure provisorie per evitare che il problema cresca. Nonostante il fatto che talune misure di prevenzione costino parecchio (ad esempio il controllo d'accettazione prima della spedizione), il cliente va protetto con ogni mezzo fintantoché azioni correttive permanenti possono essere implementate e verificate. L'efficacia delle azioni di contenimento deve essere verificata e documentata

**D4. Identificare e Verificare le Cause alla Radice**. Identificare tutte le cause potenziali che potrebbero spiegare perché il problema è accaduto. Diagramma Causa Effetto. Verificare ogni causa potenziale con la descrizione ed i dati del problema. Identificare le azioni correttive alternative per eliminare la causa alla radice. Si noti che esistono due tipi paralleli di cause alla radice: una Causa alla Radice dell'Evento (il sistema che ha permesso il verificarsi dell'evento) e una Causa alla Radice della Fuga/Punto di Fuga (il sistema che ha permesso la fuga, senza rilevazione, dell'evento).

**D5. Scegliere e Verificare le Azioni Correttive**. Confermare che le azioni correttive selezionate risolveranno il problema per il cliente e non causeranno effetti secondari indesiderati. Definire le azioni di contingenza, se necessario, basate sulla severità potenziale degli effetti secondari.

D6. Implementare e Convalidare le Azioni Correttive Permanenti. Scegliere i comandi continui per assicurare che la causa sono state eliminato alla radice. Almeno una volta nella produzione, controllare gli effetti di lungo termine e implementare comandi ed azioni di contingenza supplementari secondo i bisogni.
D7. Impedire la Ricorrenza. Identificare e implementare le fasi che devono essere intraprese per impedire che si verifichi di nuovo lo stesso problema o un problema simile nel futuro: modificare le specifiche, aggiornare la formazione, rivedere il flusso lavorativo e migliorare i sistemi di gestione, i sistemi operativi, le pratiche e le

**D8. Revisione Finale** : Condividere le conoscenza e l'apprendimento con tutta l'organizzazione.

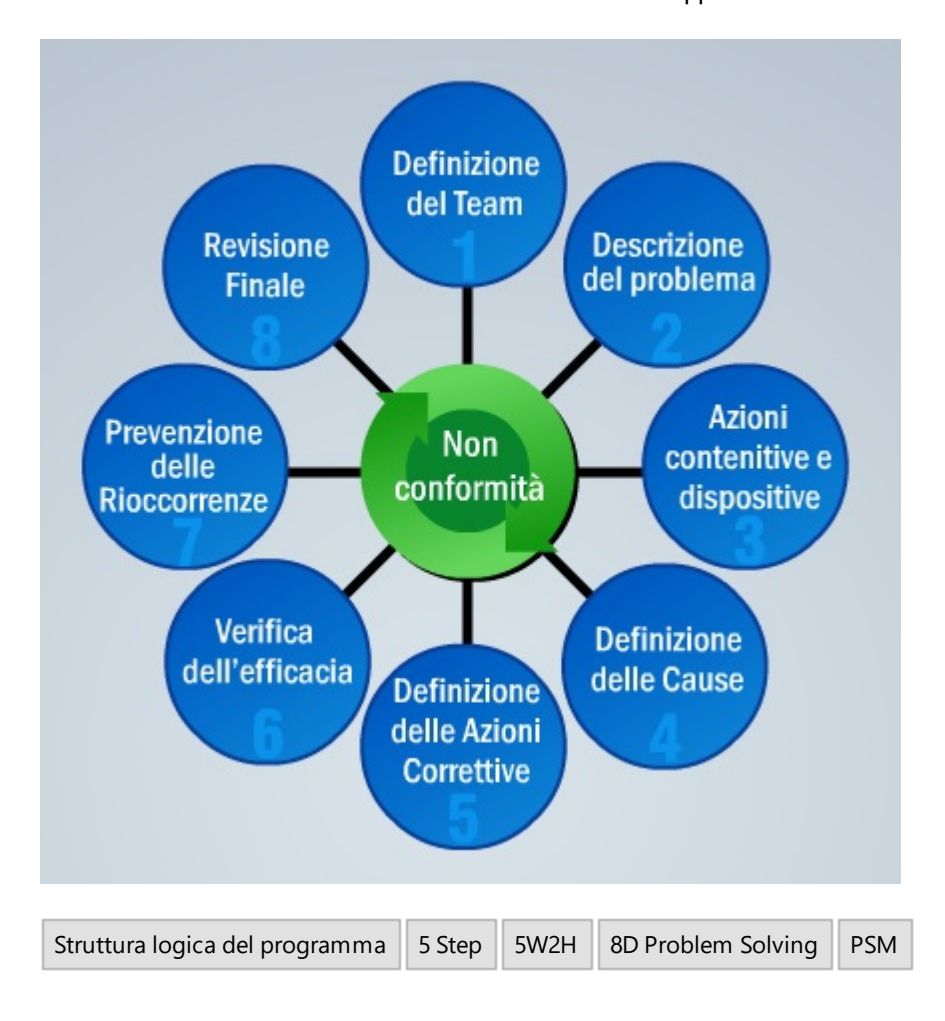

Ultimo Aggiornamento 11/01/2016 13:58:38

#### 3.1.2 5 Step

procedure.

Il metodo dei 5 step

Il metodo dei 5 Step si basa su una sequenza di cinque passi per la risoluzione dei problemi; i passi sono i seguenti

- \* Registra l'accaduto: raccoglie tutte le informazioni pertinenti
- \* Contenimento: applica immediate azioni e procedure di contenimento
- \* Analisi delle cause: identifica e studia la radice della causa che ha generato il problema
- \* Implementa la soluzione: genera azioni pianificate di risoluzione del problema
- \* Verifica dell'efficacia: analizza i risultati delle azioni intraprese

| Registrazione Contenimento Analisi      | i Azioni Verifica<br>dell'efficacia |
|-----------------------------------------|-------------------------------------|
| Struttura logica del programma 5 Step 5 | 5W2H 8D Problem Solving PSM         |

Ultimo Aggiornamento 11/01/2016 13:58:38

#### 3.1.3 5W2H

5W2H è un'efficace metodo di organizzazione dell'action plan, che permette a tutti i responsabili di portare a termine i loro compiti e definire chiaramente tutte le voci incluse nel piano di azione.

Questa metodologia si basa sulle iniziali delle seguenti parole inglesi: WHAT; WHEN ; WHY; WHO; WHERE; HOW e HOW MUCH.

La sequenza di base per la sua implementazione fornisce una visione generale delle relazioni che definiscono chi deve sviluppare il piano d'azione.

| DOMANDE      | PROBLEMI              | SOLUZIONI                           |
|--------------|-----------------------|-------------------------------------|
| Quale/Cosa   | È il problema?        | Deve essere fatto? Quali azioni?    |
| Perché       | È accaduto?           | Una soluzione deve essere definita? |
| Quando       | È iniziato?           | Deve esser fatto?                   |
| Dove         | È il problema?        | Deve essere implementato?           |
| Chi          | È coinvolto?          | È il responsabile?                  |
| Come         | Appare il problema?   | Deve essere implementato?           |
| Quanto costa | Il problema accaduto? | Questa soluzione?                   |

| Struttura logica del programma | 5 Step | 5W2H   | 8D Problem Solving  | PSM    |
|--------------------------------|--------|--------|---------------------|--------|
| Strutturu logicu dei programmu | Juch   | 300211 | ob Hobielli Solving | 1 3141 |

Ultimo Aggiornamento 11/01/2016 13:58:38

#### 3.1.4 PSM

E' un metodo manageriale applicato al fine di risolvere i problemi e focalizzarsi sui processi di standardizzazione. Questo metodo è essenziale per raggiungere il controllo totale della qualità facendo in modo che tutto lo staff aziendale capisca e applichi questi compiti quotidiani e responsabilità.

Questo metodo per il Problem Solving permette due vantaggi: rende la soluzione dei problemi una procedura scientifica ordinaria e rende inoltre ciascuna persona dello staff aziendale capace di risolvere i problemi nel merito delle loro responsabilità nel loro specifico dipartimento.
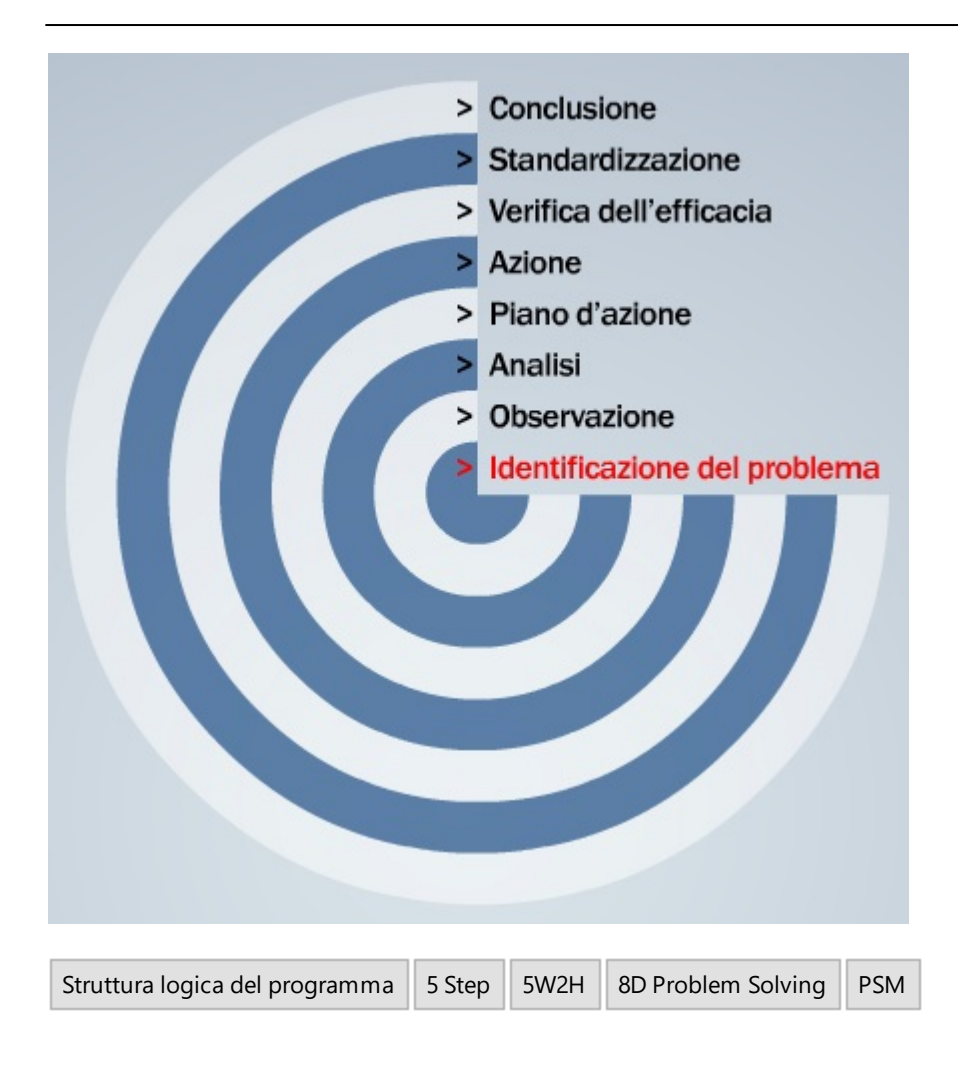

Ultimo Aggiornamento 11/01/2016 13:58:38

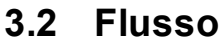

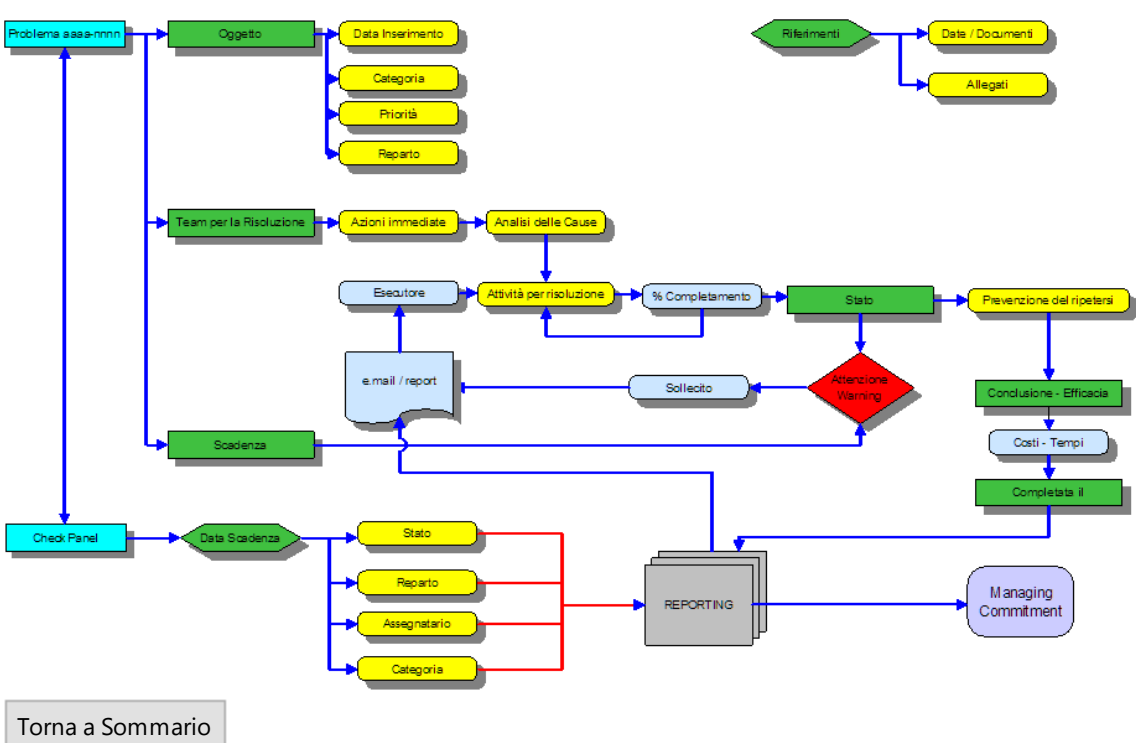

Ultimo Aggiornamento 11/01/2016 13:58:38

# 3.3 Licenza

38

Questa maschera appare ad ogni avvio del programma e identifica se il programma è FREEWARE o è intestato ad una specifica azienda o all'intestatario della licenza.

| SC.                                                                                                    | ARONI CO                                                                                                    | NSULTI                                                                                                    | NG                                                                                                    |                                                                                                    | Problem Solving                                                                                                    |
|----------------------------------------------------------------------------------------------------|----------------------------------------------------------------------------------------------------|----------------------------------------------------------------------------------------------------|----------------------------------------------------------------------------------------------------|----------------------------------------------------------------------------------------------------|----------------------------------------------------------------------------------------------------|
| License : Scare                                                                                                    | oni                                                                                                    | Version :                                                                                                    | 09.02.04.[7] del 09/04/                                                                                                    | 2015                                                                                                    | Size KByte : 30360                                                                                                    |
| Software : F:\da                                                                                                    | tabase\ProblemSolving\P                                                                                                    | i090204\Source\Ps                                                                                                    | olving090204.mdb                                                                                                    |                                                                                                    |                                                                                                    |
| Tables : F:\da                                                                                                    | stabase\_Cli\PAPER Divipa                                                                                                    | c\t_psolving0914.n                                                                                                    | ndb                                                                                                    |                                                                                                    |                                                                                                    |
| soft Access: 2000                                                                                                    | SP3 - Build:9.0.0.6620                                                                                                    | JET/ACE :                                                                                                    | 4.0.9511.0                                                                                                    | Win Ver ; Win                                                                                                    | dows XP (Version 5.1) Build 2600 (Service Pack 3)                                                                                                    |
| e Format : 2000                                                                                                    | MDB                                                                                                    | Jet User :                                                                                                    | Admin                                                                                                    |                                                                                                    |                                                                                                    |
| Win User : scare                                                                                                    | mic                                                                                                    | Workstation :                                                                                                    | AMD64-3000                                                                                                    | Copyright:                                                                                                    | © ing. Carlo Scaroni                                                                                                    |
| cenza d'uso e modif<br>ng. Carlo Scaroni ef<br>cietà <b>monomento</b><br>VZIENDA si impegna<br>le impegno è estes                                                                                                    | ica<br>ISCRCRLS2L288157C conced<br>a d utilizzare il programma -<br>o anche a versioni del progra                                                                                                    | e l'uso del Program<br>Problem Solving al s<br>smma modificate da                                                                                                    | na e la modifica dei «sorge<br>e di seguito denominata pe<br>olo uso interno, in alcun m<br>Il'AZIENDA                                                                                                    | inti> contentuti nel prog<br>er brevità "AZIENDA"<br>nodo potrà cederli all'es                                                                                      | ramma (Software) denominato «Problem Solving» alla<br>terno , neanche in forma gratuita, o in visione.                                                                                                    |
| enza d'uso e modif<br>ng. Carlo Scaroni cl<br>cietà mostoria<br>AZIENDA si impegna<br>le impegno è estes<br>rogramma potrà e<br>ZIENDA dichiara di<br>aroni carlo e suo<br>ZIENDA dichiara di                              | ica<br>SCACRLS2L288157C conced<br>a di utilizzare il programma -<br>o anche a versioni del progri<br>ssere utilizzato sul server ai<br>rispettare la proprietà intel<br>dirizzo o recapito, a titolo di<br>aver provato la versione fire<br>o partatoto di arcettare il po                                                                 | e l'uso del Programm<br>Problem Solving al s<br>imma modificate da<br>ciendale , o su un (1)<br>lettuale dei program<br>esempio verrà lassi<br>eware dei program                                                           | na e la modifica dei «sorge<br>a di seguito denominata pe<br>iolo uso interno, in alcun m<br>Il'AZIENDA<br>client .<br>mi realizzati da Scaroni Ca<br>ato sulla Maschera di Avvi<br>ni, di aveile considerata<br>ela coni comite                            | inti> contentuti nel prog<br>er brevità "AZIENDA"<br>nodo potrà cederli all'es<br>erio e pertanto dichiara<br>o , Pannello Comandi , I                              | ramma (Software) denominato «Problem Solving» alla<br>terno , neanche in forma gratuita, o in visione.<br>che non toglierà dalle maschere la visibilità dell'autor<br>daschera Autore.                                                        |
| enza d'uso e modifi<br>ng. Carlo Scaroni et<br>cietà assessment<br>VZIENDA si impegna<br>le impegno è estes<br>reogramma potrà e<br>ZIENDA dichiara di<br>eguata all'utilizzo<br>caso di mancata ac<br>'autore alcuna rich | ica<br>ISCRCRLS2L288157C conced<br>a di utilizzare il programma -<br>o anche a versioni del progri<br>ssere utilizzato sul server al<br>rispettare la proprietà intel<br>dirizzo o recapito, a titolo di<br>aver provato la versione fre<br>o pertanto di accettare il pr<br>ccettazione delle clausole in<br>iesta di rimborso a qualsias | e l'uso del Programm<br>Problem Solving al s<br>amma modificate da<br>sendale, o su un (1)<br>lettuale del program<br>esempio verrà l'asci<br>emare dei programm<br>ogramma nella form<br>dicate, L'AZIENDA si<br>i titolo | na e la modifica dei «sorge<br>e di seguito denominata pe<br>iolo uso interno, in alcun m<br>IIVADENDA<br>client .<br>mi realizzati da Scaroni Ca<br>ato sulla Maschera di Avvi<br>ni, di averle considerata<br>ula così com'è.<br>impegna ad eliminare ogn | inti> contentuti nel prog<br>er brevità "AZIENDA"<br>nodo potrà cederli all'es<br>erlo e pertanto dichiara<br>o , Pannello Comandi , f<br>i installazione del Progr | ramma (Software) denominato «Problem Solving» alla<br>iterno , neanche in forma gratuita, o in visione.<br>che non toglierà dalle maschere la visibilità dell'autor<br>Aaschera Autore.<br>ramma , ed accetta espressamente di non richiedere |

Effettuando il CLIC sul pulsante <ENTRA> si accetta esplicitamente la licenza, il clic su <ESCI> indica la non accettazione della licenza / o la decisione di uscire dal Programma

Torna a Sommario Primo\_avvio

Problem Solving Versione : Access 2000 Major : 02.18 Minor : 16 mercoledì 18 maggio 2022

© 2022 Carlo Scaroni carlo.scaroni@gmail.com w w w .scaroniconsulting.it

# 3.4 Utilità e Supporto

Aggiornamento Help & Manuale 39 Aggiungi File ad Archivio Predefinito 39 Aggiungi File ad Archivio 41 Campo ad elenco autocostruente 44 Campo ad elenco predefinito 44 Cartelle Archivio 44 ForceUserOut 45 Gestore Pannello Comandi 45 Invia 47 Menù 47 Percorso di Salvataggio Predefinito 48 Pulsanti 48 Ricerca 49 Ricerca File in Archivio 50 Risorse Disponibili 52 Scelta Campi per la Stampa 52 Selezione Date 54 Ultimo Record aperto 55 Visualizza File 55 Syntax for SubForm 55

# 3.4.1 Aggiornamento Help & Manuale

#### AVVERTENZE :

Il presente file di Help e il Manuale d'uso, vengono aggiornati successivamente alle modifiche del programma . Potrebbero esserci differenze tra il presente file e il Programma .

- Informate l'autore carlo.scaroni@gmail.com

## 3.4.2 Aggiungi File ad Archivio Predefinito

Ove previsto è possibile collegare documenti [files]

### ■ 0- PREMESSA ARCHIVIO FILE PREDEFINITO

Per chi non ha esigenze particolari è possibile salvare gli allegati in un unica cartella . Questa cartella può essere definita in <u>Configurazione</u> [131] per chi ha esigenze particolari vedi <u>Aggiungi File ad Archivio</u> [41]

1- PREMESSA CRITERI DI ARCHIVIAZIONE DEI FILE

Ricorro ad un esempio :

Poniamo di aver nominato una fotografia col nome **Rottura Albero Motore.jpg** ed è stata salvata nella Cartella **Immagini\FIAT**, nella Cartella **Immagini\FORD** c'è una fotografia col nome **Rottura Albero Motore.jpg** Finché i file rimangono in queste cartelle rimangono distinguibili,

Poniamo di aver associato ad un DOCUMENTO che per comodità chiamiamo FOTO\_35 la PRIMA FOTO a distanza di tempo associamo ad un DOCUMENTO che per comodità chiamiamo FOTO\_47 la SECONDA FOTO

Cosa awiene se vengono copiati in una cartella denominata ARCHIVIO\FOTO ?

Windows aiuta informa che il file con lo stesso nome ha una data diversa, una dimensione diversa, ma non è sempre vero che l'ultima data è quella che contraddistingue il file che ci serve.

Hanno lo stesso nome e quindi un file sovrascrive l'altro .

il risultato è il seguente il documento FOTO\_35 e FOTO\_47 hanno associato la SECONDA FOTO Anche l'utente che è abituato a differenziare i nomi dei documenti prima o poi incappa in questa situazione. La situazione si complica ulteriormente e l'errore è possibile

Per limitare i DANNI il programma effettua questi controlli :

- 1. il file che si sta collegando non esiste in ARCHIVIO = Nessun problema , proseguite
- 2. il File che si sta collegando esiste in ARCHIVIO ma non risulta collegato a record = ( è probabilmente un file orfano , dovuto ad un eliminazione di record = NESSUN PROBLEMA problema , proseguite , potete sovrascriverlo [consigliato] o potete collegare quello esistente [caso particolare in cui sia andato perso]
- il File che si sta collegando esiste in ARCHIVIO ed è collegato ad uno o più record verrà associato il file esistente in ARCHIVIO " (opzione da valutare )
   <2> Verrà creato in Archivio un Nuovo file con Nome file = NomeFILE\_DATAORA" (opzione consigliata CAUTELATIVA se non si è certi che il contenuto del file sia lo stesso)
   <3> Verrà data la possibilità di sovrascrivere il file ( Tenete presente che sovrascrivendo il file " anche gli altri record che hanno collegato questo file verranno ad esso collegati (operazione PERICOLOSA da effettuarsi solo se si è certi in caso di dubbio meglio usare <2>

2 - Passo
 dopo aver inserito
 DATA
 TIPOLOGIA
 ed eventualmente Destinatario e Descrizione

| : Documento [Add | frmDocAdd                       |                                      |
|------------------|---------------------------------|--------------------------------------|
| <b>S</b>         |                                 |                                      |
| Id Problema :    |                                 | 2016-0021                            |
| Data             | 09/02/2016                      |                                      |
| Allegato Campo.  | Origine                         |                                      |
| Tipologia        | foto                            |                                      |
| Destinatario     | FORNITORE                       |                                      |
| Descrizione      | Foto danno rilevato dal cliente |                                      |
|                  |                                 |                                      |
|                  | Ricerca File esistente in ARC   | CHEVIO\                              |
| Percorso File    |                                 |                                      |
| 1X               |                                 | 2                                    |
|                  |                                 |                                      |
|                  | Aggiungi File ad<br>Archivio\   | ggiungi File ad<br>hivio Predel sito |
|                  | I CAMPI DI QUESTO COLORE SON    | VO OBBLIGATORI                       |
| Access           | : Amministratore                | Salva e compila il campo 🛛 📭         |

### ∃ 3 - Passo Selezione del file da Archiviare

Si apre una Finestra di Ricerca File e nell'esempio

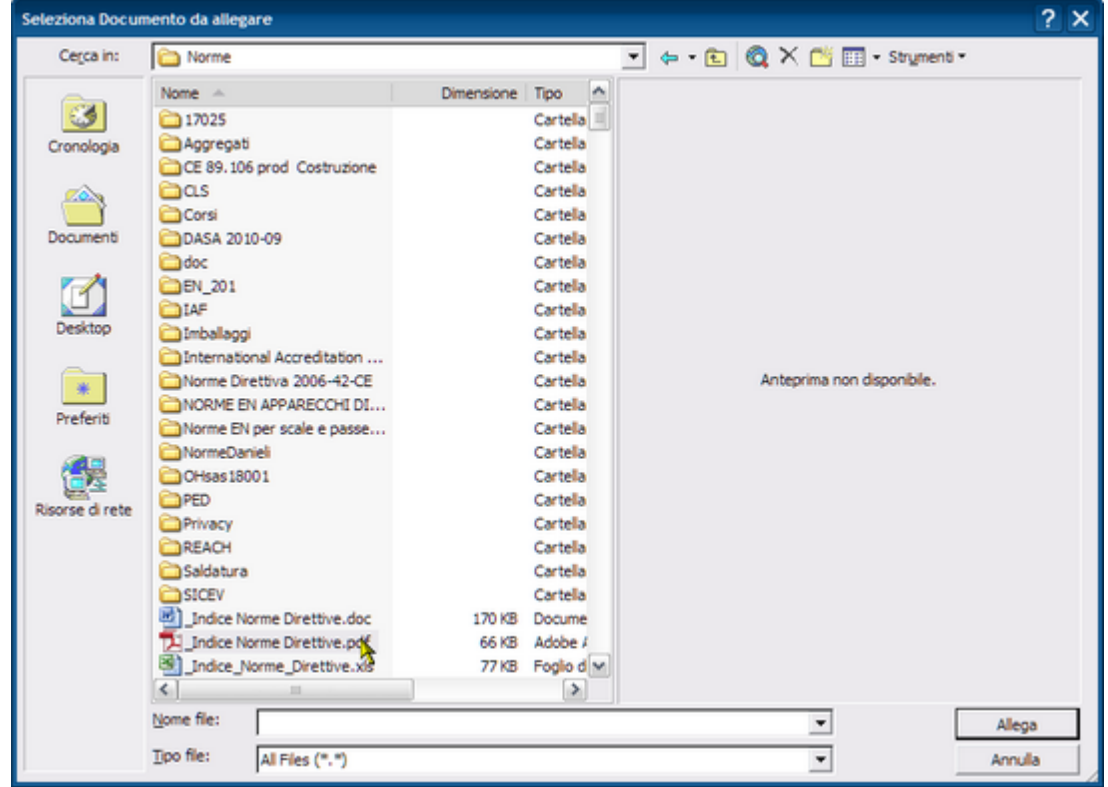

viene scelto un file e premendo <ALLEGA>

Il file viene copiato dalla sua cartella d'origine in ARCHIVIO\DOC\stesso nome file

#### ■ 4 - PASSO Controllo del File Archiviato

Se tutto è andato a buon fine avremo quanto segue

40

| Id Problema :   |                                                      | 2016-0021                                |   |
|-----------------|------------------------------------------------------|------------------------------------------|---|
| Data            | 09/02/2016                                           |                                          |   |
| Allegato Campo. | Origine                                              |                                          |   |
| Tipologia       | foto                                                 | •                                        |   |
| Destinatario    | FORMITORE                                            |                                          |   |
| Descrizione     | Foto danno rilevato dal cliente                      |                                          |   |
|                 | Ricerca File esistent                                | te in ARCHIVIO\                          |   |
| Percorso File   | C:\Scaroni Consulting\Tabelle<br>Norme Direttive.pdf | PSolving\Archivio\_Indice                | ٩ |
|                 | Aggiungi File ad<br>Archivio \                       | Aggiungi File ad<br>Archivio Predefinito |   |
|                 | I CAMPI DI QUESTO COLO                               | ORE SONO OBBLIGATORI                     |   |

■ 5 - Modifiche o Eliminazioni

Se il File non è quello che vogliamo possiamo ripetere l'operazione

| svue con il risulta | otando la casella<br>to seguente | PERCORSO FI                              | LE        |         |
|---------------------|----------------------------------|------------------------------------------|-----------|---------|
| Percorso File       | Ricerca File esisten             | ٩                                        |           |         |
|                     | Aggiungi File ad<br>Archivio\    | Aggiungi File ad<br>Archivio Predefinito |           |         |
| Se vogliamo         | associare un r                   | nuovo FILE : con                         | tinua con | PASSO 1 |

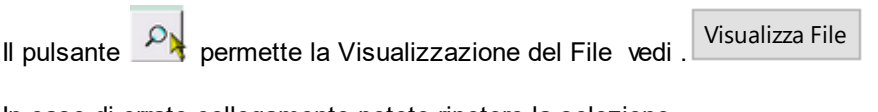

In caso di errato collegamento potete ripetere la selezione.

Torna a Sommario

## 3.4.3 Aggiungi File ad Archivio

### Ove previsto è possibile collegare documenti [files]

0- PREMESSA CRITERI DI ARCHIVIAZIONE DEI FILE

Ricorro ad un esempio :

Poniamo di aver nominato una fotografia col nome **Rottura Albero Motore.jpg** ed è stata salvata nella Cartella **Immagini\FIAT,** nella Cartella **Immagini\FORD** c'è una fotografia col nome **Rottura Albero Motore.jpg** Finché i file rimangono in queste cartelle rimangono distinguibili,

Poniamo di aver associato ad un DOCUMENTO che per comodità chiamiamo FOTO\_35 la PRIMA FOTO a distanza di tempo associamo ad un DOCUMENTO che per comodità chiamiamo FOTO\_47 la SECONDA FOTO

Cosa awiene se vengono copiati in una cartella denominata ARCHIVIO\FOTO ?

Windows aiuta informa che il file con lo stesso nome ha una data diversa, una dimensione diversa, ma non è sempre vero che l'ultima data è quella che contraddistingue il file che ci serve.

Hanno lo stesso nome e quindi un file sovrascrive l'altro .

il risultato è il seguente il documento FOTO\_35 e FOTO\_47 hanno associato la SECONDA FOTO Anche l'utente che è abituato a differenziare i nomi dei documenti prima o poi incappa in questa situazione. La situazione si complica ulteriormente e l'errore è possibile Per limitare i DANNI il programma effettua questi controlli :

- 1. il file che si sta collegando non esiste in ARCHIVIO = Nessun problema , proseguite
- 2. il File che si sta collegando esiste in ARCHIVIO ma non risulta collegato a record = ( è probabilmente un file orfano , dovuto ad un eliminazione di record = NESSUN PROBLEMA problema , proseguite , potete sovrascriverlo [consigliato] o potete collegare quello esistente [caso particolare in cui sia andato perso]
- 3. il File che si sta collegando esiste in ARCHIVIO ed è collegato ad uno o più record
  - verrà associato il file esistente in ARCHIVIO " (opzione da valutare )

<2> Verrà creato in Archivio un Nuovo file con Nome file = NomeFILE\_DATAORA" (opzione consigliata CAUTELATIVA se non si è certi che il contenuto del file sia lo stesso)

<3> Verrà data la possibilità di sovrascrivere il file (Tenete presente che sovrascrivendo il file " anche gli altri record che hanno collegato questo file verranno ad esso collegati (operazione PERICOLOSA da effettuarsi solo se si è certi in caso di dubbio meglio usare <2>

🖃 1 - Passo

|               | Ricerca File esistent         | te in ARCHIVIO                           |   |
|---------------|-------------------------------|------------------------------------------|---|
| Percorso File |                               |                                          | ٩ |
|               | Aggiungi File ad<br>Archivio\ | Aggiungi File ad<br>Archivio Predefinito |   |

2 - Passo Definizione dell'Archivio dove verrà conservato il FILE

La maschera seguente permette di indicare dove verrà salvato il file (in una sottocartella di ARCHIVIO ad esempio ARCHIVIO\DOC

| Seleziona Carte | ella di Destinazione |                               | ? ×  |
|-----------------|----------------------|-------------------------------|------|
| Cerca in:       | Caralina Archivio    | 💌 🔶 - 🔁 🔯 🗙 📸 🗔 - Strymenti - |      |
| Cronologia      | Carlo<br>Doc<br>Foto |                               |      |
| Documenti       | SLIDE                |                               |      |
| Desktop         |                      |                               |      |
| *<br>Preferiti  |                      |                               |      |
|                 |                      |                               |      |
|                 |                      |                               |      |
|                 |                      |                               |      |
|                 | Nome cartella:       | ▼ Sek                         | nula |

3 - Passo Selezione del file da Archiviare Si apre una Finestra di Ricerca File e nell'esempio

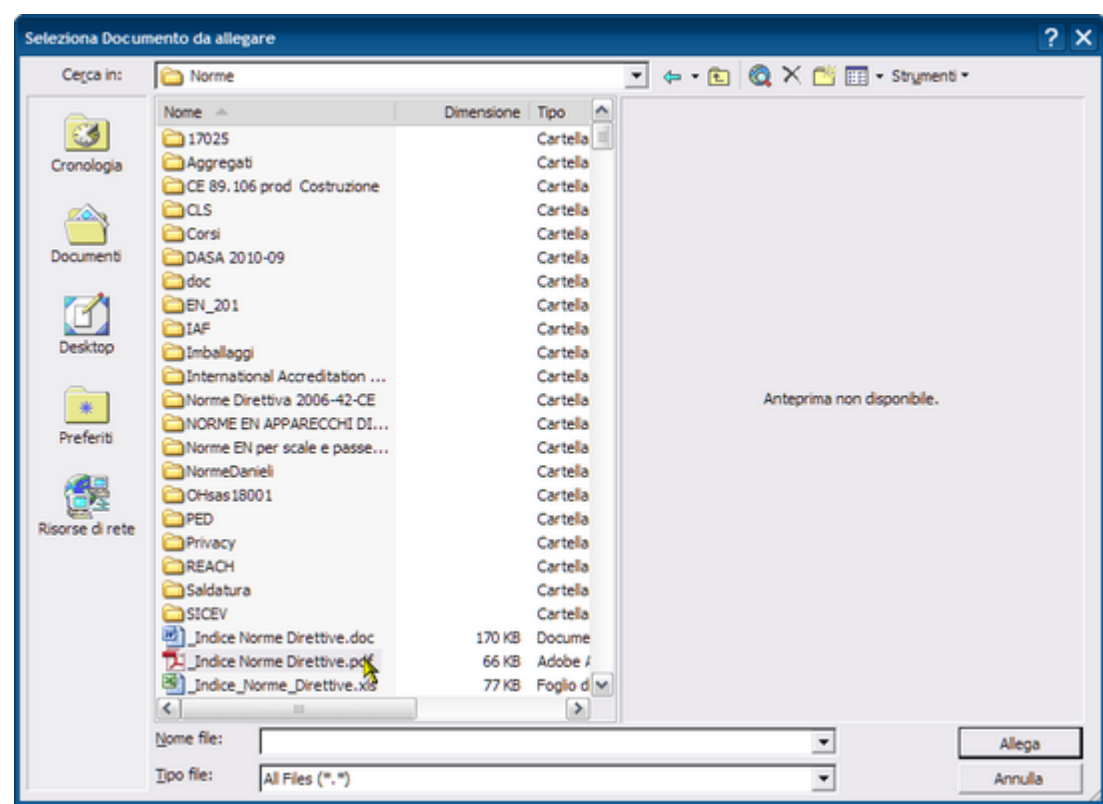

viene scelto un file

e premendo <ALLEGA>

- Il file viene copiato dalla sua cartella d'origine in ARCHIVIO\DOC\stesso nome file
- 4 PASSO Controllo del File Archiviato
  - Se tutto è andato a buon fine avremo quanto segue

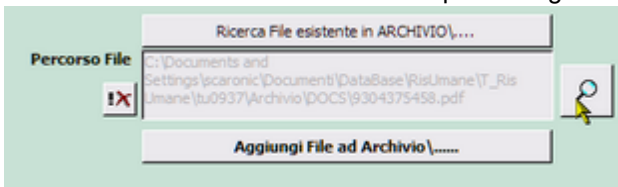

Modifiche o Eliminazioni - PASSO 01

Se il File non è quello che vogliamo possiamo ripetere l'operazione svuotando la casella PERCORSO FILE con il risultato seguente Ricerca File esistente in AROHIVIO\.... Percorso file Aggiungi File ad Archivio Predefinito Se vogliamo associare un nuovo FILE : continua con PASSO 02 Modifiche o eliminazioni - PASSO 02 quindi Aggiungi File ad Archivio\.....

Il pulsante Permette la Visualizzazione del File vedi . Visualizza File

In caso di errato collegamento potete ripetere la selezione.

Torna a Sommario

### 3.4.4 Campo ad elenco autocostruente

Differisce da <u>Campo ad elenco predefinito</u><sup>[44]</sup> che si appoggia per la selezione ad una tabella (quindi la selezione può avvenire solo tra i valori inseriti nella tabella) o ad un elenco di valori predefinito

il Campo ad elenco autocostruente invece opera in questo modo:

- all'inizio è vuoto
- l'utente inserisce una descrizione nel campo

salvando il record questa descrizione diventa il primo elemento dell'elenco

L'utente inserendo un nuovo record può selezionare l'unico elemento dell'elenco o inserirne uno nuovo (che si aggiungerà all'elenco) e così via man mano che si inseriscono nuovi termini l'elenco si amplia.

**Vantaggi** : non richiede l'intervento del gestore del Database che definisce a priori quali sono gli elementi che devono comparire nell'elenco. L'utente può costruire ( definire ) le descrizioni che compariranno nell'elenco.

**Svantaggi:** L'utente è solo guidato nella costruzione dell'elenco, quindi deve evitare di inserire termini similari esempio: Cane, Cani (singolare, plurale); bello, meraviglioso (sinonimi o termini analoghi)

Torna a Sommario

### 3.4.5 Campo ad elenco predefinito

é un campo in cui l'utente può scegliere tra una serie di valori predefiniti .

l valori sono definiti in una tabella, quindi se il valore desiderato non esiste, bisogna prima variare la tabella d'origine, poi è possibile scegliere il valore da associare alla scheda in uso.

L'aggiunta di un valore o la modifica è possibile solo attraverso il Menu Manutenzione Archivi, attivando la scheda che controlla il campo ad elenco predefinito.

Attenzione generalmente è preferibile effettuare un aggiunta di un valore, in quanto il valore aggiunto verrà associato consapevolmente dall'utente, la modifica invece ha effetto su tutti gli archivi collegati con effetti che potrebbero non essere quelli desiderati se non preventivamente ipotizzati.

Torna a Sommario

### 3.4.6 Cartelle Archivio

### UTILIZZO STANDARD [CONSIGLIATO]

Il programma genera una Cartella <ARCHIVIO> nella stessa posizione ove risiedono il database contenente le TABELLE DATI.

Il programma genera anche una Cartella <ARCHIVIO\FOTO> e una <ARCHIVIO\DOC> queste cartelle conterranno rispettivamente i File di Immagini e i File di Documenti

Nella Maschera è possibile associare una foto Utilizzando il pulsante pulsante eseguirà le seguenti azioni :

Aggiungi File ad Archivio\.....

- apertura della maschera di ricerca del file che si vuole associare

- apertura della maschera di ricerca della Cartella di Destinazione
- copia del File nella cartella < Archivio\Cartella di Destinazione>

- inserimento nel campo <Percorso > del percorso completo

### □ UTILIZZO AVANZATO [CONSIGLIATO SOLO AD UTENTI ESPERTI ]

Se si prevede di utilizzare molti files , potrebbe essere più comodo creare ulteriori Cartelle ad esempio : Per una grande azienda potrebbe essere utile suddividere le foto dei dipendenti per sede. Quindi <ARCHIVIO\FOTO MI> , <ARCHIVIO\FOTO TO> e così via.

Per quanto riguarda i Documenti potrebbe essere utile suddividerli per tipologia creando ulteriori Cartelle ad Esempio:

<ARCHIVIO\Raccomadate>, <ARCHIVIO\Maill>, E così via

ATTENZIONE ! ( la cosa va pensata possibilmente dall'inizio ) Tenendo conto che un eventuale spostamento di files da una cartella all'altra può essere effettuato solo agendo su ogni record di registrazione . Non è possibile effettuare spostamenti di massa

UTILIZZARE IL

Pannello Documenti e Immagini

QUANDO CONVIENE UTILIZZARE :

- Si ha già una Raccolta di Documenti , è quindi utile importare tale raccolta

### 3.4.7 ForceUserOut

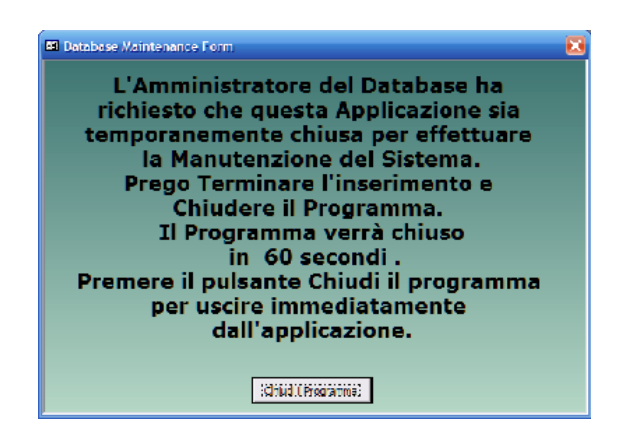

### 3.4.8 Gestore Pannello Comandi

Scopo : eliminare le voci che l'utente non utilizza (o non si vuole che utilizzi), semplificare il pannello comandi per gli utenti BASE

NB: quanto successivamente rappresentato è esemplificativo, le immagini potrebbero non essere riferite al presente programma, sono pertanto indicative, in qualità di esempio

La presente guida è tratta dall'Help di Microsoft Access 2000, potrebbero esserci differenze con versioni >= 2007 (in tal caso cercare nell'Help la voce GESTORE PANNELLO COMANDI).

Scegliere Utilità Database dal menu Strumenti, quindi scegliere Gestore pannello comandi.

|   | <u>C</u> onverti database<br>C <u>o</u> mpatta e ripristina database |
|---|----------------------------------------------------------------------|
|   | Gestione tabelle collegate                                           |
|   | Divisione guidata database                                           |
|   | G <u>e</u> store pannelli comandi                                    |
|   | <u>U</u> psize guidato                                               |
| 8 | Crea copia di file <u>M</u> DE                                       |

Eliminare un pannello comandi

Scegliere il pannello comandi che si desidera modificare, quindi ad esempio per eliminare Pannello Key Performance Indicators .

| Gestore pannelli comandi                                                                                                    |                                                                                                    |
|----------------------------------------------------------------------------------------------------|----------------------------------------------------------------------------------------------------|
| Pagine pannello comandi:        :: Pannello comandi principale :: (Predefinita)        :: Pannello Archivi ::        :: Pannello Configurazione e Utilità ::        :: Pannello Inserimenti ::        :: Pannello Registrazioni ::        :: Pannello Stampe :: | <u>C</u> hiudi<br><u>N</u> uovo<br><u>M</u> odifica<br><u>Elimina</u><br><u>S</u><br><u>I</u> mpost. predefinita |

scegliere Elimina

Per Eliminare una singola voce di un Pannello Comandi: Selezionare ad esempio

| Gestore pannelli comandi                                                                                                    |                                                               |
|----------------------------------------------------------------------------------------------------|---------------------------------------------------------------|
| Gestore pannelli comandi  Pagine pannello comandi : : Pannello comandi principale :: (Predefinita) : Pannello Archivi :: : Pannello Configurazione e Utilità : : Pannello Inserimenti :: : Pannello Key Performance Indicators :: : Pannello Registrazioni :: : Pannello Stampe :: | Chiudi<br>Nuovo<br>Modifica<br>Elimina<br>Impost. predefinita |
|                                                                                                    |                                                               |

Premere Modifica

| Modifica pagina pannello comandi                              |                     |
|---------------------------------------------------------------|---------------------|
| Nome pannello comandi:                                        | Chiudi              |
| :: Pannello Configurazione e Utilità ::                       |                     |
| <u>V</u> oci in questo pannello comandi:                      | Nuovo               |
| Login e Logout Utenti                                         |                     |
| Report &Errori                                                | Modifica            |
| Registrazione &Utenti                                         | Elimin              |
| Permessi Maschere && Reports                                  | Sposta su           |
| Report Elenco Campi<br>&Torna a Pannello Comandi Principale > | Sp <u>o</u> sta giù |

### Vedi anche:

Configurazione

Limitare l'accesso alle Maschere e Reports

46

Ultimo Aggiornamento 20/01/2021 17:38:20

### 3.4.9 Invia

La casella permette di selezionare una delle seguenti opzioni:

| Invia a : 🛕 🚭 🖃 🛛 | 2 |  |
|-------------------|---|--|
|-------------------|---|--|

- Anteprima : mostra un'anteprima del report e poi con il menu standard di Access File>Stampa permette la stampa
- Stampa: Stampa il report sulla stampante di default
- Email : predispone come allegato un file contenente il report in formato Snapview (tale formato è leggibile e stampabile anche da chi non ha installato Access). L'Email è parzialmente precompilata secondo quanto indicato nella Maschera > Pannello Comandi Principale> Pannello Configurazione e Utilità>Messaggio Email Predefinito
- Excel : Esporta gli stessi dati che verrebbero rappresentati nel report (Solo i dati !) in un file di excel , il percorso attribuito è la cartella

Cartella Predefinita per il salvataggio : C:\Documents and Settings\All Users\Desktop\

#### indicata in

Path & File attivabile da Pannello Comandi Principale > Pannello Configurazione Utilità > Configurazione, in alternativa è possibile tramite DOPPIO CLICK sul campo settare la cartella corrente in cui viene aperto il database (il nome del file è uguale al Nome del report (Caption) può essere salvato con un altro NomeFile e percorso , quando viene aperto il file esportato in excel , con l'opzione di menu File> Salva con nome. In

alternativa è possibile variare il percorso utilizzando il pulsante 🗾

• PDF : crea un file in formato PDF nella cartella predefinita per il salvataggio (valgono le stesse indicazioni riportate per EXCEL)

| Report Raggruppato per : |           |         |         |           |    |
|--------------------------|-----------|---------|---------|-----------|----|
| Categoria                | 🔽 Reparto | T Stato | Cliente | Fornitore | QΣ |

A seconda dell'opzione selezionata il Report è raggruppato secondo l'opzione scelta

Torna a Sommario

### 3.4.10 Menù

Sono disponibili i seguenti Menù

- Base
- Utilizzatore
- Esperto
- Amministratore

I menù forniscono (attraverso il pannello comandi) l'accesso alle maschere e quindi alle funzionalità del programma

| Livello            | Consente                                                                                                    | COLORE | Preferences |
|--------------------|----------------------------------------------------------------------------------------------------|--------|-------------|
| BASE               | consente solo alcune visualizzazioni e alcune stampe                                                                                                    | BIANCO | 0           |
| UTILIZZATORE       | consente le normali registrazioni , tipiche di un operatore e le stampe che gli servono per operare                                                                                                    | GIALLO | 1           |
| ESPERTO            | amplia le registrazioni e le stampe possibili è inoltre<br>possibile accedere alla modifica di alcuni archivi                                                                                                    | BLU    | 2           |
| AMMINISTRATOR<br>E | ha il completo controllo di tutte le funzioni del<br>Database, in particolare può variare <u>Configurazione</u><br>I 131, definire i livelli dei menu degli UTENTI, variare gli<br>archivi, variare gli indicatori di costo | ROSSO  | 3           |
| non attribuito     | voce non utilizzata                                                                                                    |        | 4           |

La singola voce che appare nel Pannello Comandi Principale 59 e nei pannelli a cascata è associata ad un livello

### di utilizzatore Tramite il campo PREFERENCES della tabella Switchboard Items

#### NOTA PER AMMINISTRATORI ESPERTI DI MS ACCESS

L'AUTORE ha preconfigurato queste associazioni secondo un criterio personale . Qualora si voglia modificare questa configurazione è possibile effettuare solo sulla postazione dell'utente la variazione accedendo alla tabella **Switchboard Items** e variando il solo campo Preferences .

```
Torna a Sommario
```

48

### 3.4.11 Percorso di Salvataggio Predefinito

### **PathSaveFile**

Indica in quale cartella verrà salvato il file di esportazione dati in Excel o il file in formato PDF

In questo campo appare il percorso predefinito indicato in Pannello Comandi> Pannello Configurazione & Utilità > Configurazione

Nella linguetta Path & Files nel campo PathSaveFile

Se nella maschera di configurazione non è stato indicato un percorso apparirà il percorso del database corrente; è possibile indicarne uno diverso utilizzando la casella

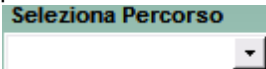

Attenzione : questo percorso non viene memorizzato per cui dopo la chiusura della maschera , se viene riaperta il percorso torna ad essere quello sopraindicato . ( Per memorizzare permanentemente in nuovo percorso andare in : Pannello Comandi> Pannello Configurazione & Utilità > Configurazione Nella linguetta Path & Files nel campo PathSaveFile

Torna a Sommario

### 3.4.12Pulsanti

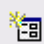

Le maschere riportano Pulsanti con simboli grafici che eseguono comandi alla pressione del mouse (click) o premendo il tasto Invio

Con i seguenti generali significati :

| Là.                                    | = Anteprima di stampa                                            |
|----------------------------------------|------------------------------------------------------------------|
| 5 3                                    | = Annulla gli ultimi inserimenti.                                |
| <b>Ş1</b> +                            | = Chiude la maschera presente                                    |
| ······································ | = apre una Maschera<br>= apre un Grafico (Maschera)<br>= Utilità |
| Ū                                      | = Elimina Record Corrente                                        |
|                                        | = Nuovo (aggiungi) Record                                        |
| 1 <sup>9</sup>                         | = Salva Record                                                   |
| 📃 = Invia tra                          | mite E.mail                                                      |
| 蓎 = apre car                           | tella                                                            |
| = Richiest                             | a Password                                                       |
| = Report d                             | li stampa                                                        |
|                                        |                                                                  |

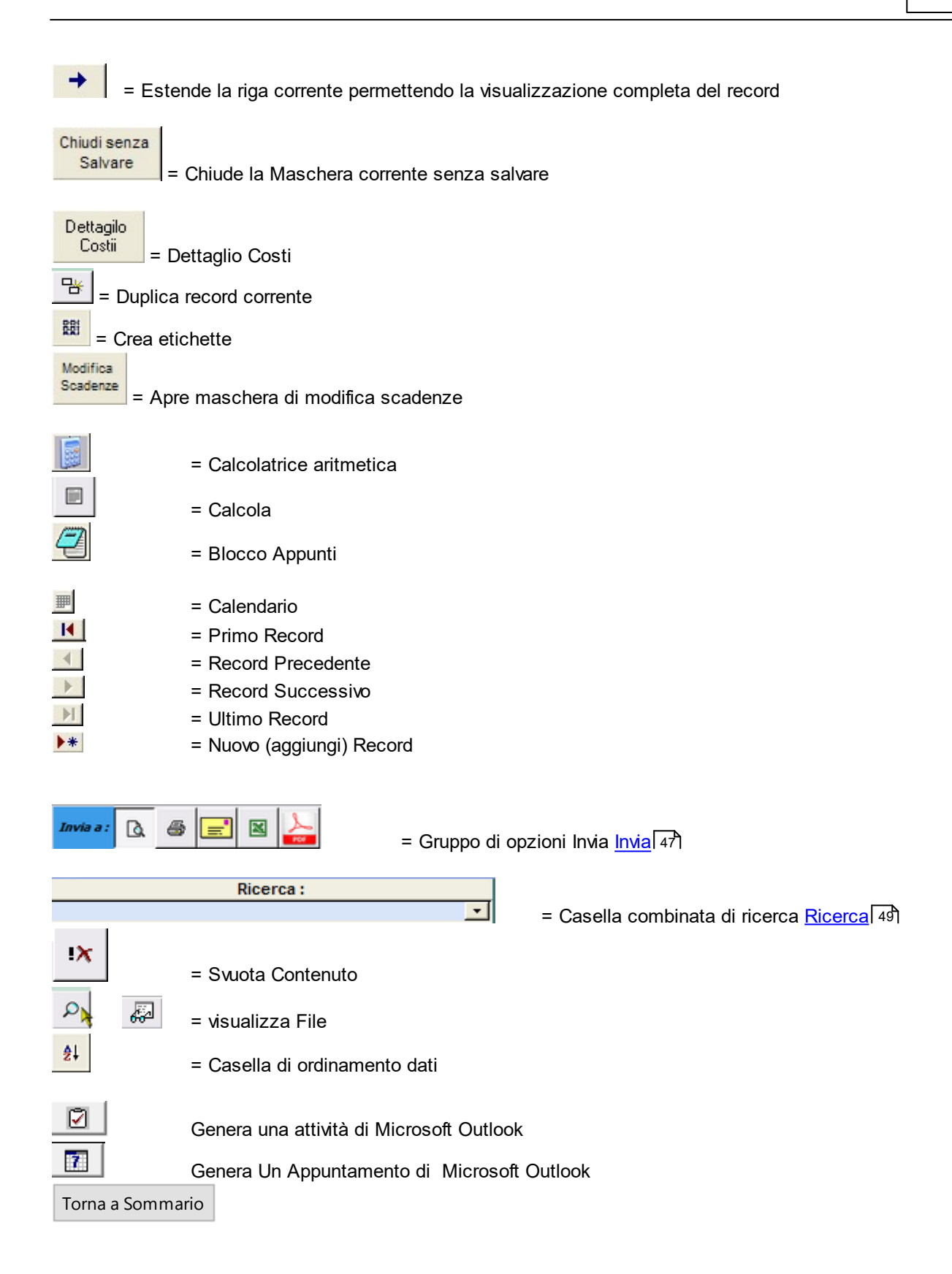

### 3.4.13 Ricerca

### Ricerca Multipla su più campi

Nella figura seguente è riportato un esempio della funzionalità

Ricerca per Ragione Sociale e/o Città

La ricerca awiene confrontando il testo digitato nel campo con due opzioni :

Esatta = trova la corrispondenza esatta

Contiene = trova la corrispondenza parziale del testo

La ricerca parte quando viene premuto il pulsante **Primo**, Premendo il pulsante **Prossimo** si può verificare se esistono altri record che soddisfano il criterio.

#### La ricerca avviene in più campi della maschera

Torna a Sommario

### 3.4.14 Ricerca File in Archivio

### Ove previsto è possibile collegare documenti [files]

#### NORMALMENTE E' CONSIGLIABILE UTILIZZARE IL PULSANTE

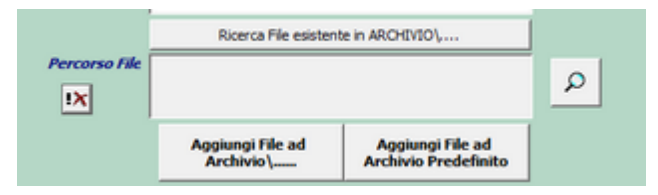

#### Può essere utile utilizzare IL PULSANTE, quando il file è già presente in archivio

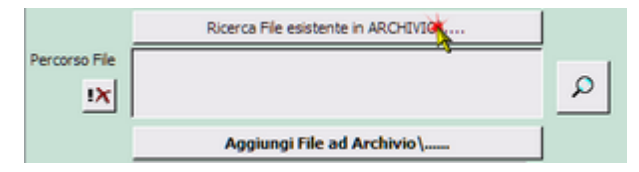

 1 - Passo Definizione dell'Archivio dove è conservato il FILE
 La maschera seguente permette di indicare dove ricercare il file (in una sottocartella di ARCHIVIO ad esempio ARCHIVIO\DOC

| Seleziona un File |            |                 |            |               |   |                           |   |     |   |          |       | ? × |
|-------------------|------------|-----------------|------------|---------------|---|---------------------------|---|-----|---|----------|-------|-----|
| Cerca in:         | C Archivio |                 |            |               | ٣ | <ul> <li>← • €</li> </ul> | 0 | × 🖻 | • | Stryment | •     |     |
|                   | Nome 🔶     |                 | Dimensione | Тіро          |   |                           |   |     |   |          |       |     |
| <u></u>           | Carlo      |                 |            | Cartella di f |   |                           |   |     |   |          |       |     |
| Cronologia        | Fob        |                 |            | Cartela di f  |   |                           |   |     |   |          |       |     |
| <u></u>           | PDF        |                 |            | Cartella di f |   |                           |   |     |   |          |       |     |
|                   | SLIDE      |                 |            | Cartella di f |   |                           |   |     |   |          |       |     |
| Documents         |            |                 |            |               |   |                           |   |     |   |          |       |     |
|                   |            |                 |            |               |   |                           |   |     |   |          |       |     |
| Desktop           |            |                 |            |               |   |                           |   |     |   |          |       |     |
| Deskup            |            |                 |            |               |   |                           |   |     |   |          |       |     |
|                   |            |                 |            |               |   |                           |   |     |   |          |       |     |
| Preferiti         |            |                 |            |               |   |                           |   |     |   |          |       |     |
|                   |            |                 |            |               |   |                           |   |     |   |          |       |     |
| - <b></b>         |            |                 |            |               |   |                           |   |     |   |          |       |     |
| Risorse di rete   |            |                 |            |               |   |                           |   |     |   |          |       |     |
|                   |            |                 |            |               |   |                           |   |     |   |          |       |     |
|                   |            |                 |            |               |   |                           |   |     |   |          |       |     |
|                   |            |                 |            |               |   |                           |   |     |   |          |       |     |
|                   |            |                 |            |               |   |                           |   |     |   |          |       |     |
|                   |            |                 |            |               |   |                           |   |     |   |          |       |     |
|                   | <          |                 |            | >             |   |                           |   |     |   |          |       |     |
|                   | Nome file: |                 |            |               | _ |                           |   | Ŧ   |   |          | Apri  |     |
|                   | Tipo file: | All Files (".") |            |               | - |                           |   | *   |   |          | Annul | a   |

## ∃ 2 - Passo Selezione del file da Collegare

Si apre una Finestra di Ricerca File e nell'esempio

| Seleziona un File                  | e                         | 2 🔀                           |
|------------------------------------|---------------------------|-------------------------------|
| Cerca in:                          | Con Doc                   | 💌 🔶 - 🗈 🔞 🗙 崉 📰 - Strymenti - |
| Cronologia<br>Documenti<br>Desktop | Nome                      | Dimer                         |
| Preferiti                          |                           | Anteprima non disponibile.    |
| Risorse di rete                    | <                         |                               |
|                                    | Nome file:                | Inspisci                      |
| 1                                  | Lipo ne: All Files (*. *) | Annula                        |

viene scelto un file e premendo <INSERISCI>

### ■ 3 - PASSO Controllo del File Collegato

Se tutto è andato a buon fine avremo quanto segue

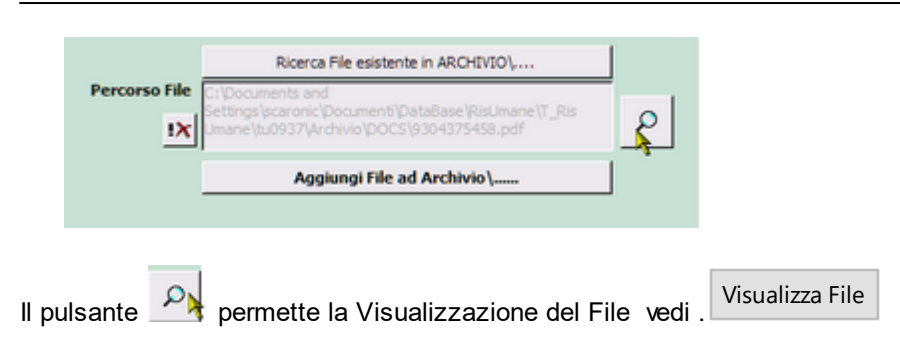

In caso di errato collegamento potete ripetere la selezione.

Torna a Sommario

52

### 3.4.15 Risorse Disponibili

L'elenco proposto è il contenuto della tabella Assegnatari il cui contenuto è stato inserito con la maschera <u>Assegnatari</u>

#### da Pannello Comandi Principale> Pannello Archivi>Assegnatari :

Selezionando una Risorsa e premendo sul pulsante **Assegna Problema** questa viene copiata nel campo **Risorse Coinvolte** :

### Limiti Conosciuti:

Campi [Risorse Coinvolte] Non viene controllato un inserimento doppio.

I due campi sono riempiti dal Pulsante Assegna Problema

Il contenuto dei due campi non è sincronizzato , in altre parole : se viene effettuata una modifica su uno dei campi questa non si ripercuote automaticamente sull'altro .

Torna a Sommario

### 3.4.16Scelta Campi per la Stampa

Premessa

Su alcuni report è possibile definire quali campi Mostrare [La condizione è che il report si basi su una tabella , o su una query che non contenga criteri , raggruppamenti , inoltre il report non deve avere raggruppamenti] Permette di stampare solo i campi selezionati nei report ove è possibile questo filtraggio.

Messagio email predefinito

I report che non creano problemi per questa gestione sono indicati in tblMessageDefaults nel campo <FieldSel> All'apertura premere il pulsante <Crea elenco Campi>

Questa maschera viene aperta contestualmente ai report che permettono una selezione dei campi da stampare.

Cliccando sull'icona di anteprima si avrà il report completo di tutti i campi

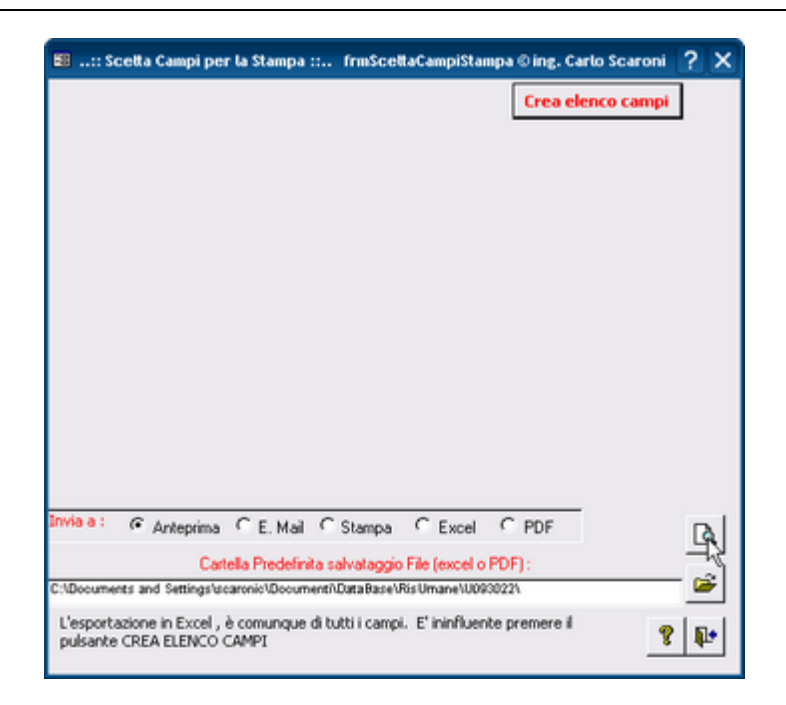

Se si vuole selezionare i campi click su Crea elenco Campi

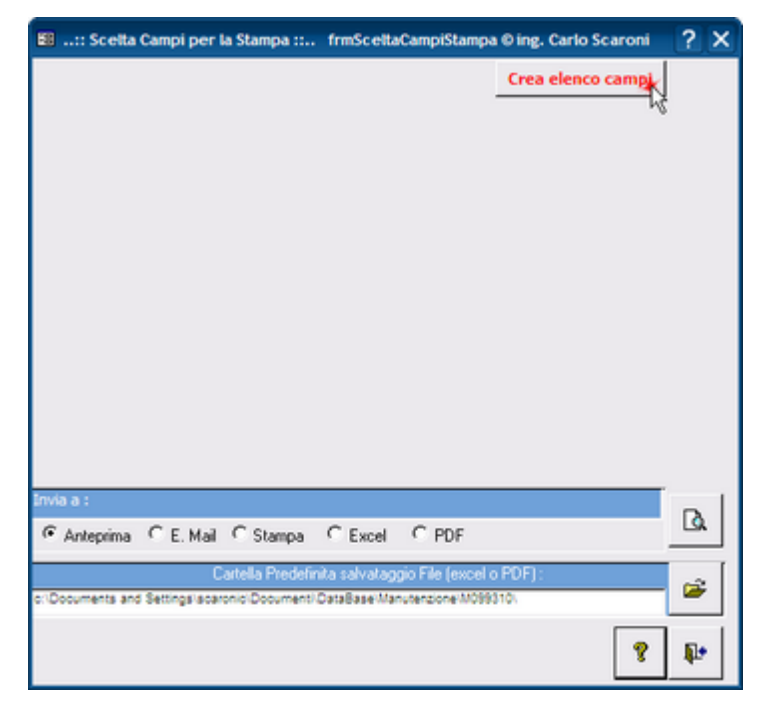

La lista <Elenco campi> si popola , quindi col click del mouse selezionare i campi, che devono essere presenti nel report

| 🛍:: Scelta Campi per la Stampa :: frmSceltaCampiStampa © ing. Carlo Scaroni 👘 | ?  | × |
|-------------------------------------------------------------------------------|----|---|
| Elenco campi: Crea elenco campi                                               |    |   |
| IdFornitori                                                                   |    |   |
| RagioneSociale                                                                |    |   |
| Contatto                                                                      |    |   |
| Posizione                                                                     |    |   |
| CAP                                                                           |    |   |
| Città                                                                         |    |   |
| Provincia                                                                     |    |   |
| Paese                                                                         |    |   |
| PartitaIVA                                                                    |    |   |
| Telefono<br>Eav                                                               |    |   |
| Celulare                                                                      |    |   |
| Email                                                                         |    |   |
| Web                                                                           |    |   |
|                                                                               |    |   |
|                                                                               |    |   |
|                                                                               |    |   |
|                                                                               |    |   |
| invia a :                                                                     | ~  | 1 |
|                                                                               | 6  |   |
|                                                                               |    | - |
| Cattella mederinita salvataggio File (excel o PDF):                           | 1  |   |
| c: Documents and Settings iscaronic Document/ DataBase Manutenzione M099310   | _  |   |
|                                                                               | -  | 1 |
| Y                                                                             | đ. |   |
|                                                                               |    | - |

Poi premete Anteprima 🚨

Attenzione l'esportazione in Excel non viene filtrata per i campi prescelti

Torna a Sommario

### 3.4.17 Selezione Date

La selezione delle date può essere effettuata :

- •Tramite inserimento diretto della data da tastiera
- •III Tramite il pulsante selezione da calendario
- Utilizzando i tasti sul campo data

| Selezi                                       | Selezione Data Iniziale di programmazione |     |     |     |     | azione |
|----------------------------------------------|-------------------------------------------|-----|-----|-----|-----|--------|
| 0ggi · 2007 +<br>. Luglio • +                |                                           |     |     |     |     |        |
| Lun                                          | Mar                                       | Mer | Gio | Ven | Sab | Dom    |
|                                              |                                           |     |     |     |     | 1      |
| 2                                            | 3                                         | 4   | 5   | 6   | 7   | 8      |
| 9                                            | 10                                        | 11  | 12  | 13  | 14  | 15     |
| 16                                           | 17                                        | 18  | 19  | 20  | 21  | 22     |
| 23                                           | 24                                        | 25  | 26  | 27  | 28  | 29     |
| 30                                           | 31                                        |     |     |     |     |        |
| Click sul Giorno per<br>confermare ed Uscire |                                           |     |     |     |     |        |

all'apertura mostra la data del campo da cui è stata lanciata, se vuoto la data corrente.

Potete selezionare un mese e indicare l'anno , il calendario dei giorni si aggiornerà automaticamente.(oppure spostarvi con i segni <+ e - > accanto al mese e accanto all'anno)

quindi selezionare il giorno .

La maschera si chiude e compila il campo d'origine.

Torna a Sommario

### 3.4.18Ultimo Record aperto

è stata introdotta su tutte le MASCHERE SINGOLE, la memorizzazione dell'ultimo record aperto.

Questo salvataggio è locale nella tabella tblSys

Salva il nome del campo CHIAVE PRIMARIA ad esempio : ldMatricola, tutte le MASCHERE SINGOLE aperte leggeranno se esiste nella tabella ad esempio <ldMatricola> e verranno aperte sul valore memorizzato. Al momento si è optato sull'utilizzo alla riapertura della sola CHIAVE PRIMARIA, non abbinandola al nome della Maschera, quindi gualsiasi maschera basata ad esempio su ldMatricola si aprirà sull'utlimo valore memorizzato

Torna a Sommario

### 3.4.19Visualizza File

Ove previsto è possibile aprire documenti [files]

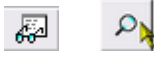

il pulsante apre il file collegato con l'applicazione predefinita di windows .

Onde prevenire eventuali modifiche al documento, il programma si comporta nel seguente modo:

- 1. effettua una copia del documento in una cartella TEMP (sottocartella del percorso del PROGRAMMA)
- 2. apre il documento COPIATO con la applicazione predefinita di Windows ( ad esempio il file pippo.doc verrà
- aperto con Microsoft Word)
- 3. L'Utente potrà visionare il documento
- 4. Alla chiusura del documento il programma Cancella il file, quindi eventuali modifiche verranno perse:

### Se si vogliono conservare le modifiche bisogna salvare il documento in un'altra Cartella.

#### Il documento così salvato non è quello collegato al PROGRAMMA

se volete collegarlo dovete seguire le indicazioni di

Torna a Sommario

### 3.4.20Syntax for SubForm

Syntax for main/subforms

For these examples: Mainform is the name of the top level form Subform1 is the name of the subform CONTROL on mainform Subform2 is the name of the subform CONTROL on the 1st subform.

|                                                   | If you are on                                   |                               |  |
|---------------------------------------------------|-------------------------------------------------|-------------------------------|--|
|                                                   | Main form                                       | Sub 1                         |  |
| To refer to a form property,<br>like RecordSource |                                                 |                               |  |
| On Mainform                                       | Me.RecordSource                                 | Me.Parent.RecordSource        |  |
| On Sub 1                                          | Me!Subform1.Form.RecordSource                   | Me.RecordSource               |  |
| On Sub 2                                          | Me!Subform1.Form!Subform2.Form.<br>RecordSource | Me!Subform2.Form.RecordSource |  |
| To refer to a control                             |                                                 |                               |  |
| On Mainform                                       | Me!ControlName                                  | Me.Parent!ControlName         |  |
| On Sub 1                                          | Me!Subform1.Form!ControlName                    | Me!ControlName                |  |
| On Sub 2                                          | Me!Subform1.Form!Subform2.Form!                 | Me!Subform2.Form!ControlName  |  |

|                                                                 | ControlName                                            |                                                                    |
|-----------------------------------------------------------------|--------------------------------------------------------|--------------------------------------------------------------------|
| To refer to a control<br>property, like Enabled                 |                                                        |                                                                    |
| On Mainform                                                     | Me!ControlName.Enabled                                 | Me.Parent!ControlName.Enabled                                      |
| On Sub 1                                                        | Me!Subform1.Form!ControlName.Enabled                   | Me!ControlName.Enabled                                             |
| On Sub 2                                                        | Me!Subform1.Form!Subform2.Form!<br>ControlName.Enabled | Me!Subform2.Form!ControlName.Enabled                               |
| To refer to a subform<br>control property, like<br>SourceObject |                                                        |                                                                    |
| On Mainform                                                     | N/A                                                    | N/A                                                                |
| On Sub 1                                                        | Me!Subform1.SourceObject                               | N/A                                                                |
| On Sub 2                                                        | Me!Subform1.Form!Subform2.SourceObject                 | Me!Subform2.SourceObject                                           |
|                                                                 |                                                        |                                                                    |
|                                                                 | If you are on                                          |                                                                    |
|                                                                 | Sub2                                                   | Not in these forms                                                 |
| To refer to a form property,<br>like RecordSource               |                                                        |                                                                    |
| On Mainform                                                     | Me.Parent.Parent.RecordSource                          | Forms!Mainform.RecordSource                                        |
| On Sub 1                                                        | Me.Parent.RecordSource                                 | Forms!Mainform!Subform1.Form.RecordSourc<br>e                      |
| On Sub 2                                                        | Me.RecordSource                                        | Forms!Mainform!Subform1.Form!Subform2.<br>Form.RecordSource        |
| To refer to a control                                           |                                                        |                                                                    |
| On Mainform                                                     | Me.Parent.Parent!ControlName                           | Forms!Mainform!ControlName                                         |
| On Sub 1                                                        | Me.Parent!ControlName                                  | Forms!Mainform!Subform1.Form!ControlName                           |
| On Sub 2                                                        | Me!ControlName                                         | Forms!Mainform!Subform1.Form!Subform2.<br>Form!ControlName         |
| To refer to a control<br>property, like Enabled                 |                                                        |                                                                    |
| On Mainform                                                     | Me.Parent.Parent!ControlName.Enabled                   | Forms!Mainform!ControlName.Enabled                                 |
| On Sub 1                                                        | Me.Parent!ControlName.Enabled                          | Forms!Mainform!Subform1.Form!ControlName<br>.Enabled               |
| On Sub 2                                                        | Me!ControlName.Enabled                                 | Forms!Mainform!Subform1.Form!Subform2.<br>Form!ControlName.Enabled |
| To refer to a subform<br>control property, like<br>SourceObject |                                                        |                                                                    |
| On Mainform                                                     | N/A                                                    | N/A                                                                |
| On Sub 1                                                        | N/A                                                    | Forms!Mainform!Subform1.SourceObject                               |
| On Sub 2                                                        | N/A                                                    | Forms!Mainform!Subform1.Form!Subform2.<br>SourceObject             |

### Problema

Vuoi usare in VBA una variabile invece del nome assegnato ad un oggetto (ad es. il controllo di una maschera o il campo di un recordset).

© 2022 Carlo Scaroni

56

### Soluzione

Usa la sintassi con le parentesi:

controllo di una maschera: Forms("NomeMaschera")(VariabileStringa) oppure campo di un recordset:(Vs(VariabileStringa) Torna a Sommario

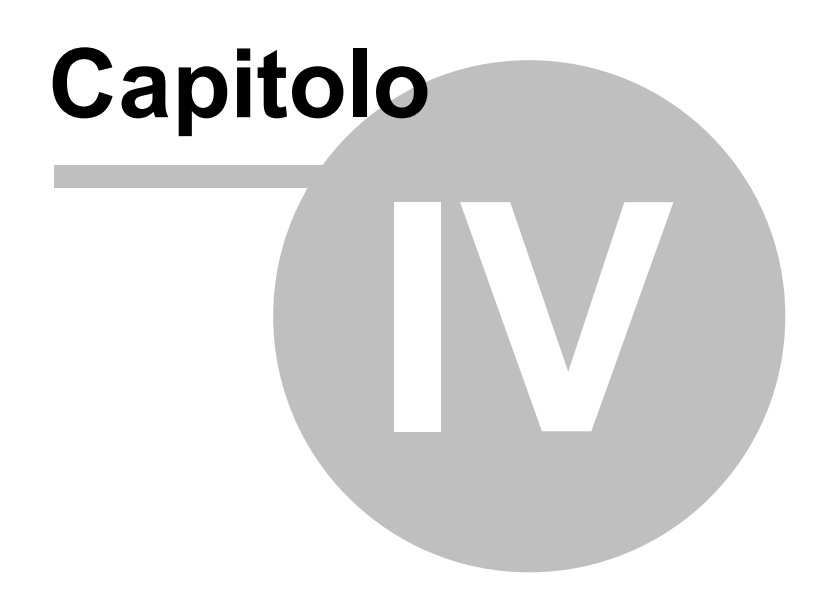

# 4 Pannello comandi Principale

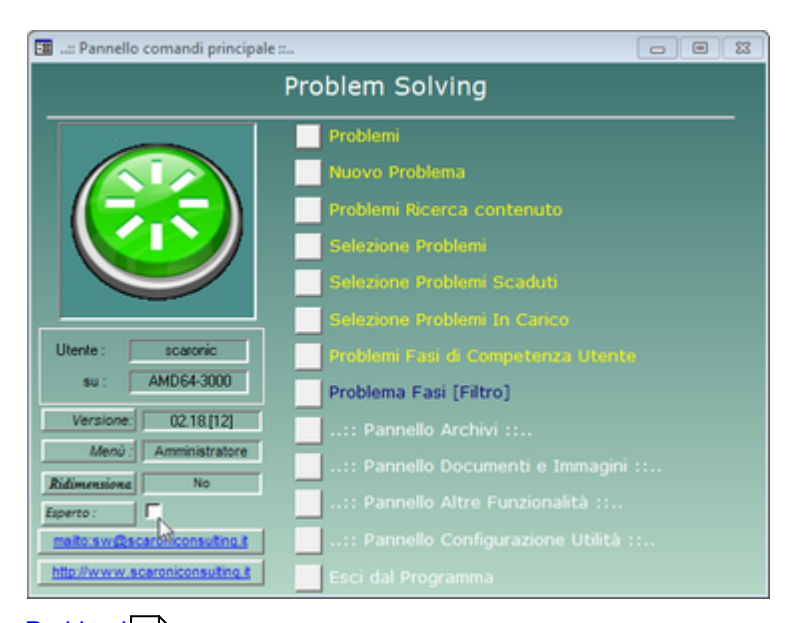

Problemi 60 <u>Nuovo Problema</u> 84 <u>Selezione</u> 89 <u>Selezione Scaduti</u> 91 <u>Selezione In Carico</u> 94 <u>Problemi Fasi di Competenza Utente</u> 96 <u>Problemi Fasi [Filtro]</u> 96 <u>Pannello Archivi</u> 98 <u>Pannello Documenti e Immagini</u> 109 <u>Pannello Altre Funzionalità</u> 120 <u>Pannello Configurazione Utilità</u> 131

Con il flag **Esperto** viene indicato se è attivata o meno la modalità di gestione dei messaggi : Esperto (salta alcuni messaggi) o normale (tutti i messaggi verranno visualizzati). (il Flag Esperto non è disattivabile nella versione FREEWARE)

• Menù 47 Indica il livello dei permessi all'accesso dei Pannelli

L'attivazione o disattivazione può essere gestita da Pannello Configurazione Utilità > Configurazione

<u>Il Menu rappresentato è quello Amministratore</u> e definisce quali voci sono accessibili a secondo del livello attribuito all' UTENTE del Programma, si consiglia di leggere attentamente quanto indicato in <u>Menù</u> (47) è possibile variare il livello del Menù da Pannello Comandi Principale > Pannello Configurazione Utilità > <u>Configurazione</u>

I menù forniscono (attraverso il pannello comandi) l'accesso alle maschere e quindi alle funzionalità del programma

Si parte dal livello :

- **BASE** = consente solo alcune stampe
- UTILIZZATORE = consente le normali registrazioni , tipiche di un operatore di manutenzione , e le stampe che gli servono per operare
- DIRETTORE = amplia le registrazioni e le stampe possibili è inoltre possibile accedere alla modifica di alcuni archivi
- AMMINISTRATORE : ha il completo controllo di tutte le funzioni del Database, in particolare può variare <u>Configurazione</u> (131), definire i livelli dei menu degli UTENTI, variare gli archivi, variare gli indicatori di costo. Inoltre sono utilizzati colori diversi per evidenziare il livello di competenza richiesto
  - BASE = BIANCO
  - UTILIZZATORE = GIALLO
  - DIRETTORE = BLU
  - AMMINISTRATORE = ROSSO

Per sfoltire il Pannello comandi (e pannelli collegati) lasciando solo i pulsanti utili all'utente vedi <u>Gestore Pannello</u> <u>Comandi</u> 45

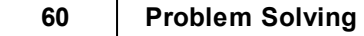

### Menù :

modificare il Menu vai a Pannello Configurazione Utilità > <u>Configurazione</u> [131]. La variazione dei menu fornisce un primo livello di protezione disabilitando la possibilità di accedere a Maschere e Report. Per la versione Freeware è solo AMMINISTRATORE.

Configurazione Utilità > <u>Configurazione</u> 131<sup>1</sup>: indica il livello di privilegi che l'utente ha sulle Maschere e Report La versione di Access attualmente installata e la Versione del Programma Installata .

Con il flag **Esperto** viene indicato se è attivata o meno la modalità di gestione dei messaggi Esperto (salta alcuni messaggi) o normale (tutti i messaggi verranno visualizzati). (il Flag Esperto non è disattivabile nella versione FREEWARE). L'attivazione o disattivazione può essere gestita da Pannello Configurazione Utilità > Configurazione

Indicazioni per l'uso Torna a Sommario Menù Gestore Pannello Comandi

Problem Solving Versione : Access 2000 Major : 02.18 Minor : 16 mercoledì 18 maggio 2022 © 2022 Carlo Scaroni carlo.scaroni@gmail.com w w w.scaroniconsulting.it

# 4.1 Problemi

Pannello Comandi Principale > Problemi

serve per modificare / completare i passi del modello 8D

NB : l' Utente < Base > vedi Menù 47 può solo visualizzare il contenuto , non può effettuare modifiche

#### I CAMPI IN VERDE SONO AD INSERIMENTO OBBLIGATORIO

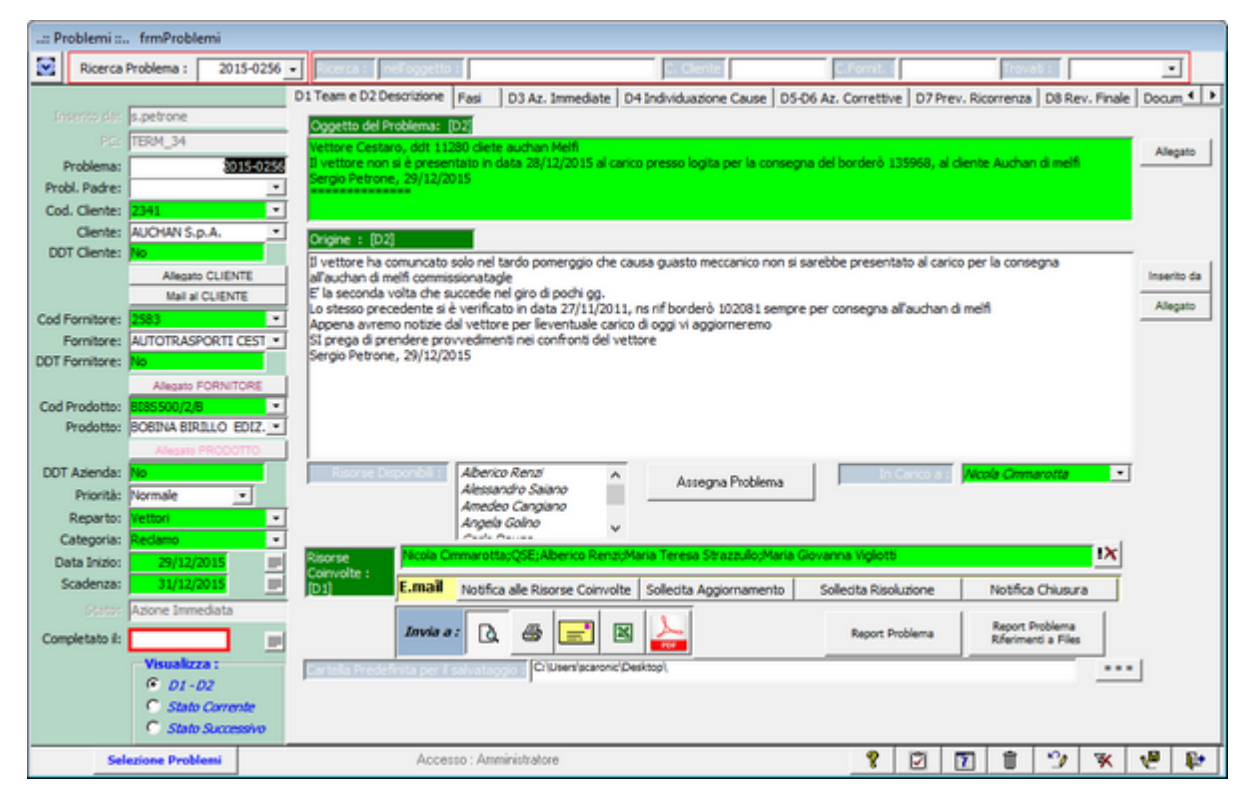

#### Ricerca Problema : Effettua la ricerca per numero problema

Ricerca nell'oggetto : Effettua la ricerca di una parola contenuta nel campo < Oggetto del Problema > il risultato è visualizzabile nel campo < Trovati > la maschera verrà filtrata per la voce selezionata in < Trovati >

Ricerca Codice Cliente : Effettua la ricerca di una parola contenuta nel campo < C. Cliente> il risultato è visualizzabile nel campo < Trovati > la maschera verrà filtrata per la voce selezionata in < Trovati > Ricerca Codice Fornitore : Effettua la ricerca di una parola contenuta nel campo < C. Fornitore> il risultato è visualizzabile nel campo < Trovati > la maschera verrà filtrata per la voce selezionata in < Trovati >

Le diciture [D1] ......[D8] fanno riferimento a <u>8D Problem Solving</u> 34

**Inserito da:** Il campo non è abilitato . Registra in automatico l'utente che ha aperto il Problema PC: Il campo non è abilitato . Registra in automatico il PC che ha aperto il Problema

**Problema:** Ogni problema è numerato automaticamente dal programma con un contatore numerico progressivo (il programma numera i problemi con un contatore numerico progressivo (ANNO-0001)

Cliente : [opzionale] si può collegare un cliente ad esempio in caso di reclamo cliente

DDT Cliente : [Obbligatorio] Documento di trasporto emesso dal Cliente. Predefinito "No"

[ALLEGATO CLIENTE] : Pulsante che permette di allegare un documento al CLIENTE

[Mail al CLIENTE] Pulsante che permette di inviare un messaggio EMAIL preimpostato al cliente (comunque modificabile prima dell'invio) di segnalazione di aver preso in carico la segnalazione .

Fornitore : [opzionale] si può collegare un Fornitore ad esempio in caso di reclamo cliente attribuibile ad un fornitore

DDT Fornitore : [obbligatorio] Documento di trasporto emesso dal Fornitore . Predefinito "No"

[ALLEGATO FORNITORE] : Pulsante che permette di allegare un documento al FORNITORE

cod Prodotto : [opzionale] si può collegare un CODICE Prodotto (PER INSERIRE UN NUOVO PRODOTTO

DIGITARE IL CODICE E PREMERE INVIO

Prodotto : [opzionale] si può collegare un Prodotto

DDT Azienda : [Obbligatorio] Documento di trasporto emesso dall'Azienda . Predefinito "No"

**Priorità:** [opzionale] è possibile selezionare tra "Alta; Media; Bassa" è una etichetta che non viene processata dal programma .

**Reparto:** Reparto di competenza del Problema (per Reparto si intende anche : Ufficio, Divisione, Stabilimento, Gruppo di lavoro, ....) doppio click permette di inserire un nuovo Reparto

**Categoria:** Categoria del Problema (Tipologia) si consiglia di selezionare una voce . Permette la stampa di Problemi Raggruppate per Categoria, doppio click permette di inserire una nuova Categoria

**Data Inizio**: Data inizio Problema .Digitare la data o selezionare dal pulsante Calendario **Scadenza**: Data scadenza Problema . Digitare la data o selezionare dal pulsante Calendario. Data programmata di conclusione

| DICITURA NEL CAMPO                                    | STATO                |
|-------------------------------------------------------|----------------------|
| OGGETTO [D1-D2]                                       | APERTO               |
| Indicazione di uno o più<br>Risorse Coinvolte [D1-D2] | Assegnato            |
| ORIGINE [D1-D2]                                       | In Corso             |
| AZIONE IMMEDIATA [D3]                                 | Azione Immediata     |
| DEFINIZIONE DELLE CAUSE [D4]                          | Ricerca Cause        |
| AZIONI CORRETTIVE [D5 - D6]                           | Azioni Correttive    |
| PREVENIRE LA RICORRENZA [D7]                          | Prevenire ricorrenza |
| REVISIONE FINALE [D8]                                 | Revisione Finale     |
| Data nel campo COMPLETATO IL                          | COMPLETATO           |

**Completato il:** Data completamento effettiva . Digitare la data o selezionare dal pulsante Calendario . **Stato**: Stato del Problema . il programma in Automatico cambia lo stato nella sequenza indicata in Tabella.

Permette la stampa di Problemi Raggruppate per Stato, doppio click permette di inserire una nuovo Stato **Risorse Disponibili:** .Elenco delle possibili Risorse (vedi <u>Assegnatari</u> 99), Selezionare una risorsa, poi premere il

pulsante . Assegna Problema la risorsa associata scompare dall'elenco e viene riportata nel campo <Risorse Coinvolte>. Per indicare un altra Risorsa selezionarlo dall'elenco e poi premere

il pulsante Assegna Problema la risorsa associata scompare dall'elenco e viene accodata nel campo <Risorse Coinvolte>. per ulteriori dettagli e limiti vedi: Risorse disponibili

**Oggetto del Problema [D2]:** Oggetto del Problema : Descrizione del Problema . **Origine [D2]** il motivo che ha originato il problema

**Risorse Coinvolte [D1]:** Problema assegnato ad uno o più Risorsa Disponibile - L'ordine di inserimento indica anche la responsabilità di attuazione (possono essere inseriti anche manualmente ).

Assegna Problema Normalmente il contenuto viene inserito dal pulsante (vedi <u>Assegnatari १९</u>)). per ulteriori dettagli e limiti vedi: Risorse Disponibili 52 Rappresenta nello schema 8D Problem Solving 34 [D1]. Stabilire il Team. Assemblare un team interdisciplinare (con un team leader efficace) che ha la conoscenza, il tempo, l'autorità e l'abilità per risolvere il problema e implementare le azioni correttive. Regoli la struttura, gli obiettivi, i ruoli, le procedure ed i rapporti per stabilire un team efficace ١X Il campo : < Risorse Coinvolte> può essere modificato utilizzando il tasto svuotando il Assegna Problema campo e poi reinserendo Le Risorse Disponibili con il pulsante In Carico a : è una Risorsa appartenente ad Assegnatari 99 Mentre il campo <Risorse Coinvolte> indica tutte le Risorse che collaborano alla risoluzione del problema, il campo < In Carico a > indica le risorsa che in quel momento ha la responsabilità principale del problema (usando un esempio sportivo "ha in mano la palla"), guando ritiene di aver terminato il suo compito ( esempio sportivo : "passa la palla" ) modifica il contenuto del campo < In Carico a> (indicando chi deve proseguire l'azione) Invia 47 preimposta il messaggio di posta elettronica che viene generato dal pulsante [Notifica alle Risorse Coinvolte1

(vedi <u>Assegnatari</u> 9ि) per ulteriori dettagli e limiti vedi: <u>Risorse Disponibili</u> 52

#### Notifica Risorse Coinvolte

### : FUNZIONALITÀ' DISPONIBILE SOLO NELLA VERSIONE PROFESSIONAL

Il pulsante genera una email di notifica al Destinatario = < In Carico a> e per conoscenza (CC) gli indirizzi email contenuti nel campo [Invia A] indicando come oggetto che il Problema XYZ è stato creato/modificato .per ulteriori dettagli e limiti vedi: Risorse Disponibili [52]

Sollecita Aggiornamento

#### 

Genera un messaggio email di notifica al Destinatario = < In Carico a> e per conoscenza (CC) gli indirizzi email contenuti nel campo [Invia A] che richiede di aggiornare la situazione .

Il messaggio è già preimpostato, può essere modificato prima della spedizione.

CONSIGLIO : Utilizzare quando si ha necessità di una verifica dello stato di avanzamento

Sollecita Risoluzione

### FUNZIONALITÀ' DISPONIBILE SOLO NELLA VERSIONE PROFESSIONAL

Genera un messaggio email di al Destinatario = < In Carico a> e per conoscenza (CC) gli indirizzi email contenuti nel campo [Invia A] che richiede di Sollecitare la Risoluzione del problema . Il messaggio è già preimpostato, può essere modificato prima della spedizione. Utilizzare quando si evidenzia un ritardo sulla data di scadenza prestabilita

Notifica Chiusura

FUNZIONALITÀ DISPONIBILE SOLO NELLA VERSIONE PROFESSIONAL

Genera un messaggio email di al Destinatario = < In Carico a> e per conoscenza (CC) gli indirizzi email contenuti nel campo [Invia A] che ufficializza la Chiusura del problema.

Il messaggio è già preimpostato, può essere modificato prima della spedizione.

Utilizzare quando si evidenzia un ritardo sulla data di scadenza prestabilita

[Report Problema]: Stampa il problema corrente secondo quanto indicato in [Invia A]

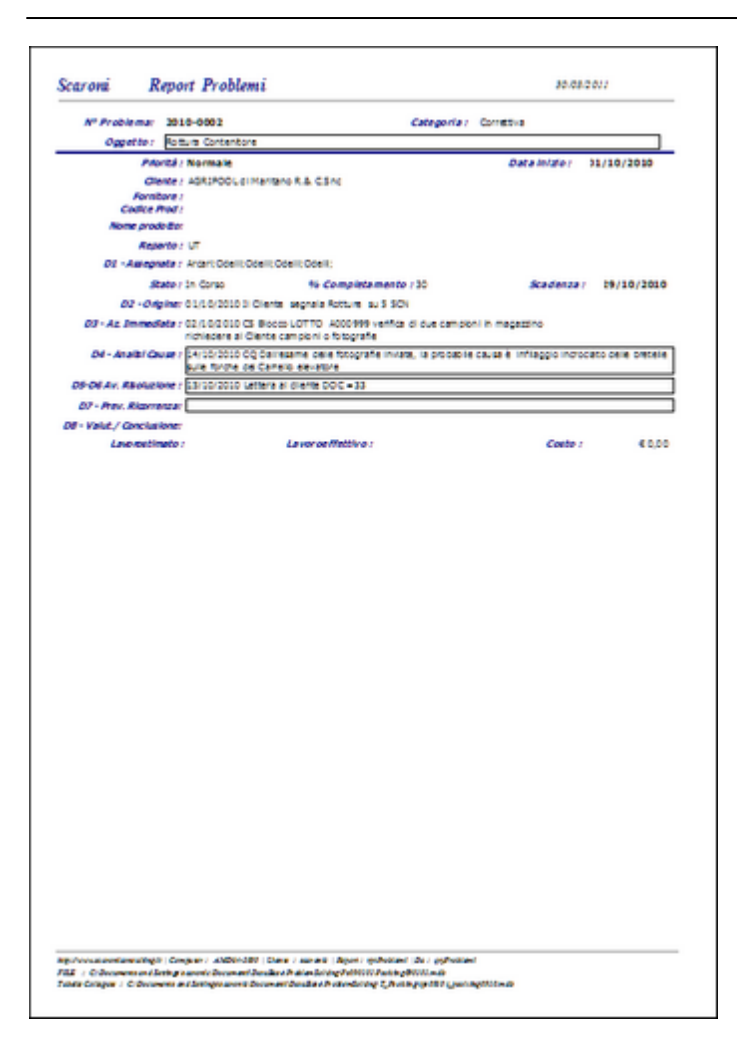

[Report Problema - Riferimenti ai files]: Stampa il problema corrente e le operazioni collegate secondo quanto indicato in [Invia A]

| A* Problems             | 3072-0048                                                                                                    |                                                                                              |                                                                          | onegevie : Se                                                              | Prof as ren to                                                                      |            |
|-------------------------|----------------------------------------------------------------------------------------------------|----------------------------------------------------------------------------------------------|--------------------------------------------------------------------------|----------------------------------------------------------------------------|-------------------------------------------------------------------------------------|------------|
| dilete (                | L VETTOREN<br>NATTINO DE<br>BORDERODO<br>Desumería d                                                                                                    | DN HABOARD<br>JAJOL H. ABO<br>DANED CHE DN<br>Ingele M. 1 12                                 | AND SUMANBUALE COM<br>- 8.50 8 DA IND'NE PABA<br>BOLLA DO CONSIGNA<br>ID | UTE IN DADRAE                                                              | REAL PRESIDENT                                                                      |            |
|                         | inter normale                                                                                                    |                                                                                              |                                                                          |                                                                            | Deterina in                                                                         | 38/01/2018 |
| -                       | ander reaction                                                                                                    | DEPECTENCI                                                                                   |                                                                          |                                                                            |                                                                                     |            |
| Fam                     | AND A TOTAL                                                                                                    | are made to                                                                                  | 40.0.5%                                                                  |                                                                            |                                                                                     |            |
| Contra                  | front -                                                                                                    |                                                                                              |                                                                          |                                                                            |                                                                                     |            |
| As the pro-             |                                                                                                    |                                                                                              |                                                                          |                                                                            |                                                                                     |            |
|                         | and victor                                                                                                    |                                                                                              |                                                                          |                                                                            | Carter Church                                                                       |            |
|                         | Party of the local division of the local division of the local div | 10.000                                                                                       | and the second                                                           |                                                                            |                                                                                     |            |
|                         | Net Cright                                                                                                    |                                                                                              |                                                                          |                                                                            | Referent /                                                                          | 01,94/2018 |
|                         | FID ARE<br>STATA AD<br>FID. ARE<br>CILLION<br>AUSTOR<br>2014 - C                                                                                                    | LA SELATA DE<br>CADENDO E C<br>E TIMO ENACIO<br>IZZO E "ET MOD<br>MARTESO "E<br>ALO IO DAVAE | AND AND AND AND AND AND AND AND AND AND                                  | TO DIATALLO<br>DIATO DALINO<br>NO DIATALLO<br>DIATO DALINO<br>NO DE VETTOR | UTI A CONSCIENCE A CON<br>EVITE A CONSCIENCE A CON<br>LOCAL<br>TRIC ASENTE OL RIPER | UNERTO DE  |
| 12-A1 (10-A)            | form (                                                                                                    |                                                                                              |                                                                          |                                                                            |                                                                                     |            |
| de-Award                |                                                                                                    |                                                                                              |                                                                          |                                                                            |                                                                                     |            |
| 2004 M. Carel           | The A                                                                                                    |                                                                                              |                                                                          |                                                                            |                                                                                     |            |
| All - Ban Allers        | 10.00                                                                                                    |                                                                                              |                                                                          |                                                                            |                                                                                     |            |
| 64- fee: /8             |                                                                                                    |                                                                                              |                                                                          |                                                                            |                                                                                     |            |
| Auro                    | COLUMN TWO IS NOT                                                                                                    | 10.00                                                                                        | Ampient                                                                  | 11.00                                                                      | TRAVES.                                                                             | 11.00      |
| A46.4                   | e the                                                                                                    | 6 0,00                                                                                       | Allignation                                                              | 4 0,00                                                                     | Public Fun                                                                          | 60,00      |
| (and size               | et ana                                                                                                    | 6 9 0,00                                                                                     | Carboly watther                                                          | < 0.00                                                                     | <b>Deletation</b>                                                                   | 60,00      |
| Torona (                | CHR I                                                                                                    | 4 91,00                                                                                      |                                                                          |                                                                            |                                                                                     |            |
| the set of a document   | erd:                                                                                                    |                                                                                              | the American                                                             |                                                                            |                                                                                     |            |
|                         |                                                                                                    |                                                                                              |                                                                          |                                                                            |                                                                                     |            |
| automa (internal in all |                                                                                                    |                                                                                              |                                                                          |                                                                            |                                                                                     |            |
|                         | AL AN                                                                                                    |                                                                                              |                                                                          |                                                                            |                                                                                     |            |
| Manage updated          |                                                                                                    |                                                                                              |                                                                          |                                                                            |                                                                                     |            |

Fasi

Ogni problema può essere gestito come fase unica . Le risorse che collaborano alla risoluzione sono indicate nel campo <Risorse Coinvolte> , se è importante indicare "chi fa che cosa " questo deve necessariamente riportato nel testo dei campi <D3 .....D8>

#### 64 Problem Solving

Se si ha necessità di scomporlo in Fasi perché il problema è complesso o è importante assegnare alle varie risorse coinvolte una parte del problema indicandone i tempi attesi di risoluzione, questo è possibile da questa pagina attraverso la gestione delle **fasi**.

FASI

#### **D3 Azioni Immediate**

#### Azioni Immediate in Attesa che vengono Analizzate le Cause

Rappresenta nello schema <u>8D Problem Solving</u> 34 D3. Implementare e Verificare le Azioni di Contenimento Intermedie. Difficoltà provisorie. Definire e implementare quelle azioni intermedie che proteggeranno tutti i clienti dal problema fino ad implementare l'azione correttiva permanente. Verificare l'efficacia delle azioni di contenimento con i dati.

| :: Problemi :: frmProblemi   |                                             |                                                                                          |                                                                    |                               |              |
|------------------------------|---------------------------------------------|------------------------------------------------------------------------------------------|--------------------------------------------------------------------|-------------------------------|--------------|
| Ricerca Problema : 2015-0046 | Ricerca : nell'oggetto :                    | C. Cliente                                                                               | C.Fornit. :                                                        | Trovati :                     | L I          |
|                              | D1 Team e D2 Descrizione   Fasi D3 Az.      | . Immediate D4 Individuazione Cause                                                      | D5-D6 Az. Correttive D7 Pre                                        | v. Ricorrenza   D8 Rev. Fina  | le Docum 4 🕨 |
| Inserito da: p.barone        | Azione Immediata in Attesa che ven          | nnano Analizzate le Cause : [D3]                                                         | Categoria D3: Nessuna                                              | •                             | r i          |
| Pie: TERM_23                 | Verificare quanto indicato dal cliente      | igene intelecerce le couse i [po]                                                        |                                                                    |                               |              |
| Problema: 2015-0046          | Sergio Petrone, 24/03/2015                  |                                                                                          |                                                                    |                               |              |
| Probl. Padre:                |                                             |                                                                                          |                                                                    |                               | 1 I          |
| Cod. Cliente: 4114 •         |                                             |                                                                                          |                                                                    |                               | Insento da   |
| Cliente: LO SPACCAPREZZO DI  |                                             |                                                                                          |                                                                    |                               | Allegato     |
| DDT Cliente: No              |                                             |                                                                                          |                                                                    |                               |              |
| Allegato CLIENTE             |                                             |                                                                                          |                                                                    |                               |              |
| Mail al CLIENTE              |                                             |                                                                                          |                                                                    |                               |              |
| Cod Fornitore: No .          |                                             |                                                                                          |                                                                    |                               |              |
| Fornitore: nessuno           |                                             |                                                                                          |                                                                    |                               |              |
| DDT Fornitore: No            |                                             |                                                                                          |                                                                    |                               |              |
| Allegato FORNITORE           |                                             |                                                                                          |                                                                    |                               |              |
| Cod Prodotto: no -           |                                             |                                                                                          |                                                                    |                               |              |
| Prodotto: nessuno            |                                             |                                                                                          |                                                                    |                               |              |
| Allegato PRODOTTO            |                                             |                                                                                          |                                                                    |                               |              |
| DDT Azienda: No              |                                             |                                                                                          |                                                                    |                               |              |
| Priorità: Normale            |                                             |                                                                                          |                                                                    |                               |              |
| Reparto: Logistica           |                                             |                                                                                          |                                                                    |                               |              |
| Categoria: Redamo            |                                             |                                                                                          |                                                                    |                               |              |
| Data Inizio: 05/03/2015      | 1                                           |                                                                                          | 1                                                                  |                               |              |
| Scadenza: 17/04/2015         | ļ <b>t</b>                                  | E.mail Notifica alle Risorse Coinvolt                                                    | te Sollecita Aggiornamento                                         | Sollecita Risoluzione         |              |
| Statu: Completato            | D3 - La priorità è quella di isolare il cli | liente dagli effetti negativi del problema                                               | , l'insuccesso deve rimanere al                                    | l'interno dello               |              |
| Completato il: 29/09/2015    | stabilimento. Nello stesso tempo intrapres  | endere misure provvisorie per evitare che                                                | il problema cresca. Nonostan                                       | te il fatto che talune misure |              |
| Visualizza :                 | di prevenzione costino parecchio (ad ese    | empto il controllo d'accettazione prima i<br>i possono antro intellamentato a parificati | della spedizione), il cliente va<br>la L'afficacia della evieni di | protetto con ogni mezzo       |              |
| @ D1-D2                      | verificata e documentata                    | e possono essere imprementare e verificar                                                | e. L'efficacia anie aflori al                                      | consentimento dere estere     |              |
| C Stato Corrente             |                                             |                                                                                          |                                                                    |                               |              |
| C Stato Successivo           |                                             |                                                                                          |                                                                    |                               |              |
| Selezione Problemi           | Accesso : Amministrator                     | ore                                                                                      | 9 D                                                                |                               | <b>₩ №</b>   |
|                              |                                             |                                                                                          | 8 🕑                                                                |                               |              |

Il pulsante <Inserito da> permette di aggiungere in automatico, l'utente e la data (ricavato in automatico da <u>Assegnatari</u> 99

E' possibile aggiungere una Categoria D3: [Definita in <u>Categoria D3 Azioni Immediate</u>] quella proposta corrisponde alla IdCatD3=1 (predefinita) Tale Categorià potrà essere utilizzata per filtrare i Problemi in <u>Selezione</u> **Selezione Scaduti** 

#### D4 Definizione delle Cause

Analisi delle Cause: Indagine sulle cause - 65535 car - sintesi delle cause da rimuovere - compilare in caso di Azioni Correttive e/o Preventive

Rappresenta nello schema <u>8D Problem Solving</u> [34] [D4].

Identificare e Verificare le Cause alla Radice. Identificare tutte le cause potenziali che potrebbero spiegare perché il problema è accaduto. Diagramma Causa Effetto. Verificare ogni causa potenziale con la descrizione ed i dati del problema. Identificare le azioni correttive alternative per eliminare la causa alla radice.

| :: Problemi :: frmProblemi      |                                                                                                    |
|---------------------------------|----------------------------------------------------------------------------------------------------|
| Ricerca Problema : 2012-00      | 02 • Dogetti trovati : •                                                                                                    |
|                                 | D1 Team e D2 Desc. Problema D3 Az. Immediate D4 Definiz. delle Cause D5-D6 Az. Correttive D7 Prev. la Ricorrenza D8 Rev. Finale Documenti Flusso                                                                                                    |
| Inserto do : AZani              | con il cursore posizionato nel campo : <ctrl ;="" maiusc=""> inserisce la data corrente <ctrl ;="" maiusc=""> Inserisce l'ora corrente</ctrl></ctrl>                                                                                                    |
| Pie: PC_020                     | Ricerca delle Cause : [D4]                                                                                                    |
| Problema: 2012-0                | 002 05/12/12 CQ : Peggioramento cuciture sacconi.                                                                                                    |
| Probl. Padre :                  | I sacconi cuciti con tele cimossate stanno creando dei problemi perché cuciti male(i lembi non sono allineati ) e controllati frettolosamente. Interpelare il fornitore e segnalare i disturbi che sta creando ai ns clienti e a noi, con l'invito di risolvere al piu' presto il problema. |
| Cod. Cliente : 005371           |                                                                                                    |
| Cliente : TPV COMPOUND SRL      |                                                                                                    |
| Allegato CLIENTE                |                                                                                                    |
| Cod Fornitore : 001219          |                                                                                                    |
| Fornitore KANPUR PLASTIPACK L   |                                                                                                    |
| Cod Prodotto : 34X170XG0T1      |                                                                                                    |
| Prodotto : SCN PR 100X100X120 ( |                                                                                                    |
| Alegato PRODOTTO                |                                                                                                    |
| Priorità: Normale               |                                                                                                    |
| Reparto: Produzione Est.        |                                                                                                    |
| Categoria: Az. Preventiva       |                                                                                                    |
| Data Inizio: 13/01/2012         |                                                                                                    |
| Scadenza: 13/02/2012            |                                                                                                    |
| No Compliture 60                | M                                                                                                    |
| Status: Azioni correttive       | D4 Individuare le radici delle cause                                                                                                    |
| Completato il:                  | In questa fase si cerca di individuare il "perché", il motivo per cui si è presentato il problema. I membri del team investigano tutte le potenziali                                                                                                    |
| Visualizza :                    | esaminare tutti gli eventi in ordine cronologico che hanno interessato il prodotto in esame, quest'analisi sull'aspetto cronologico, a volte                                                                                                    |
| © D1-D2                         |                                                                                                    |
| Stato Corrente                  |                                                                                                    |
| Stato Successivo                |                                                                                                    |
| Selezione Problemi              | Accesso : Completo 😵 🏆 🔣 K K 12 ai 52 🕨 H 👀 🐏                                                                                                    |

Il pulsante <Inserito da> permette di aggiungere in automatico, l'utente e la data (ricavato in automatico da <u>Assegnatari</u> 99

E' possibile aggiungere una Categoria D4: [Definita in <u>Categoria D4 Individuazione Cause</u>] quella proposta corrisponde alla ldCatD4=1 (predefinita) Tale Categoria potrà essere utilizzata per filtrare i Problemi in <u>Selezione</u> sel o <u>Selezione Scaduti</u>

#### □ D5 -D6 Definizione delle Azioni Correttive e Implementazione

**Avanzamento Risoluzione/i** :Annotazioni (64000 car): descrizione delle decisioni prese man mano che la soluzione del problema evolve: aggiornare questo campo durante l'evoluzione del Problema Rappresenta nello schema <u>8D Problem Solving</u> 34 [D5].

Scegliere e Verificare le Azioni Correttive. Confermare che le azioni correttive selezionate risolveranno il problema per il cliente e non causeranno effetti secondari indesiderati. Definire le azioni di contingenza, se necessario, basate sulla severità potenziale degli effetti secondari.

D6. Implementare e Convalidare le Azioni Correttive Permanenti. Scegliere i comandi continui per assicurare che la causa sono state eliminato alla radice. Almeno una volta nella produzione, controllare gli effetti di lungo termine e implementare comandi ed azioni di contingenza supplementari secondo i bisogni.

| :: Problemi :: frmProblemi                                                                                                    |                                                                                                    |
|----------------------------------------------------------------------------------------------------|----------------------------------------------------------------------------------------------------|
| Ricerca Problema : 2012-00                                                                                                    | 2 • Ricerca nell'oggetto : Oggetti trovati :                                                                                                    |
| Inserto de : <mark>AZani</mark>                                                                                                    | D1 Team e D2 Desc. Problema   D3 Az. Immediate   D4 Definiz. delle Cause   D5-D6 Az. Correttive   D7 Prev. la Ricorrenza   D8 Rev. Finale   Documenti   Flusso  <br>con il cursore posizionato nel campo : <ctrl ;="" mausc=""> inserisce la data corrente <ctrl ;="" mausc=""> inserisce fora corrente</ctrl></ctrl>                                                                                                    |
| Problema: 2012-00 Problema: 2012-00 Probl. Padre : Cod. Cliente : 005371 Cliente : 005371 Cliente : TPV COMPOLIND SRL Allegato CLIENTE Cod Fornitore : 001219 Fornitore : 001219 Fornito | Avanzamento Bisoluzone Asioni Corrective: [D5:D5]          102       14/02/2012 AM: Ho comunicato al fornitore i problemi riscontrati, ho inviato il campione di sacconescucito per analisi presso la loro produzione. Il Alegato 27 febbraio il tublare della Kanpur sarà da noi per verificare le problematiche tecniche emerse in questi ultimi mesi con i prodotti forniti <ul> <li>27/02/2012 AM: Il sig. Agarwari ci informa che il problema relativo ai sacconi scuciti era dovuto alla poca attitudine degli operatori addetti alla cucitura e controllo materiali i nell'ultizzo di tessuti cimossati. Dopo le ns. segnalazioni sono tornati ad utilizzare tessuto tubolare tagliato e risvoltato in fase di cucitura.</li> <li>29/02/2012 AM: A chiusura contenzioso abbiamo emesso nota di debito per Euro 1325 relativa ai costi sostenuti per il controllo dei sacconi a magazzino</li> <li>01/03/2012 AM: Non conformità da chiudere</li> <li>Il 103/2012 AM: Non conformità da chiudere</li> <li>Il 103/2012 AM: N</li></ul> |
| Completato il visualizza :<br>Categoria: Az. Preventiva<br>Data Inizio: 13/01/2012<br>Scadenza: 13/02/2012<br>Scadenza: 13/02/2012<br>Scadenza: 60<br>Pizito: Asoni correttive<br>Completato il:<br>Visualizza :<br>© D1 - D2<br>© Stato Corrente<br>© Stato Successivo                                                                                                    | <ul> <li>D5 - Scegline le azioni correttive</li> <li>D5 - Scegline le azioni correttive</li> <li>D5 - Scegline le azioni correttive</li> <li>Va da se che guesta è la fate più critica. Devono essere valuate nute le proposte emerse nel punto precedente; in ogni caso occorre evitare scorciatoie imperienzate e provincionie. I membri del team devono essere consci che la AzioneCorrettive scelta sarà, nel faturo, incorporete stabilmente nel prodotto (o nel processo). Parecchi approcci sono disposibili per le verifiche sia nel breve periodo, sia nel hungo periodo. Da un punto di vitta ingegneristico, verifiche al progetto e test di omologazione della produzione fornizono nu mente di dati. Test addizionel di laboratorio e caste di controllo del processo, possono verifiche el progetto e caste di controllo del processo possono verifiche el progetto e caste di controllo del processo possono verifiche el azionel controllo del processo possono verifiche el azionel controllo del processo possono verifiche el azionel della produzione fornizono nu mente di dati. Test addizionel de la AzioneCorrettive del problema ve a erafatizzato nei termini di "chi" (la persona responsabile), "che cosa" (l'azione da intraprendere, in pratica la soluzione), e "quando" (la deadliner, il ampo).</li> <li>D6. Implementare e Convalidare le Azioni Correttive Permanenti. Il tesem a questo parto parta alla posto realizzativa del piano d'azione de inite devine regionati anche i combiementi della situazione a mano che le azioni correttive entrano in esercizio. Qualche vota sono necessaria testoria concelesti e soluzioni o reservati de nuovi fornizori. Se si rendessero necessari interventi aggiuntivi devono anch'esti essere viluppati e documentati.</li> </ul>                                                                                                    |
| Selezione Problemi                                                                                                    | Accesso : Completo 😵 🏆 🖪 🖌 👥 🖬 👀 🕎                                                                                                    |

Il pulsante <Inserito da> permette di aggiungere in automatico, l'utente e la data (ricavato in automatico da Assegnatari 🔊

E' possibile aggiungere una Categoria D5-D6 : [Definita in <u>Categoria D5-D6 Azioni Correttive</u>] uella proposta corrisponde alla ldCatD5=1 (predefinita) Tale Categorià potrà essere utilizzata per filtrare i Problemi in <u>Selezione</u> selezione <u>Selezione Scaduti</u>]

### ■ D7 Prevenire la Ricorrenza

### • Azione per prevenire il ripetersi :

Rappresenta nello schema <u>8D Problem Solving</u> 34 [D7].

Impedire la Ricorrenza. Identificare e implementare le fasi che devono essere intraprese per impedire che si verifichi di nuovo lo stesso problema o un problema simile nel futuro: modificare le specifiche, aggiornare la formazione, rivedere il flusso lavorativo e migliorare i sistemi di gestione, i sistemi operativi, le pratiche e le procedure.

© 2022 Carlo Scaroni

| :: Problemi :: frmProblemi    |                                                                                                    |
|-------------------------------|----------------------------------------------------------------------------------------------------|
| Ricerca Problema : 2012-0     | 002 - Ricerca nell'oggetto : Dggetti trovati :                                                                                                    |
|                               | D1 Team e D2 Desc. Problema D3 Az. Immediate D4 Definiz. delle Cause D5-D6 Az. Correttive D7 Prev. la Ricorrenza D8 Rev. Finale Documenti Flusso                                |
| Incerito do - AZani           | con il cursore posizionato nel campo : «Ctrl Malusc ;> inserisce la data corrente «Ctrl Malusc :> Inserisce l'ora corrente                                                      |
| PC_020                        | [D7] Azioni per Prevenire il ripetersi del problema :                                                                                                    |
| Problema: 2012-               | 0002 Formazione Operatori Alegato                                                                                                    |
| Probl. Padre :                |                                                                                                    |
| Cod. Cliente : 005371         |                                                                                                    |
| Cliente : TPV COMPOUND SRL    |                                                                                                    |
| Allegato CLIENTE              |                                                                                                    |
| Cod Fornitore : 001219        |                                                                                                    |
| Fornitore KANPUR PLASTIPACK   |                                                                                                    |
| Cod Prodotto : 34X170XG0T1    |                                                                                                    |
| Prodotto : SCN PR 100X100X170 |                                                                                                    |
| Alegato PRODOTTO              |                                                                                                    |
| Priorità: Normale             |                                                                                                    |
| Reparto: Produzione Est.      |                                                                                                    |
| Categoria: Az. Preventiva     |                                                                                                    |
| Data Inizio: 13/01/2012       |                                                                                                    |
| Scadenza: 13/02/2012          |                                                                                                    |
| No Complitor 60               |                                                                                                    |
| sizito: Azioni correttive     |                                                                                                    |
| Completato il:                | D7. Impedire la Ricorrenze.<br>Identificare e implementare le fesi che devono entre introprete per impedire che si verifichi di nuovo lo steno problema o un moblema simile nel |
| Visualizza :                  | faturo: modificare le specifiche, aggiornare la formazione, rivedere il flusso lavorativo e migliorare i sistemi di gestione, i sistemi operativi, le pratiche e                |
| © D1-D2                       | le proceaure                                                                                                    |
| C Stato Corrente              |                                                                                                    |
|                               |                                                                                                    |
| Selezione Problemi            | Accesso : Completo 😗 🎷 🔣 🖬 🗤 😢 🗊 👫                                                                                                    |

Il pulsante <Inserito da> permette di aggiungere in automatico, l'utente e la data (ricavato in automatico da <u>Assegnatari</u> 99

E' possibile aggiungere una Categoria D7: [Definita in <u>Categoria D7 Prevenire Ricorrenza</u>] quella proposta corrisponde alla ldCatD7=1 (predefinita) Tale Categoria potrà essere utilizzata per filtrare i Problemi in <u>Selezione</u> sel o <u>Selezione Scaduti</u>

### D8 Revisione Finale

- Revisione Finale Valutazione: Valutazione di efficacia 65535 car sintesi delle cause da rimuovere compilare in caso di Azioni Correttive e/o Preventive Rappresenta nello schema <u>8D Problem Solving</u> [34] [D8].
   Conclusione, Condividere le conoscenza e l'apprendimento con tutta l'organizzazione
- •
- (1) Accredito Contabile a Cliente (problemi quantitativi : Fatturo 100, ne arrivano 95) (facoltativo)
- (2) Accredito Qualitativo Cliente (problemi quantitativi : il cliente rifiuta 10 pezzi perché non Conformi) (facoltativo)
- (3) = 1+2 Totale Accrediti a Cliente (Campo Calcolato non abilitato)
- (4) Addebito Contabile a Fornitore (ha consegnato 90 confezioni mentre ne ho pagate 100) (facoltativo)
- (5) Addebito Qualitativo a Fornitore (Il cliente mi ha rifiutato 10 pezzi la cui rottura è stata causata dal Fornitore/Vettore) (facoltativo)
- 6) = 4+5 Totale Addebito a Fornitore (Campo Calcolato non abilitato)
- (7) = (3-6) Delta Accredito Addebito (Campo Calcolato non abilitato)
- (8) Costo Gestione (interno per la mera gestione del problema) (facoltativo)
- (9) Costo Operativo interno ( somma dei costi per far rientrare la merce, movimentarla, controllarla, recuperarla o rottamarla)( facoltativo)
- (10) = 7+8+9 Totale Costo (Campo Calcolato non abilitato)

|                                                  |       |            | 1 |                    |          |
|--------------------------------------------------|-------|------------|---|--------------------|----------|
| Il calcolo viene effettuato o premendo il pulsar | nte 💻 | o premendo |   | o ancora scorrendo | i record |

**Problem Solving** 

| Cod Fornitore :                     | Alegato CLIENTE 001219                                        |                                                                                                    |                                                                                                    |                                                                            |   |
|-------------------------------------|---------------------------------------------------------------|----------------------------------------------------------------------------------------------------|----------------------------------------------------------------------------------------------------|----------------------------------------------------------------------------|---|
| Fornitore<br>Cod Prodotto :         | Allegato FORNITORE                                            |                                                                                                    |                                                                                                    |                                                                            |   |
| Prodotto :                          | SCN PR 100X100X170 ( •<br>Allegato PRODOTTO                   |                                                                                                    |                                                                                                    |                                                                            |   |
| Priorità:<br>Reparto:<br>Categoria: | Normale  Produzione Est.                                      |                                                                                                    |                                                                                                    |                                                                            |   |
| Data Inizio:                        | 13/01/2012                                                    |                                                                                                    |                                                                                                    |                                                                            | - |
| Scadenza:                           | 13/02/2012                                                    | D8 Revisione Finale   Registrare eventuali Limiti ,                                                                                                    | rischio accettato   Registrare i benefici e i costi , .                                                                                                    | congratularsi con i collaboratori.<br>INTERNI                              |   |
| Stato:<br>Completato il:            | Completato 10/06/2012 Visualizza : C D1 - D2 C Stato Corrente | (1) Accredito Contabile :<br>(2) Accredito Qualitativo:<br>(2) Accredito Qualitativo:<br>(2) Accredito Accredito :<br>0 = (1+2) Totale Accredito :<br>0 = (3-6) Delta Accredito - Addebito : | (4) Addebito Contable :         € 0,00           (5) Addebito Qualitativo:         € 0,00           6 = (4+5) Totale Addebito :         € 0,00           (€ 0,00         10 = (7+8+9) Totale Cost | (8) CostoGestione: € 50,00<br>(9) CostoOperativo: € 100,00<br>to: € 150,00 |   |
| Sel                                 | C Stato Successivo                                            | Accesso : Completo                                                                                                    | 8 12 H                                                                                                    | ▲ 16 di S6 → H 1                                                           |   |

Il pulsante <Inserito da> permette di aggiungere in automatico, l'utente e la data (ricavato in automatico da <u>Assegnatari</u> 99

E' possibile aggiungere una Categoria D3: [Definita in <u>Categoria D8 Revisione Finale</u>] quella proposta corrisponde alla ldCatD8=1 (predefinita) Tale Categoria potrà essere utilizzata per filtrare i Problemi in <u>Selezione</u> 8) o <u>Selezione Scaduti</u>

### Chiusura del problema

Dopo aver completato anche la fase D8 si può chiudere il Problema completando il campo < Completato il >

| : Problemi :: frr   | nProblemi                          |          |                           |                           |                                    |                      |                                                                                              |                        |                  | _              |
|---------------------|------------------------------------|----------|---------------------------|---------------------------|------------------------------------|----------------------|----------------------------------------------------------------------------------------------|------------------------|------------------|----------------|
| Ricerca Problema    | 2012-00                            | 02 👻     | Ricerca ne                | foggetto :                |                                    |                      |                                                                                              | Dogetti trovati :      |                  | I              |
|                     |                                    | D1T      | eam e D2 Desc. Problem    | a D3 Az. Immediate        | D4 Definiz. delle Cau              | ise D5-D6 Az. Cor    | rettive D7 Pr                                                                                | ev. la Ricorrenza D    | 8 Rev. Finale Do | umenti   Fluss |
| Inserito da : AZa   | ni                                 |          | con il cursor             | e posizionato nel campi   | o: <ctrl :="" maiusc=""> in</ctrl> | serisce la data corr | ente <ctrl mai<="" td=""><td>usc :&gt; Inserisce fora</td><td>corrente</td><td>_</td></ctrl> | usc :> Inserisce fora  | corrente         | _              |
| PG: PC              | 020                                |          | D8] Revisione Finale      |                           |                                    |                      |                                                                                              |                        |                  |                |
| Problema:           | 2012-00                            | 002 1    | Fornitore ha riconosciut  | o completamente il dar    | nno ed accettato la no             | ta di debito per 132 | s€                                                                                           |                        |                  | Alegato        |
| Probl. Padre :      |                                    | • 10     | 0/06/2012 la successiva   | fornitura è risultata con | nforme                             |                      |                                                                                              |                        |                  |                |
| Cod. Cliente : 005  | 371                                | •        |                           |                           |                                    |                      |                                                                                              |                        |                  |                |
| Cliente : TPV       | COMPOUND SRL                       | -        |                           |                           |                                    |                      |                                                                                              |                        |                  |                |
|                     | Allegato CLIENTE                   | -        |                           |                           |                                    |                      |                                                                                              |                        |                  |                |
| Cod Fornitore : 001 | 219                                | -        |                           |                           |                                    |                      |                                                                                              |                        |                  |                |
| Fornitore KAN       | PUR PLASTIPACK L                   | -        |                           |                           |                                    |                      |                                                                                              |                        |                  |                |
|                     | Allegato FORNITORE                 |          |                           |                           |                                    |                      |                                                                                              |                        |                  |                |
| Cod Prodotto : 340  | 170XG0T1                           | •        |                           |                           |                                    |                      |                                                                                              |                        |                  |                |
| Prodotto : SCN      | PR 100X100X170 (                   | •        |                           |                           |                                    |                      |                                                                                              |                        |                  |                |
|                     | Allegato PRODOTTO                  |          |                           |                           |                                    |                      |                                                                                              |                        |                  |                |
| Priorità: Non       | male 💽                             |          |                           |                           |                                    |                      |                                                                                              |                        |                  |                |
| Reparto: Pro        | duzione Est.                       | •        |                           |                           |                                    |                      |                                                                                              |                        |                  |                |
| Categoria: Az.      | Preventiva                         | •        |                           |                           |                                    |                      |                                                                                              |                        |                  |                |
| Data Inizio:        | 13/01/2012                         |          |                           |                           |                                    |                      |                                                                                              |                        |                  | *              |
| Scadenza:           | 13/02/2012                         | <b>D</b> | 8 Revisione Finale   Regi | strare eventuali Limiti   | , rischio accettato   k            | egistrare i benefici | eicosti, cong                                                                                | ratularsi con i collab | oratori.         |                |
| N. Compl. to:       | 100                                |          |                           | CLIENTE                   |                                    | FORNE                | TORE                                                                                         |                        | INTERNI          |                |
| Status Con          | pletato                            |          | (1) Accredito Contable    | :                         | (4) Addebito                       | Contabile :          | £0.00                                                                                        | (8) CostoGestione:     | £ 50.00          |                |
| Completato il:      | 10/06/2012                         |          | (2) Accredito Qualitativo |                           | (5) Addebito (                     | Qualitativo:         | €0,00                                                                                        | (9) CostoOperativo:    | € 100,00         |                |
|                     | isualizza :                        | 3 =      | (1+2) Totale Accredito    | € 0,00                    | 6 = (4+5) Totale                   | Addebito :           | €0,00                                                                                        |                        |                  |                |
|                     | D1-D2                              |          | 7 = (3-6) Delta           | Accredito - Addebito :    | € 0,00                             | 10 = (7+8+9) 1       | Totale Costo:                                                                                | € 150,00               |                  |                |
|                     | Stato Corrente<br>Stato Succession |          |                           |                           |                                    |                      |                                                                                              |                        |                  |                |
|                     | - Darking                          | _        |                           | Constitute                |                                    | 0 0.                 |                                                                                              |                        |                  |                |
| Selezior            | e Problemi                         |          | Acc                       | esso: Compieto            |                                    | 8 7                  | 14 4                                                                                         | 16 di 56               | <b>N</b> N N     |                |

68

#### Modificare Problemi

Escluso il campo Problema. gli altri campi sono modificabili

In particolare a seguito dell'evolversi del problema senz'altro potranno essere modificati completando la situazione i campi :

- Oggetto del Problema
- Soluzione
- Stato
- Completato il

In caso di ripianificazione del problema si può modificare anche Scadenza .

### Allegare Documenti

### FUNZIONALITÀ' DISPONIBILE SOLO NELLA VERSIONE PROFESSIONAL

Vari pulsanti permettono di allegare File ai campi ove previsto

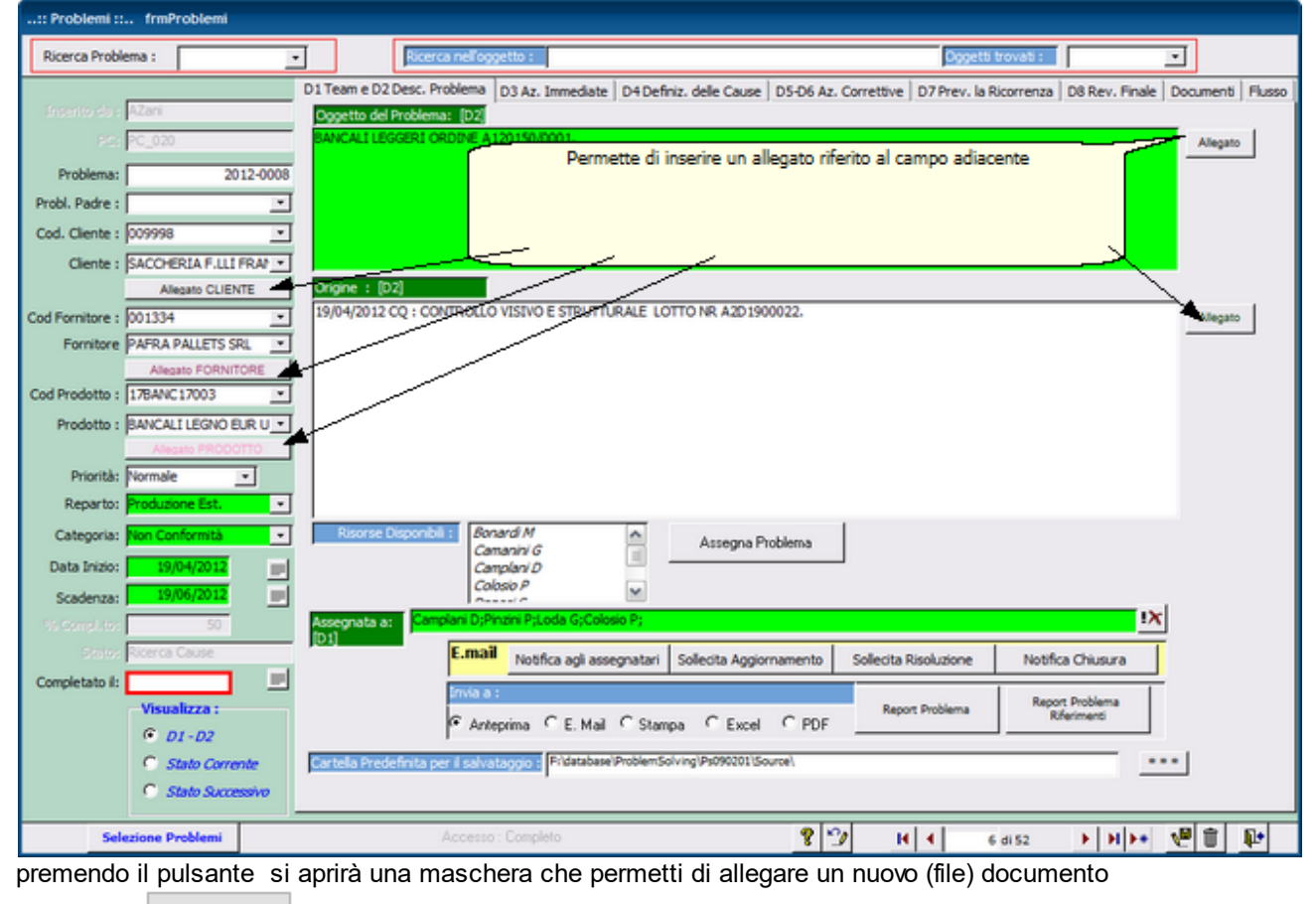

segue con Documenti

Linguetta Log

Se <u>Audit\_Trail</u> 149 è attivo registra gli inserimenti e le modifiche effettuare al PROBLEMA Il campo è di <u>sola Visualizzazione</u> **Problem Solving** 

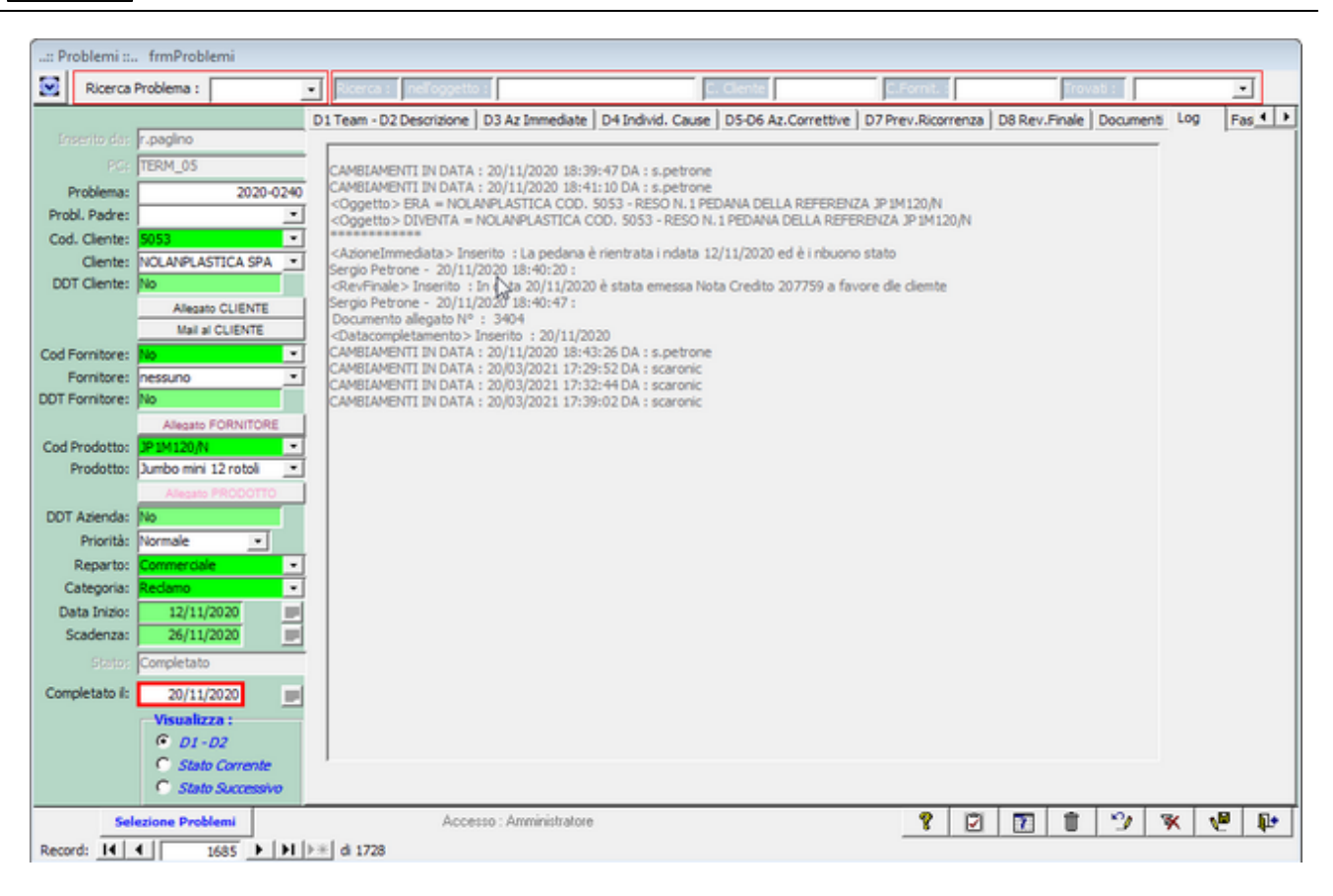

#### Linguetta Documenti

| :: Problemi :: frmProblemi                                                                                                    |                                                                                                    |                                                                                                    |                                                                                                    |
|----------------------------------------------------------------------------------------------------|----------------------------------------------------------------------------------------------------|----------------------------------------------------------------------------------------------------|----------------------------------------------------------------------------------------------------|
| Ricerca Problema : 2012-0002 -                                                                                                    | Ricerca nell'oggetto :                                                                                                    | Ogget                                                                                                    | ti trovati :                                                                                                    |
| Ricerca Problema : 2012-0002<br>Problema: 2012-0002<br>Problema: 2012-0002<br>Problema: 2012-0002<br>Probl. Padre :<br>Cod. Cliente :<br>Cod. Cliente :<br>Cod. Cliente :<br>Cod. Cliente :<br>Cod. Cliente :<br>Cod. Cliente :<br>Cliente :<br>Cliente :<br>Cliente :<br>Cliente :<br>Cliente :<br>Cliente :<br>Cod. Pronitore :<br>Cod. Pronitore :<br>Cod. Pronitore :<br>Cod. Pronitore :<br>Cod. Pronitore :<br>Cod. Pronitore :<br>Cod. Pronitore :<br>Cod. Pronitore :<br>Cod. Pronitore :<br>Cod. Pronitore :<br>Cod. Pronitore :<br>Cod. Pronitore :<br>Cod. Pronitore :<br>Cod. Providente :<br>Cod. Provident | Iteam e D2 Desc. Problema         D3 Az. Immediate         D4           1d Tipologia         Descrizione         Descrizione           64         Disposizione Resp Commercia         D           63         Disposizione Resp Commercia         D | Definiz. delle Cause   D5-D6 Az. Correttive   D7 Prev. la<br>Data Destinatario<br>13/01/2012  <br>13/01/2012 | Allegato Campo: Allegato Aggung Allegato Campo: Allegato Campo: Allegato Campo: Allegato Aggung Allegato Campo: Allegato Campo: Allegato Campo |
| Prodotto : SCN PR 100X100X170 (<br>Measo PROCOTTO<br>Priorità: Normale<br>Reparto: Produzione Est.<br>Categoria: Az. Preventiva<br>Data Inizio: 13/05/2012                                                                                                    |                                                                                                    |                                                                                                    |                                                                                                    |
| Scadenza: 13/02/2013                                                                                                    |                                                                                                    |                                                                                                    |                                                                                                    |
| C State Successive                                                                                                    |                                                                                                    |                                                                                                    |                                                                                                    |
| Selezione Problemi                                                                                                    | Accesso : Completo                                                                                                    | <u>१</u> भ स                                                                                                 | 12 di 52 🕨 🗎 🕨 📜 🔛                                                                                                    |

Vai a Documenti

70

Genera un Attività di Microsoft Outlook

Genera una attività di Microsoft Outlook FUNZIONALITÀ' DISPONIBILE SOLO NELLA VERSIONE PROFESSIONAL

Necessita che sia installato Microsoft Outlook

| 🕞 🚽 🤊 🐑 🔺 🗴 🕴 Problem Schring : 2015-0009 - IN DATA 16/01 IL CLIEN                                                                                                    | TE ERREMME SRL CHIEDE CHE NON VENGA PIU' COMMISSIONATA LA CONS                                                                   |  |  |  |  |  |
|----------------------------------------------------------------------------------------------------|----------------------------------------------------------------------------------------------------|--|--|--|--|--|
| Attività Inserisci Formato testo                                                                                                    | ۷                                                                                                    |  |  |  |  |  |
| Salva e Elimina<br>Azioni Mostra<br>Mostra                                                                                                    | Bicorrenza Salta Categorizza Completa Privato ortografia -<br>Opzioni Strumenti di correzione                                    |  |  |  |  |  |
| Badama                                                                                                    |                                                                                                    |  |  |  |  |  |
| Oncetto: Problem Solving : 2015/2009 - IN DATA 16/01 IL CLIENTE ERREMME SPL CHIEDE                                                                                                    | CHE NON VENCA PLU' COMMISSIONATA LA CONSEGNA DEL MATERIALE A NOLORDINATO ALLA DITTA                                              |  |  |  |  |  |
|                                                                                                    |                                                                                                    |  |  |  |  |  |
| Data inizio: lunedi 19/01/2015 💌 Stato: Completata                                                                                                    |                                                                                                    |  |  |  |  |  |
| Scadenza: domenica 01/03/2015  Priorità: Normale  % completata: 1                                                                                                    | 00%                                                                                                    |  |  |  |  |  |
| Promemoria: giovedi 26/02/2015 - 09:00 - 🐼 Proprietario:                                                                                                    | carlo.scaroni@scaroniconsulting.lt                                                                                               |  |  |  |  |  |
| X + 1 + 1 + 2 + 1 + 3 + 1 + 4 + 1 + 5 + 1 + 6 + 1 + 7 + 1 + 8 + 1 + 9 + 1 + 10 + 1 + 11 + 1 + 12 + 1 +                                                                                                    | 0 - 1 - 14 - 1 - 15 - 1 - 16 - 1 - 17 - 1 - 18 - 1 - 19 - 1 - 20 - 1 - 21 - 1 - 22 - 1 - 23 - 1 - 24 - 1 - 25 - 1 - 26 - 37 - 23 |  |  |  |  |  |
| IN DATA 16/01 IL CLIENTE ERREMME SRL CHIEDE CHE NON VENGA PIU' COMMISSIONATA LA CONSEGNA DEL MATERIALE A NOI ORDINATO ALLA DITTA DI<br>TRASPORTI IORIO O AI DUE AUTISTI DI TURNO IN QUANTO OLTRE ALLA POCA DISPONIBILITÀ E ALLO SCARICARE A CALCI LA MERCE INCASTRATA TRA BANCALI NON<br>ACCETTANO IL RITIRO DEI BANCALI VUOTI RITENUTI NON IDONEI.<br>ALLEGO ALLA PRESENTE NON CONFORMITA'LA COMUNICAZIONE INOLTRATA DAL CLIENTE .<br>AGGIORNAMENTO NON CONFORMITA'LA COMUNICAZIONE INOLTRATA DAL CLIENTE .<br>AGGIORNAMENTO NON CONFORMITA 19/01<br>DA: PELLICCIA [MAILTO:PELLICCIA@HORIOTRASPORTIELOGISTICA.IT]<br>INVIATO: LUNEDÌ 19 GENNAIO 2015 11.30<br>A: 'MARICA PARADISO'; 'TRAFFICO'<br>CC: 'NICOLA CIMMAROTTA' SIORIO@IORIOTRASPORTIELOGISTICA.IT<br>OGGETTO: R: RECLAMO<br>PRIORITÀ: ALTA<br>CIAO MARICA,<br>PRENDIAMO ATTO DELLA CONTESTAZIONE DEL VS. CUENTE, E RIFERIAMO QUANTO SEGUE:<br>LE 16 PEDANE PER VERBANIA ERANO STIVATE SULLA MOTRICE DA SOLE, VISTO CHE ALLO SCARICO ERA RICHIESTO TASSATIVO MOTRICE, QUINDI CI SEMBRA STRANO<br>CHE LA MERCE FOSSE INCASTRATA TRA I BANCALI E AVREBBERO DOVUTO SCARICARLA A CALCI.<br>SUL RITIRO DELLE PEDANE VUOTE CI SIAMO DETTI PIÙ VOLTE DI RIFIUTARE LADDOVE RITENEVAMO CHE NON ERANO IDONEE, PER NON AVERE POI PROBLEMI DI<br>RIFIUTO DA VOI.<br>SUL COMPORTAMENTO DEGLI AUTISTI NON POSSO CHE ESPRIMERMI FAVOREVOLMENTE NEI LORO CONFRONTI PERCHÉ SONO RAGAZZI CHE LAVORANO CON NOI<br>DA OLTRE 10 ANNI, NON ESCLUDENDO PERÒ NULLA IN QUANTO OGNUNO DI NOI PUÒ AVERE DEGU SBALZI DI UMORE. |                                                                                                    |  |  |  |  |  |

Genera un'appuntamento di Microsoft Outlook

Genera un'appuntamento di Microsoft Outlook FUNZIONALITÀ' DISPONIBILE SOLO NELLA VERSIONE PROFESSIONAL

**Problem Solving** 

| 0.                       | 🗉 🔿 🔹 Problem Solving : 2015-0009 - IN DATA 16/01 IL CLIENTE ERREMME SRL CHIEDE CHE NON VENGA PIU' COMMISSIONATA LA CONSEGNA                                                                                                    | 3  |  |  |  |  |  |  |
|--------------------------|----------------------------------------------------------------------------------------------------|----|--|--|--|--|--|--|
|                          | untamento Inserisci Formato testo                                                                                                    | ۲  |  |  |  |  |  |  |
| Salva e<br>chiudi pa     | Image: Calendario X Elimina ta japanti Azioni       Appuntamento Planificazione Mostra come:       Image: Cocupato Image: Cocupato Image: Coc                                                   |    |  |  |  |  |  |  |
| L'appunta                | nto occorre nel passato.                                                                                                    |    |  |  |  |  |  |  |
| Reclamo                  |                                                                                                    |    |  |  |  |  |  |  |
| Oggetto:                 | oblem Solving : 2015-0009 - IN DATA 16:01 IL CLIENTE ERREMME SRL CHIEDE CHE NON VENGA PIU' COMMISSIONATA LA CONSEGNA DEL MATERIALE A NOI ORDINATO ALLA DITTA DI<br>ASPORTI IORIO O AI DUE AUTISTI DI TURNO                                                                                                    |    |  |  |  |  |  |  |
| Luogo:                   | ttori                                                                                                    |    |  |  |  |  |  |  |
| Ora inizio:<br>Ora fine: | Ora inizio: Iunedi 19/01/2015  Otico Giornata intera                                                                                                    |    |  |  |  |  |  |  |
| 8-1-1-                   | 2 + 1 + 3 + 1 + 4 + 1 + 5 + 1 + 5 + 1 + 6 + 1 + 7 + 1 + 8 + 1 + 9 + 1 + 10 + 1 + 11 + 1 + 12 + 1 + 13 + 1 + 14 + 1 + 15 + 1 + 16 + 1 + 17 + 1 + 18 + 1 + 19 + 1 + 20 + 1 + 21 + 1 + 22 + 1 + 23 + 1 + 24 + 1 + 25 + 1 + 26 + 1 + 26 + | ē. |  |  |  |  |  |  |
|                          |                                                                                                    | -  |  |  |  |  |  |  |
| in CARIO                 | a : Sergio Petrone                                                                                                    |    |  |  |  |  |  |  |
| aperto i                 | :19/01/2015 e Scadenza :01/03/2015                                                                                                    |    |  |  |  |  |  |  |
| Cliente                  | 14206 SORMA EUROPE S.C.I.                                                                                                    |    |  |  |  |  |  |  |
| Prodott                  | 2733 TURIO INASPORTI ALUGISTICA SEL                                                                                                    |    |  |  |  |  |  |  |
| Categor                  | - Reclamo                                                                                                    |    |  |  |  |  |  |  |
| Reparto                  | competenza : Vettori                                                                                                    |    |  |  |  |  |  |  |
| lo stato                 | varzamento è : Completato                                                                                                    |    |  |  |  |  |  |  |
|                          |                                                                                                    |    |  |  |  |  |  |  |
| Origine                  |                                                                                                    |    |  |  |  |  |  |  |
| IN DATA                  | /01 IL CLIENTE ERREMME SRL CHIEDE CHE NON VENGA PIU' COMMISSIONATA LA CONSEGNA DEL MATERIALE A NOI ORDINATO ALLA DITTA DI TRASPORTI                                                                                                    |    |  |  |  |  |  |  |
| IORIO O                  | IORIO O AI DUE AUTISTI DI TURNO IN QUANTO OLTRE ALLA POCA DISPONIBILITÀ E ALLO SCARICARE A CALCI LA MERCE INCASTRATA TRA BANCALI NON ACCETTANO                                                                                                    |    |  |  |  |  |  |  |
| IL RITIRO                | I L RITIRO DEI BANCALI VUOTI RITENUTI NON IDONEI.                                                                                                    |    |  |  |  |  |  |  |
| Contatti                 |                                                                                                    |    |  |  |  |  |  |  |
| Contraction              |                                                                                                    | -  |  |  |  |  |  |  |

# 4.1.1 FASI

72

Pannello Comandi Principale > Problemi > FASI FUNZIONALITÀ DISPONIBILE SOLO NELLA VERSIONE PROFESSIONAL

Quando utilizzare le fasi : 1)Per assegnare specifiche attività a persone diverse è necessario utilizzare la fase è strettamente legata ad una persona 2)Per gestire altre attività che non rientrano nello schema 8D , ad esempio per gestire un nuovo progetto
| :: Problemi :: frmProblemi    |                                                          |                                                        |                                                     |
|-------------------------------|----------------------------------------------------------|--------------------------------------------------------|-----------------------------------------------------|
| Ricerca Problema :            | Ricerca nell'oggetto :                                   | Oggetti trovati :                                      |                                                     |
|                               | 1 Team e D2 Descrizione Fasi D3 Az. Immediate D4 Definiz | tione Cause   D5-D6 Az. Correttive   D7 Prev. Ricorren | za D8 Rev. Finale Documenti Flusso                  |
| Inserito da : gibarone        | Fase Planificazione (Descrizione)                        | Consultivo                                             | Inizio Scadenza Comulta *                           |
| P/g: TERM_23                  | 1 Visita a cliente, per ottenere ulteriori informazioni  | Non è stato possibile determinare se le confezioni     | 16/01/2015 22/01/2015 20/01/2015                    |
| Problema: 2015-0003           | sul reclamo e tranquilizzare il cliente sulle            | siano state sporcate durante il trasporto dal          | Assegnata Ore Costo                                 |
| Probl. Padre :                |                                                          | Venue                                                  | Carlo Scaroni ▼ 2 € 200                             |
| Cod. Cliente : 3810           |                                                          | Desuments allocats ML + 454                            | Allegato Aggiungi                                   |
| Cliente : DETERFLASH DI NATAL | 21 Horare la merce                                       | Documento alegato Nº : 151                             | Assegnata Ore Costo                                 |
| Allegato CLIENTE              |                                                          |                                                        | Crisci Marilena 0 €0                                |
| Cod Fornitore : no 💌          |                                                          |                                                        | Allegato Aggiungi                                   |
| Fornitore                     | J 31 Nota di credito                                     | N130 €1500                                             | 27/01/2015 18/02/2015 18/02/2015                    |
| Alegato FORNITORE             |                                                          |                                                        | Assegnata Ore Costo<br>liela De Panicis ▼ 1 € 1.500 |
|                               |                                                          |                                                        | Allegato Aggiungi                                   |
| Alexano PRODOTTO              |                                                          |                                                        |                                                     |
| Priorità: Normale             |                                                          |                                                        |                                                     |
| Reparto: Logistica -          |                                                          |                                                        |                                                     |
| Categoria: Redamo             |                                                          |                                                        |                                                     |
| Data Inizio: 16/01/2015       |                                                          |                                                        |                                                     |
| Scadenza: 18/02/2015          |                                                          |                                                        |                                                     |
| 35 Const. to: 100             |                                                          |                                                        |                                                     |
| Status Completato             |                                                          |                                                        |                                                     |
| Completato il: 18/02/2015     |                                                          |                                                        |                                                     |
| Visualizza :                  |                                                          | _                                                      | 💡 🧻 Aggiungi Fase 🖕                                 |
| © D1-D2                       |                                                          |                                                        |                                                     |
|                               |                                                          |                                                        |                                                     |
|                               |                                                          |                                                        |                                                     |
| Selezione Problemi            | Accesso : Completo                                       | 😵 🖅 🔣 🖌 64 di 66                                       | ▶ N 6 8 10                                          |

Nell'esempio sono state inserite tre fasi che sono state assegnate a Risorse Diverse. La fase 31 coincide con la chiusura del problema il campo <Compl.ta > 18/02/2015 . Il problema è stato

CHIUSO compilando il campo <Completato il: > sempre il 18/02/2015.

NB: dal momento che il problema è stato CHIUSO non è possibile aggiungere altre fasi ., è possibile modificarle ad esempio per correggere errori di inserimento.

#### Per aggiungere una nuova Fase vedi

Aggiungi Fase

Dopo aver aggiunto la Fase , è utile informare l'incaricato alla risoluzione inviando una Mail ad esempio: Il Sig. Sergio Petrone ha terminato la fase (15) , ha aggiunto la fase (25) "passando la palla " al Sig Gianluca Branca indicandogli cosa dovrebbe fare

| :: Problemi ::    | . frmProblemi            |              |                                                  |                                                                 |                                                  |
|-------------------|--------------------------|--------------|--------------------------------------------------|-----------------------------------------------------------------|--------------------------------------------------|
| Ricerca Problem   | ma: 2015-0059 •          | J            | Ricerca nell'oggetto :                           | Oggetti                                                         | trovati :                                        |
|                   |                          | D1 Team e D2 | Descrizione Fasi D3 Az. Immediate D4             | Definizione Cause   D5-D6 Az. Correttive   D7 Prev. R           | ticorrenza   D8 Rev. Finale   Documenti   Flusso |
| Insento da :      | p.oarone                 | Fase         | Pianificazione (Descrizione)                     | Consuntivo                                                      | Inizio Scadenza Compl.ta 🔺                       |
| P.0               | IDRP1_23                 | 10           | Visita a Cliente , esame dell'accaduto e ritiro  | Rassicurato il cliente , ritirate 12 Confezioni                 | 20/03/2015 01/04/2015 23/03/2015                 |
| Problema:         | 2015-0059                |              | Merce Rovinata                                   |                                                                 | Assegnata Ore Costo                              |
| Probl. Padre :    | <u> </u>                 |              |                                                  |                                                                 | Allegato Aggiungi                                |
| Cod. Cliente :    | E161 ·                   | 15           | Esame Merce rientrata                            | Le Confezioni sono state Rovinate durante i                     | 23/03/2015 01/04/2015 24/04/2015                 |
| Cliente :         | UEHLINGER A.G.           |              |                                                  | trasporto o lo scarico<br>Si rimette al comerciale la decisione | Assegnata Ore Costo                              |
|                   | Allegato CLIENTE         |              |                                                  |                                                                 | Sergio Petrone • 1                               |
| Cod Fornitore : p | <u> </u>                 |              | Contations 3 Cleants all adire also is marga all |                                                                 | Allegato Aggiungi                                |
| Formare j         | Alegato FORNITORE        |              | guastata durante il trasporto o lo scarico.      |                                                                 | Assegnata Ore Costo                              |
| Cod Prodotto :    | no •                     |              | Chiudere commercialmente col cliente             |                                                                 | anluca Branca                                    |
| Prodotto :        | *                        |              |                                                  |                                                                 | Allegato Aggiungi                                |
|                   | Alegato PRODOTTO         |              |                                                  |                                                                 |                                                  |
| Priorità:         | Normale 💽                |              |                                                  |                                                                 |                                                  |
| Reparto:          | Vettori 🔹                |              |                                                  |                                                                 |                                                  |
| Categoria:        | Reclamo 🔹                |              |                                                  |                                                                 |                                                  |
| Data Inizio:      | 18/03/2015               |              |                                                  |                                                                 |                                                  |
| Scadenza:         | 17/04/2015               |              |                                                  |                                                                 |                                                  |
|                   |                          |              |                                                  |                                                                 |                                                  |
| Status            | Origine                  |              |                                                  |                                                                 |                                                  |
| Completato il:    |                          | <u> </u>     |                                                  |                                                                 |                                                  |
|                   | Visualizza :             | 1            |                                                  |                                                                 | 3 Aggiungi Fase                                  |
|                   | D1-D2     State Correcte |              |                                                  |                                                                 |                                                  |
|                   | C Stato Successivo       |              |                                                  |                                                                 |                                                  |
| Sele              | zione Problemi           |              | Accesso : Completo                               | <b>2 1 1 1</b>                                                  | 4166 <b>) N 10 11 10</b> +                       |
|                   |                          |              |                                                  | • • • • •                                                       |                                                  |

# Per Inviare una Mail di Notifica : 📰

la mail viene costruita in automatico dal programma e indirizzata alla risorsa del campo <Assegnata> il contenuto è identico ai campi della FASE

Prima della spedizione è possibile variarne il contenuto e/o i destinatari

| Price Modifica Visualizza Prieritoli Primerito Strumento Messaggio ?         Imvia       Imvia       I                                                                                                    | 🝺 Problem                                                                  | n Solving : 2015-0059 Fase n° 25 📃 🗖                                                                                                    | ×            |
|----------------------------------------------------------------------------------------------------|----------------------------------------------------------------------------|----------------------------------------------------------------------------------------------------|--------------|
| Image: Second Second | File Ma                                                                    | odifica Visualizza Inserisci Formato Strumenti Messaggio ?                                                                                                    | <b>R</b>     |
| BA:       a.branca@paperd.it         Ogetti:       Problem Solving : 2015-0059 Fase n* 25         Buongiorno , la aggiorno che :       Il problema con Oggetto : RICEVUTO N. 8 CARTONI DELL'AZ.802/N ROTTI E SCHIACCIATI         Image: Construction of the construction of the construction of th                                                                                                    | Invia                                                                      | Taglas Copia Incola Amula Amula Controla Controla Or Allega Priorità                                                                                                    | >>           |
| Oggetto:       Problem Solving : 2015-0059 Fase n° 25         Buongiorno , la aggiorno che :       Il problema con Oggetto : RICEVUTO N. 8 CARTONI DELL'AZ.802/N ROTTI E SCHIACCIATI                                                                                                    | A:                                                                         | a.branca@eaperd.it                                                                                                    | _            |
| Buongiorno , la aggiorno che :<br>Il problema con Oggetto : RICEVUTO N. 8 CARTONI DELL'AZ.802/N ROTTI E SCHIACCIATI<br>La Fase n° 25 Assegnata a : Gianhuca Branca<br>La Fase on Pianificazione : Contattare il Cliente, ribadire che la merce si è guastata durante il trasporto o lo scarico. Chiudere<br>commercialmente col cliente<br>La fase con Consuntivo :<br>La fase con Data Inizio : 18/03/2015 Data Scadenza : 17/04/2015 Data Completamento :<br>Saluti da<br>scaronic da AMD64-3000                                                                                                    | Oggetto:                                                                   | Problem Solving: 2015-0059 Fase n° 25                                                                                                    |              |
| Saluti da<br>scaronic da AMD64-3000                                                                                                    | Buongio<br>Il proble<br>La Fase<br>La Fase<br>commer<br>La fase<br>La fase | rno , la aggiorno che :<br>rna con Oggetto : RICEVUTO N. 8 CARTONI DELL'AZ.802/N ROTTI E SCHIACCIATI<br>rn° 25 Assegnata a : Gianluca Branca<br>con Pianificazione : Contattare il Cliente, ribadire che la merce si è guastata durante il trasporto o lo scarico. Chiudere<br>cialmente col cliente<br>con Consuntivo :<br>con Consuntivo :<br>con Data Inizio : 18/03/2015 Data Scadenza : 17/04/2015 Data Completamento : | <b>c</b> ] = |
| scaronic da AMD64-3000                                                                                                    | Saluti d                                                                   | a                                                                                                    |              |
|                                                                                                    | scaronic                                                                   | da AMD64-3000                                                                                                    | ~            |

74

Per Aggiungere un allegato : premere il pulsante Allegato Aggiungi il procedimento è analogo a Documenti Allegati

NB: Si possono aggiungere più allegati ad una stessa fase.

#### Per Visualizzare gli allegati alla fase vai a pagina Documenti 781:

| :: Problemi :   | : frmProblemi      |           |                  |                              |                               |                   |                  |                  |           |     |
|-----------------|--------------------|-----------|------------------|------------------------------|-------------------------------|-------------------|------------------|------------------|-----------|-----|
| Ricerca Prob    | ilema : 🛛 💌        | J         | Ricerca nell'o   | ggetto :                     |                               | Oggetti tr        | ovati :          | -                |           |     |
|                 |                    | D1 Team e | D2 Descrizione F | asi D3 Az. Immediate D4 Defi | nizione Cause D5-D6 Az. Corre | ttive D7 Prev. Ri | correnza D8 Rev. | Finale Docum     | enti Flur | 850 |
| Insento da :    | g.barone           | Id        | Tipologia        | Descrizione                  | Data                          | Destinatario      | Allegato Camp    | o: Allegato      | Aggiungi  | -   |
|                 |                    | 136       | Nota Credito     | nota credito 234             | 21/04/2015                    | Cliente           | Fase - 11        | 05 114838 cia    | ₽ →       | j   |
| Problema:       | 2015-0003          | 134       | Nota Credito     | Nota credito 100             | 21/04/2015                    | Cliente           | Fase - 11        | SKey_Win_Of      | i 🚑 🔶     | ]   |
| Cod Cleate :    | 1 2810             | 133       | foto             | Foto Danni                   | 21/04/2015                    | Commerciale       | Fase - 1         | tapi_out_gr/b    | - 🚑       |     |
| Cleate :        |                    |           |                  |                              |                               |                   |                  |                  |           |     |
| Calence .       | Alegato CLIENTE    |           |                  |                              |                               |                   |                  |                  |           |     |
| Cod Fornitore : | no •               |           |                  |                              |                               |                   |                  |                  |           |     |
| Fornitore       | · ·                |           |                  |                              |                               |                   |                  |                  |           |     |
|                 | Allegato FORNITORE |           |                  |                              |                               |                   |                  |                  |           |     |
| Cod Prodotto :  | BIBM125/P ·        |           |                  |                              |                               |                   |                  |                  |           |     |
| Prodotto :      | Alexand PRODUTTO   |           |                  |                              |                               |                   |                  |                  |           |     |
| Priorità:       | Normale •          |           |                  |                              |                               |                   |                  |                  |           |     |
| Reparto:        | Logistica -        |           |                  |                              |                               |                   |                  |                  |           |     |
| Categoria:      | Redamo 🔹           |           |                  |                              |                               |                   |                  |                  |           |     |
| Data Inizio:    | 16/01/2015         |           |                  |                              |                               |                   |                  |                  |           |     |
| Scadenza:       | 18/02/2015         |           |                  |                              |                               |                   |                  |                  |           |     |
|                 |                    |           |                  |                              |                               |                   |                  |                  |           |     |
| States          | Completato         |           |                  |                              |                               |                   |                  |                  |           |     |
| Completato il:  | 18/02/2015         |           |                  |                              |                               |                   |                  |                  |           |     |
|                 | Visualizza :       |           |                  |                              |                               |                   |                  |                  |           |     |
|                 | C Stato Corrente   |           |                  |                              |                               |                   |                  |                  |           | _   |
|                 | C Stato Successivo | 1         |                  |                              |                               |                   |                  |                  |           | -   |
| Se              | lezione Problemi   |           | Acces            | so : Completo                | 8 3                           | H 4 64            | di GG 🕨 🕨        | v <sup>e</sup> 1 | 1 📭       |     |

Nell'esempio nel campo <Allegato Campo> ci sono 2 allegati alla Fase (11) e 1 alla fase (1)

Per variare o eliminare l'allegato utilizzare il pulsante in corrispondenza della riga di interesse le modalità sono indicate in Documenti 78

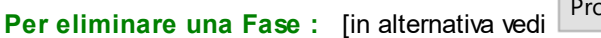

Problemi Fasi

ad esempio se si è fatto un inserimento errato : Selezionare la Fase da eliminare :

| :: Problemi :: frmProblemi                |                                                                                                    |                                                                 |                                         |
|-------------------------------------------|----------------------------------------------------------------------------------------------------|-----------------------------------------------------------------|-----------------------------------------|
| Ricerca Problema : 2015-0059 -            | Ricerca nell'oggetto :                                                                              | Dggetti trovati :                                               |                                         |
| Enserito da si gubarone                   | D1 Team e D2 Descrizione Fasi D3 Az. Immediate D4 Definizio                                         | one Cause   D5-D6 Az. Correttive   D7 Prev. Ricorrenz           | a   D8 Rev. Finale   Documenti   Flusso |
| RG: TERM_23                               | Fase Pianificazione (Descrizione)                                                                   | Consuntivo                                                      | Inizio Scadenza Compl.ta                |
| Problema: 2015-0059                       | Visita a Ciente , esame dell'accaduto e ritro<br>Merce Rovinata                                     | Rassicurato il cliente , ritirate 12 Contezioni                 | Assegnata Ore Costo                     |
| Probl. Padre :                            |                                                                                                    |                                                                 | Sergio Petrone • 4 € 200                |
| Cod. Cliente : E161                       | 15 Esame Merce rientrata                                                                            | Le Confezioni sono state Rovinate durante il                    | 23/03/2015 01/04/2015 24/04/2015        |
| Cliente : UEHLINGER A.G.  Alegato CLIENTE |                                                                                                    | trasporto o lo scarico<br>Si rimette al cmmerciale la decisione | Assegnata Ore Costo<br>Sergio Petrone 1 |
| Cod Fornitore : no 💌                      |                                                                                                    |                                                                 | Allegato Aggiungi                       |
| Fornitore  Alegate FORNITORE              | 25 Contattare il Cliente, ribadire che la merce si è<br>guastata durante il trasporto o lo scarico. |                                                                 | 18/03/2015 17/04/2015                   |
| Cod Prodotto : no 💌                       | Chiudere commercialmente col cliente                                                                |                                                                 | anluca Branca 💌                         |
| Prodotto :                                |                                                                                                    |                                                                 | Allegato Aggiungi                       |
| Alegato PRODOTTO                          | 35 dddd                                                                                             |                                                                 | 18/03/2015 17/04/2015                   |
| Priorità: Normale                         |                                                                                                    |                                                                 | Angela Golino •                         |
| Reparto: Vettori                          |                                                                                                    |                                                                 | Allegato Aggiungi                       |
| Categoria: Redamo                         |                                                                                                    |                                                                 |                                         |
| Data Inizio: 18/03/2015                   |                                                                                                    |                                                                 |                                         |
| Scadenza: 17/04/2015                      |                                                                                                    |                                                                 |                                         |
|                                           |                                                                                                    |                                                                 |                                         |
| Status Origine                            |                                                                                                    |                                                                 |                                         |
| Completato il:                            |                                                                                                    |                                                                 | 9 1 Aaaiumai Fase                       |
| Visualizza :                              | 1                                                                                                   | -                                                               |                                         |
| C Stato Corrente                          |                                                                                                    |                                                                 |                                         |
| C Stato Successivo                        |                                                                                                    |                                                                 |                                         |
| Selezione Problemi                        | Accesso : Completo                                                                                  | 😵 🏠 🔣 🖬 4 🛛 8 di 66                                             | N V V                                   |
| guindi premere                            |                                                                                                    |                                                                 |                                         |
| I programma fornisce un                   | awertimento                                                                                         |                                                                 |                                         |
| Dichiesta di Eliminazione Eace 2          | ~                                                                                                   |                                                                 |                                         |

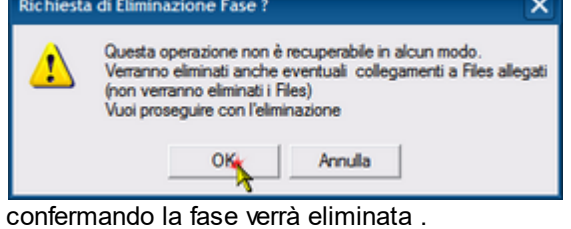

Ultimo Aggiornamento 05/07/2017 16:16:02

#### 4.1.1.1 Aggiungi Fase

| Discus Dublings Date 2015 0050 |                                             |                                                      |                                                         |
|--------------------------------|---------------------------------------------|------------------------------------------------------|---------------------------------------------------------|
| Ricerca Problema : 2015-0059 - | Ricerca nel oggetto :                       | land to a land to a land                             | Diggeto trovao :                                        |
| Ensento da si albarone         | 1 Team e D2 Descrizione Pasi D3 Az. Immedia | te   D4 Definizione Cause   D5-D6 Az. Correttive   D | 7 Prev. Ricorrenza   DS Rev. Hinale   Documenti   Husso |
| par TERM 23                    | Fase Pianificazione (Descrizione)           | Consuntivo                                           | Inizio Scadenza Compl.ta 📥                              |
| Problema: 2015-0059            |                                             |                                                      | _                                                       |
| Probl. Padre :                 |                                             |                                                      |                                                         |
| Cod. Cliente : E161            |                                             |                                                      |                                                         |
| Cliente : UEHLINGER A.G.       |                                             |                                                      |                                                         |
| Alegato CLIENTE                |                                             |                                                      |                                                         |
| Cod Fornitore : no 💌           |                                             |                                                      |                                                         |
| Fornitore                      |                                             |                                                      |                                                         |
| Allegato FORNITORE             |                                             |                                                      |                                                         |
| Cod Prodotto : no              |                                             |                                                      |                                                         |
| Alexan PRODOTTO                |                                             |                                                      |                                                         |
| Priorità: Normale -            |                                             |                                                      |                                                         |
| Reparto: Vettori -             |                                             |                                                      |                                                         |
| Categoria: Reclamo             |                                             |                                                      |                                                         |
| Data Inizio: 18/03/2015        |                                             |                                                      |                                                         |
| Scadenza: 17/04/2015           |                                             |                                                      |                                                         |
| % Completes 30                 |                                             |                                                      |                                                         |
| Stato: Origine                 |                                             |                                                      |                                                         |
| Completato il:                 |                                             |                                                      | 2 2 Annihuri Fran                                       |
| Visualizza :                   |                                             |                                                      | s a regularitate                                        |
| C Stato Corrente               |                                             |                                                      |                                                         |
| C Stato Successivo             |                                             |                                                      |                                                         |
| Selezione Problemi             | Accesso : Completo                          | 8 🗘 H 4                                              | s di 66 🕨 🕨 🙂 😫 🕸                                       |

#### Pannello Comandi Principale > Problemi > FASI pulsante AGGIUNGI FASE

appare la seguente maschera di solo inserimento

| Ell:: Aggiungi Fa             | sse :: frmFasiAdd | × |
|-------------------------------|-------------------|---|
| Idfasi                        | 10                |   |
| IdProblemi                    | 20150059          |   |
| Pianificazione<br>Descrizione | <b>}</b>          |   |
| Consuntivo                    |                   |   |
| Assegnata                     |                   |   |
| DataInizio                    | 18/03/2015        |   |
| Scadenza                      | 17/04/2015        |   |
| Completata                    |                   |   |
| OreImpiegate                  |                   |   |
| Costo                         |                   |   |
|                               | 8 9 4 4           | • |

#### I CAMPI IN VERDE SONO OBBLIGATORI

IdFasi : Il programma numera in automatico le fasi partendo da 10 con passo 10 (10, 20 30 ecc). è possibile variare il numero proposto.

ad esempio se ho già inserito la fase 10 e la fase 20 e voglio inserirne una in mezzo tra le due , posso numerarla invece di 30 come propone il programma col numero 15.

#### Pianificazione Descrizione : qui descrivo cosa si deve fare

Assegnata: chi deve fare seleziono la Risorsa che dovrà portare a termine quanto indicato nel campo

### Pianificazione Descrizione

Data Inizio: il programma propone la stessa data inizio (del Problema)

Scadenza: il programma propone la stessa data Scadenza (del Problema)

Modificate queste date secondo necessità, in modo da creare Fasi in sequenza e/o fasi Parallele.

NB: IL PROGRAMMA EFFETTUA UN CONTROLLO SULLE DATE . non ammette che ci siano date esterne alla Data Inizio <--->Scadenza del Problema.

se avete necessità di sfondare tali date dovrete prima variare la Data Inizio e/o Scadenza del Problema

#### Dopo aver compilato i campi premere SALVA

| 🖽:: Aggiungi Fa                                                   | ise :: frmFasiAdd                                                          | × |
|-------------------------------------------------------------------|----------------------------------------------------------------------------|---|
| IdFasi<br>IdProblemi<br>Planificazione<br>Descrizione             | 20150059<br>Visita a Cliente , esame dell'accaduto e ritiro Merce Rovinata |   |
| Consuntivo                                                        |                                                                            |   |
| Assegnata<br>DataInizio<br>Scadenza<br>Completata<br>OreImpiegate | Sergio Petrone                                                             |   |
| Costo                                                             | 8 9 <del>8</del> 9                                                         | • |

Ultimo Aggiornamento 05/07/2017 16:22:46

## 4.1.2 Documenti

#### FUNZIONALITÀ DISPONIBILE SOLO NELLA VERSIONE PROFESSIONAL

Premendo da <PROBLEMI> uno dei pulsanti adiacenti ai campi si apre

Nell'esempio seguente l'allegato è correlato al campo <Origine>

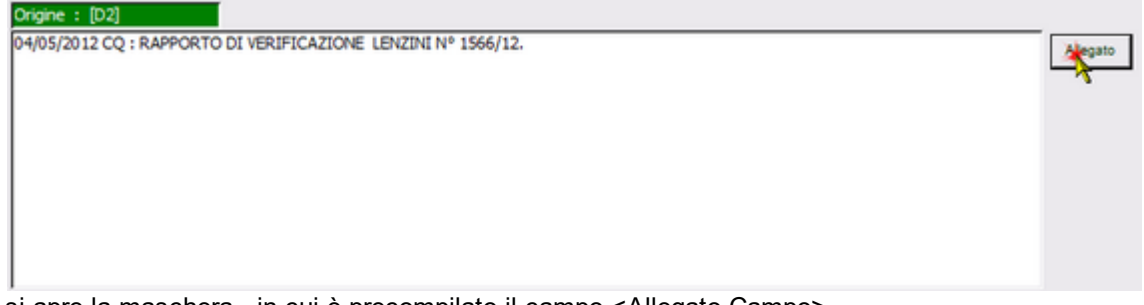

si apre la maschera, in cui è precompilato il campo <Allegato Campo>

| : Documento [Add] | : frmDocAdd                   |                                          |      |
|-------------------|-------------------------------|------------------------------------------|------|
|                   |                               |                                          |      |
| Id Problems :     |                               | 2016-0021                                |      |
| Data              | 09/02/2016                    |                                          |      |
| Allegato Campo.   | Origine N                     |                                          |      |
| Tipologia         |                               | •                                        |      |
| Destinatario      |                               |                                          |      |
| Descrizione       |                               |                                          |      |
|                   |                               |                                          |      |
|                   |                               |                                          |      |
|                   | Ricerca File esistent         | e in ARCHIVIO\                           |      |
| Percorso File     |                               |                                          |      |
| IX                |                               |                                          |      |
|                   | Aggiungi File ad<br>Archivio\ | Aggiungi File ad<br>Archivio Predefinito |      |
| I                 | I CAMPI DI QUESTO COLO        | DRE SONO OBBLIGATORI                     |      |
| Accesso           | : Amministratore              | VB Salva e compila il cam                | po 🃭 |

#### Campi Obbligatori :

**DATA** := DATA DEL DOCUMENTO / FILE **Tipologia** : (esempio : fax , Foto, lettera , mail ) vedi <u>Campo ad elenco autocostruente</u> 44

Destinatario : (es: Cliente, Fornitore, Uff. Comm ecc) vedi Campo ad elenco autocostruente 44

Descrizione : Oggetto dell'allegato (255 car)

#### Qualora sia utile collegare un file

Aggiungi File ad Archivio Predefinito

Aggiungi File ad Archivio

Ricerca File in Archivio

**Consiglio utilizzare** il pulsante Salva e compila effettua il salvataggio e aggiunge al corrispondente campo di PROBLEMI la dicitura : <Documento allegato n° : xxx > che permette di rintracciare facilmente il file nella Pagina DOCUMENTI della maschera PROBLEMI

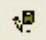

il pulsante salva il record . ma non aggiunge alcun testo.

Modificare o eliminare un Documento

Identificare il DOCUMENTO da modificare

| :: Problemi :: frmProblemi       |                                    |                                             |                                     |                                         |
|----------------------------------|------------------------------------|---------------------------------------------|-------------------------------------|-----------------------------------------|
| Ricerca Problema :               | Ricerca nell'oggetto               | 1                                           | Oggetti tr                          | ovat :                                  |
|                                  | D1 Team e D2 Desc. Problema   D3 / | Az. Immediate   D4 Definiz. delle Cause   D | 5-D6 Az. Correttive D7 Prev. la Ric | orrenza D8 Rev. Finale Documenti Flusso |
| Inserto da : AZani               | Id Tipologia                       | Descrizione                                 | Data Destinatario                   | Allegato Campo: Allegato Aggiungi 🔺     |
| PG_020                           | 81 Rapporto di Prova               | 1561,2                                      | 04/05/2012 CQ                       | Origine No 🛵 🕇                          |
| Problema: 2012-0007              | 80 Rapporto di Prova               | Lenzini 1566/2                              | 04/05/2012 CQ                       | Origine 💌 No 🚑 🕇                        |
| Cod Cleate : 000000              | 79 Comunicazione                   | Comunicazione Lenzini / Camera Commercio    | 05/07/2012 CQ                       | RESCIA SAC                              |
| Clente : SACO-ERIA F.ILI FRAN    |                                    |                                             |                                     | •                                       |
| Allegato CLIENTE                 |                                    |                                             |                                     |                                         |
| Cod Fornitore : 000985           |                                    |                                             |                                     |                                         |
| Fornitore LENZINI SNC di LENZIN  |                                    |                                             |                                     |                                         |
| Alegato FORNITORE                |                                    |                                             |                                     |                                         |
| Prodotto : BILANCIA AD OROLOG. • |                                    |                                             |                                     |                                         |
| Alegato PRODOTTO                 |                                    |                                             |                                     |                                         |
| Priorità: Normale                |                                    |                                             |                                     |                                         |
| Reparto: Produzione              |                                    |                                             |                                     |                                         |
| Categoria: Az. Correttiva        |                                    |                                             |                                     |                                         |
| Data Inizio: 04/05/2012          |                                    |                                             |                                     |                                         |
| Scadenza:                        |                                    |                                             |                                     |                                         |
| status: Azioni correttive        |                                    |                                             |                                     |                                         |
| Completato II:                   |                                    |                                             |                                     |                                         |
| Visualizza :                     |                                    |                                             |                                     |                                         |
| © D1-D2                          |                                    |                                             |                                     |                                         |
| C Stato Corrente                 |                                    |                                             |                                     | •                                       |
|                                  |                                    |                                             |                                     |                                         |
| Selezione Problemi               | Accesso : Cor                      | npleto                                      | 🧏 🎾 🔣 🕇 🕇 🕇                         | 8152 🕨 🕨 🕨 🔛                            |

e premere sulla freccia corrispondente alla riga Appare

| 👪:: Docum     | nento Editabile :: frmDocEdit©ing. Carlo Scaroni                                                                                  | × |
|---------------|----------------------------------------------------------------------------------------------------|---|
| IdDoc         | 36                                                                                                    |   |
| Id Problema:  | 2010-0002                                                                                                    |   |
| Data          | 04/04/2011                                                                                                    |   |
| Tipologia     | Risposta contestazione                                                                                                    |   |
| Destinatario  | Clente 💌                                                                                                    |   |
| Descrizione   | Richiesta Campione                                                                                                    |   |
|               |                                                                                                    |   |
|               | Ricerca File esistente in ARCHIVIO                                                                                                |   |
| Percorso File | C:\Documents and<br>Settings\scaronic\Document\\DataBase\ProblemSolving\T<br>_Psolving\tps0910\Archivio\PDF\dlgs163-2006 - vr.pdf | ٩ |
|               | Aggiungi File ad Archivio\                                                                                                    |   |
|               | I CAMPI DI QUESTO COLORE SONO OBBLIGATORI                                                                                         |   |
|               | Accesso : Completo                                                                                                    |   |

per Modificare o eliminare premere sulla freccia

ad esempio premendo \_\_\_\_\_\_ svuota la casella PERCORSO FILE ( elimina l'associazione al File )

Il pulsante <u>Visualizza File</u> 55 permette la Visualizzazione del File . (Per prevenire le modifiche : Il file viene copiato in una cartella temporanea , quindi aperto , dopo la chiusura il file viene cancellato , Quindi eventuali modifiche vengono perse , se si vogliono conservare il file deve essere salvato in una cartella diversa ).

Torna a Problemi Pulsanti

Ultimo Aggiornamento 21/11/2018 21:26:50

#### 4.1.3 Notifica Risorse Coinvolte

Pannello Comandi Principale > Problemi: pulsante <Notifica alle Risorse Coinvolte FUNZIONALITÀ DISPONIBILE SOLO NELLA VERSIONE PROFESSIONAL

serve per : segnalare alle Risorse Coinvolte inserimenti o modifiche di un Problema. il programma crea un messaggio di posta elettronica pre-compilando : - l'Oggetto - il contenuto del messaggio, rispecchia fedelmente il contenuto dei campi del Problema.

Predispone il client di posta elettronica di default (nell'esempio Microsoft Outlook ) un messaggio , già

precompilato come questo

| (Problem Solving) NOTIFICA alle Risorse Coinvolte : 2015-0046 - Messaggio (Testo normale)                                                                                                    | • X                            |
|----------------------------------------------------------------------------------------------------|--------------------------------|
| Messaggio Inserisci Opzioni Formato testo                                                                                                    | 0                              |
| Incola       Incola       Incola | ollo<br>afia *<br>I correzione |
| A     sze Boaperd.it       Imvia     Cc       r_paging Bpaperd.it; s.petrone Bpaperd.it; use Bpaperd.it;       Account -       Ccn                                                                                                    |                                |
| Oggetto: [Problem Solving] NOTIFICA alle Risorse Coinvolte : 2015-0046                                                                                                    |                                |
|                                                                                                    | 1 · 28 A 🛐                     |
| COD ART.LO BI8M125 BOLLETTATE NR 74 CF RICEVUTE NR 66.<br>COD ART.LO BI8S500 BOLLETTATE NR 28 CF RICEVUTE NR 22.                                                                                                    | -                              |
| aperto il : 05/03/2015 e Scadenza : 17/04/2015                                                                                                    | -                              |
| Cliente : 4114 LO SPACCAPREZZO DI GIUSEPPE LA VACCARA                                                                                                    |                                |
| DDT Cliente : No                                                                                                    |                                |
| Fornitore : no                                                                                                    |                                |
| DDT Fornitore : No                                                                                                    |                                |
| Prodotto : no                                                                                                    |                                |
| Categoria : Reclamo                                                                                                    |                                |
|                                                                                                    |                                |

Il destinatario campo A... è quello presente nel campo In Carico a I destinatari campo CC.. sono quelli presenti nel campo Risorse Coinvolte Il messaggio può essere completato / variato prima della spedizione.

Torna a Problemi Pulsanti

Ultimo Aggiornamento 05/07/2017 16:16:22

#### 4.1.4 Sollecita Aggiornamento

Pannello Comandi Principale > Problemi: pulsante >Sollecita Aggiornamento FUNZIONALITÀ DISPONIBILE SOLO NELLA VERSIONE PROFESSIONAL

serve per : richiedere/ sollecitare alle Risorse Coinvolte un aggiornamento del Problema. il programma crea un messaggio di posta elettronica pre-compilando : - l'Oggetto - il contenuto del messaggio, rispecchia fedelmente il contenuto dei campi del Problema.

Predispone il client di posta elettronica di default (nell'esempio Microsoft Outlook ) un messaggio , già precompilato come questo

Genera un messaggio email di notifica alle Risorse Coinvolte indicati in [Risorse Coinvolte] che richiede di

aggiornare la situazione . Il messaggio è già preimpostato, può essere modificato prima della spedizione.

CONSIGLIO : Utilizzare quando si ha necessità di una verifica dello stato di avanzamento

| Messaggio       Inserisis       Opzioni       Formato testo         Incola       Copis       Incola       Copis       Incola       Complet       Priorità atas       Controllo         Appunti       Cost       Controlla       Testo base       Nomi       Niega       Allega       Biglietto       Calendario       Firma       Complet       Priorità atas       Controllo         Appunti       Cost       Testo base       Nomi       Nomi       Includi       Opzioni       Strumenti di correzio         Oggetto:       Problem Solving)       SollicCITO AGGIORNAMENTO : 2015-0046       Encludi       Opzioni       Strumenti di correzio         Sungiorno,       con       orgetto:       Problem Solving)       SollicCITO AGGIORNAMENTO : 2015-0046         Sungiorno,       con       etato creato o modificato       etato creato o modificato         Problema       :       2015-0046       etato creato o modificato         etatualmente in CARICO a : Chiuso       :       HA RISCONTRATO       SUL DDT 1971       DEL 27/02/2015       LE SEGUENTI ANOMALIE:                                                                                                    |  |  |  |  |  |  |  |  |  |  |
|----------------------------------------------------------------------------------------------------|--|--|--|--|--|--|--|--|--|--|
| Account       Conjugation       Construction       Controllo       Controllo |  |  |  |  |  |  |  |  |  |  |
| A       seeBoacerd.it         Invia       Cc         Cc       r_caadino@baacerd.it; s.petrone@baacerd.it; sse@baacerd.it         Account       Cc         Oggetto:       [Problem Solving] SOLLECITO AGGIORNAMENTO: 2015-0046         Invia       Cc         Buongiorno ,       con questo messaggio le chiedo un AGGIORNAMENTO in quanto Risorsa coinvolta della risoluzione del         Problema       : 2015-0046         è attualmente in CARICO a : Chiuso         con oggetto       : HA RISCONTRATO SUL DDT 1971 DEL 27/02/2015 LE SEGUENTI ANOMALIE:                                                                                                    |  |  |  |  |  |  |  |  |  |  |
| Account • Con         Oggetto:       [Problem Solving] SOLLECITO AGGIORNAMENTO: 2015-0046         Stringiorno,         con questo messaggio le chiedo un AGGIORNAMENTO in quanto Risorsa coinvolta della risoluzione del         Problema       : 2015-0046         è attualmente in CARICO a : Chiuso         con oggetto       : HA RISCONTRATO SUL DDT 1971 DEL 27/02/2015 LE SEGUENTI ANOMALIE:                                                                                                    |  |  |  |  |  |  |  |  |  |  |
| Buongiorno ,<br>con questo messaggio le chiedo un AGGIORNAMENTO in quanto Risorsa coinvolta della risoluzione del<br>Problema : 2015-0046 è stato creato o modificato<br>è attualmente in CARICO a : Chiuso<br>con oggetto : HA RISCONTRATO SUL DDT 1971 DEL 27/02/2015 LE SEGUENTI ANOMALIE:                                                                                                    |  |  |  |  |  |  |  |  |  |  |
|                                                                                                    |  |  |  |  |  |  |  |  |  |  |
| COD ART.LO BI8M125 BOLLETTATE NR 74 CF RICEVUTE NR 66.<br>COD ART.LO BI8S500 BOLLETTATE NR 28 CF RICEVUTE NR 22.                                                                                                    |  |  |  |  |  |  |  |  |  |  |
| aperto il : 05/03/2015 e Scadenza : 17/04/2015<br>Cliente : 4114 LO SPACCAPREZZO DI GIUSEPPE LA VACCARA                                                                                                    |  |  |  |  |  |  |  |  |  |  |
| Fornitore : no                                                                                                    |  |  |  |  |  |  |  |  |  |  |

Ultimo Aggiornamento 05/07/2017 16:23:30

#### 4.1.5 Sollecita Risoluzione

Pannello Comandi Principale > Problemi: pulsante > Sollecita Risoluzione FUNZIONALITÀ DISPONIBILE SOLO NELLA VERSIONE PROFESSIONAL

serve per : sollecitare alle Risorse Coinvolte la risoluzione di un problema. il programma crea un messaggio di posta elettronica pre-compilando : - l'Oggetto - il contenuto del messaggio, rispecchia fedelmente il contenuto dei campi del Problema.

Predispone il client di posta elettronica di default (nell'esempio Microsoft Outlook ) un messaggio , già precompilato come questo

Genera un messaggio email di notifica alle Risorse Coinvolte indicati in **[Risorse Coinvolte]** che richiede di Risolvere il problema . Il messaggio è già preimpostato, può essere modificato prima della spedizione.

#### CONSIGLIO: Utilizzare quando si evidenzia un ritardo sulla data di scadenza prestabilita

| Problem Solving) SOLLECITO_RISOLUZIONE : 2015-0046 - Messangio (Testo normale)                                                                                                    | X        |  |  |  |  |  |  |  |  |  |  |  |
|----------------------------------------------------------------------------------------------------|----------|--|--|--|--|--|--|--|--|--|--|--|
| Messaggio Inserisci Opzioni Formato testo                                                                                                    |          |  |  |  |  |  |  |  |  |  |  |  |
| A Taglia       A Taglia       A Taglia <td< td=""><td>rrezione</td></td<> | rrezione |  |  |  |  |  |  |  |  |  |  |  |
| A., get@exerd.it                                                                                                    |          |  |  |  |  |  |  |  |  |  |  |  |
| Invia Cc Lpaging @paperd.it; s.petrone@paperd.it; gse@paperd.it;                                                                                                    |          |  |  |  |  |  |  |  |  |  |  |  |
| Account - Ccn                                                                                                    |          |  |  |  |  |  |  |  |  |  |  |  |
| Oggetto: [Problem Solving] SOLLECITO RISOLUZIONE : 2015-0046                                                                                                    |          |  |  |  |  |  |  |  |  |  |  |  |
| X · · · · · · · · · · · · · · · · · · ·                                                                                                    |          |  |  |  |  |  |  |  |  |  |  |  |
| Buongiorno ,<br>con questo messaggio la SOLLECITO in quanto Risorsa coinvolta nella risoluzione del                                                                                                    |          |  |  |  |  |  |  |  |  |  |  |  |
| Problema : 2015-0046 è stato creato o modificato                                                                                                    |          |  |  |  |  |  |  |  |  |  |  |  |
| è attualmente in CARICO a : Chiuso                                                                                                    |          |  |  |  |  |  |  |  |  |  |  |  |
| con oggetto : HA RISCONTRATO SUL DDT 1971 DEL 27/02/2015 LE SEGUENTI ANOMALIE:                                                                                                    |          |  |  |  |  |  |  |  |  |  |  |  |
| COD ART.LO BI8M125 BOLLETTATE NR 74 CF RICEVUTE NR 66.<br>COD ART.LO BI8S500 BOLLETTATE NR 28 CF RICEVUTE NR 22.                                                                                                    |          |  |  |  |  |  |  |  |  |  |  |  |
| aperto il : 05/03/2015 e Scadenza : 17/04/2015                                                                                                    |          |  |  |  |  |  |  |  |  |  |  |  |
| Cliente : 4114 LO SPACCAPREZZO DI GIUSEPPE LA VACCARA                                                                                                    |          |  |  |  |  |  |  |  |  |  |  |  |
| Fornitore : no                                                                                                    | -        |  |  |  |  |  |  |  |  |  |  |  |
| Torna a Problemi Pulsanti                                                                                                    |          |  |  |  |  |  |  |  |  |  |  |  |

Ultimo Aggiornamento 05/07/2017 16:23:44

#### 4.1.6 Notifica Chiusura

Pannello Comandi Principale > Problemi: pulsante > Notifica Chiusura FUNZIONALITÀ DISPONIBILE SOLO NELLA VERSIONE PROFESSIONAL

serve per : Informare le Risorse Coinvolte della risoluzione del un problema. il programma crea un messaggio di posta elettronica pre-compilando :

- l'Oggetto

- il contenuto del messaggio, rispecchia fedelmente il contenuto dei campi del Problema.

Predispone il client di posta elettronica di default (nell'esempio Microsoft Outlook ) un messaggio , già precompilato come questo

Genera un messaggio email di notifica alle Risorse Coinvolte indicati in **[Risorse Coinvolte]** Il messaggio è già preimpostato, può essere modificato prima della spedizione.

| 0                                                                                                    | 100                                                                                | 04                         | *) =               |                 | [Problem             | Solving] NOT         | IFICA di CH      | OUSURA alle                   | Risorse Co          | involte :    | 2015-0046                           | - Messaggi    | o (Testo n | ormale)       |                                                           |             | - 8 %                            |
|----------------------------------------------------------------------------------------------------|------------------------------------------------------------------------------------|----------------------------|--------------------|-----------------|----------------------|----------------------|------------------|-------------------------------|---------------------|--------------|-------------------------------------|---------------|------------|---------------|-----------------------------------------------------------|-------------|----------------------------------|
| ree                                                                                                    | Messi                                                                              | aggio                      | Inserisci          | Opzioni         | Format               | o testo              |                  |                               |                     |              |                                     |               |            |               |                                                           |             | ۷                                |
| Inco                                                                                                    | Appunt                                                                             | ilia<br>pia<br>pia formato | G                  | -<br>C § 2      | A A                  | (≣•≣•<br>≣≣[#        | Rubri            | ica Controlla<br>nomi<br>Nomi | U<br>Allega<br>file | Allega       | Biglietto<br>da visita v<br>Includi | Calendario    | Firma<br>• | Completa      | Autorizzazio<br>Priorità alta<br>Priorità bass<br>Opzioni | a Stru      | ABC<br>Controllo<br>ortografia - |
| T                                                                                                    | -                                                                                  | A                          | ose Boac           | verdi.it        |                      |                      |                  |                               |                     |              |                                     |               |            |               |                                                           |             |                                  |
| B                                                                                                    | wia                                                                                | Cc                         | r.pagino           | @paperdi.it; s. | petrone@pag          | erd.it: gse@pa       | erdi.it          |                               |                     |              |                                     |               |            |               |                                                           |             |                                  |
| Acc                                                                                                    | ount -                                                                             | Ccn                        |                    |                 |                      |                      |                  |                               |                     |              |                                     |               |            |               |                                                           |             |                                  |
| I                                                                                                    | Oggetto: [Problem Solving] NOTIFICA di CHIUSURA alle Risorse Coinvolte : 2015-0046 |                            |                    |                 |                      |                      |                  |                               |                     |              |                                     |               |            |               |                                                           |             |                                  |
| 8 A.                                                                                                    | 1111                                                                               | 2 • 1 • 3 •                | 1-4-1              |                 | 1 • 7 • 1 • 8        | 9 10                 | 1.11             | 12 • 1 • 13 • 1               | 14 - 1 - 1          | 5 · · · 16 · | 1 - 17 - 1 -                        | 18 - 1 - 19 - | 20 - 1 -   | 21 - 1 - 22 - | 1 - 23 - 1 - 24 - 1                                       | 25 • 1 • 26 | · · · 27 · · · 28 5              |
| Buongiorno ,<br>con questo messaggio la informo della CHIUSURA in quanto Risorsa coinvolta della risoluzione del<br>Problema : 2015-0046 è stato creato o modificato |                                                                                    |                            |                    |                 |                      |                      |                  |                               |                     |              |                                     |               |            |               |                                                           |             |                                  |
| è                                                                                                    | attualm                                                                            | ente in                    | CARIC              | :0 a : Cł       | niuso                |                      |                  |                               |                     |              |                                     |               |            |               |                                                           |             |                                  |
| co                                                                                                    | n ogget                                                                            | to                         |                    | : H/            | RISCON               | TRATO SUL            | DDT 197          | 1 DEL 27                      | /02/201             | S LE S       | EGUENTI                             | ANOMALI       | E:         |               |                                                           |             |                                  |
| c0<br>c0                                                                                                    | D ART.L                                                                            | 0 BI8M1<br>0 BI8S5<br>**** | 125 BOL<br>500 BOL | LETTATE P       | IR 74 CF<br>IR 28 CF | RICEVUTE<br>RICEVUTE | VR 66.<br>VR 22. |                               |                     |              |                                     |               |            |               |                                                           |             |                                  |
| ap                                                                                                    | erto il                                                                            |                            |                    | : 05            | 6/03/201             | 5 e Scade            | nza : 1          | 7/04/201                      | 5                   |              |                                     |               |            |               |                                                           |             |                                  |
| C1                                                                                                    | iente                                                                              |                            |                    | : 4:            | 14 1                 | LO SPACCAP           | REZZO DI         | GIUSEPP                       | E LA VA             | CCARA        |                                     |               |            |               |                                                           |             |                                  |
| Fo                                                                                                    | rnitore                                                                            |                            |                    | : no            | ,<br>,               |                      |                  |                               |                     |              |                                     |               |            |               |                                                           |             | Ţ                                |
| Т                                                                                                    | orna a                                                                             | Proble                     | emi                | Pulsa           | nti                  |                      |                  |                               |                     |              |                                     |               |            |               |                                                           |             |                                  |

Ultimo Aggiornamento 05/07/2017 16:07:36

# 4.2 Nuovo Problema

Pannello Comandi Principale > Nuovo Problema

serve per : Creare un nuovo Problema

Per registrare un Nuovo problema si devono compilare alcuni campi <OBBLIGATORI> che hanno sfondo di colore VERDE

| : Nuovo Problema : frmProblemi_Ad            | dd                                                                                                    |            |
|----------------------------------------------|----------------------------------------------------------------------------------------------------|------------|
|                                              | D1 Team e D2 Desc. Problema Flusso                                                                                                    |            |
| Inserto das<br>PO:<br>Problemas              | Oggetto del Problema: (D2)                                                                                                    |            |
| Cod. Cliente: No  Cliente:  DDT Cliente: No  |                                                                                                    |            |
| Cod Fornitore: No  DDT Fornitore: No         |                                                                                                    |            |
| Cod Prodotto: No  Prodotto:  DDT Azienda: No |                                                                                                    |            |
| Priorità: Normale   Reparto:  Categoria:     | Risonse Duponbil : Alberico Renzi<br>Alessandro Salano<br>Angela Galno<br>Carlo Dauge<br>Chiuso<br>Coordinatori di Produzion<br>Crist Marilena |            |
| Scadenza:                                    | Risorse<br>Convolte :<br>[01]                                                                                                    |            |
| Accesso : Amministratore                     | 💡 I CAMPI DI QUESTO COLORE SONO OBBLIGATORI . POI PREMERE IL PUSAVITE SALVA >>>>> 📲                                                            | <b>₽</b> • |

# La presente maschera permette l'inserimento di un NUOVO Problema, si consiglia di utilizzare la presente sequenza:

**In Carico a**: Risorsa a cui viene assegnato l'incarico di seguire (coordinare) il problema (durante l'avanzamento delle fasi si potrà cambiare la risorsa che ha IN CARICO il problema)

**Oggetto del Problema:** Oggetto del Problema (max 255 car) deve essere distinguibile da altri PROBLEMI il tutto per facilitare ricerche successive doppio click per visualizzazione - modifica Descrizione del Problema (non indicare qui la soluzione !) Si consiglia di inserire nella prima riga una sintesi (max 255 car) del problema (apparirà nella maschera <u>Selezione</u> <sup>(89)</sup>) poi proseguire nelle righe successive con la descrizione

**Reparto:** Reparto di competenza del Problema (per Reparto si intende anche : Ufficio, Divisione, Stabilimento , Gruppo di lavoro , ....)

per inserire un nuovo Reparto , potete digitare il Codice del Reparto e premere INVIO i dati verranno aggiunti a Reparto [101]

**Categoria**: Categoria del Problema (Tipologia) selezionare una voce ;Permette la stampa di Problemi Raggruppate per Categoria, per inserire una nuova Categoria, potete digitare il Nome della Categoria e premere INVIO, i dati verranno aggiunti a <u>Categoria</u> 100 i

**Data Inizio:** Data inizio Problema (per default impostata alla data corrente )Digitare la data o selezionare dal pulsante Calendario

**Scadenza:** Data scadenza Problema (data attesa di risoluzione del problema). Digitare la data o selezionare dal pulsante Calendario

**Priorità:** è possibile selezionare tra "Alta; Normale; Bassa" è una etichetta che non viene processata dal programma .

**Cliente:** Se il problema è originato da un cliente ( esempio Reclamo) è possibile selezionare un cliente che è contenuto nella tabella tblCliente , per inserire un nuovo Cliente , potete digitare il Codice del Cliente e premere INVIO i dati verranno aggiunti a <u>Clienti</u> 101. Se non viene selezionato alcun Cliente il programma associa "No" **Fornitore:** Se il problema è originato da un Fornitore ( esempio Non Conformità) è possibile selezionare un Fornitore che è contenuto nella tabella tblFornitore , per inserire un nuovo Fornitore , potete digitare il Codice del Fornitore e premere INVIO i dati verranno aggiunti a <u>Fornitore</u> 102. Se non viene selezionato alcun Fornitore il programma associa "No"

**Prodotto:** Se il problema coinvolge un Prodotto è possibile selezionare un prodotto che è contenuto nella tabella tblProdotto, ( con doppio click è possibile passare all'inserimento diretto del <u>Prodotto</u> 103). Se non viene selezionato alcun Prodotto il programma associa "No"

| :: Nuovo Problema : frmProblemi_A | dd                                                                                                    |
|-----------------------------------|----------------------------------------------------------------------------------------------------|
|                                   | D1Team e D2 Desc. Problema Flusso                                                                      |
| Inserito das                      | Oggetto del Problema: [D2]                                                                             |
| PC:                               | Ordine mancante delle specifiche                                                                       |
| Problemas                         |                                                                                                    |
| Cod Circles Ma                    |                                                                                                    |
| Cliente: Nessuno                  |                                                                                                    |
| DDT Cliente: No                   |                                                                                                    |
|                                   | Ostrina - (D.2)                                                                                        |
| Cod Fornitore: 0045               | Urgine - (202)<br>L'ordine (202)<br>Alla de la specifica N° 5 che richiede Dichiarazione di Conformità |
| Fornitore:                        |                                                                                                    |
| DDT Fornitore: No                 |                                                                                                    |
|                                   |                                                                                                    |
| Cod Prodotto: No ·                |                                                                                                    |
| Production                        |                                                                                                    |
| DDT Azienda: No                   |                                                                                                    |
|                                   |                                                                                                    |
|                                   | Deven Devents Alberton Report                                                                          |
| Priorità: Normale                 | Alessando Salano Assegna Problema                                                                      |
| Reparto: Acquisti                 | Angela Golino                                                                                          |
| Categoria: NC Qualtà              | Chuso                                                                                                  |
|                                   | Coordinatori di Produzion<br>Orizzi Manlana                                                            |
| Data (h20: 05/02/2016             | Conside Co. Society                                                                                    |
| Scadenza: 22/02/2016              | Risorse Uriso Markena; IA<br>Convolte :                                                                |
|                                   | [01]                                                                                                   |
|                                   |                                                                                                    |
|                                   |                                                                                                    |
| Accesso : Amministratore          | CAMPI DI QUESTO COLORE SONO OBBLIGATORI. POI PREMERE IL PUSANTE SALVA >>>>>                            |
|                                   |                                                                                                    |
|                                   |                                                                                                    |

Premere il pulsante per salvare

### SOLO DOPO IL SALVATAGGIO DIVENTERANNO VISIBILI ALTRI CAMPI E PULSANTI

| :: Nuovo Problema : frmProblemi_A | dd                                                                                         |
|-----------------------------------|--------------------------------------------------------------------------------------------|
|                                   | D1 Team e D2 Desc. Problema Flusso                                                         |
| Enserito das scaronic             | Oggetto del Problema: (D2)                                                                 |
| P.C.: HP-DV6-6869EL               | Ordine mancante delle specifiche                                                           |
| Problema: 2016-0020               |                                                                                            |
| ad an an an                       |                                                                                            |
| Cod. Cliente: No                  |                                                                                            |
| DDT Cliente: No                   |                                                                                            |
|                                   |                                                                                            |
| Cod Fornitore: 0045               | urigne : [02]                                                                              |
| Fornitore:                        | contra 2007 non nonama la specifica nº 5 die nonece biolina abore o contra mila            |
| DDT Fornitore: No                 |                                                                                            |
|                                   |                                                                                            |
| Cod Prodotto: No -                |                                                                                            |
| Prodotto:                         |                                                                                            |
| DDT Arienda: No                   |                                                                                            |
|                                   |                                                                                            |
|                                   |                                                                                            |
| Drinrith: Normale                 | Aberrande Salano Assegna Problema                                                          |
| Provide Provide -                 | Angela Galino                                                                              |
|                                   | Cano Dauge<br>Chuso                                                                        |
| Categoria: NC Qualità             | Coordinatori di Produzion                                                                  |
| Data Inizio: 08/02/2016           | Casalas Da Sautos                                                                          |
| Scadenza: 22/02/2016              | Risorse Crisci Maniena;                                                                    |
|                                   |                                                                                            |
|                                   |                                                                                            |
|                                   |                                                                                            |
|                                   |                                                                                            |
| Accesso : Amministratore          | Ŷ             I CAMPI DI QUESTO COLORE SONO OBBLIGATORI .POI PREMERE IL PUSANTE SALVA >>>> |

Problema: Il campo non è abilitato .Ogni problema è numerato automaticamente dal programma con un contatore numerico progressivo (ANNO-0001)

**Inserito da:** Il campo non è abilitato . Registra in automatico l'utente che ha aperto il Problema **PC:** Il campo non è abilitato . Registra in automatico il PC che ha aperto il Problema

Il <PROBLEMA> è STATO APERTO . Si può uscire dalla maschera utilizzando il pulsante

Oppure col pulsante **<Continua l'Inserimento>** si possono compilare altri campi

(il Programma chiude la Maschera frmProblemi\_Add e apre la maschera Problemi sul problema attuale permettendo ll proseguo delle attività richieste dal modello 8D)

# 4.3 Problemi Ricerca Contenuto

Pannello Comandi Principale > Problemi Ricerca Contenuto : FUNZIONALITÀ DISPONIBILE SOLO NELLA VERSIONE PROFESSIONAL

Scopo : rintracciare nel contenuto dei campi PROBLEMI le informazioni

Il programma permette di ricercare le informazioni contenute nei vari campi relative ai problemi, in varie modalità :

- <u>Selezione Problemi</u> 89

- <u>Selezione Problemi Scaduti</u> जि

- Selezione Problemi In Carico 941

Quando si vole cercare una informazione anche frammentaria all'interno dei campi (specialmente nei campi descrittivi : Oggetto; Origine; Azione Immediata; Causa ; Azione Correttiva ; Prevenire La Ricorrenza; Revisione Finale,

può essere utile questa modalità

La Maschera è di sola visualizzazione non permette modifiche La Maschera riporta in forma tabellare tutti i record registrati . (i campi mostrati non sono tutti )

|    | Ricerca all'interno dei Pro                                      | blemi : frmProblemiFin                                                                                                    | d              |                                                 |                                                                                                    |                                                                                                    |                                        |                                             |                             |       |
|----|------------------------------------------------------------------|----------------------------------------------------------------------------------------------------|----------------|-------------------------------------------------|----------------------------------------------------------------------------------------------------|----------------------------------------------------------------------------------------------------|----------------------------------------|---------------------------------------------|-----------------------------|-------|
|    | Problemi<br>Datainizio<br>Scadenza<br>Completato<br>IdStato      | Assegnata                                                                                                    | InCarico       | Oggetto                                         | Origine                                                                                                    | AzioneImmediata                                                                                                    | IdCliente<br>IdFornitore<br>IdProdotto | DDT_Cliente<br>DDT_Fornitore<br>DDT_Azienda | IdReparto<br>IdCategoria    | Causa |
|    | 20190012<br>24/01/2019<br>31/01/2019<br>24/01/2019<br>Completato | Alberico Renzi;Maria<br>Giovanna Vigliotti<br>Maria Giovanna<br>Vigliotti/Marica<br>Paradito.QSE;Daniela<br>De Panicis;       | Chiuso         | Cliente 2341, Auchan,<br>dol: 10916, 10919      | Per un problema del<br>gestionale,<br>relativament al borderò<br>989776 sono stati<br>doppianti i dat<br>quelli cometti sono: |                                                                                                    | 2341<br>No<br>BI8K070/1                | No<br>10916-919                             | Magazzino<br>Segnalazione   |       |
|    | 20190013<br>24/01/2019<br>31/01/2019<br>24/01/2019<br>Completato | Alberico<br>Renzi:Rosanna<br>Pagimo;0SE;0 aniela<br>De Panicis;                                                               | Chiuso         | Clietne 1873 DM<br>Disribuzione                 | Causa oridne errrato il<br>clietne ha reso 1<br>pedana di BI4K150 ED<br>UNA PEDANA DI<br>AC.351/C.<br>Sergio Petrone -        | la merce è reintrata in<br>data 02/01/2019 ed è<br>in buono statao,<br>pertanto si può e<br>mettrere NtaCredito a<br>Favore del clietne    | 1873<br>No<br>No                       | No<br>9810                                  | Commerciale<br>Segnalazione |       |
|    | 20190014<br>24/01/2019<br>31/01/2019<br>24/01/2019<br>Completato | Alberico Renzi;Maria<br>Giovanna Vigliotti<br>Maria Giovanna<br>Vigliotti;QSE;Sergio<br>Petrone;Daniela De<br>Panicis;Gennaro | Chiuso         | Cliente: 3754, Junior<br>Plastik, ddt 391       | Coem comunicato cia<br>mail dal vdettore<br>Sagliano, questi ha<br>perso le pedaen<br>relatione alla consegna<br>del 391 del  | Vista la corrispondenza<br>von il vettore, si<br>provvedesà ad<br>emettere NotaCredito a<br>favore del ciente e<br>contestuale addebito al | 3754<br>No<br>838K250                  | No<br>No<br>391                             | Vettori<br>Segnalazione     |       |
|    | 20190007<br>21/01/2019<br>28/01/2019<br>20/02/2019<br>Completato | Sergio<br>Petrone:QSE:Maria<br>Giovanna Vigliotti<br>Maria Giovanna<br>Vigliotti/Monica<br>Marazia;                           | Sergio Petrone | ERRATO PREZZO IN<br>FT DETERG2 COD<br>CLIE 4805 | CAUSA ERRATO<br>INSERIMENTO<br>ORDINE SULLA FT<br>190191 DEL<br>16/01/2019 SOND<br>STATE FATTURATE                            |                                                                                                    | No<br>No<br>ID8G280F4                  | No<br>No<br>No                              | Commerciale<br>Segnalazione |       |
| Re | Filtra il Campo: Id                                              | IProblemi .<br>1 ▶ ▶I ▶≭ di 1728                                                                                              | Ricerca :      |                                                 |                                                                                                    |                                                                                                    |                                        | 1                                           | ? 🐚 💵                       | •     |

ad esempio voglio ricercare se nel campo OGGETTO esiste 9544

Utilizzo FILTRA IL CAMPO

Eiltra il Campo: IdProblemi \_\_\_\_\_ Ricerca :

8 🛅 📭

Seleziono <Oggetto>

| IdProblemi       |
|------------------|
| Datainizio       |
| Scadenza         |
| Completato       |
| IdStato          |
| Assegnata        |
| InCarico         |
| Oggetto          |
| Origine 10       |
| AzioneImmediata  |
| IdCliente        |
| IdFornitore      |
| IdProdotto       |
| DDT_Fornitore    |
| DDT_Azienda      |
| DDT_Azienda      |
| IdReparto        |
| IdCategoria      |
| Causa            |
| AzioneCorrettiva |
| PrevRicorrenza   |
| RevFinale        |
|                  |

### nel campo RICERCA inserisco 9544

| Ricerca all'interno dei Prol                                     | blemi = frmProblemiFind                                                           | ł         |                                                                                                    |                                                                                                    |                                                                                           |                                        |                                             |                             |       |
|------------------------------------------------------------------|-----------------------------------------------------------------------------------|-----------|----------------------------------------------------------------------------------------------------|----------------------------------------------------------------------------------------------------|-------------------------------------------------------------------------------------------|----------------------------------------|---------------------------------------------|-----------------------------|-------|
| Problemi<br>Datainizio<br>Scadenza<br>Completato<br>IdStato      | Assegnata                                                                         | InCarico  | Oggetto                                                                                                 | Origine                                                                                                 | AzioneImmediata                                                                           | IdCliente<br>IdFornitore<br>IdProdotto | DDT_Cliente<br>DDT_Fornitore<br>DDT_Azienda | IdReparto<br>IdCategoria    | Causa |
| 20170240<br>05/12/2017<br>15/12/2017<br>30/01/2018<br>Completato | Alessandro<br>Saiano,QSE,Sergio<br>Petrone,Rosanna<br>Paglino,Gianluca<br>Branca; | Chiuso    | VETTORE IORIO SSC<br>2321 DDT 9544 PDV<br>TORVERGATA<br>RESPINGE MERCE<br>ALL'ATTO DELLO<br>SCARICO PER | VETTORE IORID SSC<br>2321 DDT 9544 PDV<br>TORVERGATA<br>RESPINGE MERCE<br>ALL'ATTO DELLO<br>SCARICO PER | PREGD VERIFICARE<br>L'ANNULLAMENTO<br>D'ORDINE<br>PREGO<br>PROVVEDERE<br>ALL'ASSESTAMENTO | 2321<br>No<br>No                       | No<br>No                                    | Commerciale<br>Segnalazione |       |
|                                                                  |                                                                                   |           |                                                                                                    |                                                                                                    |                                                                                           |                                        |                                             |                             |       |
|                                                                  |                                                                                   |           |                                                                                                    |                                                                                                    |                                                                                           |                                        |                                             |                             |       |
|                                                                  |                                                                                   |           |                                                                                                    |                                                                                                    |                                                                                           |                                        |                                             |                             |       |
| Filtra il Campo: 0                                               | ggetto •                                                                          | Ricerca : | 9544                                                                                                    |                                                                                                    |                                                                                           |                                        | •                                           | Non   10+                   |       |
| ecord: I                                                         | 1  >    •    • **  di 1 (Filtrat                                                  | 5)        | •                                                                                                    |                                                                                                    |                                                                                           |                                        |                                             |                             |       |

In questo caso ha trovato solo un record che soddisfa al criterio di ricerca, (potrebbero essercene più di uno ..in tal caso dovete analizzare quello che vi interessa).

Per avere la possibilità di modificare o semplicemente , mostrare altre informazioni potete :

#### • Effettuare Doppio click sulla riga

| : Ricerca all'interno dei Prob                                                | blemi = frmProblemiFin                                                             | đ         |                                                                                                    |                                                                                                    |                                                                                          |                                        |                                             |                             |       |
|-------------------------------------------------------------------------------|------------------------------------------------------------------------------------|-----------|----------------------------------------------------------------------------------------------------|----------------------------------------------------------------------------------------------------|------------------------------------------------------------------------------------------|----------------------------------------|---------------------------------------------|-----------------------------|-------|
| Problemi<br>Datainizio<br>Scadenza<br>Completato<br>IdStato                   | Assegnata                                                                          | InCarico  | Oggetto                                                                                                 | Origine                                                                                                 | AzioneImmediata                                                                          | IdCliente<br>IdFornitore<br>IdProdotto | DDT_Cliente<br>DDT_Fornitore<br>DDT_Azienda | IdReparto<br>IdCategoria    | Causa |
| Cick 30/10/2017<br>20170240<br>05/12/2017<br>2017<br>30/01/2018<br>Completato | Alessandro<br>Saiano,QISE,Sergio<br>Petrone,Rosanna<br>Paglino,Gianluca<br>Branca; | Chiuso    | VETTORE IORIO SSC<br>2321 DDT 9544 PDV<br>TORVERGATA<br>RESPINGE MERCE<br>ALL'ATTO DELLO<br>SCARICO PER | VETTORE IORIO SSC<br>2321 DDT 9544 PDV<br>TORVERGATA<br>RESPINGE MERCE<br>ALL'ATTO DELLO<br>SCARICO PER | PREGO VERIFICARE<br>L'ANNULLAMENTO<br>D'ORDINE<br>PREGO<br>PROVEDERE<br>ALL'ASSESTAMENTO | 2321<br>No<br>No                       | No<br>No                                    | Commerciale<br>Segnalazione |       |
|                                                                               |                                                                                    |           |                                                                                                    |                                                                                                    |                                                                                          |                                        |                                             |                             |       |
|                                                                               |                                                                                    |           |                                                                                                    |                                                                                                    |                                                                                          |                                        |                                             |                             |       |
|                                                                               |                                                                                    |           |                                                                                                    |                                                                                                    |                                                                                          |                                        |                                             |                             |       |
|                                                                               |                                                                                    |           |                                                                                                    |                                                                                                    |                                                                                          |                                        |                                             |                             |       |
| Elitra il Campo: Og                                                           | The International Action                                                           | Ricerca : | 9544                                                                                                    |                                                                                                    |                                                                                          |                                        | 8                                           | 1                           |       |

• oppure dopo aver selezionato la riga premere il pulsante

#### entrambe le modalità aprono la maschera frmProblemi [14] 60 posizionandosi sul PROBLEMA 2017-0240

1

|   | Problemi<br>Datainizio<br>Scadenza<br>Completato<br>IdStato                                                                                                    | Assegnata                                                                        | InCarico                                                                                                    | Oggetto                                                                                                 | Origine                                                                                                 | AzioneImmediata                                                                           | IdCliente<br>IdFornitore<br>IdProdotto | DDT_Cliente<br>DDT_Fornitore<br>DDT_Azienda |  |  |
|---|----------------------------------------------------------------------------------------------------|----------------------------------------------------------------------------------|----------------------------------------------------------------------------------------------------|----------------------------------------------------------------------------------------------------|----------------------------------------------------------------------------------------------------|-------------------------------------------------------------------------------------------|----------------------------------------|---------------------------------------------|--|--|
| • | 20170240<br>05/12/2017<br>15/12/2017<br>30/01/2018<br>Completato                                                                                                    | Alessandro<br>Salano,QSE,Sergio<br>Petrone,Rosanna<br>Pagino,Gianluca<br>Branca; | Chiuto                                                                                                    | VETTORE IDRID SSC<br>2321 DDT 9544 PDV<br>TORVERGATA<br>RESPINGE MERCE<br>ALL'ATTO DELLO<br>SCARICO PER | VETTORE IDRIO SSC<br>2321 DDT 9544 PDV<br>TORVERGATA<br>RESPINGE MERCE<br>ALL'ATTO DELLO<br>SCARICO PER | PREGO VERIFICARE<br>L'ANNULLAMENTO<br>D'ORDINE<br>PREGO<br>PROVVEDERE<br>ALL'ASSESTAMENTO | 2321<br>No<br>No                       | No<br>No                                    |  |  |
|   | Er Problemi :<br>Insento do:<br>Pos<br>Problema:<br>Probl. Padre:<br>Cod. Clente:                                                                                                    | . frmProblemi<br>g.branca<br>TERM_SS<br>2017-0240<br>2321                        | D1 Team e D2 Descrizione  <br>Oppetto del Problemas   (L<br>VETTORE LORIO SSC 232<br>SCARICO PRENOTATO PF<br>9<br>Documento allegato N° : | Fasi D3 Az. Immediate<br>20<br>1 DDT 9544 PDV TORVERG<br>RIMA DELLA PARTENZA COM<br>1890                | ) D4 Individuazione Cause  <br>ATA RESPINGE MERCE ALL'A<br>N IL SIG.                                    | DS-D6 Az. Correttive   D7 Pr                                                              | rev. Ricorrenza   D8                   | Rev. Finale   Docum                         |  |  |
|   | Cod. Cliente: 2321  Cliente: S.S.C. SOCIETA SVILUS  DDT Cliente: S.S.C. SOCIETA SVILUS  Chighte : [D2] DDT Cliente: No Allegato CLIENTE Allegato CLIENTE LA MERCE VERRA VERRA |                                                                                  |                                                                                                    |                                                                                                    |                                                                                                    |                                                                                           |                                        |                                             |  |  |

#### NB: per effettuare una nuova ricerca :

- 1. prima svuotare il campo <RICERCA> UTILIZZANDO IL TASTO (backspace)
- 2. poi inserire nel campo <Ricerca> il nuovo testo
- 3. oppure <Filtra il Campo> e poi <se si vuole cambiare <RICERCA>

Torna a Problemi Pulsanti

Ultimo Aggiornamento 02/02/2021 22:07:28

# 4.4 Selezione Problemi

Pannello Comandi Principale > Selezione Problemi :

Con riferimento al Flusso 37

#### Questa maschera rappresenta

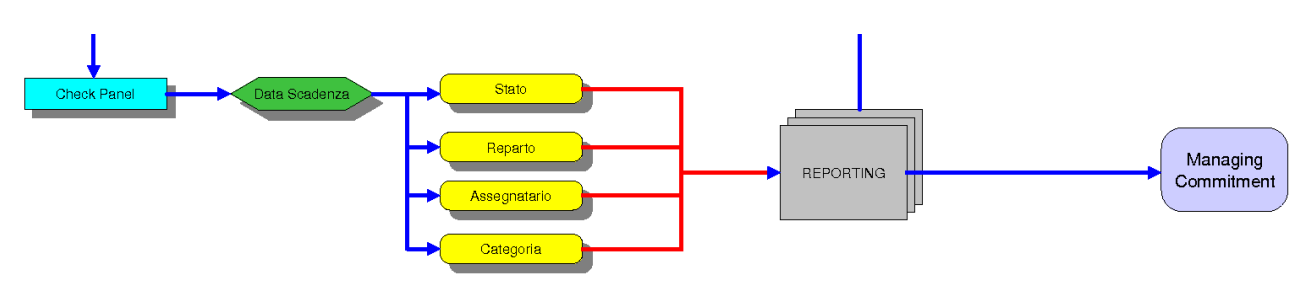

| : Selezione frmSelezione    |          |                       |            |                  |                      |                           |                 |             |            |                    |               |            |             |               |           |
|-----------------------------|----------|-----------------------|------------|------------------|----------------------|---------------------------|-----------------|-------------|------------|--------------------|---------------|------------|-------------|---------------|-----------|
| Filtro Stato:               |          | Filtro In Garico :    | Problem    | i seleziona      | ti dai filtri : St   | ato; Repart               | to ; Categor    | ia ; In Car | ico o Rise | orse Coinv         | ;Dalla/Alla S | Scadenza   | ; Prodotto  | ; Cliente ; l | ornitore  |
| < Tutti >                   | ~        | < Tutti > A           | N*         | Oggetto          |                      |                           |                 | IdProdotto  | IdCliente  | <b>IdFornitore</b> | IdCategoria   | Datainizio | Scadenza    | IdStato       | IdRepa    |
| Aperto                      | 5        | Aberico Renzi         | 2020-0284  | MANCATO :        | SCARICO CLIENT       | E RIALTO - OR             | ID 228953       | No          | 5145       | No                 | Segnalazione  | 30/12/2020 | 15/12/2021  | Origine       | Comme     |
| Accessato                   |          | Aleccandro Saia       | 2020-0283  | MEGAPHAR         | MA - CARTONI SE      | PORCHI LISMO              | 70/N            | L18M070/N   | 5242       | No                 | Segnalazione  | 29/12/2020 | 31/12/2020  | Origine       | Qualtà 💷  |
| Assegnow                    |          | Avesdar for O Solar   | 2020-0282  | Cliente : Mag    | ris, Fara Olivana, d | dt 14506 del 15           | /12/2020        | AV.11821/4  | 4863       | No                 | Segnalazione  | 28/12/2020 | 31/12/2020  | Completato    | Vettori   |
| ungne                       | _        | Amedeo Cangar         | 2020-0281  | Cliente: Mag     | is, Fara Olivana, d  | dt 14380 del 11           | 12/2020         | AV.11821/4  | 4863       | No                 | Segnalazione  | 28/12/2020 | 31/12/2020  | Completato    | Vettori   |
| Az. Immediata               | _        | Angela Golino         | 2020-0280  | Cliente: Rent    | okil, Volpiano. Ddt  | 14644 del 17/12           | /2020           | JP8M30031   | 5716       | No                 | Segnalazione  | 28/12/2020 | 28/12/2020  | Completato    | Magazz    |
| Ric. Cause                  | _        | Barone Giulio         | 2020-0279  | RENTOKIL I       | NITIAL - PREZZO      | ERRATO AV.8               | 1925/5716       | AV.81925/5  | 5716       | No                 | Reclamo       | 28/12/2020 | 31/12/2020  | Completato    | Comme     |
| Az. Correttive              | _        | Carlo Dauge           | 2020-0278  | Cliente: Solo    | 50 Centesimi, ddt 1  | 4740 del 18/12/           | 2020            | AD8G620F    | 6032       | No                 | Segnalazione  | 28/12/2020 | 31/12/2020  | Completato    | Produzi   |
| Prev. Ricorr.               | _        | Certen                | 2020-0277  | E313 CLIEN       | TE KLINTEK           |                           |                 | 8185800     | E313       | No                 | Reclamo       | 28/12/2020 | 31/12/2020  | Completato    | QSE       |
| Rev. Finale                 | _        | Chiuso                | 2020-0276  | CLIENTE N        | T DAYSTAR COD.       | E187 - ROTOL              | CON METRA       | R18M180     | E187       | No                 | Reclamo       | 22/12/2020 | 30/12/2020  | Origine       | QSE       |
| Completato                  | -        | Circo Petrilli        | 2020-0275  | EUROSPIN         | AZIO 5615 -MANG      | CATA IMPUTA               | ZIONE SCON      | No          | 5615       | No                 | Reclamo       | 18/12/2020 | 30/12/2020  | Completato    | Comme     |
| Compretato                  | _        | Classestics Case      | 2020-0274  | EUROSPIN         | AZIO 5615 -MANG      | CATA IMPUTA               | ZIONE SCON      | No          | 5615       | No                 | Reclamo       | 18/12/2020 | 30/12/2020  | Completato    | Comme     |
| Filtro Categori             | a :      | Cemenona Serie        | 2020-0273  | EUROSPIN         | SICILIA 5617 -MAI    | NCATA IMPUT               | AZIONE SCC      | No          | 5617       | No                 | Reclamo       | 18/12/2020 | 30/12/2020  | Completato    | Comme     |
| <ul> <li>Tuble N</li> </ul> | -        | Coordinatori di F     | 2020-0272  | 32 CARTON        | DANNEGGLATI          | IAGNATI AZJ               | \$16/E148       | No          | E146       | No                 | Reclamo       | 18/12/2020 | 30/12/2020  | Azione Imme   | Client    |
| NC Accettanions             | <u>^</u> | Crisci Marilena       | 2020-0271  | Cliente: Euro    | brico Spa. dot 1461. | 2                         |                 | B38K100     | 4351       | No                 | Segnalazone   | 18/12/2020 | 31/12/2020  | Completato    | Magazz    |
| INC ACCELLADORE             |          | Daniela De Panic      | 2020-0270  | Citente: Hilo    | Ceni , 65t 14408     |                           |                 | B18K150/25  | 4385       | NO                 | Segnalazone   | 17/12/2020 | 31/12/2020  | Completato    | Dep. El   |
| NC Ambientale               |          | Davide Capurro 👻      | 2020-0269  | Cientel Con      | Id Nord, Msa, oot    | (4641 e 1464/ 0           | Sel 1//12/2020  | R185500/1   | 5981       | PHO NO             | Segnalazione  | 1//12/2020 | 31/12/2020  | Azone Imme    | Ciero     |
| NC Audit Esterni            |          | -                     | 2020-0268  | OGGETTOT         | 1 CARTONE DAN        | NEGGLATO B/               | VONATO AV.      | 140         | E148       | PHO NO             | Recamo        | 1//12/2020 | 30/12/2020  | Azone imme    | Ciero     |
| NC Produzione               | _        | Filtro Ris. Coinv.    | 2020-0267  | J2 CARLON        | DINNEGGIATI P        | BAUNATI AL                | 010/0140        | NO NO       | E140       | NO                 | Reclamo       | 17/12/2020 | 30/12/2020  | Azone imme    | Ciero     |
| NC Qualità                  | - 1      | 2 T. 46 N             | 2020-0266  | S CARTONI        | DANNEDGLATI B        | CONTRACT AVA              | 1023/E140/2     | No          | E140       | NO                 | Reciamo       | 17/12/2020 | 30/12/2020  | Azone Imme    | Clerc     |
| NC Sourezza                 |          | < 1000 > ^            | 2020-0265  | 5 CARTONI        | DANNEDOLATI B        | AGRATI AT A               | 1023/0140/2     | No          | E140       | No                 | Recamo        | 17/12/2020 | 30/12/2020  | Apone Imme    | Cherc     |
| Drocetto                    |          | Alberico Renzi        | 2020-0269  | 17 CARION        | DANNEGGLATI          | SAGNATI /RO               | 11 AV-81621/    | CCATUR'S    | E146       | 2452               | Neciamo       | 17/12/2020 | 30/12/2020  | Abone Imme    | Ciero     |
| - i                         | •        | Alessandro Saia       | 2020-0263  | Durante la pr    | NUMBER OF STREET     | e selectorate n           | 110 scatole con | SCA7340     | No         | 2455               | NC Ded deta   | 11/12/2020 | 18/12/2020  | Anima Imma    | Deskin    |
| Filtro Reparto:             |          | Amedeo Cangiar        | 3020-0293  | CONDICIONI O     | ON DRENOTATO         | E ELIOPI OPA              | PLO CHENTE      | No          | 100        | 2433               | Redama        | 12/12/2020 | 10/12/2020  | Campione Imme | Maaaaa    |
| A ROAD ST                   | -        | Angela Golino         | 2020-0259  | Classe Marri     | E Fara Olivana Al    | 13769                     | NO GLIENTE      | AV 11871/c  | 4863       | No                 | Sanalaring    | 12/12/2020 | 31/12/2020  | Completato    | Vattori   |
| < Tutti >                   | *        | Barone Gulio          | 2020-0235  | Classes 4953     | Man Ears Olympia     | dde 13442 dal             | 20/11/20        | AC 251 (494 | Nic        | No                 | Segnalazione  | 12/12/2020 | 21/12/2020  | Completato    | Vettori   |
| Accettazione                |          | Carlo Davice          | 2020-0230  | Clenter Rent     | ckil Campacha de     | + 13761                   | 20122120        | AV 11876/5  | 5716       | No                 | Segnalatione  | 12/12/2020 | 21/12/2020  | Completato    | Macarr    |
| Acquisti                    | -        | Carlo Dauge           | 2020-0657  | 1MC 0510-E       | PRATO INVIO OF       | DINE                      |                 | No          | 0510       | No                 | Secondarione  | 10/12/2020 | 23/12/2020  | Completato    | Clert     |
| Clenti                      |          | Certen                | 2020-0255  | CARTORIAS        | T 4681 - CONTES      | TAZIONE AZ 1              | 18/3000         | 47.118/300  | 4861       | No                 | Reclamo       | 10/12/2020 | 23/12/2020  | Aringe Imme   | Locistics |
| Commerciale                 | _        | Chiuso                | 2020-0254  | Evolution DS     | Smith, Adv 81744 d   | al 27/11/2020             |                 | SCA7802/E   | No         | 2453               | Secondarione  | 03/12/2020 | 15/12/2020  | Arinne Imme   | Armin     |
| Commercializz               | _        | Ciro Petrili          | 2020-0253  | ORD, 22879       | . IMPOSSIBILITA      | SCARLOD .                 | VETTORE SA      | No          | 0202       | No                 | Seconalazione | 23/11/2020 | 11/12/2020  | Atione Imme   | Comme     |
| Contract Man                | _        | Clementina Sene       | 2020-0252  | <b>BRHEMA PA</b> | INT COD 4549- O      | UOTAZIONI N               | ON ADEGUA       | No          | 4549       | No                 | Secralazione  | 23/11/2020 | 07/12/2020  | Completato    | Comme     |
| Contractment                | _        | Coordinatori di F     | 2020-0251  | Clente:: Sofe    | van 3830, ddt 1313   | 0                         |                 | No          | 3830       | No                 | Secnalazione  | 21/11/2020 | 30/11/2020  | Completato    | Vettori + |
| Dep. Esterni                |          | Crisci Marilena       |            |                  |                      |                           |                 |             |            |                    | and a second  |            |             |               | 1000      |
| InfTech                     | ·        | Dealate Da Daala      | < []       |                  |                      |                           |                 |             |            |                    |               |            |             |               | •         |
| Filtro Cat D3               |          |                       | - D4       |                  |                      | <ul> <li>D5-D6</li> </ul> |                 |             | - D7       | ·                  |               | - 4        | 28          |               | •         |
| Filtro Prodotto             |          | Filtro Cliente        | Filtro Fo  | rnitore          | Selezione Da         | ite Scadenza:             |                 |             |            |                    |               | _          |             | Conta Sel     | ezionati  |
|                             |          | ×                     |            | *                | Dalla                | Scadenza:                 |                 | Alla        | Data Scad  | ienza :            |               |            | Tutti       |               | 1722      |
| DDT Azienda                 | _        | DDT Cliente           | DDT For    | nitore           |                      |                           | ,               |             |            | ,                  |               |            |             |               |           |
|                             |          | -                     |            |                  |                      |                           |                 |             |            |                    |               |            |             |               |           |
|                             | -        |                       |            | Ren              | ort Dagge posto      |                           |                 |             |            |                    |               | 1          |             |               |           |
| Invia a :                   |          | 🌆 🖃 🔤                 | 7          |                  | Categoria            | Z Departs                 | E State         | Edm         |            | mitere             | 3 2           | In Car     | ico Ris. Co | vinv.         |           |
|                             | _        |                       | POP        |                  | Categoria IN         | Reparto                   | 1 50810         | i cien      | oe i Po    | anitore            |               |            |             |               | X Dul     |
| Cartella                    | Pred     | efinita Salvataggio : | C:/Users/s | caronic Deskto   | p)                   |                           |                 |             |            |                    |               |            | ••••        | 8             | 13        |

Man mano che i Problemi sono stati creati ( e gestiti) in <u>Problemi</u> al questi si accumulano ed è necessario avere uno strumento che permetta di raggrupparli ( filtrarli ) per una più agevole gestione . Questa Maschera permette di Filtrare i Problemi secondo:

- Filtro Stato
- Filtro Reparto
- Filtro Categoria
- Filtro In Carico
- Filtro Risorse Coinvolte
- Filtro Categoria D3
- Filtro Categoria D4
- Filtro Categoria D5-D6
- Filtro Categoria D7
- Filtro Categoria D8
- Filtro DDT Azienda
- Filtro Prodotto
- Filtro Cliente
- Filtro DDT Cliente
- Filtro Fornitore
- Filtro DDT Fornitore
- Dalla data Scadenza
- Alla data Scadenza

I filtri indicati hanno come risultato l'elenco contenuto nella finestra Problemi selezionati attraverso i filtri : Stato, Reparto, Categoria, Assegnata

L'elenco viene aggiornato contestualmente all'applicazione del filtro

Selezionando nella finestra Problemi selezionati attraverso i filtri : Stato; Reparto ; Categoria ; Assegnata; Dalla/Alla Data Scadenza

| ad esempio due righe e premendo il pulsante | 13 | si apre la maschera | Problemi |
|---------------------------------------------|----|---------------------|----------|
| selezionati                                 |    |                     |          |

Sono disponibili alcuni report che sono filtrati dalle selezioni impostate nella finestra **Problemi selezionati** attraverso i filtri : Stato; Reparto ; Categoria ; Assegnata; Dalla/Alla Data Scadenza

X<del>ta</del>

filtrata per i due record

| Il report è condizionato dalle<br>Invia a: 💽 🖀 🖃 🛛<br>Invia<br>utilizzando il pulsante 💽                                                                                                    | e scelte effettuate in:                                                                                                    | <b>Stato Colem</b><br>aggruppato per    | ite 🗖 Fornitore                                                                                                    | ρer chiarimenti vedi                 |
|----------------------------------------------------------------------------------------------------|----------------------------------------------------------------------------------------------------|-----------------------------------------|----------------------------------------------------------------------------------------------------|--------------------------------------|
| FreeWare - vedi condizioni di licenza       158110000 17.19 23 Filier : (Altrediari - 200400 11 OR LAPredi       Reparto     Outsiliasi       Assegnati     Conos       Reparto     UA       Id:     Oggetto       Obsiliasi     Carrilon nuovo       000000000000000000000000000000000000 | Problemi raggruppati per Reparto<br>eui- 20070002)<br>Soluzione<br>Prendere un CABSTAR e risolviamo il problema.<br>Vedere se si può utilizzare cassone (cliente) o se<br>NISCAR ha una macchina usata da spendere poco | Assegnata<br>Odelli / Bellicini / Conce | Scadenga dal Qualitata<br>al Qualitata<br>Samo In Corso<br>Categoria Qualitata<br>Samo In Corso<br>Categoria Qualitata<br>Statuto<br>In Corso<br>Scatteria<br>Scatteria<br>Scatteria<br>Scatteria<br>Scatteria<br>Categoria<br>Consectoria<br>Consectori<br>Consectoria<br>Consectoria<br>Consectoria<br>Consectoria<br>Consec | -                                    |
| utilizzando il pulsante<br>e Costi                                                                                                    | Si apre un analogo report                                                                                                    | un cui è visual                         | izzata la Valu                                                                                                    | l<br>utazione del Problema e i Tempi |

In Carico Serve per avere un report Sintetico dei Problemi in Carico (bisogna selezionare una voce da < Filtro In Carico>)

Ris. Coinv. Serve per avere un report Completo dei Problemi in cui è coinvolta la risorsa (bisogna selezionare una voce da < Filtro Ris. Coinv> )

# 4.5 Selezione Problemi Scaduti

Pannello Comandi Principale > Selezione Scaduti FUNZIONALITÀ DISPONIBILE SOLO NELLA VERSIONE PROFESSIONAL

Con riferimento al Flusso 37

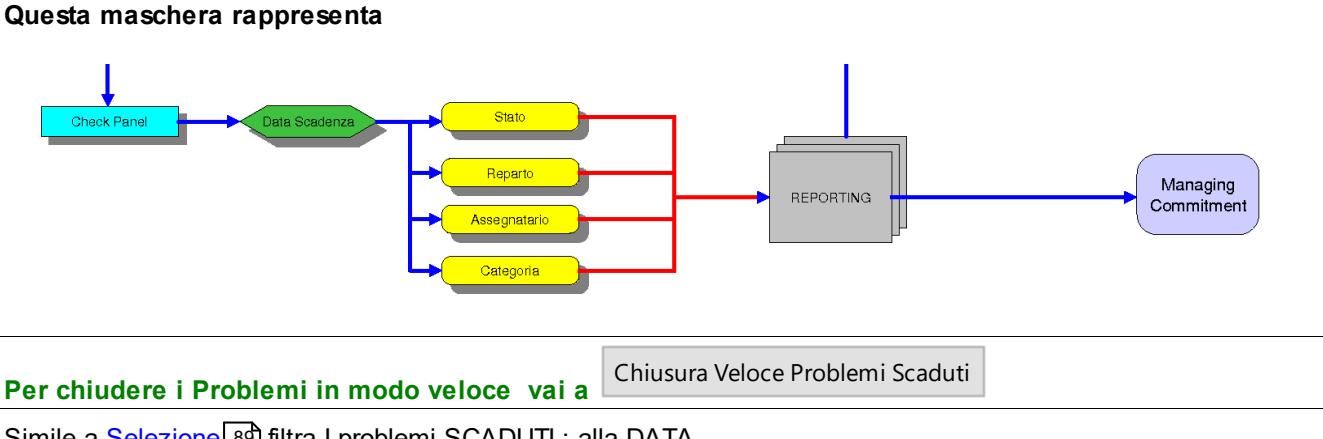

Simile a <u>Selezione</u> <sup>89</sup> filtra I problemi SCADUTI : alla DATA Simile a <u>Selezione In Carico</u> 9ि

| Filtro         Statu:         Filtro         Neakoni atteixense (fthri: State, Reports) (Categoria), Exceeded atteixes         Construction         Construction                                                                                                    | :: Selezione Proble                                                                                                    | .:: Selezione Problemi Scaduti :: frmSelezioneScaduti |                |                  |                                  |                 |                     |               |              |                |                 |               |            |                         |          |
|----------------------------------------------------------------------------------------------------|----------------------------------------------------------------------------------------------------|-------------------------------------------------------|----------------|------------------|----------------------------------|-----------------|---------------------|---------------|--------------|----------------|-----------------|---------------|------------|-------------------------|----------|
| Aperto       Image: Construction       Image: Construction       Image: Construction       Construction                                                                                                    | Filtro Stato:                                                                                                    | Filtro In Carico :                                    | Problemi s     | elezionati att   | traverso i filtri : Stat         | io; Reporto     | ; Categoria ; In Ca | rico; Ris. Co | inv; Scadu   | ti alla Data ; | Prodotto ; Clie | nte ; Fornito | re         |                         |          |
| Aperto Massegnato       No.       Reclame 1       2202/2016       Compare       Line         Aperto Massegnato       Aperson America On Dobina A Bonk 2016 (Compare Lange Analysis)       No.       No.                                                                                                    |                                                                                                    | < Tutti >                                             | N <sup>4</sup> | Oggetto          |                                  |                 |                     | IdProdotto    | IdCliente    | IdFornitore    | 1dCategoria     | Datainizio    | Scadenza   | IdStato                 | RA.      |
| Assignation       Amesiandon Salar       2015-000°       Boolina Backmann Salar       2010-000°       Complete       Advancedon Calibra       Advancedon Calibra       Advancedon Calibra       Complete       Machano       Complete       Machano       Seguniacione       Seguniacione                                                                                                    | Aperto                                                                                                    | Alberico Renzi                                        | 2016-0071      | RESPINTE 2       | 0 CF D1 AZ.802/200E              | 176 DAL CL      | IENTE COSANUM       | AZ.802/200    | E176         | No             | Reclamo         | 22/02/2016    | 29/02/2016 | Origine                 | Le -     |
| Conging and Difference         2015-0009         Classes         2015-0009         Classes         Classes         2012-0005         Statustice         Statustice         Statust                                                                                                    | Amanata                                                                                                    | Aleccades Cala                                        | 2016-0070      | BOBINA BAG       | SNATA ED ASCIUG                  | ATASI RIPP      | OVATA MA IMPC       | C.108         | No           | 0021           | NC Produzione   | 22/02/2016    | 01/03/2016 | Origine                 | P.       |
| Chype       Angle Immediat       Angle Immediat       Angle Immediat       DisAdde Immediat       No       Sepalatore       190/2026       200/2026       Concernmed Q         Adone Immediat       Angle Immediat       Carlo Dauge       Sepalatore       Sepalatore       190/2026       200/2026       Concernmed Q         Adone Immediat       Carlo Dauge       Carlo Dauge       Carlo Dauge       Carlo Dauge       Sepalatore       Sepalator                                                                                                    | Assegnato                                                                                                    | Alessariuru Sala                                      | 2016-0069      | CLIENTE AU       | MA SERVICE COD.                  | 4758            |                     | AZ.418/300    | 4758         | No             | Reclamo         | 19/02/2016    | 19/02/2016 | Origine                 | M        |
| Azone Jamedat       Angela Galno       2016-0007       Statulations       Azone Immedia         Azone Jamedat       Carlo Duay       2016-0007       Statulations       Azone Immedia         Azone Correttive       Chriso       Explored Azone       Statulations       Biological Statulations       Biological Statulations                                                                                                    | Ungne                                                                                                    | Amedeo Cangiar                                        | 2016-0068      | CLIENTE NO       | RTHWOOD_SEGNA                    | LAZIONE N       | IERCE BAGNATA       | no            | E148         | No             | Segnalazione    | 19/02/2016    | 22/02/2016 | Origine                 | M        |
| Ricera Cause         2016-0006         CLENTE EL60 - SEGNALA MANCA UNA PEDANA DE RANCA         EL60         No         Redemo         1800/2036         0.003026         0.003026         0.003026         0.003026         0.003026         0.003026         0.003026         0.003026         0.003026         0.003026         0.003026         0.003026         0.003026         0.003026         0.003026         0.003026         0.003026         0.003026         0.003026         0.003026         0.003026         0.003026         0.003026         0.003026         0.003026         0.003026         0.003026         0.003026         0.003026         0.003026         0.003026         0.003026         0.003026         0.003026         0.003026         0.003026         0.003026         0.003026         0.003026         0.003026         0.003026         0.003026         0.003026         0.003026         0.003026         0.003026         0.003026         0.003026         0.003026         0.003026         0.003026         0.003026         0.003026         0.001026         0.002026         0.002026         0.001026         0.002026         0.002026         0.002026         0.002026         0.002026         0.002026         0.002026         0.002026         0.002026         0.001026         0.002026         0.002026         0.002026                                                                                                    | Azione Immediat                                                                                                    | Angela Golino                                         | 2016-0067      | SEGNALAZIO       | ONE CLIENTE ELIS I               | TALIA SU A      | RTICOLO AZ.1800     | AZ.1800/10    | 4325         | No             | Segnalazione    | 19/02/2016    | 19/02/2016 | Azione Immer            | Q        |
| Azon         Certer         Discretive         Certer         Biologia         Biologia                                                                                                    | Ricerca Cause                                                                                                    | Carlo Dauge                                           | 2016-0066      | CLIENTE EM       | 60 - SEGNALA MANC                | CA UNA PEI      | DANA DI RISM140     | no            | E160         | No             | Reclamo         | 18/02/2016    | 03/03/2016 | Origine                 | M        |
| Prevenie Ricorry<br>Revisione Findo         Obsolo         Obsolo         Other and<br>Sectione         Other and<br>Sectione         NC Accettation (17/202056)         31/3/3/3/16         Alsone Imme A<br>Solo and commer A<br>Solo and commer A<br>So                                                                                                    | Azioni Correttive                                                                                                    | Certen                                                | 2016-0065      | CLIENTE IV       | F HARTMANN- FOR                  | NITURA FA       | TTURA 160784 DE     | no            | E216         | No             | Reclamo         | 18/02/2016    | 03/03/2016 | Revisione Fina          | м        |
| Revisione Finale       Coordination (a) File       2016-0060       MATERIALE ARRIVATO ALLO SCANCO SCONDUCIONATO       0       4760       No       Segnalazone       1702/2016       (0010)/2016       Accontrol contreme       Li         Filtro Categoria :       Danielo De Parki       Danielo Con Antima Antoni I POULISON       Accession Contreme       Accession Contreme       Accessio                                                                                                    | Prevenire Ricorre                                                                                                    | Chiuso                                                | 2016-0064      | Pedane di faz    | zoletti avvolte male             |                 |                     | No            | No           | 0143           | NC Accettazion  | 17/02/2016    | 31/03/2016 | Azione Immer            | A        |
| Completato         Chick Marilena         Disci Marilena         Disci Maril                                                                                                    | Revisione Finale                                                                                                    | Coordinatori di F                                     | 2016-0063      | MATERIALE        | ARRIVATO ALLO S                  | CARICO SO       | CONDIZIONATO        | no            | 4760         | No             | Segnalazione    | 17/02/2016    | 03/03/2016 | Azioni corretti-        | LC I     |
| Filtro Categoria       Deniela De Paric       2015-0001       A CASIEN CONTESTATION QUANTO I FOGLI SONO INCOLLI ACESIEN 4405       No       Reclamo       B00/2015       001/2015       001/2015       001/2015       001/2015       001/2015       001/2015       001/2015       001/2015       001/2015       001/2015       001/2015       001/2015       001/2015       001/2015       001/2015       001/2015       001/2015       001/2015       001/2015       001/2015       001/2015       001/2015       001/2015       001/2015       001/2015       001/2015       001/2015       001/2015       001/2015       001/2015       001/2015       001/2015       001/2015       001/2015       001/2015       001/2015       001/2015       001/2015       001/2015       001/2015       001/2015       001/2015       001/2015       001/2015       001/2015       001/2015       001/2015       001/2015       001/2015       001/2015       001/2015       001/2015       001/2015       001/2015       001/2015       001/2015       001/2015       001/2015       001/2015       001/2015       001/2015       001/2015       001/2015       001/2015       001/2015       001/2015       001/2015       001/2015       001/2015       001/2015       001/2015       001/2015       001/2015       001/2015       001/201                                                                                                    | Completato *                                                                                                    | Crisci Marilena                                       | 2016-0062      | BOBINA CO        | N ANIMA ROTTA A                  | LINTERNO        |                     | C.800/06      | No           | 0021           | Segnalazione    | 16/02/2016    | 29/02/2016 | Origine                 | P        |
| Club delingerini -                                                                                                    | Eitter Categorie                                                                                                    | Daniela De Panir                                      | 2016-0061      | AC.815/N CC      | INTESTATI IN QUA                 | NTO I FOG       | LI SONO INCOLLI     | AC.818/N      | 4455         | NO             | Reclamo         | 16/02/2016    | 01/03/2016 | Azioni comettir         | P        |
| Studie 3       Output: Description       Culture 30 - 000 - 000                                                                                                    | rintro Categoria :                                                                                                    | Davida Casuras                                        | 2016-0060      | PLASTICA D       | IPETTOSA BLUPLAS                 | ALCOL 4000      |                     | NO AN AVENUE  | 190          | 2659           | NC Accettation  | 09/02/2016    | 25/02/2016 | Origine                 | A .      |
| NC Accettazione<br>NC Arabientale<br>General Oreface<br>Giankuca Branca       Centremic Omerications 2016/006<br>Giankuca Branca       Centremic Omerications 2016/006<br>Giankuca Branca       Centremic Omerications 2016/007<br>Giankuca Branca       Centremic Omerications 2016/007<br>Giankuca Branca       Centremic Omerications 2016/007<br>Giankuca Branca       Centremic Omerications 2016/007<br>Giankuca Branca       Centremic Omerications 2016/007<br>Giankuca Branca       Centremic Omerications 2016/007<br>Giankuca Branca       Centremic Omerications 2016/007<br>Giankuca Branca       Centremic Omerications 2016/007<br>Giankuca Branca       Centremic Omerications 2016/007<br>Giankuca Branca       Centremic Omerications 2016/007<br>Giankuca Branca       Centremic Omerications 2016/007<br>Giankuca Branca       Centremic Omerications 2016/007<br>Giankuca Bran                                                                                                    | < Tutti >                                                                                                    | Davide Capurro                                        | 2016-0058      | CONSEGNA         | TE SCATOLE DI AV.                | /61621 APE      | (IE                 | AV-81621      | 91/5         | NO NO          | Segnalazone     | 15/02/2016    | 25/02/2016 | Origine                 | 2        |
| NC Anbientale<br>NC Anbientale<br>NC Add Esterni<br>NC Add Esterni<br>NC Production<br>Progetto<br>NC Add Esterni<br>NC Add Esterni<br>NC Add Esterni<br>NC Add Esterni<br>NC Add Esterni<br>NC Add Esterni<br>NC Add Esterni<br>NC Production<br>Progetto<br>NC Scaladia<br>Statistics       Internic Progetto<br>Statistics       Internic Progetto<br>Statistics       Interni Progetto<br>Statistics       Internic                                                                                                    | NC Accettazione                                                                                                    | Demetrio Biancu                                       | 2016-0057      | California Cimic | ar cod 3189                      |                 | A VETRETOO          | T00/140       | 3489         | NO NO          | Necamo          | 13/02/2016    | 28/02/2016 | Origine<br>Aview Terror | 7        |
| MC. Audit Esterni       Gankuce Branca v       Disbost Current EstAtitiva Aut. CARTA IGENICAL INTEX; AV. SISSUE 2007       No       Beclamo       11/02/2016       Advance Immer Q         NC. Audit Esterni       NC Produzione       Filtro Ris. Coinv.       Disbost Current August No       Residence       11/02/2016       Advance Immer Q         NC Qualtá       Studeos       Current Auton Autor Risk       Advance Immer Q       Residence       11/02/2016       Advance Immer Q         NC Scurezza       Studeos       Current Auton Autor Risk       No       Reclamo       11/02/2016       Advance Immer Q         NC Scurezza       Studeos       Contest Auton Autor Risk       Contest Auton Risk       Revisione Rink Q         Progetto       No       Reclamo       11/02/2016       Advance Immer Q         Disbosto       CONTESTAZIONE ARTICOLOR (RMINDISP)       RUANTO MACCHIAT & BERMAN BUSIES       Stefe Autor Rink Q         Advance Renz       Advance Renz       Stefe Autor Rink Q       Revisione Rink Q         Contract Statis       Contrestatione Autor Rink Q       Revisione Rink Q       Revisione Rink Q         Advance Statis       Contrestatione Autor Rink Q       Revisione Rink Q       Revisione Rink Q         Disbosto       Contrestatione Autor Rink Q       Revisione Rink Q       Revisione Rink Q       Revision                                                                                                    | NC Ambientale                                                                                                    | Gennaro Orefice                                       | 2016-0056      | CHIENTE PA       | SONO IN MINU 3 BOOM              | ne (c.s.150)    | COLO EPENTO         | TREVIOP       | F136         | No             | NU Accettation  | 12/02/2016    | 22/02/2016 | Azone Immer             | 2        |
| NC. Audult Esternin       Piltro Ris. Coinv.       Piltro Ris. Coinv.       Piltro Ris. Coinv.       Reclamo       Interview Ris. Coinv.       Reclamo       Interview Ris. Coinv.       Reclamo       Interview Ris. Coinv.       Advectors       Advectors       <                                                                                                    | NC Andersale                                                                                                    | Gianluca Branca 👻                                     | 2016-0055      | CONTECTAL        | TONIC DELATIVA AL                | LA CARTA        | COLO ERGATO         | AV TRACKS     | E120         | No             | Segnalazione    | 12/02/2016    | 26/02/2016 | Arizen Terrer           | 2        |
| NC Produzione       Filtro Ris. Colinv.       Colinv.       Accessor       Accessor       Accesso                                                                                                    | NC Audit Esterni                                                                                                    |                                                       | 2016-0054      | CUIENTE CE       | TONE RELATIVA AL                 | CHETTLAN        | IGLENICA INTERC     | AV.181610.    | E20/         | No             | Reclamo         | 12/02/2016    | 26/02/2016 | Azone Immer             | 8        |
| NC Qualità<br>NC Siourezza<br>Progetto<br>Alberico Renzi<br>Alberico Renzi<br>Alberico Statione<br>Filtro Rapartici<br>Ancedeo Cangio<br>Filtro Rapartici<br>Ancedeo Cangio<br>Filtro Rapartici<br>Filtro Rapartici<br>Filtro Filtro Fi                                                                                                    | NC Produzione                                                                                                    | Filtro Ris. Coinv.                                    | 2016-0052      | CLIENTE SE       | NEEGNA DISDENSE                  | DHEITTI AM      | MOPPITI ARTICO      | 0.0500        | 3160         | No             | Reclamo         | 10/02/2016    | 12/02/2016 | Ationi commit           | 3        |
| NC Startezza<br>Progetto       Acentro Renzi<br>Aessandro Sala       Acentro Renzi<br>Aessandro Sala       Accentro Renzi<br>Aessandro Sala       Accentro Renzi<br>Aessandro Sala       Accentro Renzi<br>Aessandro Sala       Accentro Renzi<br>Aessandro Sala       Accentro Renzi<br>Aessandro Sala       Accentro Renzi<br>Aessandro Sala       Accentro Renzi<br>Aessandro Sala       Accentro Renzi<br>Aessandro Sala       Accentro Renzi<br>Aessandro Sala       Accentro Renzi<br>Aessandro Sala       Accentro Renzi<br>Aessandro Sala       Accentro Renzi<br>Aessandro Sala       Accentro Renzi<br>Aessandro Sala       Accentro Renzi<br>Aessandro Renzi<br>Aessandro Renzi<br>Aessandro Renzi<br>Aessandro Renzi<br>Aessandro Renzi<br>Aessandro Renzi<br>Aessandro Renzi<br>Aessandro Renzi<br>Aessandro Renzi<br>Aessandro Renzi<br>Aessandro Renzi<br>Aessandro Ren                                                                                                    | NC Qualità                                                                                                    |                                                       | 2016-0051      | CONTRETA:        | NONE ARTICOLO R                  | K TORCON        | 1 3PA               | 0.05011       | 3130         | No             | NC Qualat       | 10/02/2016    | 17/02/2016 | Azioni comeco-          | 2        |
| Progetto       Aberico Renza       2015-0060       Control Subsector       2015-0060       2015-0060       2012-0050       2012-0050       2012-0050       2012-0050       2012-0050       2012-0050       2012-0050       2012-0050       2012-0050       2012-0050       2012-0050       2012-0050       2012-0050       2012-0050       2012-0050       2012-0050       2012-0050       2012-0050       2012-0050       2012-0050       2012-0050       2012-0050       2012-0050       2012-0050       2012-0050       2012-0050       2012-0050       2012-0050       2012-0050       2012-0050       2012-0050       2012-0050       2012-0050       2012-0050       2012-0050       2012-0050       2012-0050       2012-0050       2012-0050       2012-0050       2012-0050       2012-0050       2012-0050       2012-0050       2012-0050       2012-0050       2012-0050       2012-0050       2012-0050       2012-0050       2012-0050       2012-0050       2012-0050       2012-0050       2012-0050       2012-0050       Asion concert M         Accettazione       Contract of a P       2015-0030       REF R31Molo-PEDATA DA RUTIKARE CLASA ERANT RASH       No       Reclamo       9802/2005       2012/20050       Asion concert M       Asion concert M         Accettazione       Conordinatori d P       2015-0030                                                                                                    | NC Sicurezza                                                                                                    | < TU10 > +                                            | 2016-0050      | CONTESTAL        | TONE ARTICOLO R                  | TTA' APT        | 47 1900/6000        | A7 1900/60    | 3150         | No             | NC Qualca       | 10/02/2016    | 17/02/2016 | Azione Immer            | × I      |
| Filtro Reparto:       Alessandro Salai       2016000*       CF DI BEMI235169 NON IDONEE IN QUANTO MACCHATE       BBM023515 519       No       Reclamo       09102/2016       2012/2016       Origine       A         Angela Golino       Carlo Dauge       2016004*       RESERVO CONFECTORIATA IN SACCHI DA S'ROTOLI ANZOHI ZAZZALE       Reclamo       09102/2016       2012/2016       2012/2016       Crigine       A         Accettazione       Angela Golino       2016004*       IL CLIENTE CI HA SEGNALATO DI VER RICEVUTO MERCE       D1550012       1270       No       Reclamo       09102/2016       2202/2016       Azone Immer O       A         Accettazione       2016004*       IL CLIENTE CI HA SEGNALATO DELLA INERRICEVUTO MERCE       D1550012       1270       No       Reclamo       08102/2016       2202/2016       Azone Immer O       Azone Immer O         Accettazione       Certen       2016004*       IL CLIENTE CI HA SEGNALATO DELLA JPIANZSO/P       No       Reclamo       08102/2016       Azone Immer O       Azone Immer O       Az                                                                                                    | Progetto -1                                                                                                    | Aberico Renzi                                         | 2016-0048      | 118M080 2 C3     | RT NON CONFORMI                  | IN OUANT        | O SUL EINIRE IL     | LISMORD       | 4874         | No             | Reclamo         | 10/02/2016    | 24/02/2016 | Origine                 | à        |
| Filtro Reparto:       Anedeo Congiar       20154004       R185400       Convertigion       3500       No       Reclamo       0402/2005       2102/2005       Angine       Accetazione         Accetazione       Accetazione       Cristo       No       No </td <td>1. The second second se</td> <td>Alessandro Saiar</td> <td>2016-0047</td> <td>CE DI BISMI</td> <td>255169 NON IDONE</td> <td>E IN OUAN</td> <td>TO MACCHIATE</td> <td>B18M12551</td> <td>5169</td> <td>No</td> <td>Reclamo</td> <td>09/02/2016</td> <td>23/02/2016</td> <td>Origine</td> <td>8</td> | 1. The second second se | Alessandro Saiar                                      | 2016-0047      | CE DI BISMI      | 255169 NON IDONE                 | E IN OUAN       | TO MACCHIATE        | B18M12551     | 5169         | No             | Reclamo         | 09/02/2016    | 23/02/2016 | Origine                 | 8        |
| <ul> <li></li></ul>                                                                                                    | Filtro Reparto:                                                                                                    | Amedeo Cangiar                                        | 2016-0046      | R185400 COI      | NEEZIONATA IN SA                 | COH! DA S       | ROTOLI ANZICHI      | 8185400       | 3550         | No             | Reclamo         | 09/02/2016    | 23/02/2016 | Origine                 | 6        |
| Accettazione<br>Accettazione<br>Acquisti<br>Cleriti<br>Certen<br>Duaso       Carlo Dauge<br>Certen<br>Discover       20164044       IL CLIENTE CI HA SEGNALATO DI AVER RICEVUTO MERCE<br>Deritici Acquisti<br>Discover       DP1550012       1270       No       Redamo<br>NC Qualità<br>0802/2016       2012/2016       Astone Immere<br>Acquisti<br>Discover       Astone Immere<br>Acquisti<br>Discover       Astone Immere<br>Plantazione<br>Acquisti<br>Discover       No       No       No       No       No       Reclamo<br>NC Qualità<br>0802/2016       2012/2016       Astone Immere<br>Acquisti<br>Discover       Astone Immere<br>Plantazione<br>Acquisti<br>Discover       Astone Immere<br>Plantazione<br>Acquisti<br>Discover       No       Reclamo<br>No       No       Reclamo<br>Plantazione<br>Reclamo<br>Od V02/2016       0802/2016       2012/2016       Astone Immere<br>Plantazione<br>Revisione Price<br>Plantazione<br>Plantazione<br>Reclamo<br>Discover       No       Reclamo<br>Plantazione<br>Reclamo<br>Discover       No       Reclamo<br>Plantazione<br>Plantazione<br>Plantazion                                                                                                    | < T. (1)                                                                                                    | Angela Golino                                         | 2016-0045      | Tracciabilità n  | ule inee                         |                 | the sea sea of the  | 00            | 00           | No             | NC Qualità      | 08/02/2016    | 22/02/2016 | Prevenire rico          | ö        |
| Acquisti       Certen       2015-0033       Bobine Dameggiate magazaton Markin Prome.       no       No       NC Qualità       08/02/2016       2012/2016       Atsoni converti       M         Acquisti       Continatori di P       2016-0033       Bobine Dameggiate magazaton Markin O DELA JPIM250/P       no       No       No       NC Qualità       08/02/2016       2012/2016       Atsoni converti       M         Centei       Contractorializz       Contractorializz       Corigine       M       Contractorializz                                                                                                    |                                                                                                    | Carlo Dauge                                           | 2016-0044      | IL CLIENTE O     | CI HA SEGNALATO                  | DI AVER RI      | CEVUTO MERCE        | DP1550012     | 1270         | No             | Reclamo         | 08/02/2016    | 22/02/2016 | Azione Immer            | P I      |
| Acquistib       Chiluso       20164082       ANOMALIA SUA CONFECTIONAMENTO DELLA JIAMA250/P       Refeamo       08/02/2016       2010/2016       Action connenti P         Commerciale       Coordinatori di F       201640032       REF RIMMOGO - PEDANA DA RUTRARIE CAUSA ERRATA TRASF       RUMMOGO - PEDANA DA RUTRARIE CAUSA ERRATA TRASF       RUMMOGO - PEDANA DA RUTRARIE CAUSA ERRATA TRASF       RUMMOGO - PEDANA DA RUTRARIE CAUSA ERRATA TRASF       RUMMOGO - PEDANA DA RUTRARIE CAUSA ERRATA TRASF       RUMMOGO - PEDANA DA RUTRARIE CAUSA ERRATA TRASF       RUMMOGO - PEDANA DA RUTRARIE CAUSA ERRATA TRASF       RUMMOGO - PEDANA DA RUTRARIE CAUSA ERRATA TRASF       RUMMOGO - PEDANA DA RUTRARIE CAUSA ERRATA TRASF       RUMMOGO - PEDANA DA RUTRARIE CAUSA ERRATA TRASF       RUMMOGO - PEDANA DA RUTRARIE CAUSA ERRATA TRASF       RUMMOGO - PEDANA DA RUTRARIE CAUSA ERRATA TRASF       RUMMOGO - PEDANA DA RUTRARIE CAUSA ERRATA TRASF       RUMMOGO - PEDANA DA RUTRARIE CAUSA ERRATA TRASF       RUMMOGO - PEDANE       Auditione Erra       Auditione Erra       Auditionerra       Auditione Erra       Au                                                                                                    | Accettazone                                                                                                    | Certen                                                | 2016-0043      | Bobine Danne     | ogiate magazzino Mat             | terie Prime.    |                     | 00            | 00           | No             | NC Qualità      | 08/02/2016    | 22/02/2016 | Azioni cometti-         | M        |
| Clents     Challos     2016/0038     REF REIMONG- PEDANA DA RITERRARI CAUSA ERRATA TRASF REIMONG- 2014     2016/0038     Ref reimongo     04/02/2016     04/02/2016     05/02/2016     05/02/2016     05/02/2016     05/02/2016     05/02/2016     05/02/2016     05/02/2016     05/02/2016     05/02/2016     05/02/2016     05/02/2016     05/02/2016     05/02/2016     05/02/2016     05/02/2016     05/02/2016     05/02/2016     05/02/2016     05/02/2016     05/02/2016     05/02/2016     05/02/2016     05/02/2016     05/02/2016     05/02/2016     05/02/2016     05/02/2016     05/02/2016     05/02/2016     05/02/2016     07/07     0     Reclamo     03/02/2016     10/02/2016     05/02/2016     07/07     0     M     No     Reclamo     03/02/2016     10/02/2016     07/07     0     M     03/02/2016     10/02/2016     07/07     0     M     0     No     Reclamo     03/02/2016     10/02/2016     07/07     0     M     0     No     Reclamo     03/02/2016     10/02/2016     0/07/07     0     M     0     No     Reclamo     03/02/2016     10/02/2016     0/07/07     0     M     0     No     Reclamo     03/02/2016     0/07/07     0     0     0     0     0     0     0     0                                                                                                    | Acquisti                                                                                                    | Chiero                                                | 2016-0042      | ANOMALIA :       | SUL CONFEZIONAM                  | IENTO DELL      | A 3P4M250/P         | 3P4M250/P     | 4865         | No             | Reclamo         | 06/02/2016    | 22/02/2016 | Azioni corretti-        | P        |
| Coordination di F<br>Condination di F<br>Condinatio di F<br>Condination di F<br>Condination di F<br>Condination                                                                                                    | Clienti                                                                                                    | unuso                                                 | 2016-0038      | REF RISMOSO      | - PEDANA DA RITI                 | RARE CAUS       | A ERRATA TRASP      | R18M060       | 3741         | No             | Reclamo         | 04/02/2016    | 18/02/2016 | <b>Revisione Fina</b>   | c        |
| Commercializz.<br>Contract Man<br>Dep. Esterni       Oisci Marilena<br>Davide Capuro<br>Demetrio Biancu       2016/0033 MERCE NON IDONEA ALLA VENUTA<br>Davide Capuro<br>Demetrio Biancu       BI4K150<br>Davide Capuro<br>Demetrio Biancu       No       Redamo<br>Reclamo       03/02/2016<br>03/02/2016<br>Dif/Acit<br>Dif/Dif/Dif       0/02/2016<br>Dif/Dif/Dif       0/02/2016<br>Dif/Dif/Dif       0/02/2016<br>Dif/Dif/Dif       0/02/2016<br>Dif/Dif/Dif       0/02/2016<br>Dif/Dif/Dif       0/02/2016<br>Dif/Dif/Dif       0/02/2016<br>Dif/Dif/Dif       0/02/2016<br>Dif/Dif/Dif       0/02/2016<br>Dif/Dif/Dif       0/02/2016<br>Dif/Dif/Dif       0/02/2016<br>Dif/Dif       0/02/2016<br>Dif/Dif       <                                                                                                    | Commerciale                                                                                                    | Coordinatori di F                                     | 2016-0035      | Fornitore: Car   | tiera Partenope, cod.:           | 0021            |                     | C.100/18      | no           | 0021           | Segnalazione    | 03/02/2016    | 05/02/2016 | Origine                 | A        |
| Contract Man<br>Dep. Esterni<br>Inf Tech       Defields De Panic<br>Davide Capurro<br>2016/0021 CONTESTAZIONE SULLA QUALITA' DELLA BIAKISO<br>2016/0021 ANOMAIIA SUB CONFECTONAMENTO DEI HI1M000<br>HI1M000<br>HIIM000<br>HI1M000<br>HI1M000<br>HI1M000<br>HIIM000<br>HIIM00<br>HIIM00<br>HIIM000<br>HIIM000<br>HIIM000<br>HIIM000<br>HIIM00<br>HIIM0                                                                                                    | Commercializz.                                                                                                    | Crisci Marilena                                       | 2016-0033      | MERCE NON        | IDONEA ALLA VEN                  | DITA            |                     | BI4K150       | no           | No             | Reclamo         | 03/02/2016    | 17/02/2016 | Origine                 | M        |
| Dep. Esterni<br>Inf Tech       ■       Davide Capuro<br>Demetrio Biancu       №       №       Beckerno       0300/0016       0400/0016       000000         Filtro Cat D3       ■       D4       ■       D5-D6       ■       D7       ■       D8       ■         Filtro Prodotto       Filtro Cliente       Filtro Fornitore       Conta Selezionati       ©       000       107       D8       ■       000000000000000000000000000000000000                                                                                                    | Contract Man                                                                                                    | Daniela De Panic                                      | 2016-0032      | <b>CONTESTAZ</b> | IONE SULLA QUALI                 | TA' DELLA I     | BI4K190             | BI4K190       | 3926         | No             | Reclamo         | 03/02/2016    | 17/02/2016 | Origine                 | 9        |
| Int Tech <ul> <li>Demetrio Bancu</li> <li>Q</li> <li>Q</li>         &lt;</ul>                                                                                                    | Den Esterni                                                                                                    | Davide Capurro                                        | 2016-0031      | ANOMALTA 1       | SUL CONFEZIONAM                  | IENTO DEL       | HT1M080             | HT1M080       | 4713         | No             | Reclamo         | 02/02/2016    | 16/02/2016 | Orinine                 | 6M       |
| Filtro Cat D3       • D4       • D5-D6       • D7       • D8       •         Filtro Cat D3       • D4       • D5-D6       • D7       • D8       •         Filtro Cat D3       • D7       • D8       • Conta Selezionati         D0T Azienda       D0T Cliente       D0T Fornitore       Conta Selezionati         • • • •       •       •       •       107         • • • •       •       •       •       •       107         • • • •       •       •       •       •       •       107         • • • •       •       •       •       •       •       •       107         • • • •       •       •       •       •       •       •       •       107         • • • •       •       •       •       •       •       •       •       107         • • • •       •       •       •       •       •       •       •       107         • • • •       •       •       •       •       •       •       •       •       107         • • • •       •       •       •       •       •       •       •       107                                                                                                    | Inf Tech                                                                                                    | Demetrio Biancu 🔻                                     | <              |                  |                                  |                 |                     |               |              |                |                 |               |            |                         | >        |
| Filtro Prodotto Filtro Cliente Filtro Fornitore Conta Selezionati DDT Azienda DDT Cliente DDT Fornitore  DDT Azienda DDT Cliente DDT Fornitore  Tavia a :   Tavia a :   Categoria   Report Raggruppato per :  Categoria   Report Raggruppato per :  Report Raggruppato per :  Report Raggruppato per :  Report Raggruppato per                                                                                                    | Filtro Cat D3                                                                                                    |                                                       | - D4           |                  |                                  | D5-D6           |                     |               | D7           |                |                 | + D8          |            |                         | •        |
| DDT Azienda     DDT Cliente     DDT Fornitore     107       Invia a :     Data     DDT Raggruppato per :     107       Invia a :     Description     Categoria     Report Raggruppato per :     107                                                                                                    | Filtro Prodotto                                                                                                    | Filtro Cliente                                        | Filtro Fo      | mitore           |                                  |                 |                     |               |              |                |                 |               | 6          | nta Selezion            | ati      |
| DDT Azienda DDT Cliente DDT Fornitore                                                                                                    |                                                                                                    | ritero cincinte                                       |                | -                |                                  |                 |                     |               |              |                | be loose -      | -1            | -          | New Sciegow             | 107      |
| Imvia a :     Category     Category     Cat                                                                                                    | DOT Arianda                                                                                                    | DOT Cleate                                            | DOT For        | - itore          |                                  |                 |                     | Scat          | duti Alla Di | sca : 04       | 06/2016         | -             |            |                         | 107      |
| Invia a :                                                                                                    | DUTALIENGa                                                                                                    | DUT Clience                                           | DUTTON         | wore             |                                  |                 |                     |               |              |                |                 |               |            |                         |          |
| Invia a : D S Conv. Report Raggruppato per :<br>Categoria P Reparto Stato Cliente Fornitore D Stato Ris. Coinv.                                                                                                    | <u> </u>                                                                                                    | <u> </u>                                              |                | <u> </u>         |                                  |                 |                     |               |              |                |                 |               |            |                         |          |
| Castala Deschefertz Schustenen - (C-Documents and Settinos).                                                                                                    | Invia a : 🗋                                                                                                    | # 🖃 🛛                                                 | 7              | Rep              | ort Raggruppato p<br>Categoria 🔽 | er :<br>Reparto | ☐ Stato             | Cliente       | E Forr       | itore          | Σ               | In Carico     | Ris. Coinv |                         |          |
|                                                                                                    | Cartella Pred                                                                                                    | efinita Salvataccio :                                 | C: Docume      | nts and Settin   | gs'scaronic'/Desktop\            |                 |                     |               |              |                |                 |               | •          | 8 🛅                     | <b>₽</b> |

Man mano che i Problemi sono stati creati ( e gestiti) in <u>Problemi</u> al questi si accumulano ed è necessario avere uno strumento che permetta di raggrupparli ( filtrarli ) per una più agevole gestione .

Questa Maschera permette di Filtrare i Problemi prima di tutto quelli scaduti alla data :

Scaduti Alla Data : 04/12/2012 🏢

il programma si apre indicando nel campo la data corrente può essere

variata secondo necessità

Poi si possono applicare i seguenti filtri

- Stato
- Reparto
- Categoria
- In Carico
- Risorse Coinvolte
- Filtro Categoria D3
- Filtro Categoria D4
- Filtro Categoria D5-D6
- Filtro Categoria D7
- Filtro Categoria D8
- Prodotto
- DDT Azienda
- Cliente
- DDT Cliente
- Fornitore
- DDT Fornitore

I filtri indicati hanno come risultato l'elenco contenuto nella finestra Problemi selezionati attraverso i filtri : Stato, Reparto, Categoria, Assegnata

L'elenco viene aggiornato contestualmente all'applicazione del filtro

© 2022 Carlo Scaroni

| :: Selezione Proble                                                                                                    | mi Scaduti :: frm                                                                                                    | Seleziones                                                                                                    | Scaduti                                                                                                    |                                                                                                    |                                                                                                    |                                                                                                    |                                                                                                    |                                                                                                    |                                                                                                    |                                                                                                    |                                                                                                    |                                                                                                    |                                                                   |
|----------------------------------------------------------------------------------------------------|----------------------------------------------------------------------------------------------------|----------------------------------------------------------------------------------------------------|----------------------------------------------------------------------------------------------------|----------------------------------------------------------------------------------------------------|----------------------------------------------------------------------------------------------------|----------------------------------------------------------------------------------------------------|----------------------------------------------------------------------------------------------------|----------------------------------------------------------------------------------------------------|----------------------------------------------------------------------------------------------------|----------------------------------------------------------------------------------------------------|----------------------------------------------------------------------------------------------------|----------------------------------------------------------------------------------------------------|-------------------------------------------------------------------|
| Filtro Stato:                                                                                                    | Filtro In Carico :                                                                                                    | Problemi se                                                                                                    | lezionati attraverso i                                                                                                    | filtri : Stato; Report                                                                                                    | o ; Categoria ; In Ca                                                                                                    | vico; Ris. Co                                                                                                    | inv; Scadut                                                                                        | i alla Data ;                                                                                            | Prodotto ; Clie                                                                                                    | nte ; Fornito                                                                                                    | re                                                                                                    |                                                                                                    |                                                                   |
| Filtro Stato:  Aperto Assegnato Origine Asione Immediat Ricerca Cause Aston Corretto Revisione Finale Completato Filtro Categoria:  C Arbtinetale NC Andit Esterni NC Produzione NC Qualtà NC Sicurezza Progetto Filtro Reparto:  C 4TUtt >  C 4TUtt >  C 4TU | Filtro In Garico :<br>Alberico Renzi<br>Alessando Sala<br>Amedeo Cangiar<br>Angela Golino<br>Carlo Dauge<br>Certen<br>Chuso<br>Coordinatori di F<br>Crisci Marliena<br>Davide Capurro<br>Demetrio Biancu<br>Gennaro Orefice<br>Gianluca Branca •<br>Filtro Ris. Coinv.<br>CUEL ><br>Aberico Renzi<br>Alessandro Saiai<br>Amedeo Cangiar<br>Angela Golino<br>Carlo Dauge | Problem set<br>1076-0063<br>2016-0063<br>2016-0061<br>2016-0061<br>2016-0062<br>2016-0062<br>2015-0051<br>2015-0051<br>2015-0042<br>2015-0041<br>2015-0041<br>2015-0041<br>2015-0041 | izalonati attraverso i<br>Dogeto<br>MATERIALE ARRIVA<br>(CSISIN CONTESTA<br>SRATA CONSEGNA<br>CONSEGNA<br>CONSEGNA<br>NOMALIA SUL CON<br>UNITA I SIGEI del O<br>CLIENTE MTM -POLO<br>CON és tano possible la<br>Venta venta Server<br>Divaggio pedane non o<br>L CLIENTE CI HA SI | (Altri : Stoto; Report<br>TO ALLO SCARCO)<br>TI IN QUANTO I FO<br>DISPENSER TURCO<br>Gazzino Materie Prime<br>FEZIONAMENTO DE<br>709/15<br>NIA - CONTESTA Q<br>vorare Tarticolo in ogge<br>non sempre functionan<br>onformi - 15/04/2015<br>EGNALATO DI AVER | e ; Categoria ; In Ca<br>SCONDIZIONATO<br>GLI SONO INCOLLI<br>NI SPA<br>LLA JP4M250/P<br>UALITA' EPAL RITIR<br>to in quanto la plasti<br>RECEVUTO NR 6 O | vice; Ris. Co<br>IdProdutto<br>no<br>AC.818/N<br>Q.USO/1<br>no<br>3P44250/P<br>no<br>PELM/80851<br>no<br>RESS(200 | Inc, Scadut<br>14760<br>4760<br>44455<br>3150<br>no<br>44655<br>no<br>no<br>no<br>no<br>no<br>4387 | i alla Data ;<br>Itd Fornitore<br>No<br>No<br>No<br>No<br>No<br>2658<br>No<br>No<br>No<br>No<br>No<br>No | Prodotto; Clie<br>Segnalazione<br>Reclamo<br>NC Qualità<br>Reclamo<br>Reclamo<br>Reclamo<br>NC Produzione<br>NC Sicurezza<br>NC Qualità<br>Reclamo | nte; Fornito<br>Datamiso<br>17/02/2016<br>16/02/2016<br>08/02/2016<br>08/02/2016<br>08/02/2016<br>13/08/2015<br>13/08/2015<br>15/04/2015<br>15/04/2015<br>25/02/2015 | re<br>5-cadence<br>03/03/2016<br>03/03/2016<br>17/02/2016<br>22/02/2016<br>22/02/2016<br>22/02/2016<br>22/02/2015<br>27/08/2015<br>27/08/2015<br>22/04/2015<br>17/04/2015 | Idštano<br>Azioni cometti<br>Azioni cometti<br>Azioni cometti<br>Azioni cometti<br>Azioni cometti<br>Azioni cometti<br>Azioni cometti<br>Azioni cometti | IdReg<br>Logist<br>Produ<br>Maga<br>QSE<br>Accett<br>Maga<br>Comn |
| Acquist<br>Clent<br>Commerciale<br>Commercialez.<br>Contract Man<br>Dep. Esterni<br>Inf Tech<br>Filtro Cat D3<br>Filtro Prodotto<br>DDT Azienda<br>DDT Azienda                                                                                                    | Certen<br>Chiuzo<br>Coordinatori di F<br>Crisci Marilena<br>Daniela De Panic<br>Davide Capurro<br>Demetrio Biancu M<br>Filtro Cliente<br>DOT Cliente                                                                                                    | D4 Filtro Forn DDT Form                                                                                                    | nitore<br>itore<br>×<br>Report Rago                                                                                                    | ▼ 05-06<br>guppato per :<br>oria ⊽ Repart                                                                                                    | o T Stato                                                                                                    | Sca                                                                                                    | duti Alla Da                                                                                       | ta I 04                                                                                                  | <sup>106/2016</sup>                                                                                                    | • D8                                                                                                    | Ris. Coinv                                                                                                    | ntə Selezion                                                                                                    | ><br>•<br>11                                                      |
| Cartella Pred                                                                                                    | efinita Salvataggio :                                                                                                    | C:\Documen                                                                                                    | ts and Settings/scaronic                                                                                                    | c'iDesktop\                                                                                                    |                                                                                                    |                                                                                                    |                                                                                                    |                                                                                                    |                                                                                                    |                                                                                                    | •                                                                                                    | ? 🛅                                                                                                    | ₽                                                                 |
| Selezionando<br>C <b>oinvolte; S</b><br>ad esempio o                                                                                                    | o nella fines<br>caduti Alla<br>lue righe e i                                                                                                    | tra <b>Pro</b><br>a <b>Data</b><br>premer                                                                                                    | <b>blemi sel</b>                                                                                                    | ezionati a                                                                                                    | <b>ttraverso</b><br>si apre la                                                                                                    | i filtri<br>maso                                                                                                  | i <b>: St</b> a                                                                                    | ato; F                                                                                                   | emi filt                                                                                                    | ; Cate                                                                                                    | e <b>goria</b><br>er i due                                                                                                    | ; <b>Riso</b>                                                                                                    | rse                                                               |
| selezionati                                                                                                    | 5 1                                                                                                    |                                                                                                    | •                                                                                                    |                                                                                                    | •                                                                                                    |                                                                                                    |                                                                                                    |                                                                                                    |                                                                                                    | •                                                                                                    |                                                                                                    |                                                                                                    |                                                                   |
| Sono disponi                                                                                                    | bili alcuni re                                                                                                    | eport cl                                                                                                    | ne sono filt                                                                                                    | rati dalle s                                                                                                    | elezioni in                                                                                                    | nposta                                                                                                    | ite ne                                                                                             | lla fine                                                                                                 | estra <b>Pr</b>                                                                                                    | oblem                                                                                                    | ni sele:                                                                                                    | zionati                                                                                                    |                                                                   |
| attraverso i                                                                                                    | filtri : Stat                                                                                                    | o; Re                                                                                                    | parto ; Ca                                                                                                    | tegoria ; /                                                                                                    | Assegnata                                                                                                    | a; Dall                                                                                                    | la/Alla                                                                                            | a Data                                                                                                   | scade                                                                                                    | nza                                                                                                    |                                                                                                    |                                                                                                    |                                                                   |
| l report è cor                                                                                                    | ndizionato d                                                                                                    | lalle sc                                                                                                    | elte effettu                                                                                                    | ate in:                                                                                                    |                                                                                                    |                                                                                                    |                                                                                                    |                                                                                                    |                                                                                                    |                                                                                                    |                                                                                                    |                                                                                                    |                                                                   |
| Invia a : 🛕                                                                                                    | ð 🖃 🛙                                                                                                    | 8                                                                                                    | Report Ragg                                                                                                    | ruppato per :<br>nia 🔽 Repar                                                                                                    | to 🗆 Stato                                                                                                    | ۲d                                                                                                    | iente F                                                                                            | Fornitor                                                                                                 | <u>à</u>                                                                                                    | Σ                                                                                                    | er chia                                                                                                    | rimenti                                                                                                    | ved                                                               |

Invia

utilizzando il pulsante 🔼 Si apre il report Problemi raggruppato per ......

| reeWare - vedi condizioni di licenza | Problemi raggruppati per Reparto                                                                                                    |                            | Scadenza dal Qualsias I<br>al Qualsias I                                       |                              |
|--------------------------------------|----------------------------------------------------------------------------------------------------|----------------------------|--------------------------------------------------------------------------------|------------------------------|
| Reparto Qualsiasi Asseptiata Conca   | (ami- 200/0002)                                                                                                    |                            | Stato In Corso<br>Categoria Qualsiasi                                          |                              |
| leparto UA<br>Id: Oggetto            | Soluțione                                                                                                    | Assegnata                  | Priorità<br>% Compil<br>Ompletato<br>Stato<br>Scale no.<br>Inizio<br>Categoria |                              |
| Camion nuovo                         | Prendere un CABSTAR e risolviamo il problema.<br>Vedere se si può utilizzare cassone (cliente) o se<br>NISCAR ha una macchina usata da spendere poco | Odelli / Bellicini / Conca | Normale<br>In Corso<br>20/09/2004<br>15/09/2004<br>Controllo Av                |                              |
|                                      |                                                                                                    |                            |                                                                                |                              |
| _                                    | 7                                                                                                    |                            |                                                                                |                              |
|                                      |                                                                                                    |                            |                                                                                |                              |
| izzando il pulsante                  | Si apre un analogo report                                                                                                    | un cui è visua             | alizzata la Valuta                                                             | zione del Problema e i Tempi |

Ris. Conv. Serve per avere un report Completo dei Problemi in cui è coinvolta la risorsa (bisogna selezionare una

voce da < Filtro Ris. Coinv> )

94

# 4.6 Selezione Problemi In Carico

Pannello Comandi Principale >Selezione In Carico FUNZIONALITÀ DISPONIBILE SOLO NELLA VERSIONE PROFESSIONAL

#### SCOPO : Visualizzare ( e aprire ) i Problemi (Non Completati) che ha < In Carico la risorsa

La maschera permette di visualizzare i Problemi NON COMPLETATI (data completamento = vuota) che sono < In Carico> a :

| :: Selezione In Carico [Problemi Non Completati] : frmSelezioneInCarico |                                                                    |              |                            |            |           |             |            |            |              |                |          |
|-------------------------------------------------------------------------|--------------------------------------------------------------------|--------------|----------------------------|------------|-----------|-------------|------------|------------|--------------|----------------|----------|
| Filtro In Carico :                                                      | Problemi Non Completati selezionati attraverso i filtri : In Caric | 0            |                            |            |           |             |            |            |              |                |          |
| < Tutti > 🔺                                                             | N* Oggetto                                                         | InCarico     | Assegnata                  | IdProdotto | IdCliente | 1dFornitore | Datainizio | Scadenza   | IdStato      | IdCategoria    |          |
| Aberico Renzi                                                           | 2016-0071 RESPINTE 20 CF DI AZ.802/200E176 DAL CLIENTE CX          | Sergio Petre | Sergio Petrone;Maria Tere  | AZ-802/200 | E176      | No          | 22/02/2016 | 29/02/2016 | Origine      | Reclamo        |          |
| Aleccandro Saia                                                         | 2016-0070 BOBINA BAGNATA ED ASCIUGATASI RIPROVATA                  | QSE          | QSE;Gianluca Branca;Ser(   | C.108      | No        | 0021        | 22/02/2016 | 01/03/2016 | Origine      | NC Produzione  | و الكرام |
| Areadan Canain                                                          | 2016-0069 CLIENTE ALMA SERVICE COD. 4758                           | Sergio Petro | Sergio Petrone;QSE;Alber   | AZ-418/300 | 4758      | No          | 19/02/2016 | 19/02/2016 | Origine      | Reclamo        |          |
| Amedeo Cangar                                                           | 2016-0068 CLIENTE NORTHWOOD_SEGNALAZIONE MERCE BA                  | Sergio Petro | Alberico RenzisMaria Giov. | no         | E148      | No          | 19/02/2016 | 22/02/2016 | Origine      | Segnalazione   |          |
| Angela Golino                                                           | 2016-0067 SEGNALAZIONE CLIENTE ELIS ITALIA SU ARTICOLO             | Maria Teres  | QSE:Alberico RenzisMaria   | AZ.1800/10 | 4325      | No          | 19/02/2016 | 19/02/2016 | Azione Imn   | Segnalazione   |          |
| Carlo Dauge                                                             | 2016-0066 CLIENTE E160 - SEGNALA MANCA UNA PEDANA DI               | Alessandro   | Alberico Renzi: Alessandro | no         | E160      | No          | 18/02/2016 | 03/03/2016 | Origine      | Reclamo        |          |
| Certen                                                                  | 2016-0065 CLIENTE IVF HARTMANN- FORNITURA FATTURA 14               | Sergio Petro | Alberico Renzi;QSE;Sergic  | 00         | E216      | No          | 18/02/2016 | 03/03/2016 | Revisione F  | Reclamo        |          |
| Chiuso                                                                  | 2016-0064 Pedane di fazzoletti av volte male                       | Alessandro   | Gianluca Branca:Nuccia Ci  | No         | No        | 0143        | 17/02/2016 | 31/03/2016 | Azione Imn   | NC Accettazion | n        |
| Coordinatori di F                                                       | 2016-0063 MATERIALE ARRIVATO ALLO SCARICO SCONDIZIO                | Sergio Petro | Maria Giovanna Vigliotti   | no         | 4760      | No          | 17/02/2016 | 03/03/2016 | Azioni come  | Segnalazione   |          |
| Crisci Marilena                                                         | 2016-0062 BOBINA CON ANIMA ROTTA ALL'INTERNO                       | Gianluca Br. | QSE:Sergio Petrone:Toms    | C.800/06   | No        | 0021        | 16/02/2016 | 29/02/2016 | Origine      | Segnalazione   |          |
| Daniela De Danie                                                        | 2016-0061 AC.818/N CONTESTATI IN QUANTO I FOBLI SONO               | Tommaso E    | Tommaso Daniele;QSE;A      | AC.818/N   | 4495      | No          | 16/02/2016 | 01/03/2016 | Azioni come  | Reclamo        |          |
| Daniela De Parik                                                        | 2016-0060 PLASTICA DIFETTOSA BLUPLAST                              | Daniela De   | Alessandro Salano:Sergio   | No         | No        | 2659        | 09/02/2016 | 29/02/2016 | Origine      | NC Accettazion | •        |
| Davide Capurro                                                          | 2016-0058 CONSEGNATE SCATOLE DI AV-81621 APERTE                    | Tommaso E    | Tommaso Daniele; Alberici  | AV.81621   | 4175      | No          | 15/02/2016 | 29/02/2016 | Origine      | Segnalazione   |          |
| Demetrio Biancu                                                         | 2016-0057 Cleinte: Cimicar cod 3189                                | Alessandro   | Alessandro Salano/QSE/S    | R18M140    | 3189      | No          | 13/02/2016 | 28/02/2016 | Origine      | Reclamo        |          |
| Gennaro Orefice                                                         | 2016-0056 Dal 4/02/2016 sono in MNC 3 Bobine (c.a.150 kg.)di TRB   | Gianluca Br. | Gianiuca Branca:QSE:Nuc    | TRETOP     | No        | No          | 12/02/2016 | 22/02/2016 | Azone Imn    | NC Accettazion | •        |
| Gianluca Branca                                                         | 2016-0055 CLIENTE BARGANS E120 - ORDINATO ARTICOLO EN              | Sergio Petro | Sergio Petrone:Kosanna P   | no         | E120      | NO          | 12/02/2016 | 26/02/2016 | Origine      | Segnalazione   |          |
| Giovanni Cangia                                                         | 2016-0054 CONTESTAZIONE RELATIVA ALLA CARTA IGLENICA               | Kosanna Pa   | QSE:Alberco KenziMana      | AV.181610. | E207      | NO          | 12/02/2016 | 26/02/2016 | Azone Imn    | Reclamo        |          |
| Guilo Barone                                                            | 2016-0052 CLENTE SERVISAN EL/S - PACCHETTI AMMOPPITI               | Mana Gov     | Alberto Kenzimana Tere     | O UTON     | E1/5      | No          | 11/02/2016 | 11/02/2016 | Keysone F    | Reclamo        |          |
| Guranna Dubi                                                            | 2019-0051 ERKATA CONSEGNA DISPENSER TURCONI SPA                    | Sergio Pedro | Sergio Petrone/USE/Alber   | Q.050/1    | 3150      | NO          | 10/02/2016 | 17/02/2006 | Azioni come  | Kecamo         |          |
| Guseppe Duri                                                            | 2010-0030 CONTECTATIONE CRADOOLORUMINISTY                          | Maria Teres  | QSE: Alberico Renzi Maria  | A7 100033  | 33/9      | No          | 10/02/2016 | 17802/2006 | Azione Imn   | NC Qualca      |          |
| Lug Jannices                                                            | 2010-0047 CONTESTALIONE SPAPPOLABILITA ART. AL100/0                | Tomana Teres | Cost: Alberto Nerzomana    | A2.3000/00 | 3150      | No          | 10/02/2016 | 24/02/2016 | Azone Ima    | Reclama        |          |
| Maria Giovanna                                                          | 2016-0046 LIBRIDGE 2 OKT NON CONFORMULTIN QUARTO SULFI             | OSE          | OSE Carrie Datases Albert  | DIDMU2001  | 9029      | No          | 00/02/2016 | 23/02/2016 | Origine      | Reclamo        |          |
| Maria Teresa Str                                                        | 2016-004F DI BIONILISSIOS NON LIVONEE IN QUARTO MAG                | Tommon f     | Tomman Datiels/OSE:A       | 0100122302 | 3000      | No          | 09/02/2016 | 23/92/2016 | Origine      | Reclamo        |          |
| Marica Paradiso                                                         | 2016-0045 Transishilità evila inan                                 | OSE          | Mario De Lucia Mario Di Lu | 1000       | 3339      | No          | 08/02/2016 | 22/02/2016 | Drawanina ri | NC Qualità     |          |
| Mario De Lucia                                                          | 2015-0044 TI CLIENTE CLIHA SEGNALATO DI AVER RICEVUTO              | Alexandra    | Samin Datunga Alexander    | 001550012  | 1220      | No          | 08/02/2016 | 22/02/2016 | Avines Tene  | Reclamo        |          |
| Mario Di Leva                                                           | 2016-0043 Bohine Dansentiate manamino Materie Drime.               | OSE          | America Canalana Demet     | 20         | 20        | No          | 08/02/2016 | 22/02/2016 | Azioni come  | NC Qualità     |          |
| Mario Marollo                                                           | 2016-0042 ANOMALIA SUL CONFEZIONAMENTO DELLA 194M2                 | Rosanna Pa   | Tommaso Daniele:OSE:A      | 104M250/P  | 4865      | No          | 08/02/2016 | 22/02/2016 | Azioni come  | Reclamo        |          |
| Maho Morgilo                                                            | 2016-0038 REF RIEMOSO, PEDANA DA RITIRARE CAUSA ERRAT              | Alessandro   | Marica Paradian Seroio Pe  | R18M060    | 3745      | No          | 06/02/2016 | 18/02/2016 | Revisione F  | Reclamo        |          |
| Michele Volpeon                                                         | 2016-0035 Fornitore: Cartiera Partencoe, cod.: 0021                | Sercio Petro | OSE:Monica Marazia:Dan     | C.100/18   | 00        | 0021        | 03/02/2016 | 05/02/2016 | Origine      | Secoalazione   |          |
| Monica Marazia                                                          | 2016-0033 MERCE NON IDONEA ALLA VENDITA                            | Sercio Petro | Seroio Petrone: Alessandro | B14K150    | 00        | No          | 03/02/2016 | 17/02/2016 | Origine      | Reclamo        |          |
| Nicola Cimmarot                                                         | 2016-0032 CONTESTAZIONE SULLA OUALITA' DELLA BI4K190               | Rosanna Pa   | OSE: Alberico Renzi:Rosar  | BI4K190    | 3926      | No          | 03/02/2016 | 17/02/2016 | Origine      | Reclamo        |          |
| Nuccia Cangianc                                                         | 2016-0031 ANOMALIA SUL CONFEZIONAMENTO DEL HI1M080                 | Rosanna Pa   | OSE:Maria Giovanna Viol    | HT1M080    | 4713      | No          | 02/02/2016 | 16/02/2016 | Origine      | Reclamo        |          |
| OSE                                                                     | 2016-0030 JP4M250/P MERCE CONTESTATA PER CARTA AVVO                | Alessandro   | OSE:Serolo Petrone:Aless   | JP4M250/P  | \$268     | No          | 02/02/2016 | 16/02/2016 | Ricerca Cau  | Reclamo        |          |
| Reception                                                               | 2016-0029 CONTESTAZIONE SULLA BP1K190-CARTA CHE PUZ                | OSE          | QSE:Sergio Petrone:Maria   | BP1K190    | 0027      | No          | 02/02/2016 | 16/02/2016 | Azione Imn   | Reclamo        |          |
| Docanna Danine                                                          | 2016-0028 IL CLIENTE COSANUM E176 HA RESPINTO ALLO SC              | Alessandro   | Sergio Petrone:QSE:Maria   | AZ.802/200 | E176      | No          | 01/02/2016 | 05/02/2016 | Origine      | Reclamo        |          |
| Calvatera Dueta                                                         | 2016-0026 23 CF DI BI85800 NON IDONEE PERCHE' MACCHIA              | Sergio Petre | Sergio Petrone:QSE:Rosa    | no         | no        | No          | 01/02/2016 | 15/02/2016 | Origine      | Reclamo        |          |
| Salvatore Ruoto                                                         | 2016-0022 CLIENTE CARLIMPEX - CARLCO SCONDIZIONATO R               | Sergio Petre | Sergio Petrone:QSE:Alber   | 10         | E040      | No          | 28/01/2016 | 11/02/2016 | Origine      | Reclamo        | 100      |
| Sergio Petrone                                                          | 2016-0020 DIFFORMITA' TRA QUANTITA' MERCE BOLLETTATA               | Alessandro   | Sergio Petrone:QSE:Maria   | no         | 3168      | No          | 26/01/2016 | 29/01/2016 | Origine      | Reclamo        | -        |
|                                                                         |                                                                    |              |                            |            |           |             |            |            | Con          | ta Selezion    | ati      |
| Invia a : 🗋                                                             | 🗇 🖃 🚵 Sintetico Complet                                            | 0            |                            |            |           |             |            |            |              |                | 107      |
|                                                                         |                                                                    |              |                            |            |           |             |            |            |              |                |          |
| Cartella Predefinita                                                    | ialvataggio : C·\Documents and Settings\scaronic\Desktop\          |              |                            |            |           |             |            |            |              | ? 🛅            | ₽.       |

La maschera può essere filtrata per la Risorsa che ha < In Carico> il problema

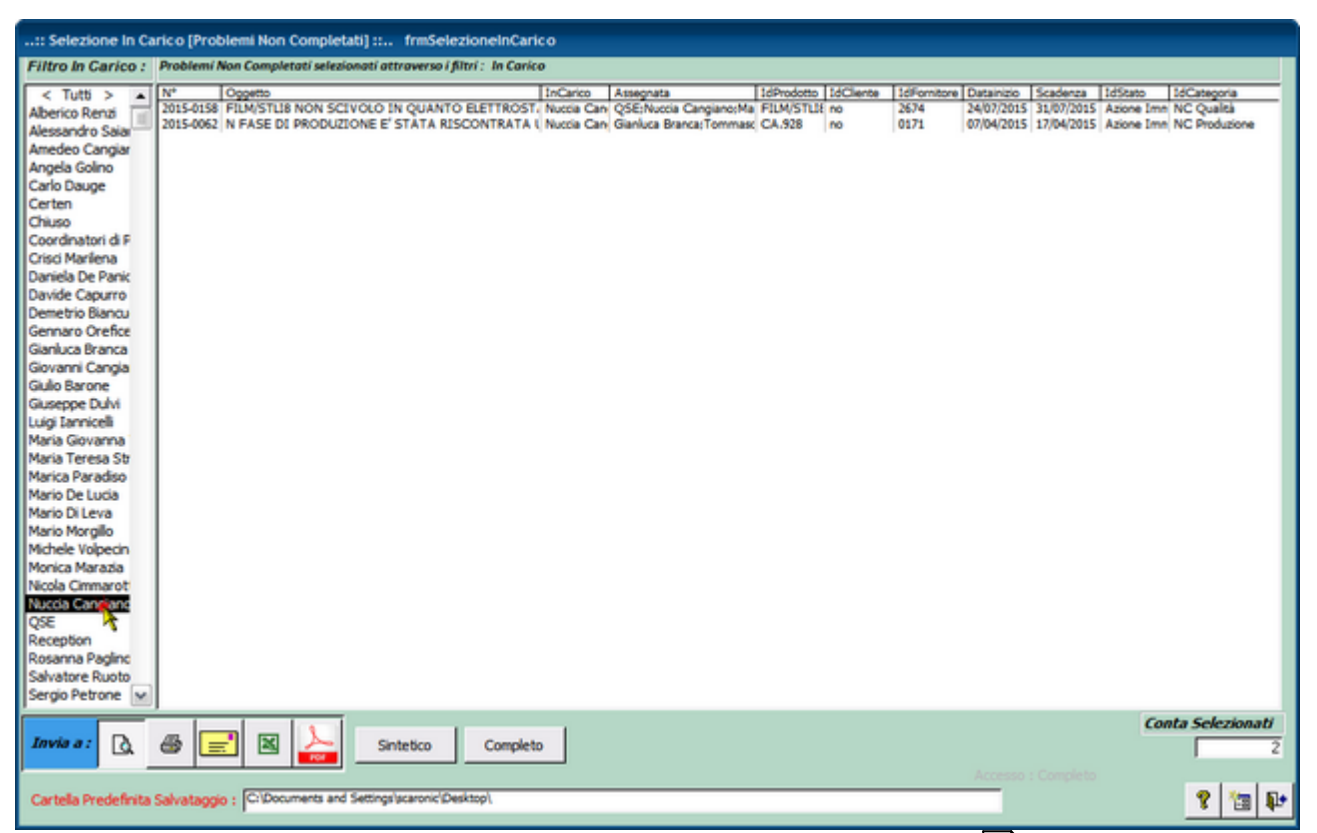

Effettuando doppio clic sul problema di interesse viene aperta la maschera Problemi 60

NB: Per visualizzare (e aprire) le FASI ASSEGNATE alla risorsa vedi Problemi Fasi di Competenza <u>Utente ଡିଶି o Problemi Fasi [Filtro]</u> ଡିଶି

REPORT <Sintetico>

| Scaroni              | : Problemi [S                                | Sintetico] raggruppo                                  | ti per Risorsa che ha In Carico 22 |         |                  |                                                                       |                  |
|----------------------|----------------------------------------------|-------------------------------------------------------|------------------------------------|---------|------------------|-----------------------------------------------------------------------|------------------|
| In Carico : No       | cca Cangano                                  |                                                       |                                    |         |                  |                                                                       |                  |
| In Carico a :<br>Id: | Nuccia Can<br>D2 - Oggreso                   | giano                                                 | D5 - D6 Azioni Corretive           |         |                  | Rizorne Coinvolte                                                     |                  |
| 2015-0062            | N FASE DI PRODUZ<br>UNANDINALIA SULI<br>ICO. | DONE E' STATA RIS CONTRAT<br>LE BOBINE D'CA925 DEL FO | A MITORE                           |         |                  | Giantuca Branca (Tommas<br>Dantele: Nuocla Canglano ;<br>Salano; QSE; | o<br>Alessandito |
| Calegoria: NC P      | oduzione Inizio:                             | 07.04.0015 Scadenza:                                  | 17/042015 D Completamenta:         | Statio: | Azione immediata | Priorid:                                                              | Nomale           |
| 2015-0158            | PLMSTUSION SO<br>(PORNTORE KEMP              | VOLO IN QUANTO ELETTRO<br>PLAST)                      | TATICO                             |         |                  | QSE Naccia Cangano Ma<br>Leva, Tommaso Dantele;                       | ne Di            |
| Calegoria: NC C      | valta inizio:                                | 24/07/2015 Scadenza:                                  | 31/07/2015 D Completamento:        | \$1000  | Azione immediata | Priorita)                                                             | Nomale           |
|                      |                                              |                                                       |                                    |         |                  |                                                                       |                  |

REPORT < Completo

| в      | Report Problemi in C | Carico Completo :: rptProblemilnCa                                                                                         | ric oCompleto _                                                                                                    |     | ×    |
|--------|----------------------|----------------------------------------------------------------------------------------------------|----------------------------------------------------------------------------------------------------|-----|------|
|        |                      |                                                                                                    |                                                                                                    |     | •    |
| 1      |                      |                                                                                                    |                                                                                                    | _   |      |
|        | Scoroni Ren          | oort Problemi in Carico Completo                                                                                           |                                                                                                    | - 1 |      |
|        | Scaron in http       |                                                                                                    | 0000-2010                                                                                                    | - 1 |      |
|        | In Carico / Nucc     | ia Cangiano                                                                                                    |                                                                                                    |     |      |
|        | Nº Problema:         | 2015-0062                                                                                                    | Categoria : NCProduzione                                                                                                    | - 1 |      |
|        | Oggetto :            | N FASE DL (RODUZIONE E'STATA RISCONTRAT<br>FORMITORE ICO.                                                                  | A UN <sup>4</sup> ANOMALIA SULLEBOBINE DI CA 928 DEL                                                                        |     |      |
|        | Priori               | Al / Normale                                                                                                    | Data inizio : 07/ 04/ 2015                                                                                                  | - 1 |      |
|        | Cler                 | de / nessuro                                                                                                    | DDT_Clienter No                                                                                                    |     |      |
|        | Farmito              | • IOD Sri Industria Cartone Ondulato                                                                                       | DDT_Remittere: No                                                                                                    |     |      |
|        | Loake Pri            | TR CARTA TAD WS or into 28, 1 VB OH 3080                                                                                   | DOT Arisoda No.                                                                                                    |     |      |
|        | Report               | ter Produzione                                                                                                    | In Cerice / Nuccia Cenciano                                                                                                 |     |      |
|        | D1 - Assegna         | Ganluca Branca; Tommaso Daniele; Nuccia Qar                                                                                | igiano ; Alessandro Salano; QSE                                                                                             |     |      |
|        | She                  | to : Azione Immediata                                                                                                    | Scadenza : 17/04/2015                                                                                                    |     |      |
|        | D2 - Origi           | inet.                                                                                                    |                                                                                                    | - F |      |
|        |                      | L'ANIMA DELLA BOEINA RISULTA NON CENTR<br>INUTILIZZABLE LA PARTE PIU VICINA ALL'AI<br>SVOLGETORE.                          | (AT A ALLA BOBINA, LA COSA OVILAMENTE RENDE<br>1994 IN QUANTO SI DANNEGGIA IN PROSSIMITA' DELLO                             |     |      |
|        | D3 - Az. Immedia     | te :                                                                                                    |                                                                                                    |     |      |
|        |                      | PRODUZIONE E' STATO FATTO IL PONNITORENELLI<br>PRODUZIONE E' STATO FATTO PRESENTE AL<br>NOL IN PAPER DIVIPAC.              | A PERSONA DEL SIG, PICCIANI, ED ANCHE IN FREE DI<br>RESP. PRODUZIONE DI 10D (SIG,MALANDRA) CHE ERA DA                       |     |      |
|        |                      | E STATA ORESTAN, C. PER KG, 282 INRIF.<br>GEORGIO SCIMA                                                                    | AL DOT DEL FORNITORE 41 E42 DEL 13/02/15EGR. 53G.                                                                           |     |      |
|        |                      | EGR. SIG. GEORGEO SCIMA.<br>IN FASE DE PRODUZIONE E STATA RESCONTE<br>FORMETE.                                             | RATA UN'ANOMALIA SULLE BOBINE DI GA328 DA VOI                                                                               |     |      |
|        |                      | E STATO CONTATTATO 1, VS. SIG. PICCAN<br>PRESENTE AL RESP. PRCOLIZIONE, SIGMALA<br>E STATA ORESTAIN, G. PER KG, 202 INRIF. | L ED ANDRE IN FASE DI PRODUZIONE E' STATO FATTO<br>NDRA CHE ERA DA NOI IN PARER DIVIPAC<br>AL VS. DOT 41 E 42 DEL 13/02/15. |     |      |
|        |                      | VOGLIATE CORTESEMENTE INVIARCI LANC<br>GRAZIE                                                                              | TA DI CREDITO RICHIESTA.                                                                                                    |     |      |
|        |                      | Rag. SALANO Alessandro , 16 aprile 2015                                                                                    |                                                                                                    |     | -1   |
| Pagina | : I I I I            | F [H] - 4                                                                                                    |                                                                                                    | •   | 1    |
| -      |                      |                                                                                                    |                                                                                                    |     | 2253 |
| In     | via                  |                                                                                                    |                                                                                                    |     |      |

# 4.7 Problemi Fasi di Competenza Utente

Pannello Comandi Principale > Problemi Fasi di Competenza Utente FUNZIONALITÀ DISPONIBILE SOLO NELLA VERSIONE PROFESSIONAL

#### Principali utilizzi:

- ricercare le Fasi di Competenza dell'Utente
- ricercare le Fasi non completate
- Modificare le Fasi

NB: è in tutto simile a Problemi Fasi [Filtro] 96 a cui è stato applicato il filtro ASSEGNATA = Utente

corrente si rimanda a

Problemi Fasi [Filtro] per spiegazioni

# 4.8 Problemi Fasi [Filtro]

Pannello Comandi Principale > Problemi Fasi [Filtro] FUNZIONALITÀ DISPONIBILE SOLO NELLA VERSIONE PROFESSIONAL

#### Principali utilizzi:

- ricercare le Fasi di Competenza di una Risorsa < Assegnata >
- ricercare le Fasi non completate
- Modificare le Fasi

| : Problemi - Fasi :: frmProblemiFasi             |                                       |                    |                 |                            |
|--------------------------------------------------|---------------------------------------|--------------------|-----------------|----------------------------|
| Da (Data Inizio) FASI Completa                   | te ? Imposta Filtro                   | Svuota Filtro      | Dalla Scadenza: |                            |
| A (Data Inizio):                                 | No                                    |                    | Alla Scadenza:  |                            |
| Problema Oggetto del problema Categoria          | FASE Planificazione Fase              | Consuntivo Fase    | Assegn          | ita Scadenza               |
|                                                  |                                       | ded i formatical   | [a.t.a          |                            |
| 2015-0003 IL CLIENTE DETERPLASH DI NATALI Redamo | 1 Visita a cliente, per ottenere ulte | riori informazioni | Carlo Sc        | aroni 19/02/2015 <u>EB</u> |
|                                                  |                                       |                    |                 |                            |
|                                                  |                                       |                    |                 |                            |
|                                                  |                                       |                    |                 |                            |
|                                                  |                                       |                    |                 |                            |
|                                                  |                                       |                    |                 |                            |
|                                                  |                                       |                    |                 |                            |
|                                                  |                                       |                    |                 |                            |
|                                                  |                                       |                    |                 |                            |
|                                                  |                                       |                    |                 |                            |
|                                                  |                                       |                    |                 |                            |
|                                                  |                                       |                    |                 |                            |
|                                                  |                                       |                    |                 |                            |
|                                                  |                                       |                    |                 |                            |
|                                                  |                                       |                    |                 |                            |
|                                                  |                                       |                    |                 |                            |
|                                                  |                                       |                    |                 |                            |
|                                                  |                                       | Accesso + C        | analata         |                            |
| Imia a :                                         | R                                     | Accesso : C        | ongee w         | 2 D+                       |
| Anteprima C E. Mail C Stampa C Excel C PDF       | C: Users (scaronic (Desktop)          |                    |                 | ··· • •                    |
| Record: H ← 1 → H → # d 1                        |                                       |                    |                 |                            |

#### Maschera di sola lettura

La maschera all'apertura mostra SOLO le Fasi ancora aperte (data di scadenza vuota)

Attraverso il gruppo di opzioni "Fasi Completate?" è possibile visualizzare le sole Fasi aperte <NO> o solo quelle chiuse <SI>

Questa maschera è di sola visualizzazione non permette la modifica dei, dati permette la ricerca del Problema attraverso FILTRI

Può essere utilizzato: un solo Filtro o più di uno , in questo caso i FILTRI lavorano insieme il risultato del filtro è la somma degli stessi e viene applicato tramite il pulsante IMPOSTA FILTRO

E' possibile usare i filtri in cascata ad esempio :

· Prima il filtro Assegnata pulsante IMPOSTA FILTRO e si ottiene un primo risultato

· Poi il filtro Categoria pulsante IMPOSTA FILTRO e si ottiene un ulteriore selezione

Il pulsante SVUOTA FILTRO svuota i campi FILTRO e rimuove il filtro alla maschera visualizzando così tutti i record.

Il pulsante 🛄 APRE la FASE selezionata visualizza completamente il record selezionato vedi

Modifica Fasi

#### NOTA BENE :

Doppio click sui campi Oggetto del Problema e Pianificazione Fase Consuntivo Fase viene visualizzato il contenuto completo del campo che altrimenti se eccede lo spazio consentito non appare nella maschera.

Ultimo Aggiornamento 05/07/2017 16:25:54

#### 4.8.1 Modifica Fasi

| Pannello Comandi Principale > Problemi [Fas | i] > 🔲 FUNZIONALITÀ DISPONIBILE SOLO NELLA |
|---------------------------------------------|--------------------------------------------|
| VERSIONE PROFESSIONAL                       |                                            |

permette la visualizzazione e la modifica del contenuto.

| :: Modifica Fasi :: frmFasi                                                                                                  |                                                                                               |                         |                        |                       |                |
|----------------------------------------------------------------------------------------------------|-----------------------------------------------------------------------------------------------|-------------------------|------------------------|-----------------------|----------------|
| Fase Pianificazione (Descrizione)                                                                                            | Consuntivo                                                                                    | Datainizio              | Scader                 | za Co                 | ompletata:     |
| 1 Visita a oliente, per ottenere ulteriori informazioni sul reclamo e<br>tranquillizzare il cliente sulle prossime forniture | Non è stato possibile determinare se le confezioni siano state sporcate durante il trasporto. | 16/01/2015<br>Ass<br>Ca | ignata<br>Io Scaroni 💌 | 15 ml<br>h. Imp.<br>2 | COSTO<br>€ 200 |
|                                                                                                    |                                                                                               |                         |                        |                       |                |
|                                                                                                    |                                                                                               |                         |                        |                       |                |
|                                                                                                    |                                                                                               |                         |                        |                       |                |
| ]                                                                                                    |                                                                                               |                         | 1 7                    | )+                    | 6 (b           |

ad esempio è stato completato il campo Consuntivo, le ore impiegate , Costo . Ora se si ritiene la fase conclusa si può completare anche il campo <Completata>

| :: Modifica Fasi :: frmFasi                                                                                                  |                                                                                                  |                                      |            |             |
|----------------------------------------------------------------------------------------------------|--------------------------------------------------------------------------------------------------|--------------------------------------|------------|-------------|
| Fase Pianificazione (Descrizione)                                                                                            | Consuntivo                                                                                       | Datainizio                           | Scadenza   | Completata: |
| 1 fvisita a cliente, per ottenere ulteriori informazioni sul reclamo e<br>tranquilizzare il cliente sulle prossime forniture | Non è stato possibile determinare se le confezioni siano state<br>sporcate durante il trasporto. | 15/01/2015<br>Assegnata<br>Carlo Sca | 19:02/2015 | 04/02/2015  |
|                                                                                                    |                                                                                                  |                                      |            |             |
|                                                                                                    |                                                                                                  |                                      |            |             |
|                                                                                                    |                                                                                                  |                                      |            |             |
|                                                                                                    |                                                                                                  | ? 1                                  | ?) →+      | 19 P        |
|                                                                                                    |                                                                                                  |                                      |            |             |

Ora si può salvare e uscire

Ultimo Aggiornamento 05/07/2017 16:26:08

# 4.9 Pannello Archivi

#### Pannello Comandi Principale > Pannello Archivi

| 💷:: Pannello Archivi ::         |                                         |
|---------------------------------|-----------------------------------------|
|                                 | Problem Solving                         |
|                                 | Assegnatari                             |
|                                 | Categoria                               |
|                                 | Reparto                                 |
|                                 | Clienti                                 |
|                                 | Fornitori                               |
|                                 | Prodotti                                |
| Utente : scaronic               | Elenco Clienti                          |
| su : AMD64-3000                 | Elenco Fomitari                         |
| Versione: 02.18.[6]             | :: Pannello Archivi - Categorie ::      |
| Ridimensione No                 | <<< Torna a Pannello Comandi Principale |
| Esperto :                       |                                         |
| maile:sw@scaroniconsulting.t    |                                         |
| http://www.scaroniconsulting.it |                                         |

<u>Assegnatari</u> [ 99] <u>Categoria</u> [ 100] <u>Reparto</u> [ 101] Clienti 101 Fornitori 102 Prodotti 103 Elenco Clienti 104 Elenco Fornitori 105 Pannello Archivi Categorie 105

PannelloComandiPrincipale

Problem Solving Versione : Access 2000 Major : 02.18 Minor : 16 mercoledì 18 maggio 2022 © 2022 Carlo Scaroni carlo.scaroni@gmail.com w w w.scaroniconsulting.it

## 4.9.1 Assegnatari

Pannello Comandi Principale > Pannello Archivi> Assegnatari :

# NOTA : gli ASSEGNATARI è l'elenco da cui il programma seleziona le RISORSE COINVOLTE e la Risorsa che ha IN CARICO il problema

|   | : Assegnatari :: frmAssegnatari © ing. Carlo Scaroni |                                                                       |          |                |  |  |  |  |  |
|---|------------------------------------------------------|-----------------------------------------------------------------------|----------|----------------|--|--|--|--|--|
|   | IdAssegnatari                                        | eMail                                                                 | Utente:  | SMTP:          |  |  |  |  |  |
| ۲ | ALP \$                                               | carlo.scaroni@msn.com                                                 |          |                |  |  |  |  |  |
|   | Arcari                                               | carlo.scaroni@msn.com                                                 |          |                |  |  |  |  |  |
|   | Bellicini                                            | carlo.scaroni@tin.it                                                  |          |                |  |  |  |  |  |
|   | Berardi                                              | scaronic@scaroniconsulting.it                                         |          |                |  |  |  |  |  |
|   | Conca                                                | cscaroni@negribossi.it                                                |          |                |  |  |  |  |  |
|   | Delaidini                                            | carlo.scaroni@tin.it                                                  |          |                |  |  |  |  |  |
|   | Franchi                                              | scaronic@tin.it                                                       |          |                |  |  |  |  |  |
|   | Gilberti                                             | carlo.scaroni@scaroniconsulting.it                                    |          |                |  |  |  |  |  |
|   | Greotti                                              | carlo.scaroni@scaroniconsulting.it                                    |          |                |  |  |  |  |  |
|   | lannucci                                             | carlo.scaroni@scaroniconsulting.it                                    |          |                |  |  |  |  |  |
|   | Magazzino                                            | info@scaroniconsulting.it                                             |          |                |  |  |  |  |  |
|   | Marella                                              | scaroni.steni@tin.it                                                  |          |                |  |  |  |  |  |
|   | Odelli                                               | scaroni.steni@tin.it                                                  |          |                |  |  |  |  |  |
|   | PRO                                                  | scaronic@libero.it                                                    | scaronic | mail.libero.it |  |  |  |  |  |
|   | Renzi                                                | scaroni.steni@tin.it                                                  |          |                |  |  |  |  |  |
|   | Roberti                                              | carlo.scaroni@tin.it                                                  |          |                |  |  |  |  |  |
|   | Salghetti                                            | carlo.scaroni@alice.it                                                |          |                |  |  |  |  |  |
|   | Tesei                                                | carlo.scaroni@alice.it                                                |          |                |  |  |  |  |  |
|   | UT                                                   | carlo.scaroni@tin.it                                                  |          |                |  |  |  |  |  |
|   | Zanardini                                            | carlo.scaroni@gmail.com                                               |          |                |  |  |  |  |  |
|   | Zanotti                                              | carlo.scaroni@gmail.com                                               |          |                |  |  |  |  |  |
|   | Zugni                                                | carlo.scaroni@gmail.com                                               |          |                |  |  |  |  |  |
| * |                                                      |                                                                       |          |                |  |  |  |  |  |
|   | invia a :                                            | Cartella Predefinita per il salvataggio :                             |          |                |  |  |  |  |  |
|   | Anteprima C E. Mail                                  | C Stampa C Excel C PDF                                                |          | ≧ [∆           |  |  |  |  |  |
|   | Record: H +                                          | Record: <u>H ( 1 ) H H + </u> di 22 2 2 2 2 2 2 2 2 2 2 2 2 2 2 2 2 2 |          |                |  |  |  |  |  |

Gli assegnatari sono Persone o Enti/Reparti a cui viene "Assegnato" un Problema o una fase/[operazione] del problema.

Indicando anche un Indirizzo Email si può coordinare la distribuzione delle notifiche di assegnazione dei Problemi/ Operazioni e dei report via Email

Il campo UTENTE deve essere compilato con l'esatto riferimento : è rilevabile dal Pannello di Comandi (campo UTENTE)

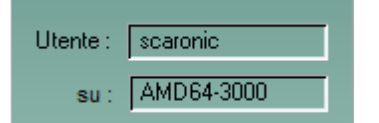

#### NOTA BENE : TUTTI I CAMPI UTENTE vanno compilati

Il report è condizionato dalle scelte effettuate in:

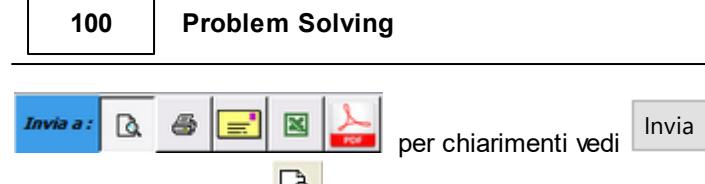

utilizzando il pulsante 🔼 Si apre il report Assegnatari

# 4.9.2 Categoria

| Par                                              | nnello Comandi Principale > Pannello Archivi> Categoria :                                                                                                    |   |
|--------------------------------------------------|----------------------------------------------------------------------------------------------------|---|
| l pro<br>Tipi<br>• A<br>• A<br>• R<br>• N<br>Agg | oblemi sono raggruppati per Categoria<br>iche categorie in una gestione del sistema qualità sono:<br>Azioni Correttive<br>Azioni Preventive<br>Reclamo Cliente<br>Ion Conformità<br>giungete se necessario altre voci |   |
| :                                                | : Categoria :: frmCategoria © ing. Carlo Scaroni                                                                                                    |   |
|                                                  | IdCategoria                                                                                                    | ~ |
| •                                                | Controllo Av                                                                                                    |   |
|                                                  | Correttiva                                                                                                    |   |
|                                                  | Preventiva                                                                                                    | _ |
| *                                                |                                                                                                    | = |
| PFI                                              | Record: I I I I I I I I I I I I I I I I I I I                                                                                                    | ✓ |
|                                                  |                                                                                                    |   |

? 2↓ 🧶 💼 🕨 🎌 📭

### 4.9.3 Reparto

#### Pannello Comandi Principale > Pannello Archivi> Reparto :

|   | :: Reparto :: frmReparto © ing. Carlo Scaroni |                        |   |  |  |  |  |  |
|---|-----------------------------------------------|------------------------|---|--|--|--|--|--|
|   | Id Reparto                                    | Reparto descrizione :  | ^ |  |  |  |  |  |
| • | ALP                                           | Rearto costruzione ALP |   |  |  |  |  |  |
|   | ASS                                           | Reparto Assemblaggi    |   |  |  |  |  |  |
|   | IKARUS                                        | stabilimento IKARUS    | _ |  |  |  |  |  |
|   | INDUSTRIALI                                   | Reparto Industriali    |   |  |  |  |  |  |
|   | SELMEC                                        | Stabilimento SeIMEC    |   |  |  |  |  |  |
|   | UA                                            | Ufficio Acquisti       |   |  |  |  |  |  |
|   | UT                                            | Ufficio Tecnico        |   |  |  |  |  |  |
| * |                                               |                        |   |  |  |  |  |  |

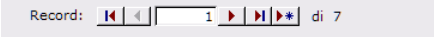

Elenco dei Reparti o Enti Aziendali

IdReparto = Sigla o Abbreviazione del reparto 255 car

Descrizione = Descrizione 255 car

Compilate inserendo i Vostri reparti per Reparti si possono intendere :

- Uffici
- Reparti
- Gruppi o Squadre di lavoro
- Divisioni
- Stabilimenti

Alcuni report sono filtrati per Reparto

Il programma utilizza come raggruppamento il Reparto per produrre stampe di riepilogo

L'eliminazione di un record della presente maschera è sconsigliato a meno che awenga :

- al primo utilizzo del programma o
- immediatamente dopo l'inserimento.

Ci potrebbero essere record correlati nella Maschera Problemi

### 4.9.4 Clienti

Pannello Comandi Principale > Pannello Archivi> Clienti
Funzione : Gestione anagrafica clienti

Qui possono essere inseriti i clienti che potranno essere richiamati dalla maschera

Nuovo\_Problema

| :: Cliente :: frmClie  | ente                  |                    |                                                   |                 |
|------------------------|-----------------------|--------------------|---------------------------------------------------|-----------------|
| Ricerca :              |                       | Ricerca p          | er Ragione Sociale e/o Città                      | etta 🕫 Contiene |
| 0001                   | • I                   |                    | Prin                                              | to Prossimo     |
|                        |                       | - I Campi          | di questo colore sono ad inserimento obbligatorio |                 |
| Codice Cliente :       | 0001                  | Contatto:          | Annulla                                           | ito:            |
|                        |                       | Posizione:         |                                                   |                 |
| Ragione Sociale :      | 3 M.C. di CANOSI      | IO MARIA           | **                                                |                 |
| Indirizzo:             |                       |                    |                                                   |                 |
|                        | Ricerca Città:        |                    | -                                                 |                 |
| CAP:                   |                       | Città :            | ۱ <u></u>                                         |                 |
| Provincia:             |                       |                    | Paese:                                            | <u> </u>        |
| Telefono:              | <u> </u>              |                    | web:                                              |                 |
| Fax:                   |                       |                    |                                                   |                 |
| Cellulare:             |                       |                    | Problemi-<br>Cliente                              |                 |
| Invia a :              | a <i>e</i> =          | 🛛 🔊                | Filtra la stampa in base<br>al Cliente comente    |                 |
| Cartella Predefinita p | er il salvataggio : 阔 | Users/scaronic/Des | ktop\                                             | ••••            |
| Accesso : Ammini       | stratore              |                    | <b>?</b> "                                        | 419             |
| Record: II             | 1 🕨 🕨                 | ▶ <b>*</b> di 4833 |                                                   |                 |

Codice Cliente = Abbreviazione o codice Cliente (campo testo 50 caratteri) Immissione obbligatoria Ragione sociale = Immissione obbligatoria

Ricerca Città : Effettua la ricerca SOLO sui comuni italiani e compila in automatico i campi Città , CAP, Provincia , Nazione .

Imposta il prefisso di teleselezione per i campi Telefono e Fax

Annullato = indica che il cliente o fornitore non esiste più in quanto ha cessato l'attività o cambiato denominazione o ancora ha cambiato radicalmente l'attività.

Il report è condizionato dalle scelte effettuate in:

| Invia a : | ۵      | 6    | <b>_</b> | ×   | J. | per chiarimenti vedi | Invia | e utilizzando il pulsante 🚨 Si | apre il report |
|-----------|--------|------|----------|-----|----|----------------------|-------|--------------------------------|----------------|
| Problem   | ni rag | grup | pato     | per |    |                      |       | •                              |                |

.....

#### NOTA BENE :

Selezionare la società da trovare : permette o la selezione attraverso l'elenco a tendina , o digitando in successione i primi caratteri, viene man mano proposta il primo Codice Cliente che soddisfa la ricerca , successivamente si può completare: il codice o ricercare nell'elenco a tendina.

Problem Solving Versione : Access 2000 Major : 02.18 Minor : 16 mercoledì 18 maggio 2022 © 2022 Carlo Scaroni carlo.scaroni@gmail.com w w w.scaroniconsulting.it

### 4.9.5 Fornitori

Pannello Comandi Principale > Pannello Archivi> Fornitori :

Funzione : Gestione anagrafica fornitore

Qui possono essere inseriti fornitori che potranno essere richiamati dalla maschera

| : Fornitore : frmFo     | ornitore             |                     |                    |                                       |                       |          |
|-------------------------|----------------------|---------------------|--------------------|---------------------------------------|-----------------------|----------|
| Ricerca :               | -                    | Ricerca pe          | r Ragione Sociale  | e/o Crità                             | C Esata               | Contiene |
|                         |                      | I Campi o           | li questo colore s | ono ad inserime                       | nto obbligatorio      |          |
| Codice Fornitore :      | 0012                 | Contatto:           |                    |                                       | Annullato:            | 2        |
| RagioneSociale :        | APPLICAZIONI TERMOR  | LASTICHE            |                    |                                       |                       |          |
| Indirizzo:              |                      |                     |                    |                                       |                       |          |
|                         | Ricerca Città:       |                     |                    | <u> </u>                              |                       |          |
| CAP:<br>Provincia:      |                      | Città :             | Paes               | er Italia                             |                       | -        |
| Partita LV.A.:          |                      |                     | Ema                | e                                     |                       |          |
| Telefono:<br>Fax:       |                      |                     | we                 | bc                                    |                       |          |
| Cellulare:              |                      |                     |                    |                                       | Problemi<br>Fornitore |          |
| Invia a :               | à 🛎 🖃                | 🛛 🚬                 | D.                 | iltra la stampa i<br>fornitore corren | te<br>IVI             |          |
| Cartella Predefinita pe | r il salvataggio : 🔍 | /sers'pcaronic\Desk | 10p/               |                                       |                       | ••••     |
| Accesso : Amminist      | ratore               |                     | 8 2                |                                       |                       | 1 t 1    |
| Record: II 4            | 1                    | * di 2054           |                    |                                       |                       |          |

**Codice Fornitore** = Abbreviazione o codice fornitore (campo testo 50 caratteri) Immissione obbligatoria **Ragione sociale** = Immissione obbligatoria

**Ricerca Città** : Effettua la ricerca SOLO sui comuni italiani e compila in automatico i campi Città , CAP, Provincia , Nazione .

Imposta il prefisso di teleselezione per i campi Telefono e Fax

**Annullato** = indica che il cliente o fornitore non esiste più in quanto ha cessato l'attività o cambiato denominazione o ancora ha cambiato radicalmente l'attività.

Il report è condizionato dalle scelte effettuate in:

| Invia a : | ۵ | 6 | <b>_</b> | × | 700 | per chiarimenti vedi | Invia | е |
|-----------|---|---|----------|---|-----|----------------------|-------|---|
|           |   |   |          |   |     |                      |       |   |

utilizzando il pulsante 🚨 Si apre il report Problemi raggruppato per ......

#### NOTA BENE :

Selezionare la società da trovare : permette o la selezione attraverso l'elenco a tendina , o digitando in successione i primi caratteri, viene man mano proposta il primo Codice Fornitore che soddisfa la ricerca , successivamente si può completare: il codice o ricercare nell'elenco a tendina.

Problem Solving Versione : Access 2000 Major : 02.18 Minor : 16 mercoledì 18 maggio 2022 © 2022 Carlo Scaroni carlo.scaroni@gmail.com w w w.scaroniconsulting.it

#### 4.9.6 Prodotti

Pannello Comandi Principale > Pannello Archivi> Prodotti

#### Funzione : Gestione Prodotti

Qui possono essere inseriti i Prodotti che potranno essere richiamati dalla maschera

| : Prodotto : frmProdotto           |                     |                                            |             |            |
|------------------------------------|---------------------|--------------------------------------------|-------------|------------|
|                                    |                     |                                            |             |            |
| Ricerca Codoce:                    | Ricerca pr          | er Codice ; Nome ; Descrizione             | Esana lo o  | 201tene    |
|                                    |                     |                                            |             |            |
|                                    | Campi di qu         | vesto colore sono ad inserimento ol        | obligatorio | -          |
| Cod. Prodotto : 112/1              |                     | 500                                        |             | Annullato: |
| DescrizioneProdotto:               | T VELU IVV MI N.OV  |                                            |             |            |
|                                    |                     |                                            |             |            |
| Invia a : 🗋 🎂 🚍                    | ) 🛛 ≽ 🛛             | Filtra la stampa in b<br>Prodotto corrente | ase al      |            |
|                                    |                     |                                            |             |            |
| Cartella Predefinita per il salvat | raggio : [Citosers@ | scaronic (presecop)                        |             |            |
| Accesso : An                       | nministratore       | 8 9                                        |             | 🖉 🗊 🔛      |
| Record: 14 4 209                   | ▶ ▶ ★ di 3018       |                                            |             |            |

Cod. Prodotto = Codice del Prodotto (campo testo 50 caratteri) Immissione obbligatoria Nome Prodotto = Immissione obbligatoria (campo testo 250 caratteri) Descrizione Prodotto = descrizione aggiuntiva (campo testo 250 caratteri)

è possibile filtrare la maschera ed effettuare stampe vedi

Invia

Problem Solving Versione : Access 2000 Major : 02.18 Minor : 16 mercoledì 18 maggio 2022 © 2022 Carlo Scaroni carlo.scaroni@gmail.com w w w .scaroniconsulting.it

# 4.9.7 Elenco Clienti

### Pannello Comandi Principale > Pannello Archivi> Elenco Clienti

| :: Elenco Clienti :: frmElencoCli                 |                                                         |                  |              |           |  |  |
|---------------------------------------------------|---------------------------------------------------------|------------------|--------------|-----------|--|--|
| Accesso : Completo                                |                                                         | Svuota Filtro Im | posta Filtro | <u> </u>  |  |  |
| Ragione sociale                                   |                                                         | Città            | Provincia    | Annullato |  |  |
|                                                   |                                                         |                  | • •          | E         |  |  |
| 2A DISTRIBUZIONE Snc di Amore E. & Di Gregorio G. | 1070                                                    |                  |              | F         |  |  |
| 2A DISTRIBUZIONE SH                               | 2743                                                    |                  |              | F         |  |  |
| 2EFFE FORNITURE di F.FRAGOMELE                    | 4469                                                    |                  |              | F         |  |  |
| 2G DI GULINO GERALDO                              | 3806                                                    |                  |              | E         |  |  |
| 3 C 75 Srl                                        | 1176                                                    |                  |              | F         |  |  |
| 3 C DISTRIBUZIONE Srl                             | 2116                                                    |                  |              | F         |  |  |
| 3 C IPERCASH Sri                                  | 2191                                                    |                  |              | F         |  |  |
| 3 EFFE S.R.L.                                     | 4543                                                    |                  |              | F         |  |  |
| 3 F di Fondacaro Marcello                         | 3393                                                    |                  |              | F         |  |  |
| 3 M.C. di CANOSINO MARIA                          | 0001                                                    |                  |              | F         |  |  |
| 3 M.C. S.p.a.                                     | 0510                                                    |                  |              | F         |  |  |
| 30 DISTR. DETERSIVI di DAmato Vincenzo Figlio Sas | 1206                                                    |                  |              | F         |  |  |
| 30 S.R.L.                                         | 4945                                                    |                  |              | F         |  |  |
| A&G FORNITURE di A. FRASCA                        | 2166                                                    |                  |              | Π         |  |  |
| A&I S.R.L.                                        | 4413                                                    |                  |              | Π         |  |  |
| A. & A. di M. AMBROSIO                            | 2375                                                    |                  |              | Π         |  |  |
| A. BOMBAGI & Co. S.a.s.                           | 3023                                                    |                  |              | TE .      |  |  |
| A. C. TELESE DEL DOTT. TELESE & C. Sas            | 0356                                                    |                  |              | TE .      |  |  |
| A. CANGIANIELLO S.r.I.                            | 3029                                                    |                  |              | T         |  |  |
| A. RUSSINO & C. Snc                               | 0242                                                    |                  |              | T         |  |  |
| A.C.F. AUTORICAMBI di Cicalò Antonio & C. S.n.c.  | 3651                                                    |                  |              | TE .      |  |  |
| A.C.V. & FULL STOP & ALFONSO VISCUSI              | 1789                                                    |                  |              | TE .      |  |  |
| A.CATERING SRL                                    | 4568                                                    |                  |              | μ.<br>Π   |  |  |
|                                                   | ideno<br>definita per i salvataggio :<br>ronic/Desktop/ |                  | <b>e</b> R   | 7810-     |  |  |

Invia è possibile filtrare la maschera ed effettuare stampe vedi

## 4.9.8 Elenco Fornitori

| :: Elenco Fornitori :: frmElencoFor                                                                                                    |                                                     |               |                |          |  |  |  |
|----------------------------------------------------------------------------------------------------|-----------------------------------------------------|---------------|----------------|----------|--|--|--|
| Accesso : Completo                                                                                                    |                                                     | Svuota Filtro | Imposta Filtro | <u> </u> |  |  |  |
| Ragione sociale                                                                                                    |                                                     |               |                |          |  |  |  |
|                                                                                                    |                                                     |               | · ·            | E        |  |  |  |
| APPLICAZIONI TERMOPLASTICHE                                                                                                    | 0012                                                |               |                |          |  |  |  |
| CARTIERA PARTENOPE S.p.A.                                                                                                    | 0021                                                | ARZANO        | NA             |          |  |  |  |
| CB Spa                                                                                                    | 0045                                                |               |                |          |  |  |  |
| ANTINF.CA MASTROIANNI & SPINA ROSA                                                                                                    | 0046                                                |               |                |          |  |  |  |
| TUFAND GOMME Sas di TUFANO F. & C.                                                                                                    | 0047                                                |               |                |          |  |  |  |
| SO.FLPA Spa                                                                                                    | 0048                                                |               |                | F        |  |  |  |
| MANULI AUTODESIVI Spa                                                                                                    | 0049                                                |               |                |          |  |  |  |
| M. CAR. Sil                                                                                                    | 0050                                                | [             |                | Г        |  |  |  |
| G.M.G. & MARIARDSARIA DI SARLI                                                                                                    | 0051                                                |               |                | Г        |  |  |  |
| EREDI RUOCCO di PANTALEONE Sdf                                                                                                    | 0052                                                |               |                |          |  |  |  |
| AUTOGRILL Spa                                                                                                    | 0053                                                |               |                | Г        |  |  |  |
| DOMENICO DE CRESCENZO S/I                                                                                                    | 0054                                                | [             |                | F        |  |  |  |
| FRATELLI DE GIORGIO NAPOLI SI                                                                                                    | 0055                                                |               |                | Г        |  |  |  |
| TRASMECAM Spa                                                                                                    | 0056                                                |               |                | Г        |  |  |  |
| PUNTO CONTABILE Sas di R. GIANNONE                                                                                                    | 0057                                                |               |                | Г        |  |  |  |
| GRAFICHE CIMMINO di PALMA SARDO                                                                                                    | 0058                                                |               |                |          |  |  |  |
| Invia a :     Image: Constraint of the second of the second | Predefinita per il salvatappo<br>(scaronic'Desktop) | 1             | <b>*</b>       | <u>₹</u> |  |  |  |

è possibile filtrare la maschera ed effettuare stampe vedi

Invia

### 4.9.9 Pannello Archivi Categorie

Pannello Comandi Principale > Pannello Archivi > Pannello Archivi Categorie

#### 4.9.9.1 Categoria D3 Azioni Immediate

Pannello Comandi Principale > Pannello Archivi > Pannello Archivi Categorie > Categoria D3 Azioni Immediate

SCOPO: Sintetizzare le Azioni Immediate in tipologie , in modo da poter filtrare i problemi ( vedi <u>Selezione 89</u>) e <u>Selezione Scaduti</u> जिते

#### NOTA : L'IdCatD3 è Numerico progressivo

il numero = 1 deve essere associato a una Descrizione Similare a "NESSUNA"; "NON ATTRIBUITA il programma all'inserimento di un nuovo Problema attribuisce in automatico l'ldCatD3=1. (che sarà poi possibile variare).

| 👪:: Categoria D3 (Azioni Immediate) :: fr 💶 🗖 🗙                                                                                                    |
|----------------------------------------------------------------------------------------------------|
| 🖸 IdCatD3 Descrizione Cat D3 Azione Immediata 🔺                                                                                                    |
| 1 Nessuna                                                                                                    |
| 2 Ritirare per Accetamento                                                                                                    |
| 3 Sostituire                                                                                                    |
| 4 Verificare motivazioni                                                                                                    |
| 5 Riparare                                                                                                    |
|                                                                                                    |
| L'IdCatD3 =1 viene utilizzata dal programma, quando<br>viene creato un NUOVO PROBLEMA. [e' quindi riservata]<br>La DESCRIZIONE può essere cambiata, ma deve avere un<br>significato analogo a : Nesuna: Non Assegnata. Leggi l'HELP |
| Accesso : Amministratore 🦉 🈏 🗊 📭 🗸                                                                                                    |
| Record: I4 4 6 ▶ ▶1 ▶ # di 6                                                                                                    |

E' richiesto di indicare una Categoria D3 = Nessuna col significato di NON ATTRIBUITA.

- Esempi di CATEGORIE D3 sono:
- Sostituire
- Riparare
- Ritirare per Accertamento
- Sopralluogo

Si consiglia di utilizzare Macro Categorie , (non scendere troppo nel dettaglio) , in generale non dovrebbero superare la decina.

#### 4.9.9.2 Categoria D4 Individuazione Cause

Pannello Comandi Principale > Pannello Archivi > Pannello Archivi Categorie > Categoria D4 Individuazione Cause

SCOPO: Sintetizzare le Cause individuate , in modo da poter filtrare i problemi ( vedi <u>Selezione</u> ଛୋ e <u>Selezione Scaduti)</u> ଜଣ

#### NOTA : L'IdCatD4 è Numerico progressivo

il numero = 1 deve essere associato a una Descrizione Similare a "NESSUNA"; "NON ATTRIBUITA il programma all'inserimento di un nuovo Problema attribuisce in automatico l'ldCatD4=1. (che sarà poi possibile variare.

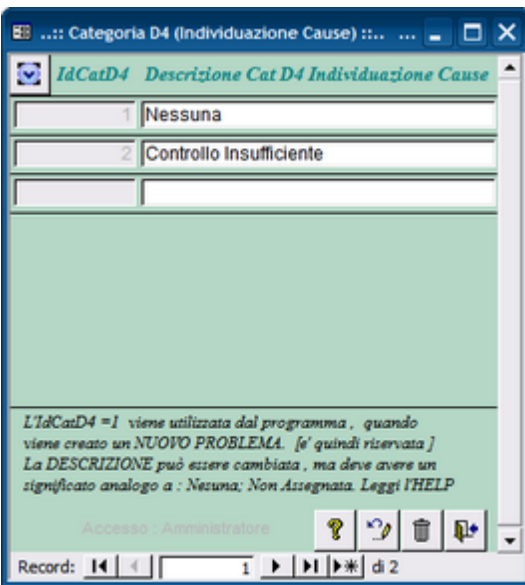

Esempi di CATEGORIE D4 sono:

- Accidentale
- Parametri operativi errati
- Controllo Insufficiente
- Ciclo errato
- Ordine di produzione errato
- Imballaggio non adeguato
- Trasporto non adeguato
- Manomissione
- Errore in Fase di ordine Commerciale
- Quantità

Si consiglia di utilizzare Macro Categorie, (non scendere troppo nel dettaglio).

In generale non dovrebbero superare la Ventina. (potrebbero essere molte di più nel caso in cui l'azienda abbia codificato precisamente i processi)

#### 4.9.9.3 Categoria D5-D6 Azioni Correttive

Pannello Comandi Principale > Pannello Archivi > Pannello Archivi Categorie > Categoria D5-D6 Azioni Correttive

SCOPO: Sintetizzare le tipologie di Azioni Correttive individuate , in modo da poter filtrare i problemi ( vedi <u>Selezione</u> 89) e <u>Selezione Scaduti</u> ଜଣୀ ୁରେ

#### NOTA : L'IdCatD5 è Numerico progressivo

il numero = 1 deve essere associato a una Descrizione Similare a "NESSUNA"; "NON ATTRIBUITA il programma all'inserimento di un nuovo Problema attribuisce in automatico l'IdCatD5=1. (che sarà poi possibile variare.

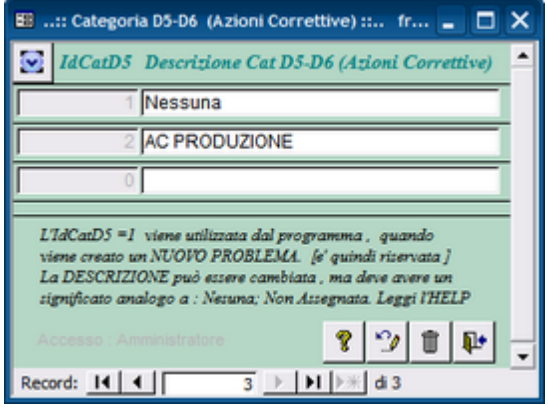

Esempi di CATEGORIE D5 sono:

- AC Produzione

- AC Progettazione
- AC Commerciale
- AC Fornitore

Si consiglia di utilizzare Macro Categorie , (non scendere troppo nel dettaglio). In generale non dovrebbero superare la decina.

#### 4.9.9.4 Categoria D7 Prevenire Ricorrenza

Pannello Comandi Principale > Pannello Archivi > Pannello Archivi Categorie > Categoria D7 Prevenire la ricorrenza

SCOPO: Sintetizzare le azioni per prevenire la Ricorrenza , in modo da poter filtrare i problemi ( vedi <u>Selezione</u> ଃ) e <u>Selezione Scaduti</u> ଜଣ୍ଡା 6୦

#### NOTA : L'IdCatD7 è Numerico progressivo

il numero = 1 deve essere associato a una Descrizione Similare a "NESSUNA"; "NON ATTRIBUITA il programma all'inserimento di un nuovo Problema attribuisce in automatico l'IdCatD7=1. (che sarà poi possibile variare.

| 🖽:: Categoria D7 (Prevenire Ricorrenza) :: fr 💶 🗖                                                                                                    | × |
|----------------------------------------------------------------------------------------------------|---|
| IdCatD7 Descrizione Cat D7 (Prevenire Ricorrenza)                                                                                                    | • |
| 1 Nessuna                                                                                                    |   |
| 2 Incrementare i Controlli                                                                                                    |   |
|                                                                                                    |   |
| L'IdCatD7 =1 viene utilizzata dal programma, quando<br>viene creato un NUOVO PROBLEMA. [e' quindi riservata]<br>La DESCRIZIONE può essere cambiata, ma deve avere un<br>significato analogo a : Nesuna; Non Assegnata. Leggi l'HELP |   |
| Accesso : Amministratore 💡 🍄 📋 📭                                                                                                    | • |
| Record: 1 4 4 1 1 1 1 1 a 2                                                                                                    | _ |

Esempi di CATEGORIE D7 sono:

- modificare le specifiche
- aggiornare la formazione
- rivedere il flusso lavorativo
- rivedere i sistemi di gestione
- rivedere sistemi operativi
- rivedere pratiche e le procedure
- Si consiglia di utilizzare Macro Categorie, (non scendere troppo nel dettaglio).

In generale non dovrebbero superare la decina.

#### 4.9.9.5 Categoria D8 Revisione Finale

Pannello Comandi Principale > Pannello Archivi > Pannello Archivi Categorie > Categoria D8 Revisione Finale

SCOPO: Sintetizzare la conclusione , in modo da poter filtrare i problemi ( vedi <u>Selezione</u> ଛୋ e <u>Selezione Scaduti</u> ଜୀ) ରୋ

#### NOTA : L'IdCatD8 è Numerico progressivo

il numero = 1 deve essere associato a una Descrizione Similare a "NESSUNA"; "NON ATTRIBUITA il programma all'inserimento di **un nuovo** Problema attribuisce in automatico l'IdCatD8=1. (che sarà poi possibile variare.
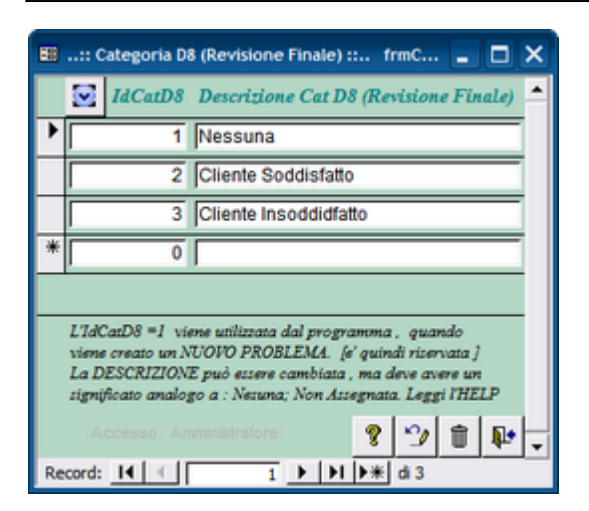

La Categorie potrebbero avere un Taglio Orientato al Cliente o (Alla risoluzione definitiva del problema ) o ai costi Sopportati dall'azienda) o altro ancora.

Esempi di CATEGORIE D8 sono:

- Cliente Soddisfatto
- Cliente Parzialmente soddisfatto
- Cliente Insoddisfatto
- Cliente Perso

- Problema risolto in modo definitivo

- Problema potrebbe ripresentarsi
- Problema non risolto

Si consiglia di utilizzare Macro Categorie , (non scendere troppo nel dettaglio). In generale non dovrebbero superare una decina

# 4.10 Pannello Documenti e Immagini

Pannello Comandi Principale > Pannello Documenti e Immagini

scopo : Creare Cartelle dove verranno inseriti files di tipo immagine o documenti

PREMESSA : l'inserimento diretto nel DATABASE di

Inserimento immagini il parere di MICROSOFT

Informazioni sulla memorizzazione di immagini in un database di Access

Per memorizzare immagini in Access sono disponibili diversi metodi, ad esempio: \* Incorporare immagini direttamente in un campo Oggetto OLE in una tabella di database.

Mostra Definizione di campo Oggetto OLE

La tecnologia di collegamento ed incorporamento di oggetti (OLE, Object Linking and Embedding) viene utilizzata per la condivisione di file tra i diversi programmi di Office, ad esempio quando si inserisce un foglio di calcolo di Excel in un documento di Word oppure si inserisce una diapositiva di Microsoft Power Point in un disegno di Microsoft Visio. Un campo Oggetto OLE viene utilizzato quando è necessario memorizzare immagini, o i relativi collegamenti, e file da altri programmi di Office direttamente nel database.

Questo metodo è il più facile da implementare, poiché vengono utilizzati gli strumenti e le schermate disponibili in Access. Le immagini diventano inoltre parte del database, quindi non sarà mai necessario aggiornare i collegamenti ai relativi file.

I file incorporati possono tuttavia causare il rapido aumento della dimensione del database, rallentandone l'esecuzione. L'inconveniente si verifica in modo particolare se si memorizzano file GIF e JPEG, poiché in OLE vengono creati file bitmap aggiuntivi con informazioni di visualizzazione per ogni file di immagine le cui

#### 110 Problem Solving

-

dimensioni possono essere maggiori delle immagini originali. Con questo metodo vengono inoltre supportati solo formati di file grafici Bitmap di Windows (bmp) e Bitmap indipendente dalla periferica (dib). Se si desidera visualizzare altri tipi di file di immagine comuni, ad esempio GIF e JPEG, sarà necessario installare software aggiuntivo.

\* Memorizzare immagini su un disco rigido o sulla rete e inserire un collegamento a tali immagini da una tabella di database.

Questo metodo è analogo al primo, tuttavia anziché incorporare immagini in un campo Oggetto OLE, viene creato un collegamento a esse. Si tratta di una soluzione intermedia, in quanto le immagini collegate non richiedono una quantità di spazio elevata quanto le immagini incorporate ed è possibile utilizzare le schermate e gli strumenti disponibili in Access per implementare una soluzione.

Se tuttavia il database o i file di immagine vengono spostati, sarà necessario aggiornare i collegamenti che verranno interrotti se i file dovessero essere danneggiati. Questo metodo supporta inoltre lo stesso numero limitato di tipi di file del primo metodo (Bitmap di Windows e Bitmap indipendente dalla periferica) e richiede l'installazione di software aggiuntivo per visualizzare più tipi di file.

\* Utilizzare il codice Visual Basic, Applications Edition (VBA) per visualizzare le immagini.

Questo metodo comporta la memorizzazione di immagini su un disco rigido o sulla rete, la memorizzazione dei percorsi delle immagini e dei nomi di file in una tabella di database e l'utilizzo di codice per impostare le proprietà per il controllo immagine di Access e per la visualizzazione. Richiede un'attività di programmazione, ma consente di utilizzare una quantità di spazio molto limitata ed è possibile utilizzare e adattare codice di esempio esistente. Questo è il metodo consigliato se si utilizza un numero elevato di immagini.

Se tuttavia il database viene spostato, sarà necessario spostare anche le immagini.

Nelle sezioni seguenti viene descritto come utilizzare ogni metodo di memorizzazione e inserire collegamenti nel codice di esempio.

Utilizzare codice VBA per visualizzare immagini (tratto da Microsoft)

Se si desidera utilizzare un numero elevato di file immagine e visualizzare un'immagine diversa in ogni record del database, l'utilizzo della programmazione VBA consente di risparmiare tempo e utilizzare una minore quantità di spazio di memorizzazione. È necessario salvare le immagini sul disco rigido o sulla rete, memorizzare i percorsi e i nomi di file delle immagini in un campo di testo nel database e quindi utilizzare codice VBA per leggere le informazioni sui percorsi e impostare la proprietà Immagine nel controllo immagine di Access.

Questo processo consente di collegare i file immagine, non di associarli. Se inoltre si sposta il database, sarà necessario spostare anche le immagini.

vedi anche Visualizzazione di immagini di una cartella in una maschera, in un report o in una pagina di accesso ai dati

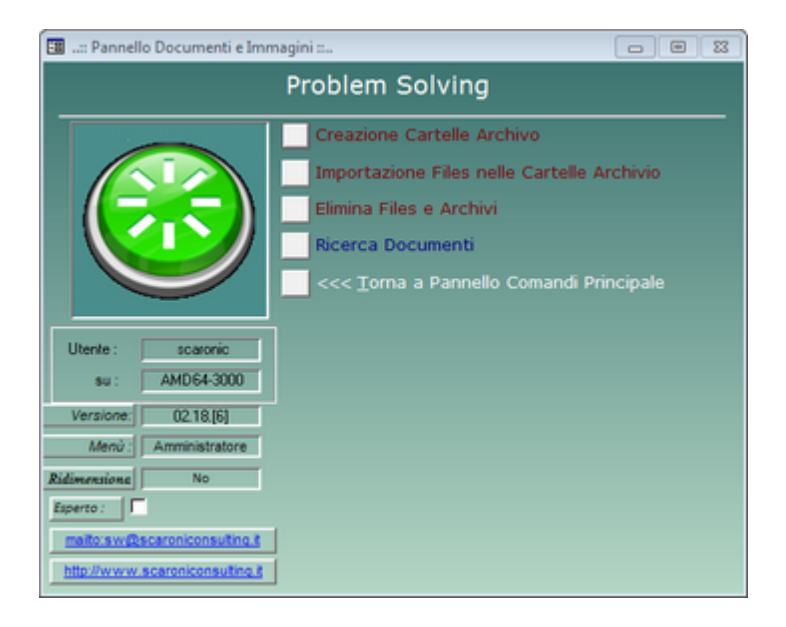

| Importazione Files in Archivio       112         Elimina File e Archivi       114         Ricerca Documenti       119         Indicazioni per l'uso       Torna a Sommario         Pannello Comandi Principale | Creazione Cartelle Arch | hivio 111        |                             |  |
|----------------------------------------------------------------------------------------------------|-------------------------|------------------|-----------------------------|--|
| Elimina File e Archivi ြားမိ<br>Ricerca Documenti ြား<br>Indicazioni per l'uso Torna a Sommario Pannello Comandi Principale                                                                                    | Importazione Files in A | rchivio 112      |                             |  |
| Ricerca Documenti विशेष<br>Indicazioni per l'uso Torna a Sommario Pannello Comandi Principale                                                                                                    | Elimina File e Archivi  | 14               |                             |  |
| Indicazioni per l'uso Torna a Sommario Pannello Comandi Principale                                                                                                    | Ricerca Documenti       |                  |                             |  |
|                                                                                                    | Indicazioni per l'uso   | Torna a Sommario | Pannello Comandi Principale |  |

mercoledì 18 maggio 2022 © 2022 Carlo Scaroni carlo.scaroni@gmail.com w w w .scaroniconsulting.it

# 4.10.1 Creazione Cartelle Archivio

Pannello Comandi Principale > Pannello Documenti e Immagini FUNZIONALITÀ DISPONIBILE SOLO NELLA VERSIONE PROFESSIONAL

PRIMA DI PROCEDERE SI CONSIGLIA DI LEGGERE

Pannello Documenti e Immagini

I documenti sia Foto sia Documenti che verranno associati alle registrazioni , verranno conservate in apposite sottocartelle a queste si può dare dei nomi per facilitare la rintracciabilità .

#### ATTENZIONE IL PERCORSO + IL NOME DEL FILE NON POSSONO ECCEDERE I 255 CARATTERI.

Il programma ha già creato due Cartelle una denominata <FOTO> e una denominata <PDF> vedi

Cartelle Archivio

# INSERITE UN NOME PER LA NUOVA CARTELLA :

| :: Crea Cartella Archivio :: frmFolderCreate © ing. Carlo S |
|-------------------------------------------------------------|
| Nuova Cartella Archivio                                     |
|                                                             |
| Nome:                                                       |
| 3                                                           |
| Chiudere la Maschera dopo la creazione                      |
|                                                             |
| Accesso : Completo 🛛 😵 🕸                                    |

Se volete crearne di altre seguite le Seguenti Indicazioni :

La/e Cartelle ARCHIVIO sono create come sottocartelle delle Cartella contenente il file T\_xxxxxXXver.mdb (contenete le TABELLE DATI) la sotto cartella è denominata ARCHIVIO le cartelle create saranno sottocartelle della cartella Archivio.

• NOME = Indicare il nome da attribuire alla sottocartella Archivio

Ad esempio FOTO MI

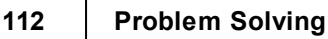

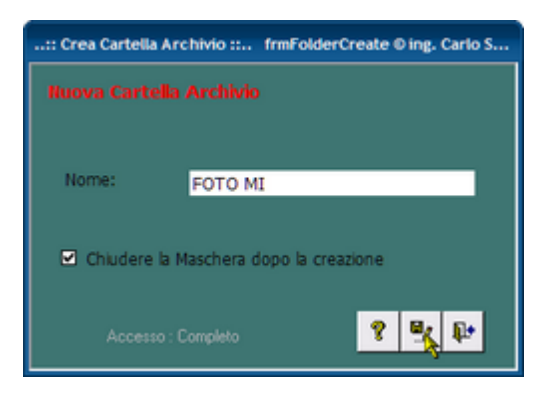

Un altra cartella potrebbe chiamarsi <PDF Comunicazioni>

Indicazioni per l'uso Pulsanti Torna a Sommario Pannello Comandi Principale

Ultimo Aggiornamento 11/03/2021 18:00:46

# 4.10.2Importazione Files in Archivio

Pannello Comandi Principale > Pannello Documenti e Immagini> Importazione Files nella Cartella Archivio FUNZIONALITÀ DISPONIBILE SOLO NELLA VERSIONE PROFESSIONAL

Premessa : nel normale utilizzo del programma NON E' necessario utilizzare questa funzionalità ; può essere utile quando esistono già degli archivi dei documenti e si vuole effettuare una importazione di massa . La funzionalità seguente effettua l'azione di COPIA FILES di WINDOWS (o muovi Files)

Importa nella cartella ..\ARCHIVIO\.....

Da utilizzarsi quando si hanno già degli archivi di documenti e si vogliono associare al database

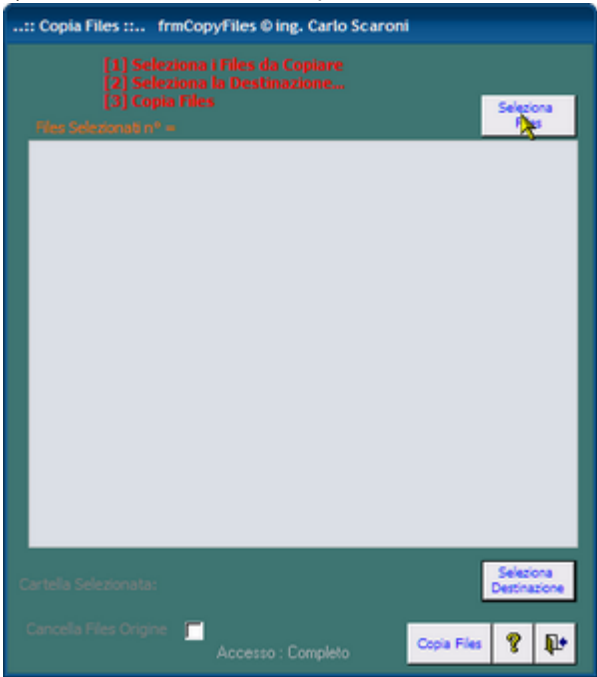

1) Selezionare i Files da copiare

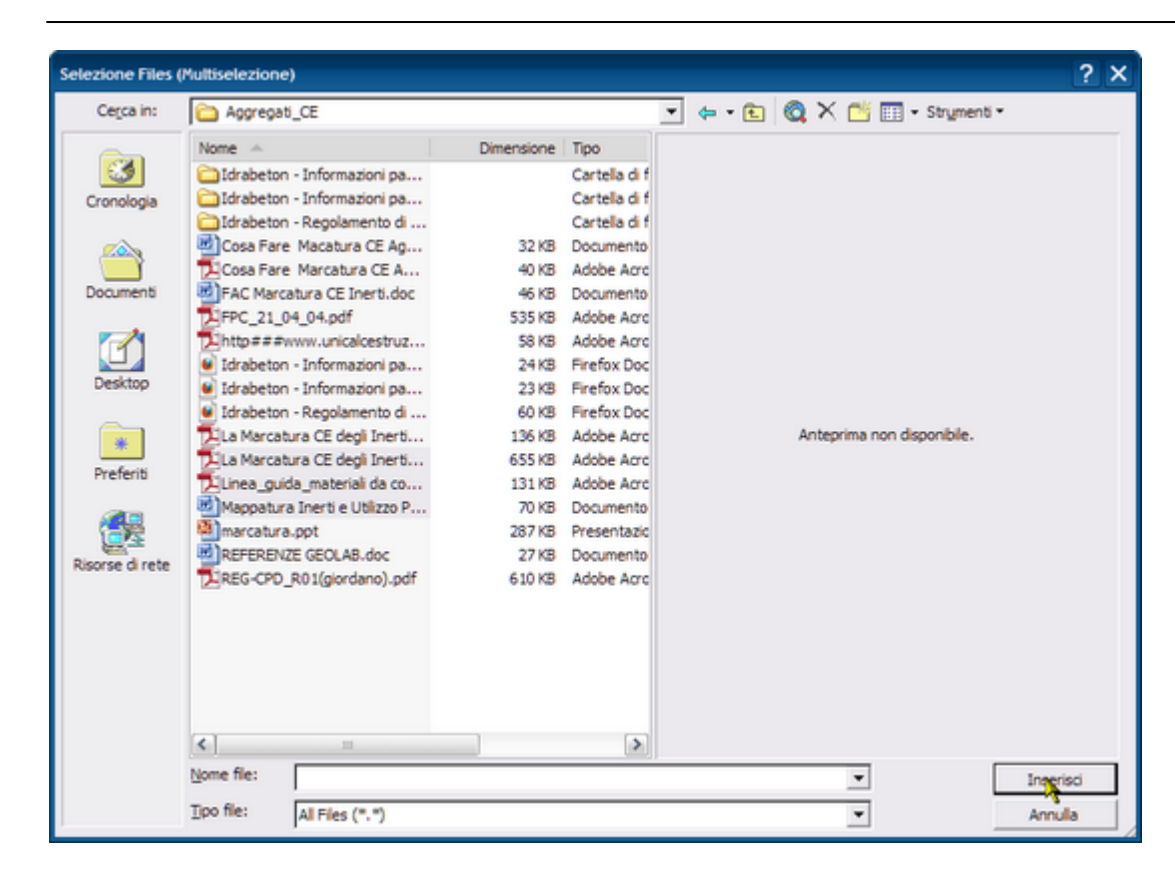

| :: Copia Files :: frmCopyFiles © ing. Carlo Scaroni                                                                             |
|----------------------------------------------------------------------------------------------------|
| [1] Seleziona i Files da Copiare         [2] Seleziona la Destinazione         [3] Copia Files         Files Stidezional nº = 3 |
| Mappatura Inerti e Utilizzo Previsto.doc<br>La Marcatura CE degli Inerti.pdf<br>Linea_guida_material da costruzione.pdf         |
|                                                                                                    |
|                                                                                                    |
|                                                                                                    |
|                                                                                                    |
| Cartella Selezionata: Seleziona<br>Destrizione                                                                                  |
| Cancella Files Origine Accesso : Completo                                                                                       |

2) Selezionare la Destinazione :

nell'esempio la cartella SLIDE (\ARCHIVIO\SLIDE)

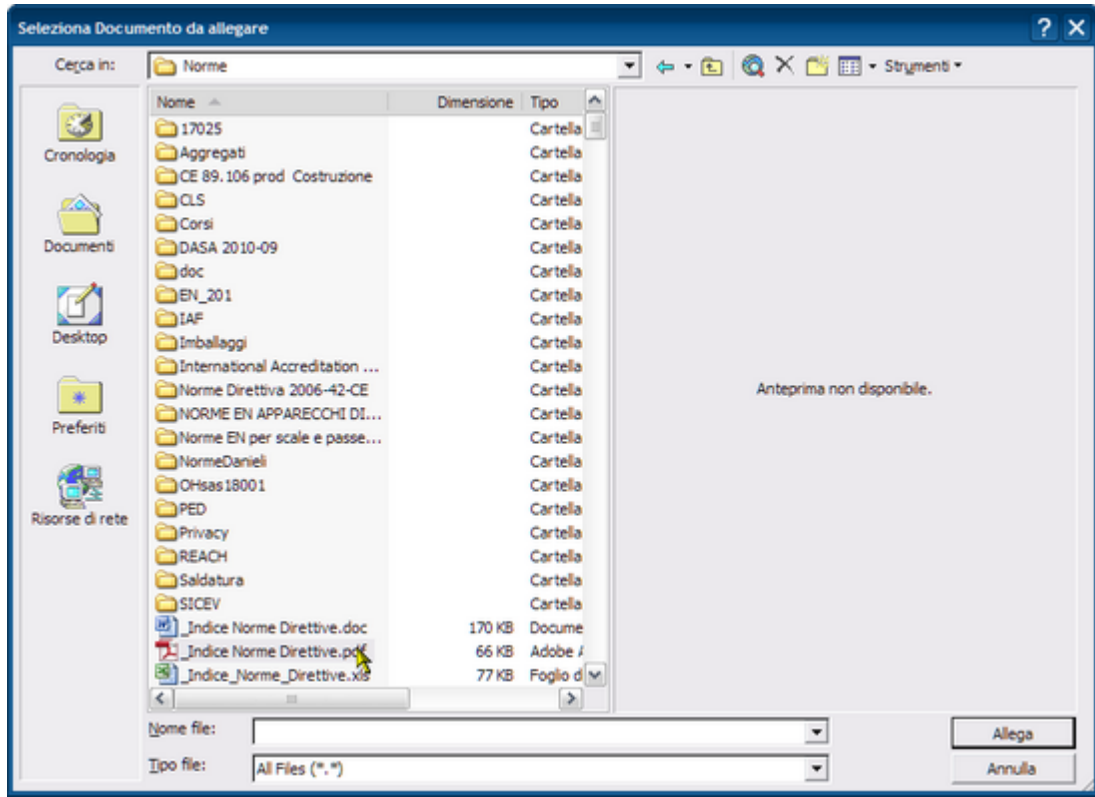

quindi il pulsante <Copia Files>

(Spuntando <CANCELLA FILES D'ORIGINE > dopo la copia dei Files in \ARCHIVIO\SLIDE i file verranno cancellati dalla cartella di origine)

| Indicazioni per l'uso | Pulsanti | Torna a Sommario | Pannello Comandi Principale |  |
|-----------------------|----------|------------------|-----------------------------|--|
|-----------------------|----------|------------------|-----------------------------|--|

Ultimo Aggiornamento 11/03/2021 17:58:50

# 4.10.3 Elimina File e Archivi

Pannello Comandi Principale > Pannello Documenti e Immagini>Elimina File ed Archivi FUNZIONALITÀ DISPONIBILE SOLO NELLA VERSIONE PROFESSIONAL

Permette di eliminare i file ed archivi (Cartelle)

Il programma memorizza i percorsi dei files ASSOCIATI nelle tabelle relative, l'eliminazione dei file da Windows, non elimina tali percorsi.

Cancellazione FILE

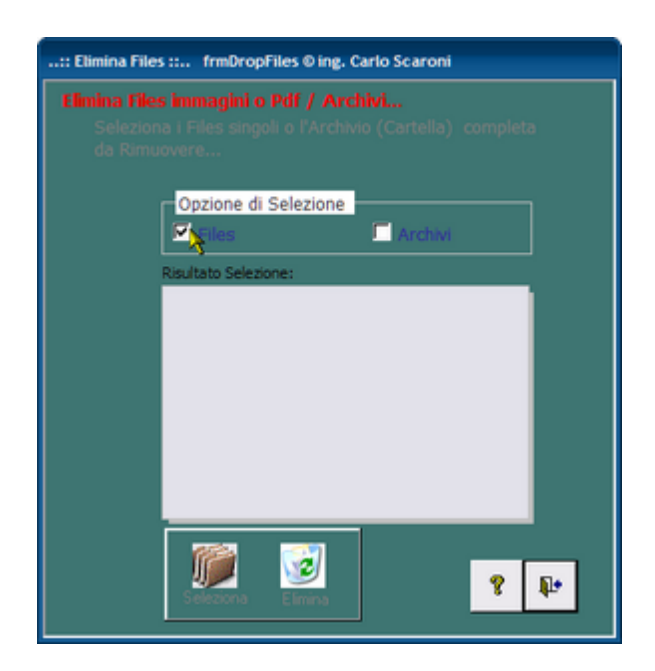

Per eliminare i files spuntare la casella come sopra. Quindi il Pulsante SELEZIONA

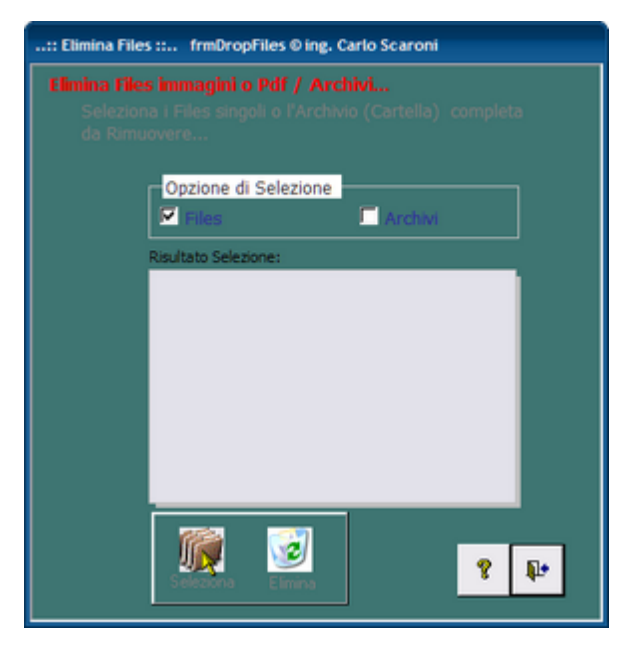

Si apre la finestra

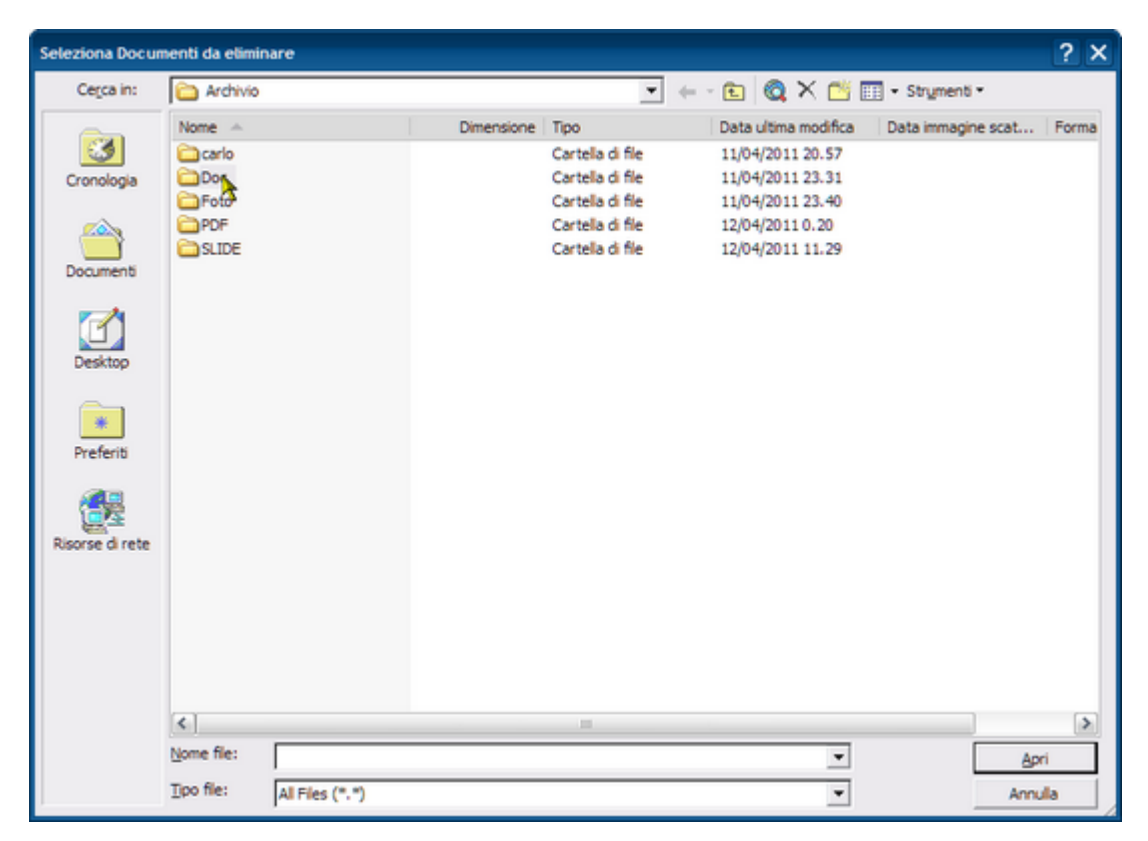

Nell'archivio selezioniamo ad esempio la Cartella DOC Selezionare i Files da eliminare e premere Inserisci

| Seleziona Docu     | menti da eliminare             |            |                    |                      |                    | ? ×      |
|--------------------|--------------------------------|------------|--------------------|----------------------|--------------------|----------|
| Cerca in:          | Con Doc                        |            | -                  | • 🗈 🔍 🕰 🖆            | 📑 🔹 Strymenti 👻    |          |
| -                  | Nome 🔺                         | Dimensione | Tipo               | Data ultima modifica | Data immagine scat | Forma    |
| 3                  | arisolo 007 .jpg               | 37 KB      | IrfanView JPG File | 16/08/2008 18.35     |                    |          |
| Cronologia         | AnvirHijackThisPro.txt         | 11 KB      | Documento di testo | 27/10/2009 22.47     |                    |          |
|                    | Iscrizione al sito scaronicons | 69 KB      | Documento di Micro | 04/12/2006 17.01     |                    |          |
| <u></u>            | ofice2007codici.txt            | 1 KB       | Documento di testo | 31/07/2008 7.00      |                    |          |
|                    | Ski-performance Check - 1.pdf  | 122 KB     | Adobe Acrobat Doc  | 12/04/2010 9.08      |                    |          |
| Documenti          | Ski-performance Check - 3.pdf  | 127 KB     | Adobe Acrobat Doc  | 12/04/2010 9.14      |                    |          |
|                    | Ski-performance Check - 20     | 118 KB     | Adobe Acrobat Doc  | 12/04/2010 10.06     |                    |          |
| <b>1</b>           | Ski-performance Check - 20     | 122 KB     | Adobe Acrobat Doc  | 12/04/2010 9.06      |                    |          |
|                    | Ski-performance Check - 20     | 127 KB     | Adobe Acrobat Doc  | 12/04/2010 9.10      |                    |          |
| Desktop            | Ski-performance Check - Dol    | 148 KB     | Adobe Acrobat Doc  | 11/04/2010 20.18     |                    |          |
|                    | ValGardena_24-03-2007.pdf      | 102 KB     | Adobe Acrobat Doc  | 07/04/2010 11.18     |                    |          |
|                    |                                |            |                    |                      |                    |          |
|                    |                                |            |                    |                      |                    |          |
| Preferiti          |                                |            |                    |                      |                    |          |
|                    |                                |            |                    |                      |                    |          |
|                    |                                |            |                    |                      |                    |          |
| Concession of some |                                |            |                    |                      |                    |          |
| Risorse di rete    |                                |            |                    |                      |                    |          |
|                    |                                |            |                    |                      |                    |          |
|                    |                                |            |                    |                      |                    |          |
|                    |                                |            |                    |                      |                    |          |
|                    |                                |            |                    |                      |                    |          |
|                    |                                |            |                    |                      |                    |          |
|                    |                                |            |                    |                      |                    |          |
|                    | <                              |            |                    |                      |                    | >        |
|                    | Nome file:                     |            |                    | *                    | Salari             |          |
|                    |                                |            |                    |                      | 3062               | <b>~</b> |
|                    | Tipo file: All Files (", ")    |            |                    | -                    | Annu               | la       |

Tali Files appariranno nella maschera

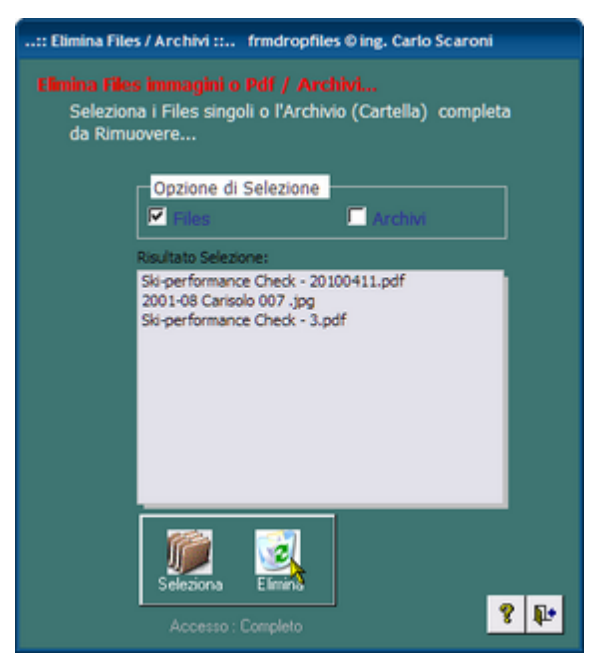

dopo un controllo potete premere ELIMINA o ESCI se volete rinunciare.

#### ■ Cancellazione ARCHIVI

La procedura è similare a quella sopraindicata e corrisponde alla ELIMINAZIONE di una CARTELLA (e del suo contenuto ) questa operazione è IRREVERSIBILE . Il ripristino può awenire solo da procedure di BACK UP

Spuntare la Casella ARCHIVI poi premere Seleziona

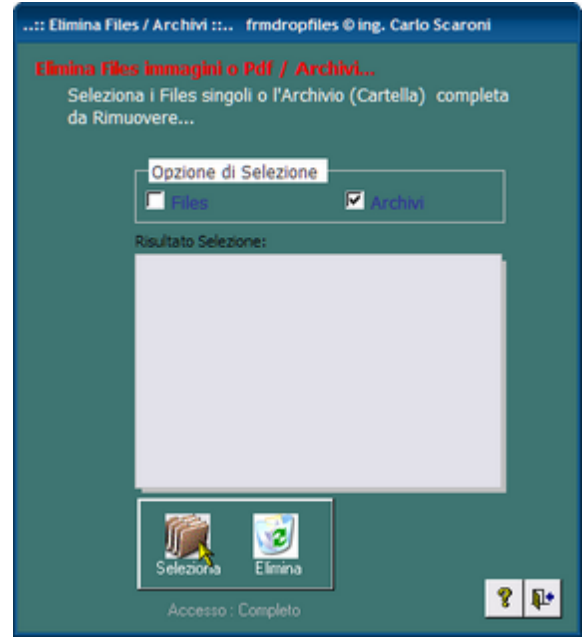

Nell'esempio elimineremo la Cartella SLIDE

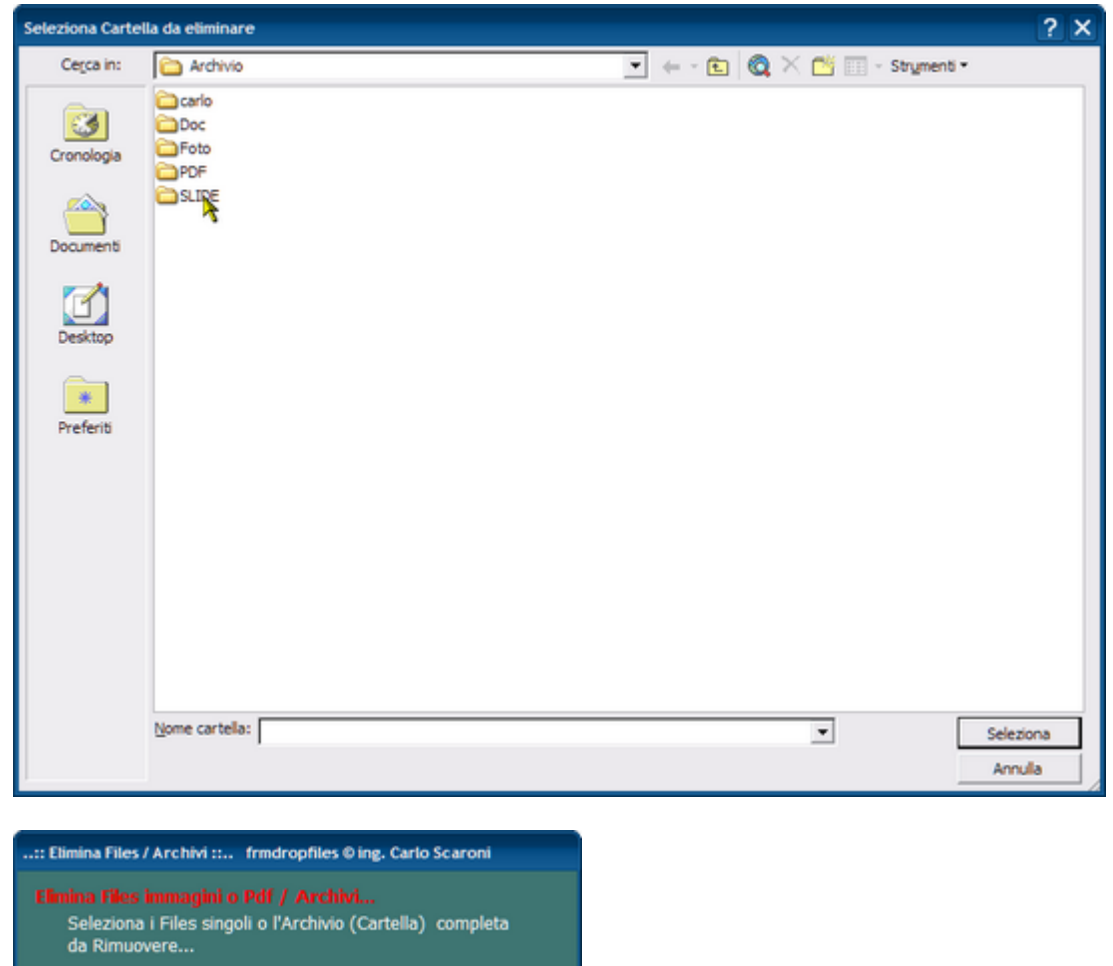

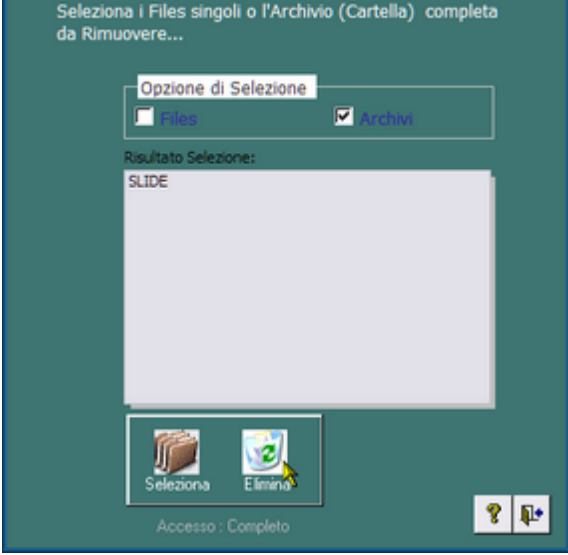

Il pulsante ELIMINA cancellerà la CARTELLA SLIDE e il suo contenuto

| dicazioni per l'uso Pulsanti Torna a Sommario Pannello Comandi Principale | orna a Sommario Pannello Comandi Princ | Ē |
|---------------------------------------------------------------------------|----------------------------------------|---|
|---------------------------------------------------------------------------|----------------------------------------|---|

Ultimo Aggiornamento 11/03/2021 18:02:48

# 4.10.4 Ricerca Documenti

Pannello Comandi Principale > Pannello Documenti e Immagini> Ricerca Documenti FUNZIONALITÀ DISPONIBILE SOLO NELLA VERSIONE PROFESSIONAL

| serve per ricercare | i documenti | allegati ai | i Problemi |
|---------------------|-------------|-------------|------------|
|---------------------|-------------|-------------|------------|

| 💷: Documenti Allegat   | i :: frmDocsearch                                        |                                           | 83            |
|------------------------|----------------------------------------------------------|-------------------------------------------|---------------|
| Seleziona Campo Filtro | Definisci il valore del Filt                             | noApplica FiltroPr                        | rimo Prossimo |
| Problema :             | 20110007                                                 | IdDoc :                                   | 39            |
| Destinatario:          | Ufficio Commerciale                                      | Allegato al Campo:                        | <u>.</u>      |
| Data :                 | 08/03/2011                                               |                                           |               |
| Тіро                   | TEST ROTTURA                                             |                                           | •             |
| Descrizione            | Rapporto di prova a rottura su Brete                     | lle 2000 kg - 2 Campioni - esito Positivo |               |
|                        | Ricerca File                                             | esistente in ARCHIVIO\                    |               |
| Percorso               | \\Serverw\dati\PUBBLICA\Archivio\T<br>ARR.02_03_2011.doc | EST\110308_BRET.ALLATEX RAFIA H 9 KG      | 2000          |
|                        | Aggiung                                                  | i File ad Archivio\                       |               |
|                        |                                                          | Accesso : Com                             | pleto         |
| 2                      |                                                          | Record 1 of 43                            | <b>P</b> •    |
| Sequenza:              |                                                          |                                           |               |

| - Seleziona Campo Filtr          | o esempio : TIPO                         |                |                |
|----------------------------------|------------------------------------------|----------------|----------------|
| Seleziona Campo Filtro           | Definizci il valore del Filtro<br>Miome? | Applica Filtro | Primo Prossimo |
| -Definisci Valore del Filt       | ro esempio : FOTO                        |                |                |
| Seleziona Campo Filtro<br>Tipo - | Definisci il valore del Filtro<br>Foto   | Applica Filtro | Primo Prossimo |
| - APPLICA FILTRO                 | *0                                       |                |                |
| Seleziona Campo Filtro<br>Tipo   | Definisci il valore del Filtro<br>Foto   | Applica Filtro | Primo Prossimo |

(in alternativa si possono usare i pulsanti PRIMO .... PROSSIMO) nell'esempio ci sono 20 record **Problem Solving** 

120

| 💷: Documenti Allegat           | : frmDocsearch                                                            |                                         | 8          |
|--------------------------------|---------------------------------------------------------------------------|-----------------------------------------|------------|
| Seleziona Campo Filtro<br>Tipo | Definisci il valore del Filt<br>Foto                                      | Togli Filtro Primo                      | Prossimo   |
| Problema :                     | 20130007                                                                  | Id Doc :                                | 93         |
| Destinatario:                  | Acquisti                                                                  | Allegato al Campo: Causa                | •          |
| Data :                         | 25/02/2013                                                                |                                         |            |
| Tipo                           | Foto                                                                      |                                         | •          |
| Descrizione                    | Foto difetti su uno dei campioni anal                                     | izzati "sfilacciamenti                  |            |
|                                | Ricerca File                                                              | esistente in ARCHIVIO\                  |            |
| Percorso                       | \\Serverw\dati\PUBBLICA\Archivio\Fi<br>IMPURITA E DIFETTI STRUTTURALI.JPG | 0TO\130225NAKSAN A120534 R 2 TELA H 255 | ٩          |
|                                | Aggiung                                                                   | i File ad Archivio\                     |            |
|                                |                                                                           | Accesso : Completo                      |            |
| 2                              | N H I I H                                                                 | Record 1 of 20                          | <b>P</b> • |
|                                |                                                                           |                                         |            |

quindi si possono scorrere i record alla ricerca di quelli di interesse

PannelloComandiPrincipale

Ultimo Aggiornamento 11/03/2021 17:57:16

# 4.11 Pannello Altre Funzionalità

# Pannello Comandi Principale > Pannello Altre Funzionalità

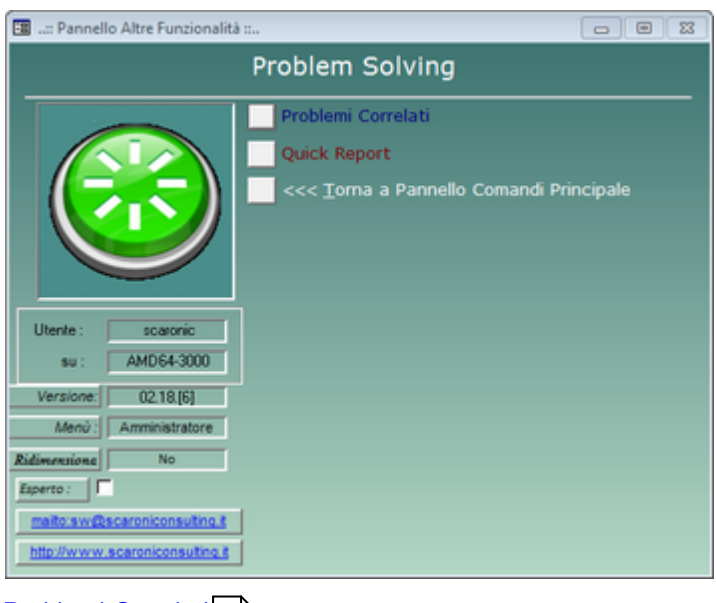

Problemi Correlati

PannelloComandiPrincipale

Problem Solving Versione : Access 2000 Major : 02.18 Minor : 16 mercoledì 18 maggio 2022 © 2022 Carlo Scaroni carlo.scaroni@gmail.com w w w.scaroniconsulting.it

# 4.11.1 Selezione Problemi Correlati

Pannello Comandi Principale > Pannello Altre Funzioni > Selezione Problemi Correlati FUNZIONALITÀ DISPONIBILE SOLO NELLA VERSIONE PROFESSIONAL

Questa Maschera permette di filtrare, la successiva maschera <u>Problemi Correlati</u> [121]. Negli anni i problemi registrati continuano ad aumentare, nasce l'esigenza di limitare la costruzione dell'albero dei problemi ad un determinato lasso temporale.

| : Selezione Problem | i Correlati :: | frmProblemi | free_Av | vio |    |  |
|---------------------|----------------|-------------|---------|-----|----|--|
| Dal Problema        |                | •           |         |     |    |  |
| Al Problema         |                | •           |         |     |    |  |
|                     |                |             | 8       |     | ₽• |  |
|                     |                |             |         |     |    |  |

Se i problemi sono tanti conviene inserire i primi caratteri . Ad esempio inserendo <2019> appare

| Dal Problema | 20190001 - |   |    |            |
|--------------|------------|---|----|------------|
| Al Problema  | - total -  |   |    |            |
|              | ,          |   |    |            |
|              |            | 2 | 58 | <b>N</b> + |

inserendo in <AI problema > 2020 appare 20200001, dalla casella combinata si può individuare l'ultimo Problema del 2019 <20190285>

| : Selezione Problemi Correlati :: frmProblemiTree_Avvio |                        |   |  |   |   |    |         |
|---------------------------------------------------------|------------------------|---|--|---|---|----|---------|
| Dal Problema                                            | 2019-0001              | ٠ |  |   |   |    |         |
| Al Problema                                             | 2020 <mark>0001</mark> | ۰ |  |   |   |    |         |
|                                                         | 20190285               | * |  |   | _ | _  | ( ) ( ) |
|                                                         | 20200001               |   |  | 2 |   | 1. |         |
|                                                         | 20200002               |   |  |   |   | -  |         |
|                                                         | 20200003               |   |  |   |   |    |         |
|                                                         | 20200004               |   |  |   |   |    |         |

in questo modo so selezionato l'intero anno <2019>

#### Premendo

| :: Selezione Problemi Correlati :: frmProblemiTree_Avvio |             |   |     |    |  |  |
|----------------------------------------------------------|-------------|---|-----|----|--|--|
| Dal Problema                                             | 2019-0001 - |   |     |    |  |  |
| Al Problema                                              | 2019-0285 • |   |     |    |  |  |
|                                                          |             | 8 |     | ₽• |  |  |
|                                                          |             |   | P10 |    |  |  |

si apre la Maschera Problemi Correlati

Ultimo Aggiornamento 03/02/2021 18:06:56

#### 4.11.1.1Problemi Correlati

Pannello Comandi Principale > Pannello Altre Funzioni > Problemi Correlati

#### FUNZIONALITÀ' DISPONIBILE SOLO NELLA VERSIONE PROFESSIONAL FUNZIONALITÀ DISPONIBILE SOLO NELLA VERSIONE PROFESSIONAL

#### Premessa :

I problemi registrati in Problem Solving , possono essere raggruppati, in quanto possono avere una matrice simile Questa associazione può essere effettuata in <u>Problemi</u> of designando un problema padre. Oppure anche a posteriori attraverso questa maschera.

La maschera permette la creazione di una struttura ad albero (tree view) come più avanti indicato .

Sulla Sinistra elenca i problemi appare un segno [+] se esistono dei Problemi dipendenti , click del mouse sul segno si espande anche ai dipendenti

| Jogi |                                                                                      |
|------|--------------------------------------------------------------------------------------|
|      | - 20190008, EMISSIONE NOTA CREDITO PER PREZZO ERRATO+ERRORE INSERIMNTO C             |
|      | - 20190009, MS: C.800/06, Codi 937626 Documento allegato N* : 2439                   |
|      | - 20190010, Cliente bagspagroup stl, cod 5786 ddt 10624 Documento alle               |
|      | - 20190011, NC BIANCHI-838S450BH37********                                           |
|      | - 20190012, Cliente 2341, Auchan, ddt 10916, 10919                                   |
|      | - 20190013, Clietne 1873 DM Disribuzione*********                                    |
|      | - 20190014, Cliente: 3754, Junior Plastik, ddt 391 *******************************   |
|      | - 20190007, ERRATO PREZZO IN FT DETERG2 COD CLIE 4805                                |
|      | - 20190015, CARTONI ROTTI A DESTINO                                                  |
|      | - 20190016, SOFFIGEN COD CLIENTE 2346- ARTICOLO AV.81621/C***********                |
|      | - 20190017, ERRATO CARICO BORDREO' 990539 MAGAZZINO IORID                            |
|      | - 20190018, AW-801/E161- WEITA COOP                                                  |
|      | - 20190019, Cliente 3mc ddt 1086******                                               |
|      | - 20190020, NOTA DI ADDEBITO CLIENTE 0250_ PUNTO CARTA DI ADDARIO EMILIA             |
|      | - 20190022, COD. CLIENTE 3432 CARTOPLAST CAIRESE- MANCATO SCARICO CAUSA              |
|      | - 20190023, SC DETERLIFE - QUALITA' NON CONFORME B38S4508H37/C*********              |
|      | - 20190024, CARTOTECNICA CAMERA - QUALIT& NON CONFORME FORNITURA ART.838             |
|      | - 20190025, COD CLIE 4175 NOVARA CHIMICA REF AV.81621 SCATOLE SCHIACCIA              |
|      | - 20190026, Art. Ci.815/3v, fornitore Socarpi QWT à 2109 Kgs********                 |
|      | - 20190037, COD.CLIENTE E447 ERNST VERETRIEBSGE, ARRIVO MERCE SCONDIZION             |
|      | -20190038, Art: sca350/n nr oz                                                       |
|      | - 20190039, COD. CLIENTE 3159 G.S. S.P.A MERCE RIFIUTATA PER SATURAZI                |
|      | - 20190040, PROBLEMA SCARICO Glig cod 5804************************************       |
|      | - 20190041, CONTESTAZIONE LENZUOLINI LI8M070CLIENTE SO.FO.RAN COD. CLI               |
|      | - 20190042, 5009 DECA SRL - CONTESTAZIONE SCARICO                                    |
|      | - 20190043, MEDICAL BUSINESS CENTER - RL8M180 NON CONFORMI                           |
|      | - 20190044, F.A.I.P JP1K050/91 NON CONFORME **********************************       |
|      | - 20190045, Art SCAZ148/4 Qta 210********** Documento allegato N*                    |
|      | - 20190046, RITIRD BI8K125-N- CLIENTE ARTO KART***********                           |
|      | 20190047, CLIENTE WILEWANDOSKI COOD E260 COLLI CON IMBALLI ROTTI- PUN                |
|      | 20190048, CLIENTE E190 JUARTEX - GARTONI AV.81625/N CON PACCHETTI MANC               |
|      | - 20190050, MERCE RESPINTA CLIENTE G.S. (3159) DEP. CAMERI - ORD. 188915             |
|      | - 20190051, RITARDO CARICO DEL FORNITORE CARTINDUSTRIA LIGURE - ADDEBIT              |
|      | - 20190052, Fornitore Socarpi, ddt 325 Art c,108************************************ |
| -    | - 20190053, Cliente: GS, Rivalta, ddt 2828 del 18/03/2019 Documento al               |
|      | - 20190054, Cliente 2730 Nardi, ddt 15/03/2019                                       |
|      |                                                                                      |

| 20190008, EMISSIONE NOTA CREDITO PER PREZZO ERRATO+ERRORE INSERIMINTO C<br>20190008, MS: C 2000/05, Codi 927525, Documento vilonito NI, 1, 2428. | A Problema 2019-0047                                      |
|----------------------------------------------------------------------------------------------------|-----------------------------------------------------------|
| 20130003, MS: C. 600/06, Coll 33/626 Documento allegato N 1: 2433                                                                                | Onum                                                      |
| 20130010, Clerke bagipagroup sit, cod 5766 dor 10624 Documento alle                                                                              |                                                           |
| 20190011, NL BIANLHI'S 3854008H37                                                                                                    | CLIENTE W. LEWANDOSKI C GOD E260 COLLI CON IMBALLI ROTTI- |
| 20190012, Cliente 2341, Auchan, doi 10916, 10919                                                                                                 | FATTURA 190072 DEL 24/01/19                               |
| 20100014 Cluster 3754 Julia Display de 201 minutes                                                                                               | ******                                                    |
| - 20190014, Clenter, 3/54, Junior Plastik, ddl 391                                                                                               |                                                           |
| 20100007, ERRATO PREZZO IN PT DETERIOZ CUDICLE 4005                                                                                              |                                                           |
| 20190015, CARTONI RUTTI A DESTINU<br>20190015, COEDICEN COD CLIENTE 2245, ADTICOLO AV 01621 (Community                                           |                                                           |
| - 20130016, SUFFIGEN CUD CLIENTE 2346- AHTICULU AV.81621/C                                                                                       | IdCliente: W. LEWANDOWSKI PHU *                           |
| 20130017, ERRATO CARICO BURDRED 330533 MAGAZZINO IURIO                                                                                           |                                                           |
| - 20130018, AW-801/E 151- WETTA LUUP                                                                                                    | Cod Prodotto: BI8S1000                                    |
| 20100013, Litente Jino dot 1005                                                                                                    | MEamlane Petrupa                                          |
| 20100020, NOTA DI ADDESITO LLIENTE 0200_PONTO LARTA DI ADDARIO EMILIA                                                                            |                                                           |
| - 20190022, COD. CLIENTE 3432 CARTOPLAST CAIRESE- MANUATO SCARICO CAUSA                                                                          | Superiore:                                                |
| 20100023, SC DETERUPE - QUALITA NUN CUNFURME B3854508H37/C                                                                                       |                                                           |
| 20130024, CARTOTECNICA CAMERA - QUALITAINON CONFORME FORNITORA ART. 535                                                                          |                                                           |
| - 20190025, CUD LLIE 4175 NUYAMA CHIMILA HEP AV.81621 SLATULE SCHIACUIA                                                                          |                                                           |
| - 20190026, ART. LL815/3V, fomfore Socarpi QW1a 2103 Kg:                                                                                         |                                                           |
| 20190037, CUDULLIENTE E447 ERNST VERETRIEBSGE, ARRIVO MERCE SCONDIZION                                                                           |                                                           |
| -20130038, ART: SC8300/N IN 02                                                                                                    |                                                           |
| 20100033, COD, CLIENTE 3103 G.S. S.P.A. • MERCE RIFIDITATA PER SATURAZI                                                                          |                                                           |
| 20190040, PHUBLEMA SLAPILU GAG COD 5804                                                                                                    |                                                           |
| 20100041, CUNTESTAZIONE LENZOULINI LIBMU/ULLIENTE SULFURAN CUD. CLI                                                                              |                                                           |
| 20190042, 5009 DELA SHL - CUNTESTAZIONE SCARICO                                                                                                  |                                                           |
| 20100044, MEDICAL BUSINESS CENTER - REDRITIONUN CUNPURMITTE                                                                                      |                                                           |
| 20100045, FALE, VETRUDU'SERUN LUNEURINE<br>20100045, AA SCAZEARA, OLI 21000000000000 Desumeria vilaguia N                                        |                                                           |
| 20130040, AK 3LAZ 14074 Uta 210 DOCUMENO BIEGRO N<br>20130040, DITIDO DIOK125AL CLIENTE ADTO VADT                                                |                                                           |
| 20100046, BITHO BIOLIZOW CLENTE ANTO NART<br>20100047, CLENTE V/LEV/ANDOCKLC 00D 5200 COLLI CON IMPAULI POTTI, DUN                               | Dal Problema 20190001                                     |
| 20190047, CLENTE W.LEWANDUSKI C DUD E200 CULLI CUN IMBALLI RUTTI-PUN                                                                             | E0170001                                                  |
| 20100040, CLENTE ESCO HADTEX, CADTONI AV 01025 ALCON DACUETTI MANC                                                                               | Al Problema 20190285                                      |
| 20130046, LLIENTE E ISUJUANTEX - LANTUNI AV 81520/N LUN PAULHETTI MANU<br>20130050 MERCE RESENTA CUENTE C.S. (2159) DER CAMERI, ORD. 1923/F      | ,                                                         |
| - 20130030, MERCE RESPINIA CLENTE 0.5. (3153) DEP. CAMERI - URU. 188315                                                                          |                                                           |
| 20100051, MITAKUU CAKILU DEL FORNITORE CAKTINUUSTRIA LIBURE - ADDEBIT                                                                            |                                                           |
| - 20150052, Formitore Socarpi, dot 325 Art c, 108                                                                                                |                                                           |
| — 20130053, Litente: US, Hivata, ddt 2828 del 18/03/2019 Documento al                                                                            | * Accierca 9 No                                           |

al Problema 20190047 è associato il 2019049

Per associare al 20190047 un altro problema basta tenere premuto il pulsante sul Problema e trascinarlo su 20190047 (e quindi rilasciando il pulsante sinistro) si effettua il drag and drop (trascina e rilascia)

Risulta molto semplice associare i Problemi e con notevole risparmio di tempo

La stessa operazione può essere effettuata in modo tradizionale indicando il <Superiore > nella Maschera di Destra

#### **CONSIGLIO:**

Conviene (solo per risparmio di Tempo) partire associando dal basso della piramide gerarchica.

## IN CASO DI ASSOCIAZIONE ERRATA :

sempre con il drag and drop , trascinare il problema in una zona a destra (non su un problema ) e rilasciare . quindi premere <AGGIORNA>

Premendo sull'icona della Maschera si apre la Maschera Problemi 60 per il Problema selezionato (2019-0047)

| - 20190043, MEDICAL BUSINESS CENTER - RL8M180 NON CONFORMISSION D                     | * Problema 2019-0047                                                                                                    |
|---------------------------------------------------------------------------------------|----------------------------------------------------------------------------------------------------|
| 20190045 Art SCA2148/4 Dta 210mmmm Documento allegato N°                              | Orerao                                                                                                    |
| 20190046 BITIRD BI8K125N-CLIENTE ARTO KART                                            | CUENTS W LEWANDOSKI C COD E350 COLLICON INDALLI POTTI-                                                                                                    |
| 20190008 EMISSIONE NOTA CREDITO PER PREZZO ERBATO+ERBORE INSERIMITO C                 | PUNTINI NERI                                                                                                    |
| - 20190009 MS: C 200/06 Codi 937626 Documento allegato N* : 2429                      | FATTURA 190072 DEL 24/01/19                                                                                                    |
| -20190010. Cliente bacizacioup sil. cod 5786 ddt 10624 Documento alle                 |                                                                                                    |
| - 20190011, NC BIANCHI-B385 4508H37*********                                          |                                                                                                    |
| -20190012, Cliente 2341, Auchan, ddt 10916, 10919***********                          |                                                                                                    |
| -20190013. Clietne 1873 DM Diszbuzione                                                |                                                                                                    |
| 20190014, Cliente: 3754, Junior Plastik, ddt 391                                      | IdCliente: W. LEWANDOWSKI PHU                                                                                                    |
| 20190007, ERRATO PREZZO IN FT DETERG2 COD CLIE 4805                                   | Cost Provinter BISS1000                                                                                                    |
| 20190015, CARTONI ROTTI A DESTIND                                                     | 1999 F1000101                                                                                                    |
| 20190016, SOFFIGEN COD CLIENTE 2346- ARTICOLO AV.81621/C**********                    | IdFornitore: nessuno                                                                                                    |
| 20190017, ERRATO CARICO BORDREO' 990539 MAGAZZINO IORIO                               | Constraint, and the second second sec |
| 20190018, AW-801/E161- WEITA COOP                                                     | Superiore:                                                                                                    |
| -20190019, Cliente 3mc ddt 1086*******                                                |                                                                                                    |
| 20190020, NOTA DI ADDEBITO CLIENTE 0250_ PUNTO CARTA DI ADDARIO EMILIA                |                                                                                                    |
| 20190022, COD. CLIENTE 3432 CARTOPLAST CAIRESE- MANCATO SCARICO CAUSA                 |                                                                                                    |
| 20190023, SC DETERLIFE - QUALITA' NON CONFORME B38S4508H37/C*******                   |                                                                                                    |
| - 20190024, CARTOTECNICA CAMERA - QUALIT& NON CONFORME FORNITURA ART. 838             |                                                                                                    |
| 20190025, COD CLIE 4175 NOVARA CHIMICA: REF AV.81621 SCATOLE SCHIACCIA.               |                                                                                                    |
| -20190026, Art. Ci.815/3v, fornitore Socarpi QW/Tà 2109 Kgr*********                  |                                                                                                    |
| - 20190028, DALKEM COD 2850 - JL8M360/91 NON CONFORME ********** Docume               |                                                                                                    |
| - 20190029, ECDSISTEM COD 3693 - DISPENSER Q. 15035 E Q.USO/1 NON FUNZION             |                                                                                                    |
| <ul> <li>20190030, Cliente: E069, Serid, Inv 190215 Documento allegato N°:</li> </ul> |                                                                                                    |
| <ul> <li>20190031, Scatole rotte SCAZ351/N Documento allegato N* : 2466**</li> </ul>  |                                                                                                    |
| - 20190032, TRB/02 Documento allegato N* : 2467*******                                |                                                                                                    |
| 20190033, CLIENTE 2191 FATT 188774                                                    | Del Deckleme 20100001                                                                                                    |
| 20190034, Art.: C.800 Documento allegato N* : 2468                                    | Dai Problema 20190001                                                                                                    |
| 20190035, Articolo: SCA2802/E093****** Documento allegato N*                          | Al Problema 20190285                                                                                                    |
| 20190036, Cliente: 0559, La caslinda, ddt 1990**********                              |                                                                                                    |
| - 20190047, CLIENTE W.LEWANDOSKI C OOD E260 COLLI CON IMBALLI ROTTI- PUN              |                                                                                                    |
| 20190048, CLIENTE E190 JUARTEX - CARTONI AV.81625/N CON PACCHETTI MANC                |                                                                                                    |
| - 20190050, MERCE RESPINTA CLIENTE G.S. (3159) DEP. CAMERI - ORD. 188915              |                                                                                                    |
| 20190051, RITARDO CARICO DEL FORNITORE CARTINDUSTRIA LIGURE · ADDEBIT                 | 👻 🔯 🖓 🖓                                                                                                    |
|                                                                                       |                                                                                                    |
|                                                                                       |                                                                                                    |

Con il pulsante 🖾 si lancia il Report su stampante predefinita Pannello Altre Funzionalità

Ultimo Aggiornamento 02/02/2021 23:05:12

# 4.11.2Quick Report

Pannello Comandi Principale > Pannello Altre Funzioni > Quick Report FUNZIONALITÀ DISPONIBILE SOLO NELLA VERSIONE PROFESSIONAL

serve per generare report personalizzati dall'utente

#### QUERY DI SELEZIONE

NOTA BENE : si basa sulle query di selezione

| Esegui                           |   |
|----------------------------------|---|
| ✿<br><u>M</u> ostra tabella      |   |
| Rimuovi <u>t</u> abella          |   |
| 🖷 Que di selezione               |   |
| 🛅 Quer a campi incrociati        |   |
| 🛅 Query di creazione tabella     |   |
| ¶¶a Query di aggiornamento       |   |
| ᡰ 🖶 Query di <u>a</u> ccodamento |   |
| 🗙 Query di eliminazione          |   |
| SQ <u>L</u> specifico            | • |
| <u>P</u> arametri                |   |

# NB: le query che richiamano maschere o funzioni non sono utilizzabili.

NB: per Distinguere le Query Utilizzabili da quelle non utilizzabili verrà utilizzato il prefisso "<"

| .:: Quick Report :: frmQBFReport           |                |      |                    |
|--------------------------------------------|----------------|------|--------------------|
| Viz. Nome (doppio-click per aprire report) | Autore         | -    | Report             |
| Origine Dati                               | Data Creatione | _    | Problemi Ridotto 🔹 |
| Problemi Ridotto                           | CS             |      | Medifics Depart    |
| <qryproblemi></qryproblemi>                | 14/05/2014     | - 11 | Modifica Report    |
| Mail                                       | CS             |      | Nume Desert        |
| <qrymailinviate></qrymailinviate>          | 20/05/2014     | - 11 | Nuovo Report       |
| Costo Problemi                             | CS             |      | Edit Tutti Danasta |
| <qryproblemi></qryproblemi>                | 21/05/2014     | - 11 | Edit Tutti Reports |
|                                            |                |      | Aggiorna Lista     |
| Record: 14                                 | * di 3         | •    | 8 Ø.               |

Creiamo un Nuovo Report

Condizione necessaria per creare un nuovo report è che ci sia una QUERY con prefisso "<"

# Solo queste Query appariranno nel campo Origine Dati : della maschera

Generatore Query

Un metodo è quello di utilizzare una query già esistente ad esempio creiamo una copia della query qryCliente la salviamo con nome <qryCliente>

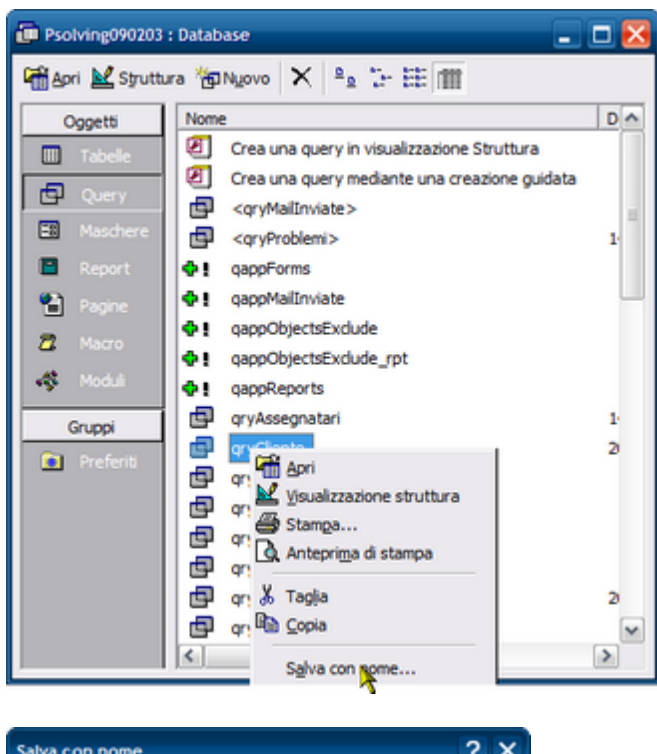

| alva con nome                | ? ×    |
|------------------------------|--------|
| Salva Query "gryCliente" in: | ок     |
| <qrycliente></qrycliente>    | Annula |
| Come                         |        |
| Query                        | -      |

premiamo il pulsante NUOVO REPORT si apre

Generatore Query

#### QUERY PIVOT STATISTICA

#### NB: le query che richiamano maschere o funzioni non sono utilizzabili.

NB: per Distinguere le Query Utilizzabili da quelle non utilizzabili verrà utilizzato il prefisso "**<P**" NOTA BENE : si basa sulle query A CAMPI INCROCIATI (PIVOT)

La query deve essere preventivamente essere stata predisposta e per essere distinguibile darle il prefisso "<P",

L'autore del programma ha già predisposto le seguenti :

- <PqryProblemi\_Categoria\_AnnoScadenza\_Pivot Raggruppato per "Categoria" negli ultimi 5 anni riferiti alla "data Scadenza" effettua il conteggio dei Problemi

- <PqryProblemi\_Categoria\_Costi\_AnnoScadenza\_Pivot = Raggruppato per "Categoria" negli ultimi 5 anni riferiti alla "data Scadenza" effettua la somma dei costi Totali

- <PqryProblemi\_Cliente\_AnnoScadenza\_Pivot = Raggruppato per "Cliente" negli ultimi 5 anni riferiti alla "data Scadenza" effettua il conteggio dei Problemi

- <PqryProblemi\_Cliente\_Costi\_AnnoScadenza\_Pivot = = Raggruppato per "Cliente" negli ultimi 5 anni riferiti alla "data Scadenza" effettua la somma dei costi Totali

- <PqryProblemi\_Fornitore\_AnnoScadenza\_Pivot = Raggruppato per "Fornitore" negli ultimi 5 anni riferiti alla "data Scadenza" effettua il conteggio dei Problemi

<PqryProblemi\_Fornitore\_Costi\_AnnoScadenza\_Pivot = Raggruppato per "Fornitore" negli ultimi 5 anni riferiti alla "data Scadenza" effettua la somma dei costi Totali

Ad esempio : facendo doppio click su - <PqryProblemi\_Categoria\_Costi\_AnnoScadenza\_Pivot

| Nome Report Personalizzato (doppio-click per aprire report)                                                                             | Autore      | <ul> <li>Report</li> </ul>          |
|----------------------------------------------------------------------------------------------------|-------------|-------------------------------------|
| Origine Dati                                                                                                    | Data Creaz. | Pivot Categoria-Costi Anno Scadenzi |
| Cliente campi Principali                                                                                                    | CS          | Modifica Report                     |
| <qryclente></qryclente>                                                                                                    | 27/05/2014  |                                     |
| Fornitori Campi principali                                                                                                    | CS          | Nuovo Report                        |
| <qryfornitore></qryfornitore>                                                                                                    | 28/05/2014  |                                     |
| Prodotto Campi Principali                                                                                                    | CSI         | Edit Tutti Reports                  |
| <qryprodotto></qryprodotto>                                                                                                    | 28/05/2014  |                                     |
| Problemi In Carico                                                                                                    | CS          | Aggiorna Lista                      |
| <qryproblemi></qryproblemi>                                                                                                    | 09/04/2015  |                                     |
| Statistica Problemi /Categoria                                                                                                    |             | 84                                  |
| <qryproblemi></qryproblemi>                                                                                                    | 07/01/2021  |                                     |
| Grafico Problemi per Categoria                                                                                                    |             | -                                   |
| <qryproblemi-categoria></qryproblemi-categoria>                                                                                         | 07/01/2021  |                                     |
| Pivot Categoria-Costi Anno Scadenza 🛛 🧤 🔤                                                                                               | CS          | -                                   |
| <pgryproblemi_categoria_costi_annosd_denza_pivot< td=""><td>17/01/2021</td><td></td></pgryproblemi_categoria_costi_annosd_denza_pivot<> | 17/01/2021  |                                     |
| Problemi_Categoria_Numro                                                                                                    | SC          | -                                   |
| <pqryproblemi_categoria_annoscadenza_pivot< td=""><td>18/01/2021</td><td></td></pqryproblemi_categoria_annoscadenza_pivot<>             | 18/01/2021  |                                     |
| Problemi_Cliente_'N_Anno                                                                                                    | CS          |                                     |
| <pgryproblemi_cliente_annoscadenza_pivot< td=""><td>18/01/2021</td><td></td></pgryproblemi_cliente_annoscadenza_pivot<>                 | 18/01/2021  |                                     |
| Problrmi_Cliente_Costi_Anno                                                                                                    |             |                                     |
| <pgryproblemi_cliente_costi_annoscadenza_pivot< td=""><td>18/01/2021</td><td></td></pgryproblemi_cliente_costi_annoscadenza_pivot<>     | 18/01/2021  |                                     |

#### Si apre la maschera :

| :: G | Generatore di Q | Query :: frmQBFSo                                                                                                    | urce        |               |         |             |                         |        |                        |
|------|-----------------|----------------------------------------------------------------------------------------------------|-------------|---------------|---------|-------------|-------------------------|--------|------------------------|
|      | Origine Dati :  | <pqryproblemi_cat< th=""><th>egoria_Co</th><th>sti_AnnoScade</th><th>enza_Pi</th><th>Autore : CS</th><th></th><th>B</th><th>eport/puery</th></pqryproblemi_cat<> | egoria_Co   | sti_AnnoScade | enza_Pi | Autore : CS |                         | B      | eport/puery            |
|      | Nome Report :   | Pivot Categoria-Co:                                                                                                    | sti Anno Se | adenza        |         | Date : 17   | /01/2021 <b>Ciotali</b> |        |                        |
|      | Selez Campo (de | op-eliek per eliminare)                                                                                                    | Ord         | Operatore     |         | Mostra Dat  | Valore del Criterio     | 2ndo I | 'alore (if Compreso) 🔺 |
|      | Categoria       | •                                                                                                    | 1 💌         |               | •       | E -         |                         | •      | <u>×</u>               |
| Ц    | TOTALE          | •                                                                                                    | 2 💌         |               | •       | Г           |                         | •      | <u>×</u>               |
| Ц    | 2015            | •                                                                                                    | 3 💌         |               | •       | Г           |                         | •      | <u>×</u>               |
| Ц    | 2016            | •                                                                                                    | 4 💌         |               | •       | Г           |                         | •      | <u>×</u>               |
| Ц    | 2017            | •                                                                                                    | 5 💌         |               | •       | Г           |                         | •      | <u>×</u>               |
| Ц    | 2018            | •                                                                                                    | 6 💌         |               | •       | Г           |                         | •      |                        |
|      | 2019            | •                                                                                                    | 7 💌         |               | •       | Г           |                         | •      | <u> </u>               |
| Ц    | 2020            |                                                                                                    | 8 💌         |               | •       | Г           |                         | •      | <u>×</u>               |
| *    |                 | •                                                                                                    | N           |               | •       | Г           |                         | -      | <u>·</u>               |
|      |                 |                                                                                                    |             |               |         |             |                         |        |                        |
|      |                 |                                                                                                    |             |               |         |             |                         |        |                        |
|      |                 |                                                                                                    |             |               |         |             |                         |        | _                      |
|      |                 |                                                                                                    |             |               |         |             |                         |        | -                      |
|      |                 |                                                                                                    |             |               |         |             |                         | 8      | 1                      |
|      |                 |                                                                                                    |             |               |         |             |                         |        |                        |

Può essere confermata così com'è premendo il pulsante REPORT/QUERY

Risultato della Query

Attenzione i Report creati da Quick Report sono locali, sono registrati nel Front END Psolvingxxxxx.mdb quindi sono utilizzabili solo dall'utente corrente Se volete che siano utilizzabili da altri utenti in rete che utilizzano il programma Psolvingxxxxx.mdb, la soluzione più semplice è copiare il database Psolvingxxxxx.mdb anche sugli altri PC degli altri utenti. Per mantenerli aggiornati se effettuate modifiche / Aggiunte ai QUICK REPORT, dovrete ricopiare il database Psolvingxxxxx.mdb anche sugli altri utenti

PannelloComandiPrincipale Pannello Altre Funzionalità

Ultimo Aggiornamento 03/02/2021 17:06:40

#### 4.11.2.1Generatore Query

Pannello Comandi Principale > Pannello Altre Funzioni > Quick Report> [Nuovo Report] FUNZIONALITÀ DISPONIBILE SOLO NELLA VERSIONE PROFESSIONAL

#### serve per generare report personalizzati dall'utente

NOTA BENE : si basa sulle query di selezione, in alcuni casi può funzionare con le Query a Campi Incrociati (Pivot)

| :: Generatore di Query :: frmQ8FSource   |                                  |                             |
|------------------------------------------|----------------------------------|-----------------------------|
| Origine Dati<br>Nome Report              | Autore<br>Data 27/05/2014 Totali | <u>R</u> eport/Query        |
| Select a Field (dbl-click to delete) Sor | : Operator Show Data             | Criteria Value (if Between) |
| Ricerca Report<br>per Nome               |                                  | <b>१ ॥ → ₽</b>              |
| Record: 1 + 1 + 1 + d                    | 11                               |                             |

nel Campo ORIGINE DATI selezioniamo <qryCliente>

| Origine Dati <qycliente></qycliente>   | Autore                                      | Report/Query         |
|----------------------------------------|---------------------------------------------|----------------------|
| Nel campo NOME REPORT diamo u          | n nome al report che andremo a costruire ad | esempio:             |
| Origine Dati <qrycliente></qrycliente> | Autore                                      | <u>R</u> eport/Query |
| Nome Report Cliente campi Principali   | Data 27/05/2014 Totali                      |                      |

aggiungiamo nel campo AUTORE<sup>®</sup> ad esempio le nostre iniziali CS Selezioniamo i Campi che andranno a costituire il REPORT

- Seleziona i campi, ordinamento, e i criteri per le colonne

- Utilizza la seconda colonna Valore se si utilizza l'operatore tra

Per trovare un report definito in precedenza :

- Selezionare il report in 'Trovare di Report con Nome

- Utilizzare i pulsanti di spostamento per passare da record a record

| :: Generatore di Query :: frmQBFSource                                                                                                  |          |                    |
|----------------------------------------------------------------------------------------------------|----------|--------------------|
| Origine Dati <qgcliente> Autore CS</qgcliente>                                                                                          |          | Report/Query       |
| Nome Report Cliente campi Principali Data 27/05/2014 Totali Select a Field (dbl-click to delete) Sort Operator Show Data Criteria Value | 2nd 1    | Value (if Between) |
|                                                                                                    | -        | <u> </u>           |
| RagioneSociale N V V                                                                                                    | <u>-</u> | <u>·</u>           |
| Provincia                                                                                                    | J        |                    |
|                                                                                                    | -        | <u> </u>           |
|                                                                                                    |          |                    |
| Ricerca Report                                                                                                    | 8        | 1 H P              |
|                                                                                                    |          |                    |
| Impostiamo un unico criterio (Cliente che non sia stato ANNULLATO)                                                                      |          |                    |
| :: Generatore di Query :: frmQBFSource                                                                                                  |          |                    |
| Origine Dati <qgciente> Autore[CS</qgciente>                                                                                            |          | Report/Query       |
| Nome Report Cliente campi Principali Data 27/05/2014 Totali                                                                             |          |                    |
| Select a Field (dbl-click to delete) Sort Operator Show Data Criteria Value                                                             | 2nd 1    | Value (if Between) |
| RagioneSociale N V                                                                                                    | 3        |                    |
|                                                                                                    | <u> </u> | ×                  |
| Provincia VN V V                                                                                                    | - 1      | <u>·</u>           |
|                                                                                                    | <u> </u> |                    |
|                                                                                                    |          |                    |
|                                                                                                    |          |                    |
|                                                                                                    |          |                    |
|                                                                                                    |          | -                  |
| Ricerca Report                                                                                                    | 2        |                    |
|                                                                                                    | <u> </u> |                    |
|                                                                                                    |          |                    |
|                                                                                                    |          |                    |
| Nome Report Cliente campi Principali Data 27/05/2014 Totali                                                                             |          | Report/Query       |
| Risultato della Query                                                                                                    |          |                    |

Modifica di una Query :

- eliminazione di un campo = doppio click sul campo
- sequenza dei campi = normalmente nell'ordine di inserimento , è possibile variare utilizzando il campo SORT e indicando i numeri che definiscono l'ordinamento da 1...30

| .:: Generatore di Query :: frmQBFSource |                             |                          |                        |
|-----------------------------------------|-----------------------------|--------------------------|------------------------|
| Origine Dati <q; cliente=""></q;>       | Autore CS                   |                          | Report/Query           |
| Nome Report Cliente campi Principali    | Data 27/05/2014             | Totali                   |                        |
| Select a Field (dbl-click to delete)    | Sprt Operator               | Show Data Criteria Value | 2nd Value (if Between) |
| IdCliente 1                             | 14 <u>-</u>                 |                          | <u>•</u>               |
| RagioneSociale 2                        |                             |                          | <u>•</u>               |
| Telefono 3                              |                             |                          | •                      |
| Provincia 💽 4                           | · ·                         |                          | *                      |
| Annullato 💽 5                           | Equals                      | No 💌                     | •                      |
| * 🔹 N                                   | · ·                         |                          | •                      |
|                                         |                             |                          | <b>•</b>               |
| Record: I                               | <u> </u>                    | _                        |                        |
|                                         |                             | 1                        |                        |
| PannelloComandiPrincipale               | Pannello Altre Funzionalità |                          |                        |

Ultimo Aggiornamento 02/02/2021 23:06:28

#### 4.11.2.1.1 Risultato della Query

All'apertura in alto a sinistra nella cornice della Maschera viene riportato il NOME DEL REPORT assegnato. Questa visualizzazione permette di controllare se i filtri immessi sono effettivamente quelli desiderati. In caso contrario si può uscire dalla maschera e modificare il report <u>Generatore Query</u>

|    | Cliente campi Principali : frm( | QBFResults                          |          |           |           |        |            |
|----|---------------------------------|-------------------------------------|----------|-----------|-----------|--------|------------|
|    | bnia A                          |                                     |          |           |           |        |            |
| It |                                 |                                     |          |           |           |        |            |
|    | D 🖌 👗 🐚                         |                                     |          |           |           |        |            |
|    |                                 |                                     |          |           |           |        |            |
|    |                                 |                                     |          |           | 9         | Freni  | <b>6</b> + |
|    |                                 |                                     |          |           | •         | Teelle | <b>•</b>   |
|    | Codice Cliente                  | Ragione Sociale                     | Telefono | Provincia | Annullato |        | <b>A</b>   |
| D  | 0001                            | 3 M.C. di CANOSINO MARIA *********  |          |           |           |        |            |
| IC | 0002                            | ALMACA[] Srl                        |          |           |           |        |            |
| IC | 0003                            | CEL.COM. di DIANA RENATO            |          |           |           |        |            |
| IC | 0004                            | GUVIN IMBALLAGGI Sas*******         |          |           |           |        |            |
|    | 0005                            | MERIDIONAL CARTA Snc di PERSICO & C |          |           |           |        |            |
| IC | 0006                            | PULISUD SERVICE Sri*******          |          |           |           |        |            |
| IC | 0007                            | S.V.E.A. Sas di COTECCHIA & C.      |          |           |           |        |            |
| IC | 8000                            | P.E.L.M.A.N. Srl                    |          |           |           |        |            |
| IC | 0009                            | SUD ITALNASTRI Snc di MUSELLA & C.  |          |           |           |        |            |
| IC | 0010                            | COMISCARTA SUD Sri********          |          |           |           |        |            |
| IC | 0011                            | COMUT di PERILLO OTTAVIO*****       |          |           |           |        |            |
| IC | 0012                            | ECOSAC Sas di DE VITA GIOVANNA      |          |           |           |        |            |
| IC | 0013                            | EUROFIX SUD Sas                     |          |           |           |        |            |
| IC | 0014                            | MAUTONE VINCENZO******              |          |           |           |        |            |
| IC | 0015                            | PUNTI DI VISTA Snc ********         |          |           |           |        |            |
| IC | 0016                            | VINCO di VINCENZO COLAIACOLO        |          |           |           |        |            |
| IC | 0018                            | BELLOTTI SERGIO                     |          |           |           |        |            |
| IL | 0019                            | CARAMICO GAETANO & C. Spa           |          |           |           |        |            |
|    | 0020                            | CESARANO GAETANO                    |          |           |           |        |            |
| IL | 0021                            | DAMBROSIO LUIGI                     |          |           |           |        |            |
|    | 0022                            | ICAR Snc di IAQUINTA & BARBA        |          |           |           |        | •          |
| R  | tecord: 📕 🕴 1 🕨                 | ▶ ▶ ▶ ₩ di 4990                     |          |           |           |        |            |
| -  |                                 |                                     |          |           |           |        |            |

# oppure se proveniente da una QUERY A CAMPI INCROCIATI / PIVOT (ESEMPIO)

Nell'immagine sottostante è stato selezionato l'esportazione in EXCEL

| 4                  |                        | Cartel             | a Predefinita per il s | alvataggio : C.C. | ersiscaronic Desitopi  |              |          |                  |
|--------------------|------------------------|--------------------|------------------------|-------------------|------------------------|--------------|----------|------------------|
| <b>W</b> 🗙         |                        |                    |                        | Nome File Prot    | Categoria-Costi Anno 5 | icadesza.XIS |          |                  |
|                    | <b>1</b> 0             |                    |                        |                   |                        |              |          | 🔽 dania damlinar |
| L: perché venga e  | renerato un file di ex | cel , dovete since | rarvi che il progri    | amma EXCEL, no    | n sia aperto, an       | che          |          |                  |
| to (nessun file ca | ricato) . provvedete   | a chiudere il proj | gramma Excel. 1        | PRIMA di lanciari | ESEGUI                 |              | Y        | Esely            |
| Categoria          | TOTALE                 | 2015               | 2016                   | 2017              | 2018                   | 2019         | 2020     |                  |
| C Accettazione     | 2,3                    | 900,8              | 750                    | -2148,5           | 50                     | 150          | 300      |                  |
| C Ambientale       | 50                     |                    | 50                     |                   |                        |              |          |                  |
| C Audit Esterni    | 100                    | 50                 | 50                     |                   |                        |              |          |                  |
| C Produzione       | 1906,27                | 754,23             | 1002,04                |                   |                        | 50           | 100      |                  |
| C Qualità          | 6614,79                | 1531,93            | 3125,41                | 743,05            | 400                    | 350          | 464,4    |                  |
| C Sicurezza        | 210                    | 160                |                        |                   |                        | 50           |          |                  |
| rogetto            | 350                    | 300                |                        |                   | 50                     |              |          |                  |
| eclamo             | 72664,64               | 12367,53           | 21078,58               | 21738,15          | 7151,06                | 4338,07      | 5991,25  |                  |
| egnalazione        | 63320,7                | 1500               | 6782,07                | 5717,46           | 13423,84               | 19679,67     | 15767,66 |                  |
|                    |                        |                    |                        |                   |                        |              |          |                  |

le opzioni possibili sono quelle raggruppate nel gruppo <Invia A> .

- Anteprima di Stampa
- Word (in formato RTF)
- Excel
- Blocco note (TXT)
- HTML

dopo aver selezionato l'opzione Esempio Excel

EXCEL: perché venga generato un file di excel , dovete sincerarvi che il programma EXCEL , non sia aperto , anche se vuoto (nessun file caricato) . provvedete a chiudere il programma Excel . PRIMA di lanciare ESEGUI

| .:: Cliente            | campi P              | rincipali             | :: frm(               | QBFRest             | ults                       |                                                                                                    |   |                      |
|------------------------|----------------------|-----------------------|-----------------------|---------------------|----------------------------|----------------------------------------------------------------------------------------------------|---|----------------------|
| Invia A                |                      |                       |                       |                     |                            | Cartella Predefinita per il salvataggio : C-USers'scaronis/Desitopi                                              |   |                      |
| R                      | w                    | ×                     |                       |                     |                            | Nome File Cliente campi Principali XLS                                                                           | 1 |                      |
|                        | -                    |                       | <b>A</b> -2           | <u> </u>            |                            |                                                                                                    |   | 🗹 Avria Applicazione |
| EXCEL: j<br>se vuoto ( | perchê v<br>(nessun) | enga ger<br>Ale cario | nerato u<br>:ato) . p | n file di<br>rovved | excel , dov<br>ete a chiud | ete sincerarvi che il programma EXCEL, non sia aperto, anche<br>ere il programma Excel. PRIMA di lanciare ESEGUI |   | Esegui 🎶             |

Il file generato viene salvato con il nome indicato nel campo <Nome File> il programma propone un nome file , si può variare.

#### Premete ESEGUI

Viene mostrato il file generato se è spuntata la casella AVVIA APPLICAZIONE

PannelloComandiPrincipale Pannello Altre Funzionalità

Ultimo Aggiornamento 02/02/2021 23:07:14

# 4.12 Pannello Configurazione Utilità

Pannello Comandi Principale > Pannello Configurazione Utilità

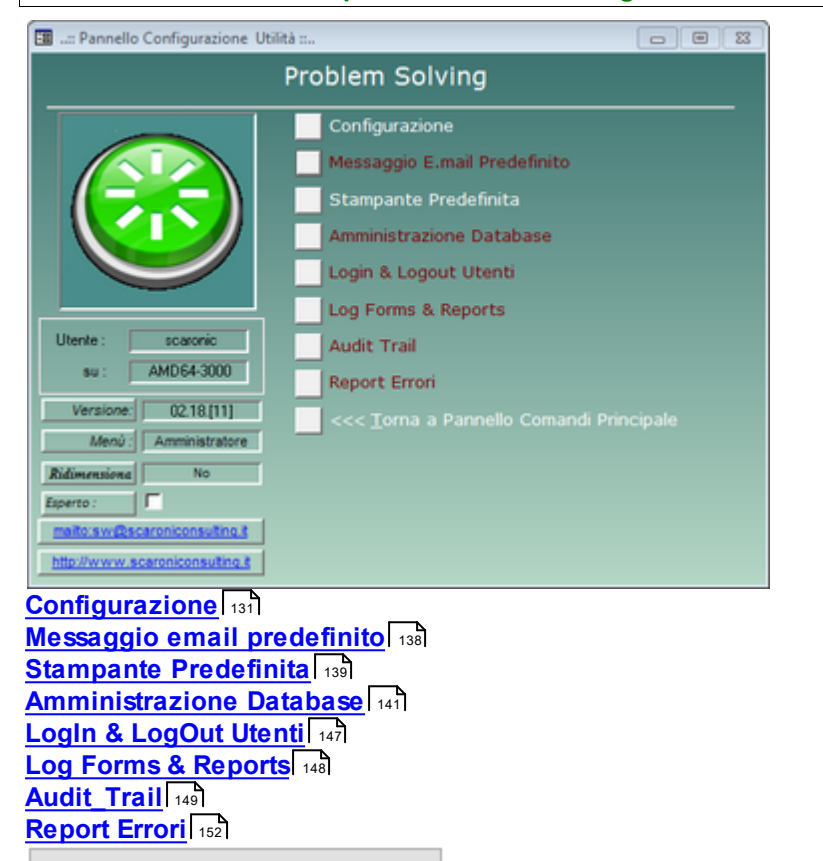

Torna a Pannello comandi Principale

Problem Solving Versione : Access 2000 Major : 02.18 Minor : 16 mercoledì 18 maggio 2022 © 2022 Carlo Scaroni carlo.scaroni@gmail.com w w w.scaroniconsulting.it

# 4.12.1 Configurazione

#### Pannello Comandi Principale > Pannello Configurazione Utilità > Configurazione

| ttings Tabelle Co     | ollegate   Pannello Comandi   Colori | SysInfo   Autore                                                          |
|-----------------------|--------------------------------------|---------------------------------------------------------------------------|
| Regione Sociale:      | Scaroni                              |                                                                           |
| Indivizzo :           | Via Alessandro Manzoni 10 A          | Gestione Access Sempances                                                 |
| Cini :                | BRESCIA                              | Mená: Amministratore                                                      |
| Provincia:            | 84                                   |                                                                           |
| CAP:                  | 25126                                |                                                                           |
| Parse:                | ITALIA                               |                                                                           |
| Partita LV.A.:        | 03457770174                          |                                                                           |
| Mail Software:        | Microsoft Outlook                    | Abilita file : ProblemSolving.ini 🔽                                       |
| Ribbon Visibile       | Г                                    |                                                                           |
| Utente Esperto :      | Г                                    | L'applicazione verrà chiusa dopo Nº Minuti di inutilizzo : 30             |
| Audit Trail :         | <b>V</b>                             | Un avviso segnalerà Nº minuti prima della chiasura dell''applicazione : 5 |
| h Analisia Manada     | C\Scaroni Consulting\Tabelle PSolvi  | or) Archivio                                                              |
| Contraction Antipent. |                                      | Solations Parsons                                                         |
| Dark Reak I/D-        | C\Scaroni Consulting\Tabelle PSolvi  |                                                                           |
| Dark Care Filer       | C\Users\scaropic\Desiton\            |                                                                           |
|                       |                                      |                                                                           |
| http                  | p://www.scaroniconsulting.it         | Ridimensiona Maschere in base alla Risoluzione Schermo : No ·             |

#### CAMPI SICURAMENTE DA CONFIGURARE :

#### SELEZIONA PERCORSO

PERCORSI PER L'UTENTE CORRENTE : salvati nel Programma sul PC dell'utente

Questa operazione va ripetuta su tutte le Postazioni in cui si vuole installare il programma

 PathSaveFlle :in questo campo è memorizzabile il percorso di default in cui vengono memorizzati i report esportati in Excel o salvati in PDF. Se lasciato vuoto il percorso è quello in cui risiede il corrente database utilizzando la casella è possibile indicare uno a piacimento dell'utente

**. PathSaveFile** : Se nella maschera di configurazione non è stato indicato un percorso , apparirà il percorso del database corrente; è possibile indicare uno diverso utilizzando le scelte messe a disposizione in **Seleziona Percorso** 

PathBackUp : Percorso dei file di BACK UP Se nella maschera di configurazione non è stato indicato un percorso

Seleziona Percorso

÷

, è possibile indicare un percorso utilizzando le scelte messe a disposizione in

Indica in quale cartella verrà salvato il file di BackUp delle Tabelle . (di nessuna rilevanza in una configurazione di rete aziendale con le tabelle allocate sul SERVER)

#### Molti campi della maschera non sono abilitati .

**Ragione Sociale** : (sola lettura) INTESTATO ALLA LICENZA (versioni Professional e Standard) viene utilizzato nella intestazione delle stampe

I campi (da Indirizzo a P.IVA : (sola lettura) INTESTATO ALLA LICENZA (versioni Professional e Standard)

Il campo **Mail Software** : (sola lettura) Viene utilizzato per segnalare errori del programma all'autore; il programma mostra il client di posta utilizzato dall'utente. se dovete trovare il campo vuoto leggete <u>Invio tramite</u> email non funziona [164]

#### I campi in VERDE sono modificabili .

**il Campo Ribbon Visibile** = utile solo per chi utilizza Microsoft Access => 2007 permette di visualizzare i Ribbon o meno è sconsigliata la visualizzazione del Ribbon in caso di monitor 1024x 768 (alcune maschere superano l'ampiezza della visualizzazione). Per le versioni Full del programma è utile la visualizzazione del Ribbon in caso di Programmazione.

**Utente Esperto** Per default è impostato a NO .Il flag abilita l'utente a definirsi <ESPERTO> le funzionalità del programma non cambiano , se l'utente è contrassegnato come Esperto vengono saltati molti messaggi di avvertimento , in caso di modifiche e cancellazioni e suggerimenti sul modo di operare.

#### Ridimensiona Maschere in Base alla risoluzione dello schermo

Premessa : Le Maschere (Form) sono state progettate tenendo conto delle dimensioni di uno schermo con risoluzione attiva di 1024x768 (formato 4:3) Dimensione Caratteri NORMAL NOTA BENE : L'utilizzo di <Impostazioni avanzate aspetto> di Windows con dimensioni personalizzate può provocare problemi di visibilità ; l'utilizzo di schermi con risoluzione inferiore è sconsigliato .

Sono previste 3 opzioni :

No = Nessun Ridimensionamento (opzione di default)

Automatico = se la Risoluzione dello schermo attivo è. > 1024x768 le maschere vengono ridimensionate secondo un fattore proporzionale al rapporto delle risoluzioni . Tale rapporto è fisso per tutte le maschere . Continuo = il ridimensionamento avviene stirando l'angolo in basso a dx della Maschera, si può operare ingrandendo o diminuendo le dimensioni della maschera . E' cura dell'utente ricercare una situazione di corretta visibilità. Alla chiusura della maschera la posizione e la dimensione viene salvata . Alla successiva riapertura , la maschera si presenta come lasciata l'ultima volta .

La scelta di una delle tre opzioni è lasciata all'utente , anche se di default è impostata a NO . CONTROINDICAZIONI : VEDI : <u>Dimensionamento Maschere Controindicazioni</u>

#### I campi in Rosso sono modificabili tramite pulsante ACCESSO CONFIGURAZIONE .

Accesso Configurazione

Il pulsante attiva tramite Password comunicata dall'Autore ai licenziatari delle versioni PROFESSIONAL e STANDARD le opzioni :

| ок      |
|---------|
| Annulla |
| ?       |
|         |

Fornisce accesso a :

#### . Gestione accessi semplificata

Questa operazione va ripetuta su tutte le Postazioni in cui si vuole installare il programma Non Richiede password di accesso al database, abilità - disabilita le voci del Pannello Comandi Il campo Menù identifica se l'utente ha accesso completo ai comandi del Pannello Comandi ( e pannelli collegati) o a un accesso ridotto

Sono disponibili i seguenti Menù

- Base
- Utilizzatore
- Esperto
- Amministratore

| programma .        |                                                                                                    |        |             |
|--------------------|----------------------------------------------------------------------------------------------------|--------|-------------|
| Livello            | Consente                                                                                                    | COLORE | Preferences |
| BASE               | consente solo alcune visualizzazioni e alcune<br>stampe                                                                                                    | BIANCO | 0           |
| UTILIZZATORE       | consente le normali registrazioni , tipiche di un<br>operatore e le stampe che gli servono per operare                                                                                                    | GIALLO | 1           |
| ESPERTO            | amplia le registrazioni e le stampe possibili è inoltre<br>possibile accedere alla modifica di alcuni archivi                                                                                                    | BLU    | 2           |
| AMMINISTRATOR<br>E | ha il completo controllo di tutte le funzioni del<br>Database, in particolare può variare <u>Configurazione</u><br>I definire i livelli dei menu degli UTENTI, variare<br>gli archivi, variare gli indicatori di costo | ROSSO  | 3           |
| non attribuito     | voce non utilizzata                                                                                                    |        | 4           |

I menù forniscono (attraverso il pannello comandi) l'accesso alle maschere e quindi alle funzionalità del programma .

La singola voce che appare nel <u>Pannello Comandi Principale</u> [59] e nei pannelli a cascata è associata ad un <u>livello di utilizzatore Tramite il campo PREFERENCES</u> della tabella Switchboard Items

# NOTA PER AMMINISTRATORI ESPERTI DI MS ACCESS

L'AUTORE ha preconfigurato queste associazioni secondo un criterio personale. Qualora si voglia modificare questa configurazione è possibile effettuare solo sulla postazione dell'utente la variazione accedendo alla tabella **Switchboard Items** e variando il solo campo Preferences.

Torna a Sommario

## Abilita File ProblemSolving.ini

questa funzionalità è per Amministratori.

Il programma memorizza localmente Front End alcune configurazioni dell'utente

In caso di aggiornamento del programma bisogna ripristinare localmente le configurazioni dell'utente dopo aver installato l'aggiornamento.

Questa funzionalità se attivata : fa si che **prima venga letto il file ProblemSolving.ini** anziché la tabella interna di configurazione , quindi viene aggiornata la tabella interna di configurazione ai valori di ProblemSolving.ini

#### Problem Solving

134

## Quando utilizzare questa funzionalità :

quando ci sono molti utenti , si vuole evitare un'installazione locale sul client dell'utente e conseguente configurazione da Pannello Comandi Principale> Pannello Configurazione & Utilità > Configurazione.

alla prima attivazione sul client dell'utente : crea il File <ProblemSolving.ini> (file di testo) che riporta la configurazione nella cartella dove è installato il Programma Psolving xxverNN.

In caso di aggiornamento del Programma, l'Amministratore dopo averlo installato sul suo PC. Può copiare il file Psolving xxverNN nella stessa cartella dell'utente.

Il programma leggerà il File ProblemSolving.ini e aggiornerà la Tabella interna di configurazione.

In caso che l'utente vari la configurazione, questa verrà aggiornata anche nel file ProblemSolving.ini.

In caso venga cancellato il file ProblemSolving.ini, questo verrà ricreato al primo avvio del Programma, e nulla andrà perso.

Togliendo il segno di spunta da <Abilita file ProblemSolving.ini> il Programma legge solo la configurazione interna, se esiste un file ProblemSolving.ini viene ignorato

Controindicazione : il file ProblemSolving.ini è un file di testo , visibile dall'utente e quindi modificabile. L'applicazione verrà chiusa dopo N° minuti di inutilizzo

Per evitare che l'utente , lasci aperto il database su uno specifico record, bloccando la possibilità ad altri utenti di effettuare modifiche .

Il programma effettua la disconnessione utilizzando i campi

Un awiso segnalerà N° Minuti prima della chiusura dell'applicazione

Si consiglia di lasciare le opzioni predefinite vedi Amministrazione DATABASE

- Audit\_Trail (solo versione PROFESSIONAL)
   Se spuntato permette il LOG sulle modifiche effettuate sulle maschere ove previsto da <u>Audit\_Trail</u> 49 è possibile visionare le modifiche effettuate
- Path Archivio Allegati

Gli allegati vedi <u>Documenti</u> 78 possono essere salvati in un percorso predefinito . In una configurazione di RETE è altamente consigliato di definire un percorso assoluto ad esempio : \\SRV1\Problem Solving\Tabelle Psolving\Archivio

ANZICHÉ'

N:\Problem Solving\Tabelle Psolving\Archivio

in modo che tutti gli utenti (anche quelli che non hanno mappato il disco N) possano raggiungere i file archiviati

Pannello Configurazione Utilità

Problem Solving Versione : Access 2000 Major : 02.18 Minor : 16 mercoledì 18 maggio 2022 © 2022 Carlo Scaroni carlo.scaroni@gmail.com w w w.scaroniconsulting.it

#### 4.12.1.1Tabelle Collegate

Pannello Comandi Principale > Pannello Configurazione Utilità > Configurazione Tabelle Collegate

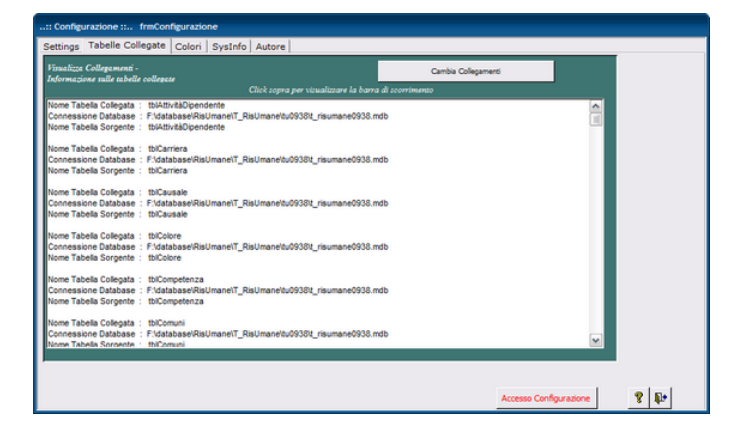

Indica la posizione delle tabelle collegate è possibile variare il collegamento ad esempio se si sposta il file contenente le TABELLE dal computer locale su un server.

#### Attenzione per configurazioni in rete!

Se volete cambiare la posizione del database contenente le TABELLE, ricordatevi di effettuare una operazione di MUOVI e non di COPIA. (prima di questa operazione accertatevi che nessun utente sia collegato alle Tabelle (Back END)ciò è possibile controllando che nella stessa cartella dove risiede il file Tabelle (Back END) non sia presente anche un file con lo stesso come ma con l'estensione LDB)

Dopo questa operazione il Programma (FRONT END) chiederà per tutti gli utenti al primo avvio di ricercare le Tabelle collegate.

Torna a Configurazione PannelloComandiPrincipale

Ultimo Aggiornamento 05/07/2017 16:43:58

#### 4.12.1.2Colori

Pannello Comandi Principale > Pannello Configurazione Utilità > Configurazione Colori

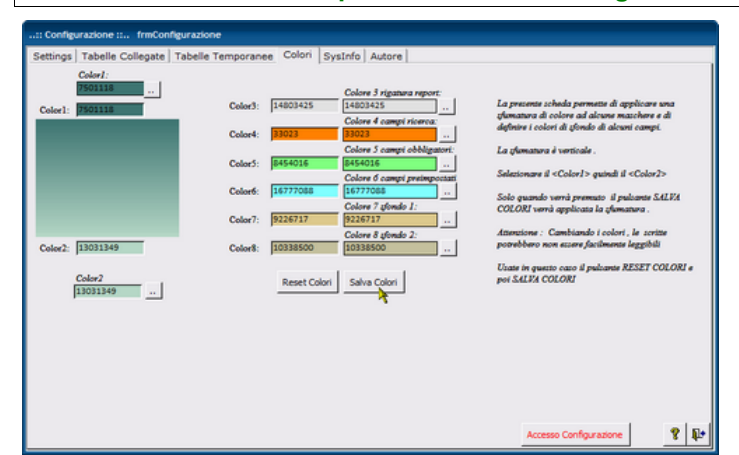

Alcune maschere hanno il colore di sfondo che può essere sfumato .

La sfumatura applicata è sempre verticale .

In questa maschera è possibile selezionare il colore applicato in alto e quello in basso fare attenzione che il testo interno alla maschera potrebbe diventare scarsamente leggibile

E' bene che entrambe le caselle di testo siano sufficientemente leggibili .

Il pulsante RESET riporta la scelta ai colori originali

Torna a Pannello comandi Principale Torna a Sommario

Ultimo Aggiornamento 05/07/2017 16:43:48

#### 4.12.1.3SysInfo

Pannello Comandi Principale > Pannello Configurazione Utilità > Configurazione SysInfo

| 🖉:: Sysinfo :: frmSys                                                                                                    | Info © ing. Carlo Scaroni                                                                                                    |                                     | ×                                                            |
|----------------------------------------------------------------------------------------------------|----------------------------------------------------------------------------------------------------|-------------------------------------|--------------------------------------------------------------|
| Utente<br>scaronic<br>su : AMD64-3000                                                                                                    | Windows Versione: Windows XP (Version 5) Platta forma: Windows NT                                                                                                    | Carlo Scaroni                       |                                                              |
| Spazio Libero Disco                                                                                                    | B: 56,64% of 149,04 GB<br>E Timeout è di 30 secondi<br>Documente ad Satteosiscanoni/Document/                                                                                                    | Informazioni Applicazione           | Mem Virtuale Allocata : 16%<br>Risoluzione, Ampiezza, Colore |
| La Versione JET motore di<br>VBA C:\Programm\File co<br>Access C:\Programm\File co<br>ADODB C:\Programm\File co<br>ADODB C:\Programm\File<br>stdole C:\WINDOWS\syst<br>MSComptLib C:\WINDOWS | b 4.0.9511.0; Retail<br>munMicrosoft Shared/VBA/VBA6/VBE6.DLL<br>rosoft Office10/msacc.olb<br>munMicrosoft Shared/DA0/dao360.dll<br>comunNsystemIado/msado21.tlb<br>m32/STD0LE2.TLB<br>Sisystem32/MSC0MCTL.0CX | 4                                   | * 1280 x 1024<br>* Picets<br>380 x 300<br>mm                 |
| Programma : C:\Documents                                                                                                    | and Settings\scaronic\Document\DataBase\R                                                                                                    | lisUmane/U093023/RisUmane093023.md  | Versione : 09.30.23 del 09/02/2011<br>Beta : 16              |
| Tabele = C:IDocuments a                                                                                                    | nd Settings\scaronic\Document\DataBase\Ris                                                                                                    | Umane(T_RisUmane(tu0937)t_risumane0 | 1937.mdb                                                     |
| Microsoft Access : 10.0.6                                                                                                    | 771.0 File                                                                                                    | Format : 2000 MDB                   |                                                              |

Simile alla Maschera di Awio Licenza, riepiloga i dati relativi alla versione del programma, versione di Access e di Windows.

Torna a Configurazione PannelloComandiPrincipale

Ultimo Aggiornamento 05/07/2017 16:43:30

#### 4.12.1.4Autore

#### Pannello Comandi Principale > Pannello Configurazione Utilità > Configurazione Autore

| Settings | Tabelle Collegate | Pannello Comandi   N | ferssaggio Email Predef.   Colori   SysInfo                                                                                                    | Autore |                        |   |   |
|----------|-------------------|----------------------|----------------------------------------------------------------------------------------------------|--------|------------------------|---|---|
|          |                   |                      | Ing. Carlo Scaroni<br>el. 800-4441 333.580063<br>via Altesando Manzoni I.0.4<br>33126 Bresta<br>cogradate 2004-2021<br>maila: anglica estatomatine a<br>her: Non-secretomatine a |        |                        |   |   |
|          |                   |                      |                                                                                                    |        | Accesso Configurazione | 8 | Į |

Torna a Configurazione

Problem Solving Versione : Access 2000 Major : 02.18 Minor : 16 mercoledì 18 maggio 2022 © 2022 Carlo Scaroni carlo.scaroni@gmail.com w w w.scaroniconsulting.it

#### 4.12.1.5Psolving.ini

Settare le principali opzioni del programma è un file che viene creato da <u>Configurazione</u> a cui si rimanda per dettagli di attivazione Molto utile in ambiente di rete per standardizzare agli utenti la stessa configurazione. Utile anche se il programma viene usato solo in locale, in caso di aggiornamento del programma,

#### conserva il SETTING.

Per i meno esperti si consiglia di agire da <u>Configurazione</u> [131], le modifiche verranno registrate in <Psolving.ini>

IN CASO DI PROBLEMI consultare Autore Contenuto del file Psolving.ini [General] Program=ProblemSolving NON VARIARE Autor= © ing. Carlo Scaroni NON VARIARE Mail=carlo.scaroni@gmail.com NON VARIARE NON VARIARE [IdSettings] IdSettings=1 NON VARIARE [ProgramFile] NON VARIARE DbName=F:\database\ProblemSolving\Ps090218\Source \Psolving090218.mdb PERCORSO DEL PROGRAMMA INSTALLATO SUL PC {F:\database\ProblemSolving \Ps090218\Source \} è un percorso di esempio (SE TUTTI PC UTILIZZANO LO STESSO PERCORSO PUOI LASCIARLO ALTRIMENTI BISOGNA ADATTARE IL PERCORSO per ogni UTENTE DbBackEnd=t psolving0918.mdb NON VARIARE PathDbBackEnd=F:\database\ProblemSolving\T Psolving\tps0918\ {è un percorso esempio F:\database\ProblemSolving\T Psolving\tps0918\}E' IL PERCORSO DEL SERVER DI RETE DOVE RISIEDONO LE TABELLE t psolving0918.mdb {in configurazione di rete deve essere uguale per tutti gli utenti} LinkDbBackEnd=F:\database\ProblemSolving\T Psolving\tps0918 \t psolving0918.mdb {è un percorso esempio F:\database\ProblemSolving \T Psolving\tps0918\}E' IL PERCORSO DEL SERVER DI RETE DOVE RISIEDONO LE TABELLE t psolving0918.mdb [Settings] PathSaveFile=C:\Users\scaronic\Desktop\ INDICA DOVE VERRANNO SALVATI Т FILE DI EXCEL - pdf generati dal programma una soluzione per non adattarlo per ogni utente è indicare per tutti gli utenti un percorso comune LOCALE PathBackUp=C:\Scaroni Consulting\Tabelle PSolving\ per utenze non in rete NON HA RILEVANZA i sequenti COLOR X è consigliato variarli da Colori 135 Color1=7501118 NON VARIARE Color2=13031349 NON VARIARE Color3=14803425 NON VARIARE Color4=33023 NON VARTARE Color5=8454016 NON VARIARE Color6=16777088 NON VARIARE Color7=9226717 NON VARIARE Color8=10338500 NON VARIARE intMinutesUntilShutDown=30 evita che un utente in particolari condizioni impedisca di scrivere su un determinato record dopo 30 minuti chiude il programma intMinutesWarningAppears=5 NON VARIARE ysnRibbon=Falso NON VARIARE Expert=Falso NON VARIARE se l'utente è esperto = VERO Level=Amministratore NON VARIARE NON VARIARE se non si vuole tenere Audit Trail=Vero traccia delle modifiche effettuate dall'utente = FALSO ysnFileINI=Vero NON VARIARE

| Ridimensiona=No<br>PathArchivio=C:\Scaroni Consul<br>essere per tutti PathArchivio=\\S<br>qualcosa di simile DEVE ESSERE UN PERCOR<br>dischi mappati ad esempio PathArchivio=N | NON VARIARE<br>ting\Tabelle PSolving\Archivio dovrebbe<br>RV-FS\Dati\Problem Solving\Tabelle PSolving\Archivio\ o<br>SO ASSOLUTO come quello indicato , non usare percorsi di<br>c\Dati\Problem Solving\Tabelle PSolving\Archivio\ |
|----------------------------------------------------------------------------------------------------|----------------------------------------------------------------------------------------------------|
| <pre>in vecchie versioni PathArchivio= fosse bisogna inserirlo</pre>                                                                                                    | non esisteva , se non ci                                                                                                    |
| [LastChange]<br>LastDate=06/01/2021 17:28:44<br>diverso                                                                                                    | NON VARIARE anche se il contenuto è                                                                                                    |
| CurrentUser=scaronic<br>diverso                                                                                                    | NON VARIARE anche se il contenuto è                                                                                                    |
| ComputerName=AMD64-3000<br><mark>diverso</mark>                                                                                                    | NON VARIARE anche se il contenuto è                                                                                                    |

# 4.12.2 Messaggio email predefinito

Pannello Comandi Principale > Pannello Configurazione Utilità > Messaggio E.Mail Predefinito

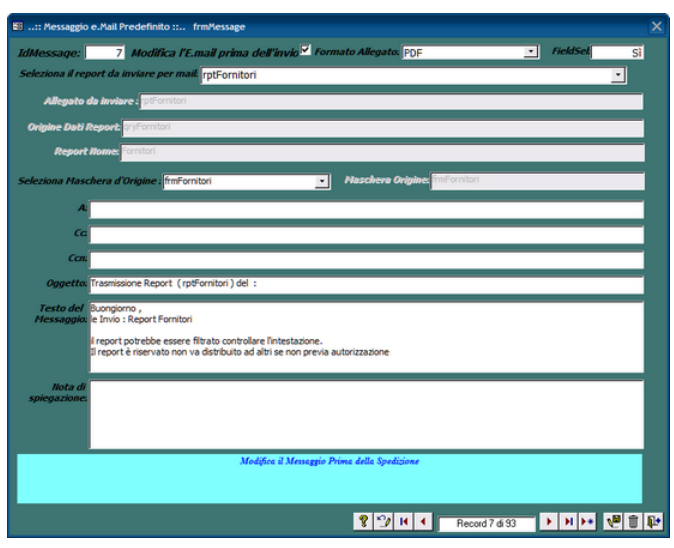

questa Maschera preimposta i campi tipici di un messaggio di posta elettronica (per i Report per cui è prevista l'opzione di invio tramite Email, vedi campo <Note di Spiegazione> che indica eventuali esclusioni - limitazioni), serve per ridurre i tempi di compilazione del messaggio di posta elettronica

Ad ogni record è associato un report ( e la relativa maschera da cui viene lanciato).

L'utente può pre definire i destinatari ( <A:> ; <Cc>; <Ccn> ) e un testo del messaggio . In modo da evitare di ridigitare il contenuto ogni volta che invia un messaggio.

L'opzione Modifica l'Email prima dell'invio è predefinita a SI', ciò, permette di modificare comunque il contenuto del messaggio prima dell'invio.

Se non spuntato indica che il messaggio verrà inviato automaticamente (senza possibilità di controllo del contenuto o di aggiunta o modifica prima dell'invio )

I destinatari ( <A:> ; <Cc>; <Ccn> ) vanno indicati nel consueto modo nome@dominio.xx vanno separati da ; (punto e virgola)

**Oggetto** : Preimpostato a Trasmissione Report (none del report) del : (qui viene inserita la data odierna) **Testo del Messaggio** :Si consiglia di variare a vostro piacimento, per indicare il contesto adatto alle vostre esigenze

Le note di spiegazione sono appunti esplicativi che non compariranno nel messaggio di posta elettronica. indicano eventuali esclusioni - limitazioni non modificate questo campo

Al momento i client di posta elettronica supportati sono : Microsoft Outlook; Outlook Express; Lotus Notes. Quanto indicato verrà utilizzato solo dai pulsanti delle maschere che prevedono l'invio del messaggio di posta elettronica

**Spiegazioni sul Funzionamento** 

Ad ogni report per cui l'autore ha previsto la possibilità di invio tramite email è associato un numero IdMessage

Le routine visualbasic che lanciano il report sono collegate all' IdMessage .

Questa associazione non va variata né eliminata pertanto il pulsante **un** non è abilitato Solo i possessori di licenza (MDB) potranno e solo via codice VB variare questa protezione.

Field Sel = Indica se per il report è possibile richiamare la maschera Scelta Campi per la Stampa per selezionare i Campi da stampare, [La condizione è che il report si basi su una tabella , o su una query che non contenga criteri , raggruppamenti , inoltre il report non deve avere raggruppamenti] Modificabile solo dall'autore in base in base ai test di funzionamento.

Pannello Configurazione Utilità Pannello\_Comandi\_Principale Pulsanti

Ultimo Aggiornamento 05/07/2017 16:42:56

# 4.12.3 Stampante Predefinita

Pannello Comandi Principale > Pannello Configurazione Utilità > Stampante predefinita

#### Cosa Serve: Tramite questa utility è possibile definire la stampante predefinita.

#### Premessa:

Access associa ad ogni report una stampante e memorizza all'interno del Database (Front-end) i riferimenti. Al primo avvio del presente database, i report sono associati alla stampante che io utilizzo come test. L'utente utilizza senz'altro un'altra stampante, per evitare che ad ogni stampa debba "settare" (File>Imposta pagina>)

premendo <Stampante> può selezionare una stampante diversa tra quelle installate sul suo computer Tale impostazione deve essere effettuata per tutti i report, una volta effettuata viene memorizzata nel database. Per evitare questa procedura che risulta lunga e origine di possibili errori, viene in soccorso questa utility che definisca per tutti i report la stampante predefinita.

Gli utenti in rete ad esempio possono definire una stampante locale come predefinita, o viceversa. In occasione di un cambio stampante , risulta immediato effettuare l'operazione di settaggio , semplicemente ultilizzando questa procedura automatizzata

Gli utenti in rete ad esempio possono definire una stampante locale come predefinita Premessa: Access associa ad ogni report una stampante e memorizza all'interno del Database (Front-end) i

riferimenti.

Al primo avvio del presente database , i report sono associati alla stampante che io utilizzo come test. L'utente utilizza senz'altro un'altra stampante , per evitare che ad ogni stampa debba "settare" (File>Imposta pagina>)

| Imposta pagina                |                 |                |            | <b>?</b> × |
|-------------------------------|-----------------|----------------|------------|------------|
| Margini<br>Orientamento       | Pagina          | Col            | onne       |            |
| A · ve                        | rticale         | $\mathbf{A}$ o | rizzontale |            |
| Foglio<br>Dimensioni:         | A4              |                | -          | •          |
| Alimentazione:                | -               |                | -          | -          |
| - Stampante per               | Pannello comano | di             |            |            |
| <ul> <li>Stampante</li> </ul> | specifica       | S              | tampante   |            |
|                               |                 |                |            |            |
|                               | ОК              | Annulla        |            |            |

#### premendo <Stampante>

può selezionare una stampante diversa tra quelle installate sul suo computer

| nposta pag    | ina                                                                     | ?                                    |
|---------------|-------------------------------------------------------------------------|--------------------------------------|
| - Stampante - | · · · · · · · · · · · · · · · · · · ·                                   |                                      |
| <u>N</u> ome: | PDFCreator -                                                            | <ul> <li><u>P</u>roprietà</li> </ul> |
| Stato:        | Bluebeam PDF Printer                                                    |                                      |
| Tipo:         | KONICA MINOLTA magicolor2300W                                           |                                      |
| Percorso:     | Microsoft Office Document Image Writer<br>Microsoft XPS Document Writer |                                      |
| Commento:     | PDFCreator                                                              |                                      |

Tale impostazione deve essere effettuata per tutti i Report, una volta effettuata viene memorizzata nel database. Per evitare questa procedura che risulta lunga e origine di possibili errori, viene in soccorso questa utility che definisca per tutti i Report la stampante predefinita.

Gli utenti in rete ad esempio possono definire una stampante locale come predefinita, o viceversa.

In occasione di un cambio stampante, risulta immediato effettuare l'operazione di settaggio, semplicemente utilizzando questa procedura automatizzata

| .:: Definisce Stampante Predefinita :: frmDefinisciStampante © i | ng. Ca | rlo S. |
|------------------------------------------------------------------|--------|--------|
| Imposta la stampante                                             |        |        |
| PDFCreator,winspool,Ne00:                                        |        |        |
|                                                                  |        |        |
|                                                                  |        |        |
|                                                                  | ę      | Į.     |
|                                                                  |        | _      |

In altre condizioni è da provare a volte non sortisce nessun risultato.

Gli utenti in rete ad esempio possono definire una stampante locale come predefinita, o viceversa. In occasione di un cambio stampante, risulta immediato effettuare l'operazione di settaggio, semplicemente utilizzando questa procedura automatizzata

| Torna a Configurazione | Pulsanti | Torna a Sommario |
|------------------------|----------|------------------|
|------------------------|----------|------------------|

Ultimo Aggiornamento 05/07/2017 16:42:38

# 4.12.4 Amministrazione Database

Pannello Comandi Principale > Pannello Configurazione Utilità > Amministrazione Database FUNZIONALITÀ DISPONIBILE SOLO NELLA VERSIONE PROFESSIONAL

#### Per utilizzo del database in multi utenza

| : Amministrazione Databas             | e :: frmDatabaseAdminis                         | tration                                            |                                        |
|---------------------------------------|-------------------------------------------------|----------------------------------------------------|----------------------------------------|
| 🖸 🔲 Disabilita il Log                 | in dei Nuovi Utenti (Immed                      | licatcomente)                                      |                                        |
| Domanda agli ul<br>Rinati la richiati | enti di finire e chiudere il l<br>a anni Minuto | Database (attesa I Minu                            | to).                                   |
| Roma ali utanti i                     | in ogni cutrinio<br>Dimenanti ed vectea (ditav  | ob 2 Maarti)                                       |                                        |
| - Portugit alemit i                   | COMPONENCE OF SPECIAL PARTIES                   | ne a secondy                                       |                                        |
| Contenu                               | ito del file di blocco : _t_pi                  | olving0918.LDB                                     | Aggiorna                               |
| AMD64-3000                            | Admin                                           |                                                    |                                        |
|                                       |                                                 |                                                    |                                        |
|                                       |                                                 |                                                    |                                        |
|                                       |                                                 |                                                    |                                        |
|                                       |                                                 |                                                    |                                        |
|                                       |                                                 |                                                    |                                        |
|                                       |                                                 |                                                    |                                        |
|                                       |                                                 |                                                    |                                        |
|                                       |                                                 |                                                    |                                        |
|                                       |                                                 |                                                    |                                        |
|                                       |                                                 |                                                    |                                        |
|                                       |                                                 |                                                    |                                        |
| Nota: 1                               | l contenuto del file di bloc                    | co si aggiorna ogni 5 se                           | condi                                  |
| L'app                                 | licazione verrà chiuza dopo N*                  | Minuti di inutilizzo : 30                          | Chiusura Veloce Problemi               |
|                                       |                                                 |                                                    | Scaduti                                |
| Un arreiro regnalerà                  | N <sup>*</sup> minuti prima della chiuzure      | a dell'applicazione : 🦻                            |                                        |
|                                       | Backup giorno (lunven)<br>t psolving0918.mdb    | Backup anno mese giorno<br>t psolving0918.mdb      |                                        |
|                                       | Svuota tabella <tblerrorlog></tblerrorlog>      | S vuota tabella<br><tbloginlogout></tbloginlogout> | Svuota tabella <tbl.ogdoc></tbl.ogdoc> |
|                                       |                                                 |                                                    | 0 N2 0 E4                              |
|                                       |                                                 |                                                    | 8 <b>4</b> 1 1 40                      |

Questa maschera permette di Mostrare gli utenti al momento collegati alle Tabelle collegate e gestire il loro scollegamento in caso di necessità di manutenzione sul database o sul sistema.

Nella versione FreeWare è possibile solo visualizzare gli utenti collegati ( non è possibile gestire messaggi agli utenti e il loro scollegamento)

Introduzione

Aprendo da una qualsiasi Utente il Programma, Access genera un file con lo stesso Nome ed estensione (.LDB)

Esso tra l'altro contiene le informazioni degli utenti che attualmente stanno condividendo il database e le politiche di modifica dei record.

Il database delle tabelle collegate genera un file LDB quando dal Programma viene aperta una maschera che legge dei dati contenuti nelle tabelle (non tutte le maschere leggono dei dati).

Quando una tabella collegata è aperta da almeno un Un utente tramite una Maschera, si genera un file del tipo t\_nomeprogramma.ldb, se altri utenti contemporaneamente accedono ad una qualsiasi tabella il file t nomeprogramma.ldb registra da quali utenti è condiviso.

Quando gli utenti "lasciano" le maschere che accedono alle tabelle il t\_nomeprogramma.ldb perde le loro tracce.

Funzionamento :

Questa Maschera sfrutta le possibilità sopra descritte.

In particolare "Legge" il contenuto di "t\_nomeprogramma.ldb" e lo visualizza nella finestra Quando forza gli utenti ad uscire dal database . Si libera il DB delle Tabelle collegate (Back End).

Tutti gli utenti devono uscire prima che il file di Blocco possa essere eliminato (.ldb).

(Non possono rimanere aperte Maschere nella sessione).

Quando tutti gli utenti sono usciti dal database il contenuto del File di Blocco mostrerà : "Nessun Utente Collegato"

Appena tutti gli utenti sono usciti dal database Lei può cominciare compiti di amministrazione. Tenga questa Maschera aperta fino a ché Lei ha completato i Suoi compiti di amministrazione.

Altrimenti è possibile che i Suoi utenti possano riaprire di nuovo il database

Pulsanti

Backup Data file Tabelle Collegate :Riduce le dimensioni del File delle tabelle collegate crea una copia del file (nomefile\_copia\_annomesegiorno.mdb)

effettua di fatto anche un backup del file delle tabelle collegate

Ogni volta che si effettua l'operazione di backup i nuovi file sostituiscono quelli precedenti con lo stesso nome della Data

Backup Giorno file Tabelle Collegate :

Riduce le dimensioni del File delle tabelle collegate crea una copia del file (nomefile\_copia\_Lunedì.mdb) Se l'installazione delle Tabelle è su Server dotato di procedura automatica di BACKUP, questa procedura è da considerarsi ridondante

Questa operazione va eseguita giornalmente, preferibilmente a fine giornata di lavoro.

Crea una nuova copia del file di Back End il vecchio file viene rinominato aggiungendo al nome originale\_copia\_ giorno

Ogni volta che si effettua l'operazione di backup i nuovi file sostituiscono quelli precedenti con lo stesso nome del giorno.

#### NB: LE SEGUENTI TABELLE POSSONO ESSERE SVUOTATE CON TRANQUILLITÀ A PATTO CHE CI SIA SOLO L'UTENTE CORRENTE PRESENTE NELLA FINESTRA <CONTENUTO DEL FILE DI BLOCCO>

Utilizzare per abilitare i pulsanti seguenti **Svuota tabella <tblErrorLog>** generalmente non è consigliabile svuotarla se il contenuto viene inviato all'autore può aiutarlo a diagnosticare malfunzion amenti vedi anche <u>Report Errori</u> [152] **Svuota tabella <tblLoginLogout>** vedi anche <u>LogIn & LogOut Utenti</u> [147] **Svuota tabella <tblLogDoc>** vedi anche Log Forms & Reports [148]

Chiusura Veloce Problemi Scaduti , vedi sotto

| Torna a Configurazione Pulsa | i Torna a Sommario | Chiusura Veloce Problemi Scaduti |
|------------------------------|--------------------|----------------------------------|
|------------------------------|--------------------|----------------------------------|

Ultimo Aggiornamento 23/01/2021 18:03:56

#### 4.12.4.1Chiusura Veloce Problemi Scaduti

Pannello Comandi Principale > Pannello Configurazione Utilità > Amministrazione Database FUNZIONALITÀ DISPONIBILE SOLO NELLA VERSIONE PROFESSIONAL

#### Pulsante Chiusura Veloce Problemi Scaduti

Permette di effettuare una chiusura forzata dei problemi scaduti "lasciati aperti (senza data completamento).

La normale procedura è di chiudere i PROBLEMI attraverso Selezione Scaduti o Che permette di chiudere i problemi uno alla volta.

Se ci sono pochi problemi aperti (ad esempio < 30) si consiglia di operare come sopra.

La chiusura dei problemi assegnando una Data di completamento e assicurandosi che tutte le attività previste siano state effettuate e riportate nel programma, richiede un pò di tempo

Quello che viene descritto ora è una sorta di "SANATORIA", o in altri termini mutuati da altri contesti una "ROTTAMAZIONE".

IL PROGRAMMA PERMETTE DI EFFETTUARE L'ATTRIBUZIONE DI UNA DATA DI COMPLETAMENTO a un gruppo di PROBLEMI filtrati .

Per poter effettuare in SICUREZZA tale operazione bisogna che non ci siano UTENTI collegati. Perché se un utente sta "scrivendo o semplicemente visualizzando" un problema, andrebbe in conflitto con questa procedura

Qualora si verificasse questo evento, il risultato finale potrebbe essere compromesso, non è esclusa la corruzione del database.

Questa è la condizione corretta [nessun utente ha aperto le Tabelle collegate]

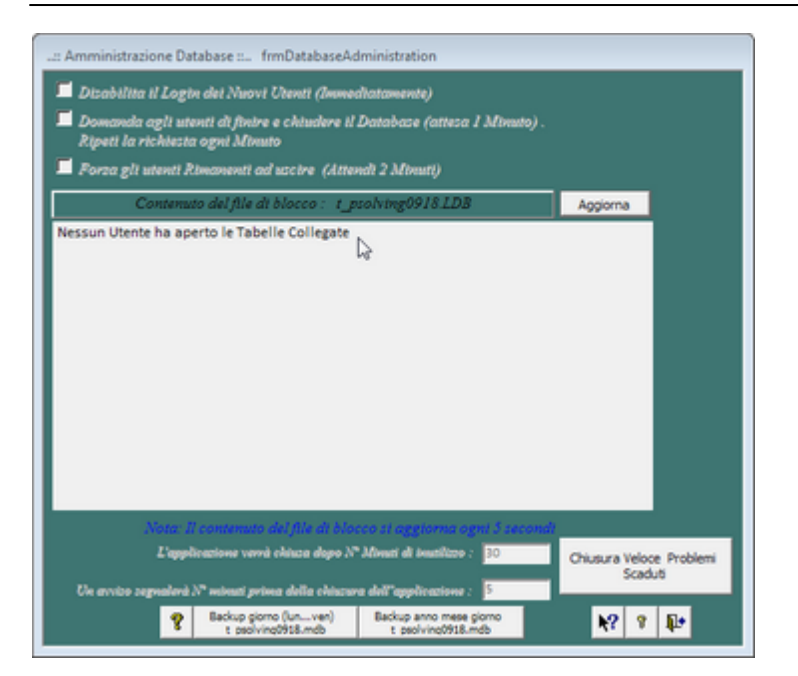

#### Se appare qualcosa di simile a questo:

| : Amministrazione Database                                    | frmDatabaseAdminist                                                                                  | tration                                                  |                                      |
|---------------------------------------------------------------|----------------------------------------------------------------------------------------------------|----------------------------------------------------------|--------------------------------------|
| Disabilita il Logi<br>Domanda agli ute<br>Ripeti la richtesta | a dei Nuovi Utenti (Immed<br>nti di finire e chiudere il I<br>ogni Minuto<br>Immenii ad urctra (Atua | liatamente)<br>Database (attesa I Minut<br>uli 2 Minuti) | 10).                                 |
| Contenua                                                      | o del file di blocco : t_ps                                                                          | olving0918.LDB                                           | Aggiorna                             |
| AMD64-3000                                                    | Admin                                                                                                |                                                          |                                      |
| Nota II                                                       | contenuto del file di bloc<br>catione verrà chiusa dopo N°                                           | co si aggiorna ogni 5 se<br>Mouti di inutilizo : 30      | condi                                |
| Un avvico segnalerà i                                         | r <sup>a</sup> minuti prima della c <u>hiuzuro</u>                                                   | dell'applicazione : 5                                    | Scaduti                              |
|                                                               | Backup giorno (lunven)<br>t psolving0918.mdb                                                         | Backup anno mese giorno<br>t psolving0918.mdb            |                                      |
|                                                               | Svuota tabella <tblerrorlog></tblerrorlog>                                                           | Svuota tabella<br><tbl.oginlogout></tbl.oginlogout>      | Svuota tabella <tblogdoc></tblogdoc> |
|                                                               |                                                                                                    |                                                          | ?         ?         ₽                |

Con un solo Utente [ in questo caso sono io ] , vuol dire che probabilmente ho una maschera aperta ad esempio :

Problemi

Selezione

Vanno chiuse (le uniche maschere che possono rimanere aperte sono :

- Pannello Comandi
- Amministrazione Database

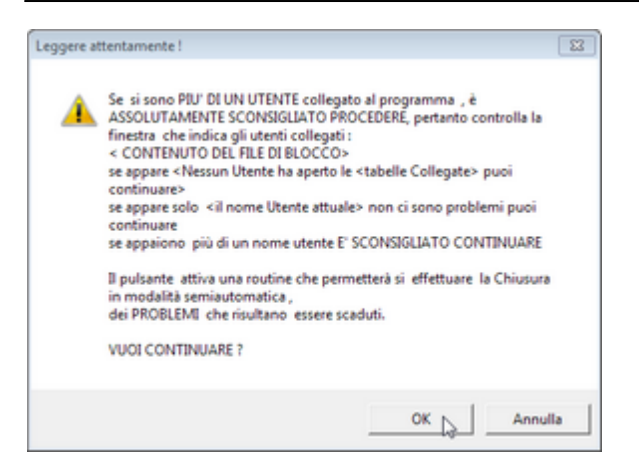

# E' quindi ASSOLUTAMENTE consigliato effettuare questa operazione , fuori dai normali orari di lavoro

| Itro Stato:               | Filtro In Carico : | Problemi s | elezionati attraverso i filtri : Stato; Reparto ; Categoria ; In Ca                                                                                                    | rico; Ris. Coim; | Scoduti alla | Data ; Prod | fotto; Cliente; | Fornitore       |            |                       |
|---------------------------|--------------------|------------|----------------------------------------------------------------------------------------------------|------------------|--------------|-------------|-----------------|-----------------|------------|-----------------------|
|                           | < Tutti > A        | N*         | Oggetto                                                                                                    | IdProdotto       | 1dCliente    | 1dFornitore | 16Categoria     | DetaInizio      | Scadenza   | IdStato               |
| erto a                    | Alberico Renzi     | 2015-0041  | IL CLIENTE, CI HA SEGNALATO DI AVER RICEVUTO NR 6 O                                                                                                    | 859K200          | 4387         | no          | Reclamo         | 25/02/2015      | 17/04/2015 | Azioni corretti v     |
| cesses.                   | Alessandro Salar   | 2015-0044  | IL CLIENTE NORTHWORD PAPER( COD.E148) HA COMUNICA                                                                                                    | no               | E148         | cooperativa | Reclamo         | 03/03/2015      | 17/04/2015 | Azione Immed          |
| oug low                   | Anadas Cassia      | 2015-0052  | APPOSTO RISERVA INAJOLLA PER NR 29 PEDANE DI BIBMI                                                                                                    | B18M1253845      | 3845         | 10          | Reclamo         | 11/03/2015      | 17/04/2015 | <b>Revisione Fina</b> |
| gne                       | Amedeo Cangar      | 2015-0054  | •DI AVER RICEVUTO 1915 CARTONI INVECE DI 1920 COME                                                                                                    | 00               | E148         | 10          | Reclamo         | 11/03/2015      | 17/04/2015 | Origine               |
| one Immediat              | Angela Golino      | 2015-0059  | RICEVUTO N. 8 CARTONI DELL'AZ.802/N ROTTI E SCHIACCI                                                                                                    | no               | E161         | no          | Reclamo         | 18/03/2015      | 17/04/2015 | <b>Revisione Fina</b> |
| erca Cause                | Barone Gulio       | 2015-0062  | N FASE DI PRODUZIONE E' STATA RISCONTRATA UN'ANOP                                                                                                    | CA.928           | no           | 0171        | NC Produzione   | 07/04/2015      | 17/04/2015 | Azione Immed          |
| oni Correttive            | Carlo Dauge        | 2015-0066  | IL CLIENTE UEHLINGER AG (E161) IN RIF. ALLA CONSEGNA I                                                                                                    | no               | e161         | no          | Reclamo         | 27/03/2015      | 27/04/2015 | <b>Revisione Fina</b> |
| evenine Ricom             | Certen             | 2015-0069  | SEGNALAZIONE PER BOBINE E SCATOLE DANNEGGIATE NE                                                                                                    | N0               | 00           | 10          | Segnalazione    | 13/04/2015      | 17/04/2015 | Ricerca Cause         |
| visione Finale            | Chines             | 2015-0077  | Cassettiere per DP1                                                                                                    | no               | no           | 10          | Progetto        | 14/04/2015      | 30/04/2015 | Prevenire ricor       |
| TORONO TO OT              | C NORV             | 2015-0080  | Stivaggio pedane non conformi - 15/04/2015                                                                                                    | no               | no           | 10          | NC Qualtà       | 15/04/2015      | 22/04/2015 | Azioni correttiv      |
| mpietato                  | Ciro Petrill       | 2015-0089  | MIGLIORE AL SOFTWARE PROBLEM SOLVING - Feedback                                                                                                    | no               | 4217         | 10          | Progetto        | 16/04/2015      | 30/05/2015 | Prevenire ricor       |
| tro Categoria :           | Clementina Sene    | 2015-0093  | Rete Wreless e Server non sempre funzionanti                                                                                                    | no               | no           | no          | NC Sicurezza    | 16/04/2015      | 30/05/2015 | Azioni comettivi      |
|                           | Coordinatori di F  | 2015-0094  | cabina elettrica trasformazione interna.                                                                                                    | 10               | 00           | 10          | Segnalazione    | 17/04/2015      | 20/04/2015 | <b>Revisione Fina</b> |
| c Tutti > 🔺               | Crisci Marilena    | 2015-0099  | PERDITA DI COLORE CODICE AV.11821/5000/N                                                                                                    | AV-11821/5000    | 0655         | 10          | NC Qualità      | 27/04/2015      | 15/05/2015 | Ricerca Cause         |
| Accettazione              | Daniela De Danie   | 2015-0104  | Carico scondizionato                                                                                                    | R18M140/AUE3     | E312         | E027        | NC Qualta       | 04/05/2015      | 15/05/2015 | <b>Revisione Fina</b> |
| Ambientale                | Davida Carrain     | 2015-0105  | Nel corpo di una fattura di vendita per un problema di natura inform                                                                                                    | no               | 3168         | 10          | Segnalazione    | 06/05/2015      | 13/05/2015 | Prevenire ricor       |
| Audit Esterni             | Davide Capurro +   | 2015-0108  | IL CLIENTE CWS - BOCO ITALIA SPA (3168) LAMENTA LO STA                                                                                                    | no               | 3168         | no          | Reclamo         | 06/05/2015      | 22/05/2015 | Origine               |
| Dradutions                | Eiltre Die Colmu   | 2015-0109  | contestazione CWS per carico ribaltato                                                                                                    | RL8M0963168/F    | 3168         | Cestaro     | NC Qualtà       | 13/05/2015      | 19/05/2015 | Ricerca Cause         |
| Produzione                | FILTO MIS. COMM.   | 2015-0113  | Bobine Estensibile Colorato NON CONFORME                                                                                                    | FILM/STL18       | 00           | 0127        | NC Accettation  | 19/05/2015      | 15/06/2015 | Ricerca Cause         |
| Quarta                    | 2 Total 5          | 2015-0123  | Cliente: 3714, ddt: 4484 del 15/05/2015                                                                                                    | 8145800          | 3714         | 00          | NC Producione   | 01/06/2015      | 15/06/2015 | Revisione Fina        |
| Sourezza                  | S TOTO P A         | 2015-0127  | IL CLIENTE PEELM SEL COD. 4129 HA CONTESTATO N. 14 CI                                                                                                    | 00               | 4129         | 00          | NC Qualtà       | 16/06/2015      | 30/06/2015 | Ricerca Cause         |
| ogetto -                  | Albenco Kenz       | 2015-0130  | UNTERIORE SEGNALAZIONE DI MERCE RICEVUTA DANNEGI                                                                                                    | 00               | E148         | 00          | Reclamo         | 22/06/2015      | 06/07/2015 | Revisione Fina        |
| 1 101                     | Alessandro Salar   | 2015-0132  | IL CLIENTE CHRISTEYNS PROFESSIONAL (4217) LAMENTA LI                                                                                                    | 00               | 4717         | 00          | Secondatione    | 24/06/2015      | 30/06/2015 | Origine               |
| itro Reparto:             | Amedeo Cangiar     | 2015-0133  | IL CLIENTE L.S.A. SRI (4774) LAMENTA LA CUALITA' DELLA B                                                                                                    | BP1K190          | 4774         | 00          | NC Qualità      | 24/06/2015      | 30/06/2015 | Azinne Immer          |
| <ul> <li>Total</li> </ul> | Angela Goling      | 2015-0134  | IL CLIENTE INGROSSO CARTA DEDALINO (1822) LAMENTA L                                                                                                    | B14K150          | 3822         | 20          | Sannalazione    | 24/06/2015      | 30/06/2015 | Revisione Final       |
| < 1010 > A                | Barrosa Guilo      | 2015-0141  | CIENTE CHIMICART, CARLOD ARRIVATO ROVESCIATO C                                                                                                    | AV.1816102IN     | 4963         | 20          | Reclamo         | 15/07/2015      | 29/07/2015 | Arinne Immer          |
| cettazione                | Carda Davias       | 2015-0142  | Non à state combile lavorare l'articole in conette in quante la clastic                                                                                                    | ETI M/8185500    | 20           | 2674        | NC Productions  | 16/07/2015      | 17/08/2015 | Anioni comettio       |
| quisti                    | Carlo Dauge        | 2015-0149  | TI OTENTE DETERDIACU DI NATALE MALIRITIO NA SEGNAL                                                                                                    | 0104100/25       | 1010         | 00          | Reclamo         | 22/02/2015      | 29/07/2015 | Revisione Enr         |
| enti                      | Certen             | 2015,0152  | NOT 4538 DEL 20/07/2015                                                                                                    | Distance of      | 1154         | 20          | Parlamo         | 22/02/2015      | ncine/hnes | Revisione Env         |
| merciale                  | Chiuso             | 3015-0159  | EINICTUS NON COUNTY IN AUXIMA DIETTEACTATION (                                                                                                    | CTI M/CTI 10     | 24.24        | 1614        | NC Cushi        | 34/07/2015      | 21/07/2015 | Asing Terms           |
| mancializz                | Ciro Petrili       | 2015-0166  | Clama Soundar                                                                                                    | 1.8M300/E        | 6071         |             | Reclamo         | 31/07/3015      | 04/08/2015 | Revisione First       |
| CITIE CONSE-              | Clementina Serve   | 2015-0171  | OUALTTA' BANCALL                                                                                                    | 200 CONTRACTOR   |              |             | Eannalazione    | 12/08/2015      | 02/06/2015 | Anima Termar          |
| ntract Man                | Coordinated d 5    | 2015-0175  | CEONALATIONE BOVE - DROBLEMA DALLETTIZZAZIONE ART                                                                                                    | 10               | 110          |             | Cannalazione    | 13/06/2015      | 22/06/2045 | Anione Immer          |
| p. Esterni                | Coordinatori di P  | 1          | Service and the rest of the service of the service |                  |              |             |                 | 1 CONTRACTOR OF |            |                       |
| Tech                      | Criso Mariena      |            |                                                                                                    |                  |              |             |                 |                 |            |                       |
|                           |                    |            |                                                                                                    |                  |              |             |                 |                 |            |                       |
| tra Bradatta              | Ellen Cliente      | Ellen En   | mitore                                                                                                    |                  |              |             |                 |                 | Cont       | • Colorina et         |
| <i>norroootto</i>         | ratio caente       | THUCTU     | intore                                                                                                    |                  |              |             |                 |                 | COMIN      | o Serezionae          |
| ·                         | · ·                | L          | -                                                                                                    | Scaduti          | Alla Data :  | 14/01/2     | 2021            |                 |            | 4                     |
|                           |                    |            |                                                                                                    |                  |              |             |                 |                 |            |                       |
|                           |                    |            |                                                                                                    |                  |              |             |                 |                 |            | 9 100 1               |

Nel caso mostrato qui sopra esistono ben 466 problemi scaduti, che si sono accumulati in 5 anni.

E' evidente che la chiusura un Problema alla volta potrebbe richiedere anche qualche giorno di lavoro, con scarsi benefici.

E' proprio in questi casi che va utilizzata questa procedura.

Per un certo intervallo di tempo il Cliente dell'esempio ha pensato di considerare CHIUSO il problema, cambiando l'assegnazione della RISORSA in CARICO assegnandola ad una risorsa fittizia denominata <CHIUSO> (in realtà il programma se non viene espressamente indicata la <Data Completamento> non considera TERMINATO il problema.
| Filtro Stato:      | Filtro In Carico : | Drohlemi selezionati at |                                                         |                      |              |             |                |            | # Selezione Problemi Scaduti # frmSelezioneScadutiToClose |                        |  |  |  |  |  |  |
|--------------------|--------------------|-------------------------|---------------------------------------------------------|----------------------|--------------|-------------|----------------|------------|-----------------------------------------------------------|------------------------|--|--|--|--|--|--|
| Aperto A           |                    | Provident arteronour or | traverso i filtri : Stato; Reparto ; Categoria ; In Ca  | rico; Ris. Coinv;    | Scoduti alla | Data ; Prod | lotto;Cliente; | Fornitore  |                                                           |                        |  |  |  |  |  |  |
| Aperto             | < Tutti > A        | N* Oggetto              |                                                         | IdProdotto           | 1dCliente    | 1dFormitore | 1dCategoria    | DataInizio | Scadenza                                                  | IdStato                |  |  |  |  |  |  |
|                    | Alberico Renzi     | 2015-0041 IL CLIENTE    | CI HA SEGNALATO DI AVER RICEVUTO NR 6 O                 | 859K200              | 4387         | no          | Reclamo        | 25/02/2015 | 17/04/2015                                                | Azioni cometti-        |  |  |  |  |  |  |
| Arresta            | Aleccandro Cala    | 2015-0044 IL CLIENTE    | NORTHWOOD PAPER( COD.E148) HA COMUNIC/                  | no                   | E148         | cooperativa | Reclamo        | 03/03/2015 | 17/04/2015                                                | Azione Immed           |  |  |  |  |  |  |
| Assegnato          | Alessariuro sala   | 2015-0052 APPOSTO F     | KISERVA IN BOULA PER NR 29 PEDANE DI BI8M1              | B18M1253845          | 3845         | 00          | Reclamo        | 11/03/2015 | 17/04/2015                                                | <b>Revisione Fina</b>  |  |  |  |  |  |  |
| ungne              | Amedeo Cangar      | 2015-0054 +DI AVER R    | ICEVUTO 1915 CARTONI INVECE DI 1920 COME                | 00                   | E148         | 00          | Reclamo        | 11/03/2015 | 17/04/2015                                                | Origine                |  |  |  |  |  |  |
| Azione Immediat    | Angela Golino      | 2015-0059 RICEVUTO      | N. 8 CARTONI DELL'AZ 802/N ROTTI E SCHIACCI             | no                   | E161         | 00          | Reclamo        | 18/03/2015 | 17/04/2015                                                | <b>Revisione Fina</b>  |  |  |  |  |  |  |
| Ricerca Cause      | Barone Gulio       | 2015-0066 IL CLIENTE    | UEHLINGER AG (E161) IN RIF. ALLA CONSEGNA I             | no                   | e161         | no          | Reclamo        | 27/03/2015 | 27/04/2015                                                | <b>Revisione Fina</b>  |  |  |  |  |  |  |
| Azioni Correttive  | Carlo Dauge        | 2015-0080 Stivaggio per | dane non conformi - 15/04/2015                          | no                   | no           | 00          | NC Qualtà      | 15/04/2015 | 22/04/2015                                                | Azioni comettiv        |  |  |  |  |  |  |
| Prevenine Ricorry  | Certeo             | 2015-0130 ULTERIORE     | SEGNALAZIONE DI MERCE RICEVUTA DANNEGI                  | 10                   | E148         | 00          | Reclamo        | 22/06/2015 | 06/07/2015                                                | <b>Revisione Final</b> |  |  |  |  |  |  |
| Devisione Engle    | Conten             | 2015-0133 IL CLIENTE    | I.S.A. SRL (4774) LAMENTA LA QUALITA' DELLA B           | BP1K190              | 4774         | 00          | NC Qualità     | 24/06/2015 | 30/06/2015                                                | Azione Immec           |  |  |  |  |  |  |
| kevisione rinale   | Chuid              | 2015-0134 IL CLIENTE    | INGROSSO CARTA PEDALINO (3822) LAMENTA L                | B14K150              | 3822         | no          | Segnalazione   | 24/06/2015 | 30/06/2015                                                | <b>Revisione Fina</b>  |  |  |  |  |  |  |
| Completato *       | Ciro Petrili       | 2015-0149 IL CLIENTE    | DETERFLASH DI NATALE MAURIZIO HA SEGNAL                 | B18K150/25           | 3810         | no          | Reclamo        | 22/07/2015 | 29/07/2015                                                | <b>Revisione Fina</b>  |  |  |  |  |  |  |
| Filtro Categoria : | Clementina Sene    | 2015-0177 CLIENTE M     | TM -POLONIA - CONTESTA QUALITA' EPAL RITIR              | no                   | E250         | no          | Reclamo        | 13/06/2015 | 27/08/2015                                                | Azioni correttiv       |  |  |  |  |  |  |
|                    | Coordinatori di F  | 2015-0182 CLIENTE W.    | LEWANDOSKI PHU - CONTESTA QUALITA' PEDA                 | 10                   | E260         | 00          | Reclamo        | 04/09/2015 | 18/09/2015                                                | <b>Revisione Fina</b>  |  |  |  |  |  |  |
| < Tutti >          | Crisci Marlena     | 2015-0194 JL VETTORS    | E AURORA IN DATA ODIERNA NON E'RIUSCITO                 | 10                   | 3791         | 00          | Reclamo        | 25/09/2015 | 15/10/2015                                                | Origine                |  |  |  |  |  |  |
| NC Accettazione    | Daniela De Danie   | 2015-0199 COD CLIE 0    | 033 CHE.MI.PUL ITALIANA SRL                             | DP15500              | 0033         | 00          | Reclamo        | 12/10/2015 | 26/10/2015                                                | Origine                |  |  |  |  |  |  |
| NC Ambientale      | Dariea De Paric    | 2015-0223 DOT 9912 D    | EL 10/11/2015                                           | AV.0816107           | 3930         | 00          | Reclamo        | 12/11/2015 | 26/11/2015                                                | Ricerca Cause          |  |  |  |  |  |  |
| NC Audit Feberoi   | Davide Capurro +   | 2015-0224 CONTESTA      | ZIONE QUALITA' BI4K190 DA PARTE DEL CLIENT              | B14K190              | 1596         | 00          | NC Qualtà      | 12/11/2015 | 19/11/2015                                                | Azione Immer           |  |  |  |  |  |  |
| NC Deschuring      | Elling Ole Colory  | 2015-0236 COD CLIE 5    | 216 INGROSSO SAN CALOGERO                               | 00                   | No           | 00          | Secralatione   | 02/12/2015 | 16/12/2015                                                | Azione Immer           |  |  |  |  |  |  |
| WL Produzone       | FILTO KIS. COMV.   | 2015-0239 SEGNALA71     | ONE REDANE NON CONFORMI CLIENTE CWS BC                  | 50                   | 3168         | 00          | Secondarione   | 10/12/2015 | 17/12/2015                                                | Origine                |  |  |  |  |  |  |
| NC Qualta          | 4 7.44 A           | 2016-0009 CONTESTA      | FIONE spaceolabilità della casta iniesina AV. 1816107/0 | AV.18161021C         | 4745         | 20          | NC Qualtà      | 15/01/2016 | 22/01/2016                                                | Revisione First        |  |  |  |  |  |  |
| NC Sicurezza       | < 10:0 × ×         | 2016-0019 ANOMALTA      | ARTICOLO7 CE DI RRIMOMINIA CONTENENTI I                 | 801M0603168          | 3168         | 200         | NC Productions | 26/01/2016 | 29/01/2016                                                | Rivera Cause           |  |  |  |  |  |  |
| Progetto _         | Alberico Renzi     | 2016-0021 CLIENTE E2    | 01 - ERRATO PREZZO DI FATTURAZIONE TRASPI               | 00                   | E203         | 00          | Reclamo        | 26/01/2016 | 11/02/2016                                                | Revisione Fina         |  |  |  |  |  |  |
|                    | Alessandro Salar   | 2016-0031 ANOMALIA      | SLE CONFEZIONAMENTO DEL HI1M080                         | HILLMORD             | 4713         | 00          | Reclamo        | 02/02/2016 | 16/02/2016                                                | Origine                |  |  |  |  |  |  |
| Filtro Reparto:    | Amedeo Cangiar     | 2016-0042 ANOMALIA      | SLL CONFETIONAMENTO DELLA 104M250/P                     | 104M250/D            | 4865         | 20          | Reclamo        | 08/02/2016 | 22/02/2016                                                | Axioni cometti-        |  |  |  |  |  |  |
| 2 T. 11            | Angela Golino      | 2016-0043 Bohine Dans   | ancista mananzino Materia Drima.                        | 00                   |              |             | NC Qualità     | 08/02/2016 | 33/03/3016                                                | Revisione First        |  |  |  |  |  |  |
| < 1000 > A         | Rayona Cida        | 2016-0049 CONTESTA      | TIONE SDADOOLARD ITA' ART, A7 1800/6000                 | 47.1800/6000         | 3150         |             | NC Qualtà      | 10/02/2016 | 12/02/2016                                                | Aringe Termer          |  |  |  |  |  |  |
| Accettazione       | Darone Guno        | 2016-0050 CONTESTA      | TIONE ARTICOLO RIAMINMITS                               | R14M1003378          | 1179         | No          | NC Qualta      | 10/02/2016 | 17/02/2006                                                | Anione Termer          |  |  |  |  |  |  |
| Acquisti           | Cano Dauge         | 2016-0061 MATERIAL      | E ARRIVATO AUO SCARICO SCONDIZIONATO                    | Partiti and and an a | 4760         | 100         | Canadanina     | 12/02/2016 | 03/03/2046                                                | Anioni cometti         |  |  |  |  |  |  |
| Clenti             | Certen             | 2016-0029 CLENTE C      | E BODO I AMENTA LA OLIVITA' DELLE DEDINI                | DEDIN                | 2160         | 10          | NC Qualtà      | 20/02/2016 | 02/02/2016                                                | Anioni comenti         |  |  |  |  |  |  |
| Commerciale        | Chiuso             | 2016-0079 CLIENTE CI    | IS BOOD LAMENTA DA QUALITA DELLE PEDIVI                 | PEDIDI               | 5166         | no          | NC Quarta      | 25/02/2016 | 07/03/2006                                                | Azioni cometti         |  |  |  |  |  |  |
| Commercializa      | Ciro Petrilli      | 2010-0104 1 CAT DI A    | ALLOCATION DATE DOLLARD                                 | A111021/2000         | 3130         | no          | Reclamo        | 000012010  | 10104/2005                                                | Apone smiller          |  |  |  |  |  |  |
| Commercializz.     | Connection Face    | 2016-0117 CLIENTE 33    | 40 - CONSEGNA BIBSS00/2 ERICATA DDT 2922 DEI            | 8185500/2            | 3340         | no          | Reciamo        | 06/04/2016 | 20/04/2006                                                | Orgne                  |  |  |  |  |  |  |
| Contract Man       | Conditional de la  | 2016-0127 NR 3 CF DI    | BUSSED DANNEDGLATE                                      | 0.00000              |              | no          | Reciamo        | 15/04/2016 | 2004/2006                                                 | Ungne                  |  |  |  |  |  |  |
| Dep. Esterni       | Coordinatori di F  | AREA IN COMMENTE N      | INTERNED PAPER CERTIFIES - KILLEVITTE SCAT              | A.C. HELVIE THENHOL  | P-148        | m           | Ker amo        | ADDR: ADDR | DRIDS / DDK                                               | KAUNDAR HUU            |  |  |  |  |  |  |
| Inf Tech           | Crisci Marilena *  |                         |                                                         |                      |              |             |                |            |                                                           | ,                      |  |  |  |  |  |  |
|                    |                    |                         |                                                         |                      |              |             |                |            |                                                           |                        |  |  |  |  |  |  |
| Filtro Prodotto    | Filtro Cliente     | Filtro Fornitore        |                                                         |                      |              |             |                |            | Cont                                                      | a Selezionat           |  |  |  |  |  |  |
|                    |                    |                         |                                                         | Erndult              | Alla Data    |             | in and         |            |                                                           |                        |  |  |  |  |  |  |
| -                  | . <u> </u>         |                         |                                                         | j scadub             | Mail Data :  | 14/01/      | ave1           |            |                                                           | 2                      |  |  |  |  |  |  |
|                    |                    |                         |                                                         |                      |              |             |                |            |                                                           | 8 1 1                  |  |  |  |  |  |  |

ci sono 161 Problemi in Carico a <CHIUSO>

In questo caso posso chiudere i problemi senza di fatto forzare la situazione.

Posso ragionare per anno ad esempio 2015 e pensare di chiuderli ad una data di comodo 31/12/2015

#### nel Campo <Scaduti alla data > imposto la data 31/12/2015

| : Selezione Problem                                                                                                    | : Selezione Problemi Scaduti : frmSelezioneScadutiToClose                                                                                                    |                                                                                                    |                                                                        |                                                                                                    |               |                                                                                                    |                                                                                                    |                                                                                                    |                                                                                                    |
|----------------------------------------------------------------------------------------------------|----------------------------------------------------------------------------------------------------|----------------------------------------------------------------------------------------------------|------------------------------------------------------------------------|----------------------------------------------------------------------------------------------------|---------------|----------------------------------------------------------------------------------------------------|----------------------------------------------------------------------------------------------------|----------------------------------------------------------------------------------------------------|----------------------------------------------------------------------------------------------------|
| Filtro Stato:                                                                                                    | Filtro In Carico :                                                                                                    | Problemi selezionati attraverso i filtri : Stato; Reporto; Categoria; In C                                                                                                    | arico; Ris. Coinv;                                                     | Scaduti alla                                                                                                    | Data ; Prod   | lotto;Cliente;                                                                                                    | Fornitore                                                                                                    |                                                                                                    |                                                                                                    |
| Aperto<br>Assegnato<br>Origine<br>Azone Immediat<br>Ricerca Cause<br>Azone Iometiat<br>Prevenire Ricorri<br>Revisione Finale<br>Completato<br>Prevenire Ricorri<br><i>Filtro Categoria :</i><br>Cause<br>NC Auditesteni<br>NC Audit Esterni<br>NC Audit Esterni<br>N | < Tutto > A<br>Aberico Rena<br>Alessandro Sala<br>Amedeo Cangiar<br>Angela Golino<br>Barone Gulio<br>Carlo Dauge<br>Certen<br>Crisci Marilena<br>Daniela De Panic<br>Davide Capurro ~<br><i>Filtro Ris. Colmi.</i><br>< Tutto 2<br>Aberico Renzi<br>Alessandro Sala<br>Amedeo Cangiar<br>Angela Golino<br>Barone Gulio<br>Carlo Dauge<br>Certen<br>Chuso<br>Chuso<br>Cordinatori di F<br>Crisci Marilena<br>Condinatori di F<br>Crisci Marilena<br>Chuso<br>Condinatori di F<br>Crisci Marilena<br>Condinatori di F<br>Crisci Marilena<br>Condinatori di F<br>Crisci Marilena<br>Xino Sene<br>Condinatori di F<br>Crisci Marilena<br>Xino Sene<br>Condinatori di F<br>Crisci Marilena<br>Xino Sene<br>Condinatori di F<br>Crisci Marilena<br>Xino Sene<br>Xino Sene<br>Xino Sene<br>Xino Sene<br>Xino Sene<br>Xino Sene<br>Xino Sene<br>Xino Sene<br>Xino Sene<br>Xino Sene<br>Xino Sene<br>Xino Sene<br>Xino Xino Xino Xino Xino Xino Xino Xino | Nº LOgero, C. LOBENTE CI HA SEGNALATO DI AVER RICEVUTO NR 6 CO<br>2015/0041 IL CLIENTE NORTHWOOD PAPER COLESIEI HA COMUNIC<br>2015/0051 APOSTO RISERVA IN BOLLA PER R3 29 PEANE DI BISMA<br>2015/0054 - POLAVER RICEVUTO 1915 CARTONI INVECE DI 1910 COME<br>2015/0056 IL AVER RICEVUTO 1915 CARTONI DIVINECE DI 1910 COME<br>2015/0066 IL CLIENTE UDHLINGER AG (1913) IN EF. ALLA CONSEGNA<br>2015/0066 IL CLIENTE UDHLINGER AG (1913) IN EF. ALLA CONSEGNA<br>2015/0010 ULTERIORE SEGNALAZIONE DI MERICE RICEVUTA D'ANNEG<br>2015/0130 ULTERIORE SEGNALAZIONE DI MERICE RICEVUTA D'ANNEG<br>2015/0131 IL CLIENTE INFORMASIONE DI MERICE RICEVUTA D'ANNEG<br>2015/0134 IL CLIENTE INFORMASIONE DI MERICE RICEVUTA D'ANNEG<br>2015/0134 IL CLIENTE INFORMASIONE HUI - CONTESTA QUALITA' DELLA<br>2015/0134 IL CLIENTE INFORMASIO FULL CONTESTA QUALITA' PEDI<br>2015/0134 IL CLIENTE INFORMASIONE HUI - CONTESTA QUALITA' PEDI<br>2015/0134 IL CLIENTE INFORMASIONE HUI - CONTESTA QUALITA' PEDI<br>2015/0134 IL CLIENTE INFORMASIONE HUI - CONTESTA QUALITA' PEDI<br>2015/0134 IL CLIENTE INFORMASIONE HUI - CONTESTA QUALITA' PEDI<br>2015/0134 IL CLIENTE INFORMASIONE HUI - CONTESTA QUALITA' PEDI<br>2015/0134 IL CLIENTE INFORMASIONE HUI - CONTESTA QUALITA' PEDI<br>2015/0134 IL VETTORE ALARORA IN D'AT - CONTESTA QUALITA' PEDI<br>2015/0134 IL VETTORE ALARORA IN D'AT - CONTESTA QUALITA' PEDI<br>2015/0139 COD CLIE 2033 CHE.MI.PUL ITALIANA SRI<br>2015/0234 CONTESTAZIONE QUALITA' BARKEN CALOGERON<br>2015/0239 SEGNALAZIONE PEDANE NON CONFORMI CLIENTE CWS BI<br>2015/0239 SEGNALAZIONE PEDANE NON CONFORMI CLIENTE CWS BI<br>2015/0239 SEGNALAZIONE PEDANE NON CONFORMI CLIENTE CWS BI<br>2015/0239 SEGNALAZIONE PEDANE NON CONFORMI CLIENTE CWS BI<br>2015/0239 SEGNALAZIONE PEDANE NON CONFORMI CLIENTE CWS BI<br>2015/0239 SEGNALAZIONE PEDANE NON CONFORMI CLIENTE CWS BI<br>2015/0239 SEGNALAZIONE PEDANE NON CONFORMI CLIENTE CWS BI<br>2015/0239 SEGNALAZIONE PEDANE NON CONFORMI CLIENTE CWS BI<br>2015/0239 SEGNALAZIONE PEDANE NON CONFORMI CLIENTE CWS BI<br>2015/0239 SEGNALAZIONE PEDANE NON CONFORMI CLIENTE CWS BI<br>2015/0239 SEGNALAZIONE PEDANE NON CONFORMI CLIENTE CWS BI<br>2015/0239 SE | 100-00000<br>10594200<br>100<br>100<br>100<br>100<br>100<br>100<br>100 | 12014768<br>1243877<br>E144<br>E144<br>E144<br>E145<br>E145 | 101/07/102/07 | Inclangona<br>Reclamo<br>Reclamo<br>Reclamo<br>Reclamo<br>Reclamo<br>Reclamo<br>Reclamo<br>Reclamo<br>Reclamo<br>Reclamo<br>Reclamo<br>Reclamo<br>Reclamo<br>Reclamo<br>Reclamo<br>Reclamo<br>Reclamo<br>Reclamo<br>Reclamo<br>Reclamo<br>Reclamo<br>Reclamo<br>Reclamo<br>Reclamo<br>Reclamo<br>Reclamo | LUBALING 5<br>258027005 5<br>03007025 5<br>110037025 5<br>110037025 5<br>110037025 5<br>2206/2015 0<br>2206/2015 0<br>2406/2015 1<br>2406/2015 1<br>2406/2015 1<br>2406/2015 1<br>2100/2015 1<br>2100/2015 1<br>12107/2015 1<br>12107/2015 1<br>12107/2015 1<br>12107/2015 1<br>12107/2015 1 | 6260423<br>77047028<br>77047028<br>7704704708<br>77047028<br>77047028<br>77047005<br>77047005<br>77047005<br>77047005<br>77047005<br>77047005<br>77047005<br>77047005<br>77 | Lasato La Lasato La Lasato La Asoni cometive C<br>Asone Immedia L<br>Revisione Finale V<br>Revisione Finale V<br>Revisione Finale V<br>Revisione Finale V<br>Revisione Finale C<br>Revisione Finale C<br>Revisione Finale C<br>Revisione Finale C<br>Revisione Finale C<br>Origine A<br>Asone Immedia L<br>Asone Immedia C<br>Asone Immedia C<br>Asone Immedia C<br>Asone Immedia C |
| Filtro Prodotto                                                                                                    | Filtro Cliente                                                                                                    | Filtro Fornitore                                                                                                    | Scaduti                                                                | Alla Data :                                                                                                    | 31/12/        | 815 E                                                                                                    |                                                                                                    | Conta                                                                                                    | <b>Selezionati</b><br>19                                                                                                    |
|                                                                                                    |                                                                                                    |                                                                                                    |                                                                        |                                                                                                    |               |                                                                                                    |                                                                                                    |                                                                                                    | १ 🛅 📭                                                                                                    |

I problemi del 2015 sono 19

146

**Problem Solving** 

| : Selezione Probler                                                                                                    | mi Scaduti :: frmSe                                                                                                    | lezioneScadutiToClos                                                                                                    | e                                                                                                    |                                                                                                    |                                                                                                    |                                        |                                                                                                    |                                                                                                    |                                                                                                    |                                                                                                    |
|----------------------------------------------------------------------------------------------------|----------------------------------------------------------------------------------------------------|----------------------------------------------------------------------------------------------------|----------------------------------------------------------------------------------------------------|----------------------------------------------------------------------------------------------------|----------------------------------------------------------------------------------------------------|----------------------------------------|----------------------------------------------------------------------------------------------------|----------------------------------------------------------------------------------------------------|----------------------------------------------------------------------------------------------------|----------------------------------------------------------------------------------------------------|
| Filtro Stato:                                                                                                    | Filtro In Carico :                                                                                                    | Problemi selezionati attr                                                                                                    | averso i filtri : Stato; Reporto ; Categoria ; In Ca                                                                                                    | ico; Ris. Coinv;                                                                                                    | Scaduti alla                                                                                                    | Data ; Prod                            | lotto;Cliente,                                                                                                    | Fornitore                                                                                                    |                                                                                                    |                                                                                                    |
| Aperto Aperto Aperto Assegnato Origine Assone Immediat Ricerca Cause Aaton Correttive Prevenire Rivelence Completato Filtro Categoria :  C Tubl >  Accettazione NC Audit Estemi NC Produzione NC Quali NC Sturezza Progetto Filtro Reparto:  C Tubl >  Accettazione Acquist Client Commercialez. Contract Man Dep. Estemi Inf Tech V | C Tutti > A     Alberico Rendi     Alessandro Salai     Amedeo Cangiar     Angela Golno     Barone Gulio     Cario Dauge     Certen     Crio Petrili     Cementina Sene     Cordinatori di F     Crisci Marilena     Daniela De Panic     Daniela De Panic     Daniela De Panic     Daniela De Panic     Daniela De Panic     Daniela De Panic     Aiderico Renzi     Amedeo Cangiar     Amedeo Cangiar     Amedeo Cangiar     Amedeo Cangiar     Angela Golno     Barone Gulio     Carlo Dauge     Certen     Chuso     Crio Petrili     Cementina Sene     Coordinatori di F     Crisci Marilena     Panice     Cono Petrili     Cementina Sene     Coordinatori di F     Crisci Marilena     ********************************* | N*         Opgetto           2015-0041         CLENTE C           2015-0044         CLENTE C           2015-0044         CLENTE C           2015-0044         CLENTE C           2015-0044         CLENTE C           2015-0044         CLENTE C           2015-0046         CLENTE C           2015-0046         CLENTE U           2015-0046         CLENTE U           2015-0046         CLENTE U           2015-0046         CLENTE U           2015-0048         CLENTE U           2015-0048         CLENTE U           2015-0049         CLENTE U           2015-0049         CLENTE U           2015-0049         CLENTE U           2015-0049         CLENTE U           2015-0049         CLENTE U           2015-0049         COLENTE MT           2015-0049         COLENTE MT           2015-0049         COLENTE MT           2015-0029         SEGNALAZIO | I HA SEGNALATO DI AVER RICEVUTO NR 6 C<br>ORTHMOOD PAPERI COD.ESH4] HA COMUNICO<br>SERVA IN BOLAPER NR 39 PEDANE DI BIBMI<br>ISVUTO ISIS CARTONI INVECE DI ISIN COME<br>I BULAZIADIN MOTTI E SO-CHACCI<br>DHINGER AG (ESK3) IN RIF. ALLA CONSEGNA I<br>ne no conformi - ISGAQUIS<br>BONALAZIONE DI MERCE RICEVUTA DANNEG<br>SAN SR (4774) LAMENTA LA QUALITA' DELLA B<br>URICOSO CARTA PEDALINO (322) LAMENTA L<br>ETERFLASH DI NATALE MAURIZIO NA SEGNAL<br>MUROSI DI NATALE MAURIZIO NA SEGNAL<br>AURORA IN CONTESTA QUALITA' PEDA<br>INGOSI CONTESTA QUALITA' PEDA<br>INGORI CONTESTA QUALITA' PEDA<br>UNICOR IN DATA CONTENTA QUALITA' PEDA<br>INGORI DATA CONTENTA QUALITA' PEDA<br>INGORI DATA CONTENTA QUALITA' PEDA<br>INGORI DA CONTESTA QUALITA' PEDA<br>INGORI DA CONTESTA QUALITA' PEDA<br>INGORI DA CONTESTA QUALITA' PEDA<br>INGORI DA CONTESTA QUALITA' PEDA<br>INGORI DA CONTESTA QUALITA' DELLA B<br>CINIZIONI DA CONTENTA QUALITA' PEDA<br>INGORI DA CONTESTA QUALITA' PEDA<br>INGORI DA CANTO DELLA CONTENTA CON ELLA SEGNAL<br>INGORI DA CANTO DELLA CONTENTA CON ELLA SEGNAL<br>DA CONTENTA CONTENTA CON CONFORMI CLIENTE CWS BC | 1dProdotto<br>1dProdotto<br>1BSVR200<br>no<br>1BSVR200<br>no<br>no<br>no<br>no<br>no<br>no<br>no<br>BZINL390<br>BZINL390 | 1dClerets<br>4387<br>E348<br>E348<br>E141<br>e161<br>n0<br>E348<br>E348<br>4774<br>E348<br>4774<br>B100<br>E340<br>E340<br>2391<br>0033<br>13910<br>E360<br>No<br>3168 | 10/00/00000000000000000000000000000000 | 16Categora<br>Raclamo<br>Raclamo<br>Rac | Destination<br>28402/2015<br>21402/2015<br>11/03/2015<br>11/03/2015<br>11/03/2015<br>27/03/2015<br>27/03/2015<br>27/03/2015<br>22/06/2015<br>24/06/2015<br>22/07/2015<br>12/16/2015<br>12/16/2015<br>12/16/2015<br>12/16/2015<br>12/17/2015 | Sadenza<br>17/04/2005<br>17/04/2005<br>17/04/2005<br>17/04/2005<br>17/04/2005<br>27/04/2005<br>22/04/2005<br>05/07/2005<br>22/04/2005<br>05/07/2005<br>22/04/2005<br>05/07/2005<br>22/06/2005<br>23/07/2005<br>23/07/2005<br>23/ | Idizato 1<br>Idizato 1 media<br>Azioni cometive (<br>Azione I media<br>Origine 1<br>Revisione Finale<br>Azioni cometive (<br>Azioni cometive (<br>Revisione Finale<br>Revisione Finale<br>Revisione Finale<br>Crigine 2<br>Origine 2<br>Ori |
| Filtro Prodotto                                                                                                    | Filtro Cliente                                                                                                    | Filtro Fornitore                                                                                                    |                                                                                                    | Scadut                                                                                                    | Alla Data :                                                                                                    | 31/12/                                 | 2015                                                                                                    |                                                                                                    | Conti                                                                                                    | <b>selezionati</b><br>19                                                                                                    |
|                                                                                                    |                                                                                                    |                                                                                                    |                                                                                                    |                                                                                                    |                                                                                                    |                                        |                                                                                                    |                                                                                                    |                                                                                                    | 8 🖗 P                                                                                                    |

Premendo il pulsante indicato si apre una maschera di conferma ed attribuzione delle date di completamento

| IdProblemi | Datainizio | Scadenza Comple | tata: Oggetto                               | IdCliente | IdFornitore | IdProdotto  | IdReparto | IdCategoria  |
|------------|------------|-----------------|---------------------------------------------|-----------|-------------|-------------|-----------|--------------|
| 20150041   | 25/02/2015 | 17/04/2015      | IL CLIENTE CI HA SEGNALATO DI AVER RICEVI   | 4387      | no          | 859K200     | Commerci  | Reclamo      |
| 20150044   | 03/03/2015 | 17/04/2015      | IL CLIENTE NORTHWOOD PAPER(COD.E148)        | E148      | cooperativa | no          | Logistica | Reclamo      |
| 20150052   | 11/03/2015 | 17/04/2015      | APPOSTO RISERVA IN BOLLA PER NR 29 PEDA     | 3845      | no          | BI8M1253845 | Vettori   | Reclamo      |
| 20150054   | 11/03/2015 | 17/04/2015      | +DI AVER RICEVUTO 1915 CARTONI INVECE D     | £148      | no          | no          | Logistica | Reclamo      |
| 20150059   | 18/03/2015 | 17/04/2015      | RICEVUTO N. 8 CARTONI DELL'AZ 802/N ROT     | E161      | no          | no          | Vettori   | Reclamo      |
| 20150066   | 27/03/2015 | 27/04/2015      | IL CLIENTE UEHLINGER AG (E161) IN RIF. ALL  | e161      | no          | no          | Vettori   | Reclamo      |
| 20150080   | 15/04/2015 | 22/04/2015      | Stivaggio pedane non conformi - 15/04/20    | no        | no          | no          | Magazzino | NC Qualità   |
| 20150130   | 22/06/2015 | 06/07/2015      | ULTERIORE SEGNALAZIONE DI MERCE RICEVU      | E148      | no          | no          | Magazzino | Reclamo      |
| 20150133   | 24/06/2015 | 30/06/2015      | IL CLIENTE I.S.A. SRL (4774) LAMENTA LA QU- | 4774      | no          | BP1K190     | Qualità   | NC Qualità   |
| 20150134   | 24/06/2015 | 30/06/2015      | IL CLIENTE INGROSSO CARTA PEDALINO (382     | 3822      | no          | BI4K150     | Qualità   | Segnalazione |
| 20150149   | 22/07/2015 | 29/07/2015      | IL CLIENTE DETERFLASH DI NATALE MAURIZIC    | 3810      | no          | BI8K150/25  | Qualità   | Reclamo      |
| 20150177   | 13/08/2015 | 27/08/2015      | CLIENTE MTM - POLONIA - CONTESTA QUALITA    | E250      | no          | no          | QSE       | Reclamo      |
| 20150182   | 04/09/2015 | 18/09/2015      | CLIENTE W. LEWANDOSKI PHU - CONTESTA Q      | E260      | no          | no          | Qualità   | Reclamo      |
| 20150194   | 25/09/2015 | 15/10/2015      | IL VETTORE AURORA IN DATA ODIERNA NON I     | 3791      | no          | no          | Vettori   | Reclamo      |
| 20150199   | 12/10/2015 | 26/10/2015      | COD CLIE 0033 CHE.MI.PUL ITALIANA SRL       | 0033      | no          | DP15500     | Magazzino | Reclamo      |
| 20150223   | 12/11/2015 | 26/11/2015      | D079912 DEL 10/11/2015                      | 3930      | no          | AV.1816107  | Magazzino | Reclamo      |

La <DATA DI COMPLETAMENTO preimpostata è uguale a quella della maschera precedente "31/12/2015" (potete variarla)

Potete analizzare il contenuto della maschera e facendo doppio click sulla riga di interesse nel campo

|   | Proble     | mi senza dat | a Completat | ta da Chiude | re :: frmProblemiToClose                   |
|---|------------|--------------|-------------|--------------|--------------------------------------------|
|   | IdProblemi | Datainizio   | Scadenza    | Completata:  | Oggetto                                    |
| ſ | 20150041   | 25/02/2015   | 17/04/2015  |              | IL CLIENTE CI HA SEGNALATO DI AVER RICEVI  |
| ſ | 20150044   | 03/03/2015   | 17/04/2015  |              | IL CLIENTE NORTHWOOD PAPER(COD.E148)       |
| ſ | 20150052   | 11/03/2015   | 17/04/2015  | 314 28015    | APPOSTO RISERVA IN BOLLA PER NR 29 PEDA    |
| ſ | 20150054   | 11/03/2015   | 17/04/2015  |              | DI AVER RICEVUTO 1915 CARTONI INVECE D     |
| ſ | 20150059   | 18/03/2015   | 17/04/2015  |              | RICEVUTO N. 8 CARTONI DELL'AZ.802/N ROT    |
| ſ | 20150066   | 27/03/2015   | 27/04/2015  |              | IL CLIENTE UEHLINGER AG (E161) IN RIF. ALL |
| Ī | 20150080   | 15/04/2015   | 22/04/2015  |              | Stivaggio pedane non conformi - 15/04/20:  |

<COMPLETATA>

#### la data viene inserita automaticamente = al campo [Imposta data completamento]

Potete inserire manualmente le date che ritenete più adeguate .

Il programma effettua una verifica che il campo <COMPLETATA> abbia sempre una data posteriore alla <DATA INIZIO> e annulla l'inserimento ad esempio 30/06/2015 guando la data inizio è 22/07/2015

| Problemi | Detainizio | Scadenza   | Completata | Oggetto                                             | IdCliente             | IdFornitore                           | IdProdotto  | IdReparto | IdCategoria  |
|----------|------------|------------|------------|-----------------------------------------------------|-----------------------|---------------------------------------|-------------|-----------|--------------|
| 0150041  | 25/02/2015 | 17/04/2015 | 30/04/2015 | IL CLIENTE CI HA SEGNALATO DI AVER RICEVI           | 4387                  | no                                    | B59K200     | Commerci  | Reclamo      |
| 0150044  | 03/03/2015 | 17/04/2015 | 30/04/2015 | IL CLIENTE NORTHWOOD PAPER( COD.E148)               | E148                  | cooperativa                           | no          | Logistica | Reclamo      |
| 0150052  | 11/03/2015 | 17/04/2015 | 31/12/2015 | APPOSTO RISERVA IN BOLLA PER NR 29 PEDA             | 3845                  | no                                    | BI8M1253845 | Vettori   | Reclamo      |
| 0150054  | 11/03/2015 | 17/04/2015 | 30/06/2015 | •OI AVER RICEVUTO 1915 CARTONI INVECE D             | £148                  | no                                    | no          | Logistica | Reclamo      |
| 0150059  | 18/03/2015 | 17/04/2015 | 30/06/2015 | RICEVUTO N. 8 CARTONI DELL'AZ 802/N ROT             | E161                  | no                                    | no          | Vettori   | Reclamo      |
| 0150066  | 27/03/2015 | 27/04/2015 | 30/06/2015 | IL CLIENTE UEHLINGER AG (E161) IN RIF. ALU          | e161                  | no                                    | no          | Vettori   | Reclamo      |
| 0150080  | 15/04/2015 | 22/04/2015 | 30/06/2015 | Stivaggio pedane non conformi - 15/04/20:           | no                    | no                                    | no          | Magazzino | NC Qualità   |
| 0150130  | 22/06/2015 | 06/07/2015 | 30/06/2015 | OPERAZIONE NON CONSENTITA                           | 4                     | 8                                     | no          | Magazzino | Reclamo      |
| 150133   | 24/06/2015 | 30/06/2015 | 30/06/2015 | 1                                                   |                       |                                       | BP1K190     | Qualità   | NC Qualità   |
| 150134   | 24/06/2015 | 30/06/2015 | 30/06/2015 | La < DATA DI COMPLETA<br>deve essere posteriore all | MENTO ><br>DATA di IN | MENTO ><br>DATA di INIZIO><br>nata !! |             | Qualità   | Segnalazione |
| 150149   | 22/07/2015 | 29/07/2015 |            | La Data inserità verrà elim                         | inata !!              |                                       |             | Qualità   | Reclamo      |
| 150177   | 13/08/2015 | 27/08/2015 |            | C Inserite una nuova data Vi                        | alida                 |                                       | no          | QSE       | Reclamo      |
| 150182   | 04/09/2015 | 18/09/2015 |            | 9                                                   |                       |                                       | no          | Qualità   | Reclamo      |
| 0150194  | 25/09/2015 | 15/10/2015 |            | 12                                                  | _                     | ок                                    | no          | Vettori   | Reclamo      |
| 0150199  | 12/10/2015 | 26/10/2015 |            | COD CLIE 0033 CHE MI. PUL ITALIANA SRL              | 0033                  | no                                    | DP15500     | Magazzino | Reclamo      |
| 150223   | 12/11/2015 | 26/11/2015 |            | ODT 9912 DEL 10/11/2015                             | 3930                  | no                                    | AV.1816107  | Magazzino | Reclamo      |

In caso non si voglia chiudere il problema basta lasciare il campo < COMPLETATA> VUOTO, il programma chiude i problemi che hanno una data valida.

| NB fino             | a questo mom  | ento , non è | staTA EFFET | TUATA N    | ESSUNA N    | ODIFICA  | ai d       | ati (tblProb | olemi) ,  |
|---------------------|---------------|--------------|-------------|------------|-------------|----------|------------|--------------|-----------|
| pertanto<br>chiusa. | se non volete | applicare le | e modifiche | , basta pı | remere il p | oulsante | <b>§</b> ₽ | la masscho   | era verrà |
|                     |               |              |             |            |             |          |            |              |           |

Torna a Configurazione

Torna a Sommario

Ultimo Aggiornamento 25/01/2021 17:18:54

#### 4.12.5LogIn & LogOut Utenti

Pannello Comandi Principale > Pannello Configurazione e Utilità > Login e Log Out Utenti FUNZIONALITÀ DISPONIBILE SOLO NELLA VERSIONE PROFESSIONAL

SCOPO : controllare gli accessi ad Database. (ad uso dell' amministratore)

Pulsanti

| AUTENTICAZIONE richiesta per : scaronic                     |         |  |  |  |  |  |
|-------------------------------------------------------------|---------|--|--|--|--|--|
| INSERIRE PASSWORD PER ACCEDERE a : Login &<br>Logout Utenti | ОК      |  |  |  |  |  |
|                                                             | Annulla |  |  |  |  |  |
|                                                             | ?       |  |  |  |  |  |
|                                                             |         |  |  |  |  |  |

La Password viene comunicata dall' Autore al cliente delle versioni a pagamento.

| :: Login e Logut Utenti :: | frmLoginLogout |            |                     |                     |
|----------------------------|----------------|------------|---------------------|---------------------|
| LoginLogoutID              | UserID         | ComputerID | DateOfEntry         | DateOfExit          |
| 20                         | scaronic       | AMD64-3000 | 23/04/2012 15.20.02 |                     |
| 19                         | scaronic       | AMD64-3000 | 23/04/2012 15.09.00 |                     |
| 18                         | scaronic       | AMD64-3000 | 23/04/2012 12.59.58 | 23/04/2012 13:00:15 |
| 17                         | scaronic       | AMD64-3000 | 23/04/2012 12.46.09 |                     |
| 16                         | scaronic       | AMD64-3000 | 23/04/2012 12.39.43 | 23/04/2012 12.43.57 |
| 15                         | scaronic       | AMD64-3000 | 23/04/2012 12.35.33 |                     |
| 14                         | scaronic       | AMD64-3000 | 23/04/2012 12.30.38 |                     |
| 13                         | scaronic       | AMD64-3000 | 23/04/2012 12:29:25 | 23/04/2012 12.29.47 |
| 12                         | scaronic       | AMD64-3000 | 23/04/2012 12.28.30 |                     |
| 11                         | scaronic       | AMD64-3000 | 23/04/2012 12:09:46 |                     |
| 10                         | scaronic       | AMD64-3000 | 23/04/2012 11.12.11 |                     |
| 9                          | scaronic       | AMD64-3000 | 23/04/2012 11.10.44 |                     |
| 8                          | scaronic       | AMD64-3000 | 22/04/2012 21.23.12 | 22/04/2012 23.15.49 |
| 7                          | scaronic       | AMD64-3000 | 22/04/2012 21.20.05 | 22/04/2012 21.20.33 |
| 6                          | scaronic       | AMD64-3000 | 22/04/2012 21.17.06 |                     |
| 5                          | scaronic       | AMD64-3000 | 22/04/2012 21.15.57 |                     |
| 4                          | scaronic       | AMD64-3000 | 22/04/2012 19.53.19 |                     |
| 3                          | scaronic       | AMD64-3000 | 22/04/2012 19.52.14 | 22/04/2012 19.53.11 |
| 2                          | larson         | AHPDX0183  | 21/05/2009 12.37.16 | 21/05/2009 12.37.17 |
| 1                          | larson         | AHPDX0183  | 21/05/2009 12.37.05 | 21/05/2009 12.37.16 |
| Accesso : Completo         |                |            |                     | 1 E 2               |

in questa maschera oltre alla visualizzazione è ammessa la **sola Cancellazione dei records** indipendentemente dai Permessi assegnati

Torna a Configurazione Pannello\_Comandi\_Principale

Ultimo Aggiornamento 23/01/2021 17:52:58

### 4.12.6Log Forms & Reports

Pannello Comandi Principale > Pannello Configurazione e Utilità > Log Forms & Reports FUNZIONALITÀ DISPONIBILE SOLO NELLA VERSIONE PROFESSIONAL

SCOPO : controllare gli accessi a Maschere e Reports (ad uso dell' amministratore)

All'apertura viene chiesta la password di accesso

| OK      |
|---------|
| Annulla |
| ?       |
|         |

La Password viene comunicata dall' Autore al cliente delle versioni a pagamento.

|    | :: Log Forms                        | & Reports : frmLog  | gDoc                |             |                              |             |            |                |        |
|----|-------------------------------------|---------------------|---------------------|-------------|------------------------------|-------------|------------|----------------|--------|
|    | 9                                   |                     | MASCHERA DI         | SOLA VISUAL | IZZAZIONE E' CONSENTITO ELIM | DIARE I REG | ORD        |                | -      |
|    | Seleziona il                        | Campo da Filtrare   | Seleziona il Filtro |             |                              |             |            |                |        |
|    |                                     |                     |                     | D           | Applica Fitro Trova Primo    | Trova S     | uccessivo  | Accesso : comp |        |
| P  |                                     | 23/01/2021 15:08:19 | 23/01/2021 15:08:42 | Form -      | fml icenza                   | 264082      | AMD64-3000 | scaronic       | form • |
| Н  | 2                                   | 23/01/2021 15:14:52 | 23/01/2021 15:14:55 | Form •      | frmLicenza                   | 656372      | AMD64-3000 | scaronic       | form • |
| H  | 3                                   | 23/01/2021 15:39:00 | 23/01/2021 15:39:08 | Form •      | frmSelezioneInCarico         | 525258      | AMD64-3000 | scaronic       | form 💌 |
|    | 4                                   | 23/01/2021 15:39:30 | 23/01/2021 15:39:34 | Form 💌      | frmLicenza                   | 198382      | AMD64-3000 | scaronic       | form 💌 |
|    | 5                                   |                     | 23/01/2021 15:40:03 | Form •      | frmLoginLogout               | 263918      | AMD64-3000 | scaronic       | form 💌 |
|    | 6                                   | 23/01/2021 15:40:07 |                     | Form 💌      | fmDatabaseAdministration     | 329454      | AMD64-3000 | scaronic       | form 💌 |
|    | 7                                   | 23/01/2021 15:58:27 | 23/01/2021 15:58:29 | Form •      | fmDefinisciStampante         | 329510      | AMD64-3000 | scaronic       | form • |
|    | 8                                   | 23/01/2021 15:58:32 | 23/01/2021 15:58:34 | Form 💌      | frmErrorLogView              | 395046      | AMD64-3000 | scaronic       | form 💌 |
|    | 9                                   | 23/01/2021 15:58:47 | 23/01/2021 15:58:52 | Form •      | frmConfigurazione            | 460582      | AMD64-3000 | scaronic       | form 💌 |
|    | 10                                  | 23/01/2021 16:00:01 | 23/01/2021 16:00:04 | Form 💌      | frmLicenza                   | 330056      | AMD64-3000 | scaronic       | form 💌 |
|    | 11                                  | 23/01/2021 16:11:35 | 23/01/2021 16:11:52 | Report -    | rptProblemiGroupFor_Scaduti  | 656606      | AMD64-3000 | scaronic       | · ·    |
|    | 12                                  | 23/01/2021 16:13:08 | 23/01/2021 16:13:18 | Form •      | frmLoginLogout               | 788754      | AMD64-3000 | scaronic       | form 💌 |
|    | Invia a : [                         | à 🛎 🖃 🛙             |                     | NON VENGONO | REPORT                       |             |            |                |        |
|    | Cartella Predet<br>per il salvatago | forta C/(Users/aca  | ronic\Desktop\      |             |                              |             | Svuot      | ta Log Doc     | ? 🕸 🗸  |
| Re | cord: 14 🛛 🗧                        | 1 <b>)</b> H        | ▶# di 26            |             |                              |             |            |                |        |

Registra per ogni maschera o reports l'apertura e la chiusura , il PC , l'Utente .

Può essere utile per diagnosticare eventuali problematiche di accesso contemporaneo da parte di vari utenti, chiusure anomale, inoltre, per verificare se alcune parti del programma vengono poco utilizzate.

Mentre è possibile filtrare i campi della maschera i report non sono filtrabili.

E' possibile eliminare singolarmente le varie righe, evidenziando il record e premendo <CANC>,

per svuotare completamente tutti i record

Ultimo Aggiornamento 27/01/2021 23:35:46

### 4.12.7 Audit\_Trail

Pannello Comandi Principale > Pannello Configurazione e Utilità > Audit\_Trail FUNZIONALITÀ DISPONIBILE SOLO NELLA VERSIONE PROFESSIONAL

SCOPO : controllare le variazioni effettuate dagli utenti al Database. (ad uso dello Amministratore)

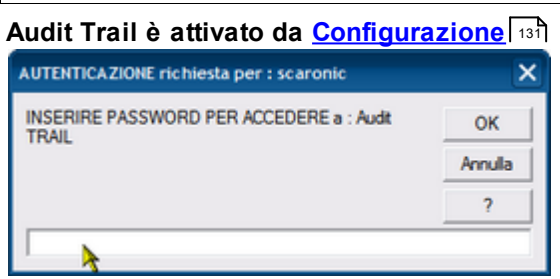

La Password viene comunicata dall'Autore al cliente della versione PROFESSIONAL.

#### Procediamo con un esempio :

Scopo ripristinare una modifica effettuata

| :: Audit Trail :: frmAudit_Trail                                                                                                    |                                                                                                    |  |  |  |  |  |  |
|----------------------------------------------------------------------------------------------------|----------------------------------------------------------------------------------------------------|--|--|--|--|--|--|
| MASCHERA DI SOLA VISUALIZZA                                                                                                    | ZIONE E' CONSENTITO ELIMINARE I RECORD                                                                                                    |  |  |  |  |  |  |
| Select Elter Field Enter Filter Velue                                                                                                    | V Filter Find First Find Next Accesso : Completo                                                                                                    |  |  |  |  |  |  |
| Problema 2015-0059                                                                                                    | Data Modifica : 13/12/2015 11.37.18 Record nº : 47                                                                                                    |  |  |  |  |  |  |
| Campo : Origine Commento Record edited                                                                                                    | Utente :  scaronic                                                                                                    |  |  |  |  |  |  |
| Ante Modifica :<br>IL CLIENTE UEHLINGER AG (E161) IN RIF. ALLA CONSEGNA EFFETTUATA CON NS<br>FATTURA 151719 DE: 9(03)15 HA SEGNALATO ALL'AGENTE DI RIFERIMENTO DI<br>AVER RICEVUTO N. 8 CARTONI DELL'AZ.802/N ROTTI E SCHIACCIATI. IL CLIENTE<br>HA COMUNICATO CHE QUESTA ANOMALIA GLI E'COSTATA € 30,00 OVERO<br>UNORA DI LAVORO IN QUANTO HANNO DOVUTO SBANCALARE LA MERCE PER<br>ELIMINARE I CARTONI NON CONFORMI. INOLTRE HA COMUNICATO ALL'AGENTE<br>OHE IL DANNEGGIAMENTO NON RIJUARDAVA SOLO IL CARTONE MA ANOHE LA<br>MERCE ALL'INTERNO CHE PERTANTO NON RIJULTA ESSERE VENDIBILE.<br>NON È STATA FATTA ANNOTAZIONE SUL CIRE IN QUANTO IL MAGAZZIMIERE SI E'<br>DIMENTICATO DI FARLA.<br>ALLEGO ALLA PRESENTE FOTO DELLA MERCE TRASMESSA DAL CLIENTE.<br>IL CLIENTE CHEDE NOTA DI CREDITO PER LE 8 OF DI AZ.802/N RICEVUTE<br>DANNEGGIATE. PEr 1500 €<br>PREGO VERIFICARE LA SEGNALAZIONE DEL CLIENTE E DARE RISCONTRO<br>ALL'IFFICID COMMERCIALE.<br>Senza annotazione in bola, per quanto di mia competenza non è possibile alcun<br>riscontro.<br>SI rimette al commerciale ogni decisione in merito Sergio Petrone, 19/03/2015 | Dopo Modifica :<br>IL CLIENTE LEHLINGER AG (E161) IN RIF. ALLA CONSEGNA EFFETTUATA CON NS<br>FATTURA 151719 DE, 9 (03/1514A SEGNALATO ALL'AGENTE DI RIFERIMENTO DI<br>AVER RICEVUTO N. 8 CARTONI DELL'AZ.802/N ROTTI E SCHACCIATI. IL CLIENTE<br>HA COMUNICATO CHE QUESTA ANOMALIA GLI E'COSTATA € 30,00 OVVERO<br>UNORA DI LAVORO IN QUANTO HANNO DOVITO SBANCALARE LA MERCE PER<br>ELIMINARE I CARTONI NON CONFORMI. INOLTRE HA COMUNICATO ALL'AGENTE<br>OHE IL DAINEGGIAMENTO NON RIJULTA ESSERE VENDIBILE.<br>NON È STATA FATTA ANNOTAZIONE SUL COME IN QUANTO IL MAGAZZINIERE SI E'<br>DIMENTICATO DI FALIA.<br>ALLEGO ALLA PRESENTE FOTO DELLA MERCE TRASMESSA DAL CLIENTE.<br>IL CLIENTE CHIEDE NOTA DI CREDITO PER LE 8 OF DI AZ.802/N RICEVUTE<br>DAINEGGIATE.<br>PREGO VERIFICARE LA SEGNALAZIONE DEL CLIENTE E DARE RISCONTRO<br>ALL'EFFICIO COMMERCIALE.<br>Senza annotazione in bola, per quanto di mia competenza non è possibile alcun<br>risconto.<br>Si rimette al commerciale ogni decisione in merito Sergio Petrone, 19/03/2015<br>Carlo Scaroni - 13/12/2015 11.37.16 : |  |  |  |  |  |  |
| Invia a : 🔃 🚳 📰 🔣 🅁 Itra i REPORT in base al REP                                                                                                    | ORT H + H K Record 1 of 3                                                                                                    |  |  |  |  |  |  |
| Cartella Predefinita<br>per il salvataggio : Cl/Documents and Settings/scaronic/Desktop/                                                                                                    | •••• <b>*</b>                                                                                                    |  |  |  |  |  |  |

#### Ricerchiamo il Problema in Select Filter Field

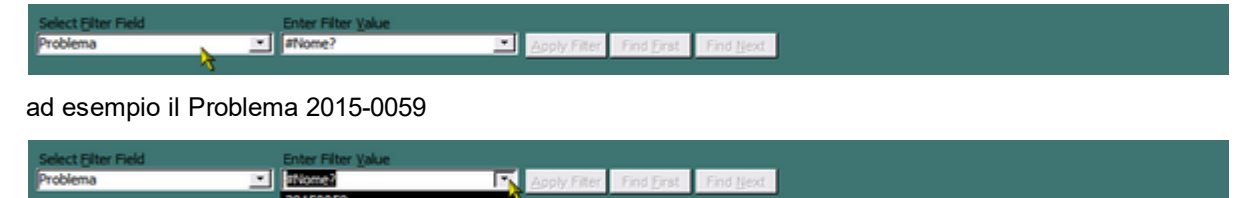

### Applichiamo il Filtro

| Select Filter Field | Enter Filter Value |              |            |           |
|---------------------|--------------------|--------------|------------|-----------|
| Problema            | 20150059           | Apply Filter | Find Eirst | Find Next |
|                     |                    |              |            |           |

e notiamo che ci sono 2 modifiche effettuate

| :: Audit Tr                                                                                                    | ail :: frmAudit_T                                                                                                    | rail                                                                                                    |                                                                                                    |                                                                                                    |                                                                                                    |                                                                                                    |                                                                                                    |                                                                                                    |
|----------------------------------------------------------------------------------------------------|----------------------------------------------------------------------------------------------------|----------------------------------------------------------------------------------------------------|----------------------------------------------------------------------------------------------------|----------------------------------------------------------------------------------------------------|----------------------------------------------------------------------------------------------------|----------------------------------------------------------------------------------------------------|----------------------------------------------------------------------------------------------------|----------------------------------------------------------------------------------------------------|
|                                                                                                    |                                                                                                    |                                                                                                    | MASCHERA DI SI                                                                                                    | OLA VISUALIZZA                                                                                                    | ZIONE E' CONSENT.                                                                                                    | TTO ELIMINARE I REG                                                                                                    | CORD                                                                                                    |                                                                                                    |
| Selec                                                                                                    | t Elter Field                                                                                                    | En                                                                                                    | ter Pilter <u>V</u> alue                                                                                                    |                                                                                                    |                                                                                                    |                                                                                                    |                                                                                                    | arra : Completo                                                                                                    |
|                                                                                                    |                                                                                                    | <u> </u>                                                                                                    |                                                                                                    | <u>A09</u>                                                                                                    | y Filter Find Einst                                                                                                    | Find Next                                                                                                    | _                                                                                                    | ease , compreto                                                                                                    |
| Problema                                                                                                    | 2015-0059                                                                                                    |                                                                                                    |                                                                                                    |                                                                                                    | Data Modifica :                                                                                                    | 13/12/2015 11.37                                                                                                    | .18 Record n                                                                                                    | °: 47                                                                                                    |
| Campo :                                                                                                    | Origine                                                                                                    |                                                                                                    | Commento Reco                                                                                                    | ord edited                                                                                                    | Utente :                                                                                                    | scaronic                                                                                                    |                                                                                                    |                                                                                                    |
| Ante Modifi                                                                                                    | ca :                                                                                                    |                                                                                                    |                                                                                                    |                                                                                                    | Dopo Modifica :                                                                                                    |                                                                                                    |                                                                                                    |                                                                                                    |
| E OCLEVIE<br>FATTURA 1<br>AVER RICE<br>HA COMEN<br>LINORA DI<br>ELIMINARE<br>CHE IL DAN<br>MERCE ALL<br>NON È STAI<br>DIMENTICA<br>ALLEGO ALL<br>IL CLENTE<br>DANNEGGI<br>PREGO VER<br>ALL'UFFICI<br>Senza anno<br>riscontro.<br>Si rimette a | ST19 DEL 9/03/15 F<br>VUTO N. 8 CARTONI<br>LAVORO IN QUANTO<br>I CARTONI NON COL<br>I CARTONI NON COL<br>I CARTONI NON COL<br>I CARTONI NON COL<br>I CARTONI NON COL<br>I CARTONI NON COL<br>I TA FATTA ANNOTAZI<br>TO DI FARLA.<br>LA PRESENTE FOTO I<br>O CIEDE NOTA DI CR<br>ATE. Per 1500 €<br>IFICARE LA SEGNAL<br>O COMMERCIALE.<br>I commerciale ogni de | A BINAL ALLATO A<br>DELL'AZ-802NH<br>ANCOMALIA GLI E<br>HANNO DOVUTI<br>NFORMEL. INOLTH<br>NFORMEL. INOLTH<br>NFORMEL. INOLTH<br>NFORMEL. INOLTH<br>NETO NON RESUL<br>ONE SUL CMR IP<br>DELLA MERCE TR<br>EDITO PER LE 8<br>AZIONE DEL CLI<br>quanto di mia con<br>cisione in merito | CICLESING D'ELEMENT<br>(AGENTE DE RIFERI<br>OTTE E SCHLACCIATI<br>COSTATA E 30,00 O'<br>D SBANCALARE LA ME<br>LE HA COMUNICATO A<br>LO IL CARTONE MA J<br>NO IL CARTONE MA J<br>LO IL CARTONE MA J<br>ASMESSA DAL CLIENT<br>CF DI AZ.802/N RICEN<br>INTE E DARE RISCONT<br>Inpetenza non è possi<br>Sergio Petrone, 19/03 | MENTO DI<br>, IL QLENTE<br>WERO<br>RCE PER<br>ILL'AGENTE<br>ANCHE LA<br>E.<br>INIERE SI E'<br>E.<br>MUTE<br>TRO<br>bile alcun<br>V/2015 | FATTURA 1517<br>AVER RICEVUTO<br>HA COMUNICAT<br>UN'ORA DI LAVO<br>ELIMINARE I CA<br>OFE IL DANNEG<br>MERCE ALL'INTI<br>NON è STATA F.<br>DOMENTICATO I<br>ALLEGO ALLA PP<br>IL CLIENTE CHI<br>DANNEGGIATE.<br>PREGO VERIFICI<br>ALL'UFFICIO CO<br>Senza annotato<br>riscontro.<br>S rimette al con<br>Carlo Scaroni - | LINDER AND (E101) IN K<br>EIDEL 9(03) IS HA SEG<br>ON. 8 CARTONI DELL'A<br>IO CHE QUESTA ANNOW<br>ORO IN QUANTO HANN<br>RETORI NON CONFORM<br>GIAMENTO NON RIGULA<br>EINO CHE PERTANTO N<br>ATTA ANNOTAZIONE SI<br>DI FARLA.<br>RESENTE FOTO DELLA N<br>EDE NOTA DI CREDITO<br>MARCIALE.<br>SIN EI DOIB, PER QUANTO<br>MMERCIALE.<br>SIN EI DOIB, PER QUANTO<br>MMERCIALE.<br>SIN EI DOIB, PER QUANTO<br>MMERCIALE. | ALATO ALL'AGENTE DI RIF<br>2.802/N ROTTI E SCHACCU<br>2.802/N ROTTI E SCHACCU<br>DOVUTO SBANCALARE LA<br>1. INOLTRE HA COMUNICA<br>IN RISULTA ESSERE VEND<br>IL CMR IN QUANTO IL MAG<br>MERCE TRASMESSA DAL CLI<br>PER LE 8 CF DI AZ.802/N R<br>I DEL CLIENTE E DARE RISC<br>di mia competenza non è p<br>in merito Sergio Petrone, 19 | Idaria Contro Di<br>Ianti, IL QUENTE<br>No OWERO<br>A MERCE PER<br>TO ALL'AGENTE<br>MA ANCHE LA<br>IBILE.<br>AZZINIERE SI E'<br>IENTE.<br>ICEVUTE<br>CONTRO<br>ossible alcun<br>9/03/2015 |
| Invia a :                                                                                                    | Q @ 🖃                                                                                                    | 🛛 🎽                                                                                                    | Problema corrente                                                                                                    | RBP                                                                                                    | ORT H                                                                                                    | <b>X K X</b>                                                                                                    | Record 1 of 3                                                                                                    |                                                                                                    |
| Cartella Pred<br>per il salvata                                                                                                    | efnita<br>ggio : C/Dee                                                                                                    | uments and Setting                                                                                                    | s/pcaronic\/Desktop\                                                                                                    |                                                                                                    |                                                                                                    |                                                                                                    |                                                                                                    | 8 🕸                                                                                                    |

con i pulsanti di spostamento è possibile vedere le 2 modifiche effettuate e selezionare quella di interesse

(nel caso dovessi ripristinare un testo o parte di esso posso selezionare il testo e copiarlo negli appunti e poi aprendo PROBLEMI incollarlo.)

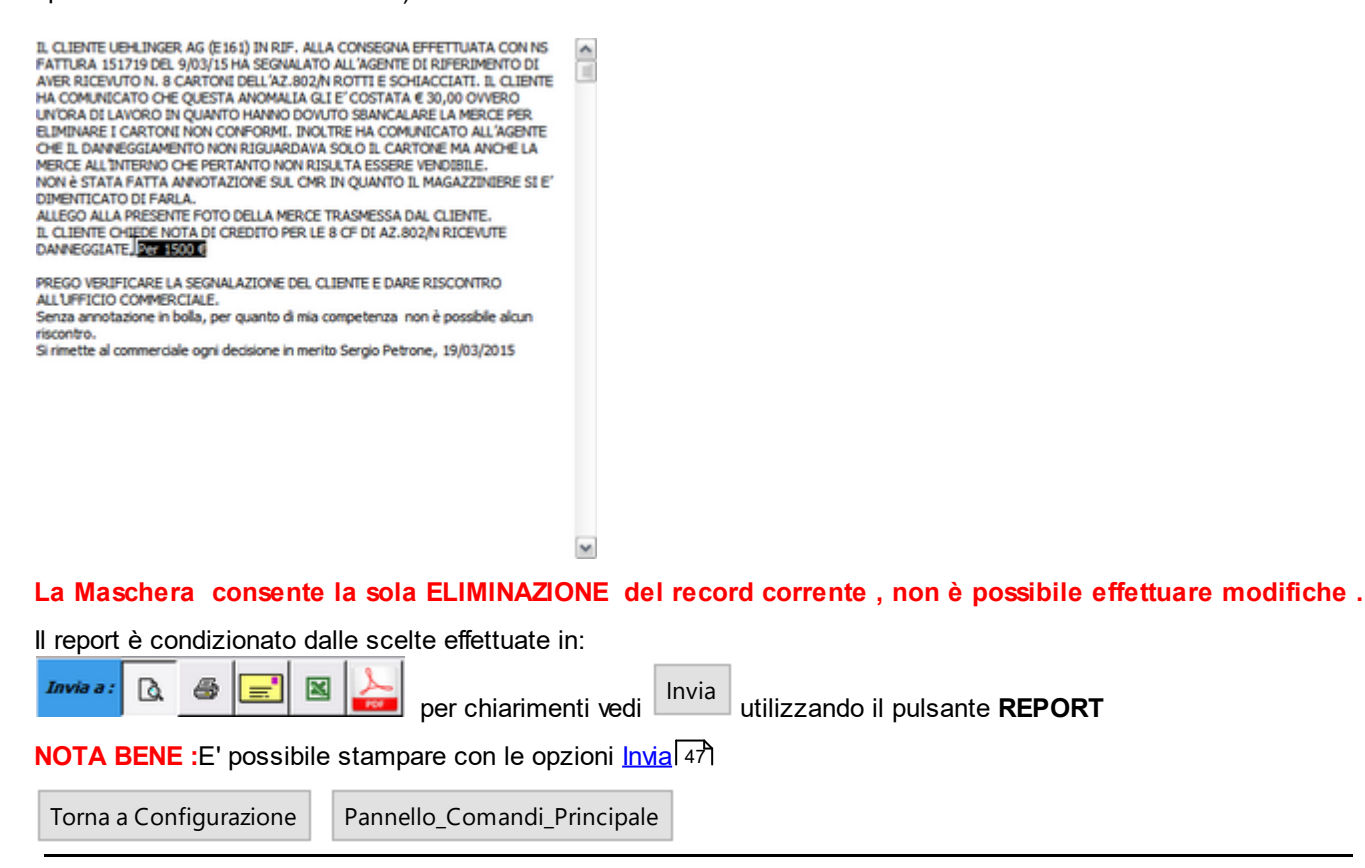

Ultimo Aggiornamento 25/01/2021 17:17:34

### 4.12.8 Report Errori

152

Pannello Comandi Principale > Pannello Configurazione Utilità > Report Errori

| Contatta: Carlo Scaroni - EMail sw@scaroniconsultina.it         Scaroni Consulting         Problema N*       443         Problema N*       443         Problema N*       443         Problema N*       443         Problema N*       443         Problema N*       443         Problema N*       443         Problema N*       443         Programma:           Problema N*       443         Programma:           Problema N*       443         Programma:           Modulo/Maschera        frmRegManPrev         Routine:        subAntEmailStampaFiltro         Codice Errore        2465         Messaggio errore        Linea : 200 - Errore definito dall'applicazione o dall'oggetto         Completare con attenzione i campi sottostanti - ci aiuterete a individuare gli errori         A che punto appare l'errore ?         1. Potete replicare il problema ?        No -         2. Qualcuno ha modificato il software?        No -         3. E' la prima volta che ricevete questo Errore ?        No -         4. E' la prima volta che utilizzate questa maschera ?        No -         Commenti |
|----------------------------------------------------------------------------------------------------|
| Problema N*       443       Programma:       19308.mdb       Data       19/10/2008       Versione       93.08         Data File       C:\Documents and Settings                                                                                                    |
| Data File       C:\Documents and Settings         Modulo/Maschera       frmRegManPrev       Routine:       subAntEmailStampaFiltro         Codice Errore       2465                                                                                                    |
| Modulo/Maschera       fmRegManPrev       Routine:       subAntEmailStampaFiltro         Codice Errore       2465                                                                                                    |
| Codice Errore       2465         Messaggio errore       Linea : 200 - Errore definito dall'applicazione o dall'oggetto         Completare con attenzione i campi sottostanti - ci aiuterete a individuare gli errori         A che punto appare l'errore ?         1. Potete replicare il problema ?       No -         Qualcuno ha modificato il software?       No -         3. E' la prima volta che ricevete questo Errore ?       No -         4. E' la prima volta che utilizzate questa maschera ?       No -         Commenti       No -                                                                                                    |
| Messaggio errore       Linea : 200 - Errore definito dall'applicazione o dall'oggetto         Completare con attenzione i campi sottostanti - ci aiuterete a individuare gli errori         A che punto appare l'errore ?         1. Potete replicare il problema ?       No -         2. Qualcuno ha modificato il software?       No -         3. E' la prima volta che ricevete questo Errore ?       No -         4. E' la prima volta che utilizzate questa maschera ?       No -         Commenti       No -                                                                                                    |
| Completare con attenzione i campi sottostanti - ci aiuterete a individuare gli errori         A che punto appare l'errore ?         1. Potete replicare il problema ?       No •         2. Qualcuno ha modificato il software?       No •         3. E' la prima volta che ricevete questo Errore ?       No •         4. E' la prima volta che utilizzate questa maschera ?       No •                                                                                                    |
| A che punto appare l'errore ?   I. Poter replicare il problema ?  Qualcuno ha modificato il software?  No   S. E' la prima volta che ricevete questo Errore ?  No   Commenti                                                                                                    |
| I. Potete replicare il problema ?     No      Passi per riprodurre l'errore     Qualcuno ha modificato il software?     No      No      S. E' la prima volta che ricevete questo Errore ?     No      No      Commenti                                                                                                    |
| 1. Potete replicare il problema ?       No ··       Passi per riprodurre l'errore         2. Qualcuno ha modificato il software?       No ··          3. E' la prima volta che ricevete questo Errore ?       No ··          4. E' la prima volta che utilizzate questa maschera ?       No ··          Commenti                                                                                                    |
|                                                                                                    |
|                                                                                                    |
| Data Errore 19/10/2008 20.56.50   Mostra tutti gli errori                                                                                                    |
| C Mostra solo gli errori risolti<br>Stampato EMail E Risolto F C Mostra solo gli errori in corso                                                                                                    |
| Invia E.Mail <u>S</u> tampa Stampa - Tutti E <u>s</u> ci                                                                                                    |

#### Visualizza gli errori intercettati

La voce di menu Configurazione Utilità > Report Errori > apre la maschera <frmErrorLogView> non è altro che lo storico dei Problemi che si sono riscontrati sulla rete . (a differenza di < frmErrorReport> che visualizza solo l'errore corrente.

Se non vi sono errori dovrebbe essere vuota , in caso contrario ha la possibilità di inserire chiarimenti . La maschera <frmErrorLogView> è nata fondamentalmente per utilizzo di Debug, ma poi ho pensato che possa essere utile anche per un amministratore che vuole controllare effettivamente guante volte si ripresenta un problema

Torna a Configurazione Pulsanti Torna a Sommario

Ultimo Aggiornamento 03/02/2021 18:09:28

#### 4.12.8.1frmErrorReport

SCOPO : questa maschera permette di fornire un rapporto all'autore degli errori intercettati .

Si invita ad utilizzare il pulsante Email per fornire un rapporto del problema individuato .

Ho pensato di introdurre una routine di intercettazione degli errori , a dire il vero non intercetta tutti gli errori , ma solo quelli considerati come tali da Access e DAO.

Per farla breve il testo di descrizione dell'errore che apparirebbe a video viene intercettato, e scritto in una tabella <tblErrorLog> residente sulla parte server (t\_.....) (raccoglie tutti gli errori generati dai vari utenti ).

In modo automatico apre la maschera <frmErrorReport> e chiede di completare alcuni campi per chiarire in quale situazione si è presentato l'errore.

Poi l'utente ha la possibilità di stampare un report e/o di inviarmi una email che contiene i dati di <tblErrorLog>

| Completare con attenzione i campi                     | sottostanti - ci aiuterete a individuare gli errori |
|-------------------------------------------------------|-----------------------------------------------------|
| A che punto appare l'errore ?                         |                                                     |
| R                                                     |                                                     |
|                                                       |                                                     |
| 1. Potete replicare il problema ?                     | No  Passi per riprodurre l'errore                   |
| 2. Qualcuno ha modificato il software?                | No                                                  |
| 3. E' la prima volta che ricevete questo Errore 7     | No 💌                                                |
| 4. E' la prima volta che utilizzate questa maschera ? | No 💌                                                |
| Comment                                               |                                                     |
|                                                       |                                                     |
|                                                       |                                                     |
|                                                       |                                                     |

#### compilare i campi nella figura soprastante :

- a che punto appare l'errore : indicare ad esempio volendo uscire dalla maschera premendo il pulsante di uscita, senza aver inserito nessun dato
- potete replicare il problema : Sì ripetendo la sequenza l'errore si ripresenta oppure NO è capitato una volta.
- qualcuno ha modificato il software : immettere Sì solo per chi ha versioni MDB o ACCDB e ha effettuato modifiche su maschere, report o moduli

Quando l'errore si ripresenta occasionalmente descrivete i : PASSI PER RIPRODURRE L'ERRORE in quale situazione si presenta l'errore

#### Gli errori si dividono in quattro categorie :

- Errore segnalato da un messaggio a video : nota non tutti gli errori sono intercettabili dalla presente maschera alcuni sono solo visualizzabili a video: per la comunicazione all'autore è indispensabile effettuare un ALT+STAMP quindi aprire un editor di testo ad esempio Word ed eseguire l'azione INCOLLA, commentare la situazione e inviare il file all'autore
- ERRORE NON BLOCCANTE : errore visualizzato nella presente maschera , utilizzando il pulsante Esci è
  possibile comunque proseguire senza anomalie , tale tipologia di errore è bene segnalarla all'autore costituisce
  una anomalia MINORE dovuta a un comportamento del programma non noto o a un comportamento
  dell'utilizzatore non conosciuto o previsto.
- 3. ERRORE BLOCCANTE : l'errore viene visualizzato nella presente maschera, il comando richiesto non svolge l'attività richiesta, costituisce una anomalia GRAVE (BUG del Programma) dovuta a un comportamento del programma non noto o a un comportamento dell'utilizzatore non conosciuto o previsto, tale tipologia di errore va segnalata all'autore, completando al meglio i campi della maschera.
- 4. BLOCCO del Programma : l'errore non viene visualizzato nella presente maschera, provoca l'uscita da Microsoft Access, o il blocco del sistema da cui è possibile uscire con la combinazione CTRL+ALT+ CANC, tale tipologia di errore va segnalata all'autore, solo dopo essersi accertati che la versione di Microsoft Access, sia aggiornata agli ultimi services pack, il Sistema operativo non denunci malfunzionamenti dovuti a Virus, Malware ecc.

Vi sarò grato se utilizzate questa maschera i vostri dati saranno tutelati personali sono tutelati dalla legge DLGS 196/2003 (privacy)

Pulsanti Torna a Sommario

Ultimo Aggiornamento 03/02/2021 18:09:38

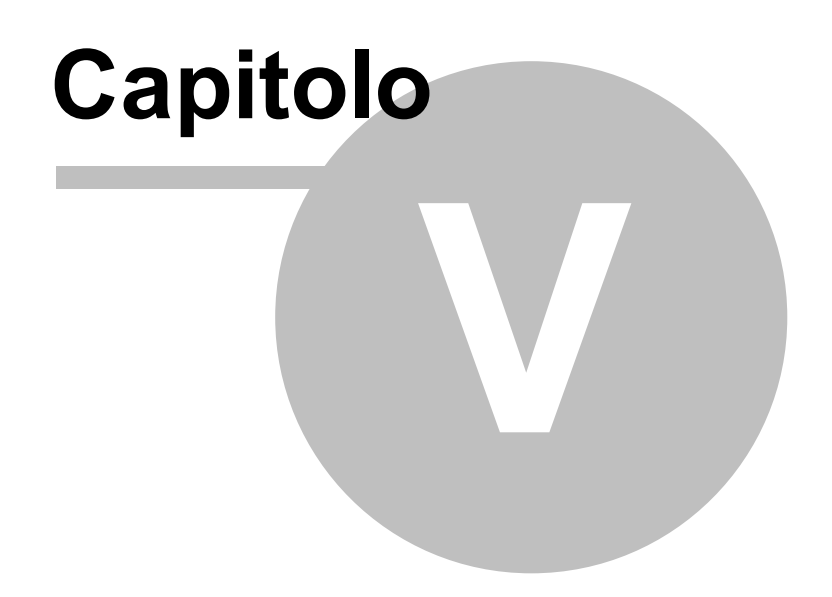

## 5 Faq e Tooltips

#### Domande frequenti e consigli

Si consiglia di leggere attentamente

#### Usare i tasti freccia per spostarsi

- Errore 2046 157
- <u>Errori</u> 159
- Bugs in ACCESS
   155
- Limitare l'accesso alle Maschere e Reports 164
- Impossibile Eliminare il record
- Impossibile Aprire il File del Documento Allegato
- Invio tramite email non funziona
- Dimensionamento Maschere Controindicazioni
- Invio tramite email non funziona

## 5.1 Bugs in ACCESS

Di seguito sono segnalati i Bugs più noti vedi http://allenbrowne.com

Service packs fix known bugs. To get the latest service pack for your version of Office, visit http:// support.microsoft.com/sp or Office 2007 Service Pack 1. bug

New bugs

- \* Bugs introduced by SP3 for Office 2003 Access 2003
- \* Database may be deleted on compact Access 2007 Link to hot fix.
- \* Converting to Access 2007: What's broken Access 2007

Engine-level bugs

The flaws listed below remain unfixed for at least three versions of Access. You must know how to work around them, or they will bite you. Flaws marked "Sample" are demonstrated in AccessFlaws.zip (Access 2000, 125KB).

If you use queries, be aware!

These can all fail:

PARAMETERS clause SELECT clause DISTINCT predicate FROM clause WHERE clause GROUP BY clause ORDER BY clause

Some of these describe cases where Access fails or crashes. Worse still, some give wrong answers, with no indication that the results are incorrect.

\* Failures caused by Name Auto-Correct Access 2000 and later

\* Incorrect Sorting (Decimal fields) Access 2000 on (partially fixed in 2007) Sample

- \* Records missed by SELECT query Access 2000 and later Sample
- \* Comparison gives wrong result All versions
- \* DISTINCT query handles Nulls inconsistently All versions
- \* Parameter of type Text is evaluated wrongly All versions
- \* Outer join queries fail on Yes/No fields All versions Demo
- \* Trailing spaces give inconsistent query results All versions
- \* Concatenated fields yield garbage in recordset All versions Demo
- \* Grouping by Memo field yields garbage Access 2000 and later Demo
- \* Outer join expressions retrieved wrongly All versions

#### Interface bugs

Cases where Access displays or handles data wrongly in forms and reports.

- \* Losing data when you close a form All versions Sample
- \* Incorrect filtering of forms and reports Access 95 2003 (fixed in 2007) 4 bugs, Samples
- \* Incorrect display of data Access 95 and later Sample
- \* Writing the wrong record Bookmark bug Access 2 2003
- \* Conditional formatting flaws Access 2000 2003 Sample
- \* Records disappear when you sort them All versions Sample

Other bugs

Miscellaneous issues:

- \* Errors using multiple versions of Access under Vista or Windows 7
- \* Problem properties Access 2000 and later
- \* Known Problems With RunCommand list maintained by Terry Wickenden

Upgrading Converting Access versions

Issues you may encounter in changing version:

- \* Converting to Access 2007 good and bad, configuration and compatibility, runtime and links
- \* Prevent Access 2007 users modifying existing databases Any MDB prior to Access 2007
- \* Converting from Access 97 to 2000 and later
- \* Converting from Access 1 or 2 to Access 95 or 97

Microsoft also has an Access 2.0 Converter for Access 2003. Converting from the old xBase

If you have a background in the old dBase/Foxbase, you may appreciate:

- \* Data Types in Access
- \* What, no record numbers?
- \* Event Driven Programming
- \* Referential Integrity can't be that easy!
- \* Undelete Options
- \* Finding Duplicates in an imported DBF

Torna a Sommario

Ultimo Aggiornamento 11/01/2016 13:58:38

## 5.2 Dimensionamento Maschere Controindicazioni

Il dimensionamento delle maschere può essere settato da <u>Configurazione</u>

- Tale dimensionamento NON si applica a :
- <u>Licenza</u> 38
- Configurazione 131

- Finestre di INPUT
- Finestre di messaggio

#### Problemi CONOSCIUTI:

Maschera Configurazione

Il cambio di stato del Campo Ridimensiona : PUO' CREARE IN PARTICOLARI CONDIZIONI EFFETTI ANCHE GRAVI .

IL SEGUENTE MESSAGGIO AVVERTE L'UTENTE SULLA PROCEDURA CORRETTA :

E' stato scelto di variare la modalità del ridimensionamento delle maschere .

Perché il cambio awenga in modo corretto, senza effetti collaterali anche GRAVI

USCITE dalla Maschera Configurazione, confermando il salvataggio

Da Pannello Comandi Principale > ESCI, per uscire dal programma.

Riaprite Nuovamente il Programma .

#### DIMENSIONAMENTO CONTINUO

- 1. Sfarfallio dello schermo
- 2. Struttura a Schede non viene ridimensionata correttamente
- 3. Gruppo Opzioni :non viene ridimensionata correttamente, possibile sovrapposizione ad altri controlli
- 4. Proprietà AllowDesignChanges (Consenti modifiche struttura) se TRUE (Tutte le visualizzazioni). Nel caso si voglia modificare la Maschera passando alla visualizzazione struttura può portare alla deformazione permanente della maschera. con effetti anche gravi se è una sottomaschera richiamata da diverse maschere. LA Proprietà AllowDesignChanges (Consenti modifiche struttura) è STATA POSTA a FALSE (solo visualizzazione struttura) per tutte le maschere
- 5. Se la Maschera viene rimpicciolita alla successiva apertura riassume la dimensione originaria. Se la maschera viene ingrandita alla successiva apertura viene riproposta ingrandita .

#### DIMENSIONAMENTO AUTOMATICO

- La posizione delle maschere e la loro dimensione viene memorizzata ad ogni uscita della maschera. Tale funzionalità provoca problemi di non completa visualizzazione delle maschere quando il dimensionamento è impostato in AUTOMATICO. Pertanto la funzionalità è stata disabilitata (solo per AUTOMATICO) le maschere vengono centrate rispetto allo schermo
- 2. Perché i controlli struttura a schede e gruppi di opzioni a volte diventano troppo grandi e si sovrappongono altri controlli ?

Risposta: Controlli struttura a schede e opzioni gruppi sono difficili da ridimensionare , come Microsoft ® Access tenta di mantenere i controlli figlio all'interno della struttura , mentre i controlli figlio vengono spostate e ridimensionate . Questo può portare a distorsioni se i controlli sono troppo vicino al lato superiore / inferiore o sinistro / destro

- 3. Immagini sui pulsanti possono essere ridimensionate in proporzione ? RISPOSTA : No.
- 4. I menu possono essere ridimensionate in proporzione ? RISPOSTA: No.
- 5. Possono tool tips essere ridimensionate in proporzione ? : RISPOSTA : No.
- 6. Possono i gruppi di opzioni essere ridimensionati in proporzione ? RISPOSTA : No.
- 7. Possono i record di pulsanti di navigazione di default nella parte inferiore di una Maschera essere ridimensionate in proporzione ? RISPOSTA : No.

#### SEGNALATE EVENTUALI ALTRE SITUAZIONI ANOMALE !!!

Torna a Sommario

Ultimo Aggiornamento 11/01/2016 13:58:38

## 5.3 Errore 2046

Errore riscontrato solo su versioni di MSAccess 2007 o superiori.

| Form_Load - frmLicenza                                                     | × |
|----------------------------------------------------------------------------|---|
| 50<br>2046<br>Comando o azione 'AdattaDimensioniAMaschera' non disponibile | 5 |
|                                                                            |   |

#### RISOLUZIONE

Aprire il Database tenendo premuto il tasto Freccia in alto (Maiusc) (Shift)

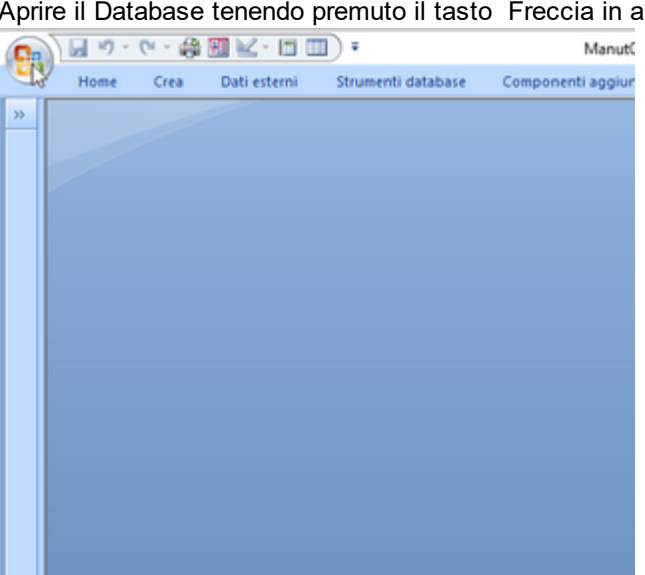

Premere sull'icona in alto a sx

| Nuovo             | Documenti recenti                                                                                                    |
|-------------------|----------------------------------------------------------------------------------------------------|
|                   | 1\database\\Manut099312.mdb                                                                                                    |
| Di Apri           | 2 \database\_Cli\JCR\\Manut099312.mdb                                                                                           |
| Conyerti          | 2 \database\\CriptoSN -linkedUser.mdb<br>4 \database\_Cli\COMAP\Manut099312(2).mdb<br>5 \database\_Cli\COMAP\Manut099312(1).mdb |
| Salva             | <u>6</u> \database\_Cli}\Psolving090217(1).mdb<br><u>7</u> \database\\Psolving090217.mdb                                        |
| Sajva con nome    | § \database\\Psolving090217.mde<br>§ \database\\Psolving090217.mdb                                                              |
| Stampa            | ,                                                                                                    |
| Gestisci          | •                                                                                                    |
| Posta glettronica |                                                                                                    |
| Pubblica          | •                                                                                                    |
| Chiudi database   |                                                                                                    |
| Neveloper         | •                                                                                                    |
|                   | Opgioni di Access X Esgi da Access                                                                                              |

Premere su OPZIONI DI ACCESS

| atabase corrente                                                                                                    | nica dene opzioni più utilizzate di Access.                                                                                                    |
|----------------------------------------------------------------------------------------------------|----------------------------------------------------------------------------------------------------|
| oglio dati Opzioni princ                                                                                                    | ipali per l'utilizzo di Access                                                                                                    |
| ogettazione oggetti<br>rumenti di correzione<br>apostazioni avanzate<br>ersonalizzazione<br>omponenti aggiuntivi<br>entro protezione<br>sorse<br>Definitione<br>sorse<br>Definitione<br>Sorse<br>Definitione<br>Sorse<br>Sorse<br>So | pre ClearType<br>ione comando: Mostra descrizione caratteristica nelle descrizioni comando v<br>tra tasti di scelta rapida nelle descrizioni comandi<br>ne colori: Blu v<br>database<br>file predefinito: Access 2000 v<br>abase ft:\DATABASE\ Sfoglia<br>to nuovi database: Generale v |
| Nome yten<br>Iniziali:<br>Impostazi                                                                                                    | e: scaronic<br>sc                                                                                                    |

#### Premere Database Corrente

| 2 | Opzioni di Access                          | ?                                                      |
|---|--------------------------------------------|--------------------------------------------------------|
|   | Impostazioni generali<br>Database corrente | Opzioni del database corrente.                         |
|   | Foglio dati                                | Opzioni applicazione                                   |
|   | Progettazione oggetti                      | ]itolo applicazione: Manutenzione © ing. Carlo Scaroni |
|   | Strumenti di correzione                    | [cona applicazione: Manut.ico Sfoglia                  |
|   | Impostazioni avanzate                      | Usa come icona per maschere e report                   |
|   | Personalizzazione                          | Visualizza maschera: frmilicenza                       |
|   | Componenti aggiuntivi                      | Opzioni finestra del documento                         |
|   | Centro protezione                          | Einestre sovrapposte                                   |
|   | Risorse                                    | Visualizza schede documento                            |

#### Premere Finestre Sovrapposte

#### Premere OK

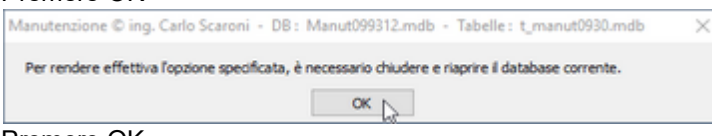

Premere OK Uscire da Microsoft Access

Riawiare normalmente il database tutto dovrebbe andare a posto.

## 5.4 Errori

Premessa : controllare quanto indicato in : Installazione di MS ACCESS 12 Awisi Sicurezza 13 Access 2007 - 2016 19 In alcune configurazioni aziendali potrebbe essere necessario avviare il programma come AMMINISTRATORE Altri errori potrebbero essere

#### IMPOSSIBILE TROVARE LA LIBRERIA .

controllare l'esistenza da esplora risorse nella cartella di installazione del programma (normalmente c: \Scaroni Consulting\Problem Solving\) la presenza del file lib\_psolving090218.mde ,

sempre nella stesa cartella dovrebbero esserci i file :

- dynapdf.dll
- strstorage.dll

0) Il programma fa uso di un componente ACTIVEX, e precisamente MSCOMCTL.OCX, che per le versioni di Windows a 32 bit si trova in : c:\windows\system32\mscomctl.ocx per le versioni di windows a 64bit si trova in c:\windows\SysWOW64\MSCOMCTL.OCX

VERIFICARE L'ESISTENZA DI TALE FILE

#### COME PORRE RIMEDIO

1)APRIRE IL PROGRAMMA psolving090218.MDB tenendo premuto (contemporaneamente il tasto SHIFT quello con la freccia verso l'alto .

premere la combinazione di tasti ALT F11

#### 2) per access 2000-2003 dovreste vedere qualcosa di simile a questo STRUMENTI

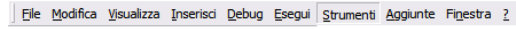

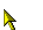

#### **3)RIFERIMENTI**

| K | Riferimenti                         |   |
|---|-------------------------------------|---|
|   | <u>M</u> acro                       | _ |
|   | Opzioni                             | _ |
|   | Proprietà <u>d</u> i Psolving090204 |   |
|   | MZ-Tools                            | • |

4)

Se il vorstro Windows è XP dovreste trovare C:\WINDOWS\system32\MSCOMCTL.OCX

| Riferimenti - Psolving090204                                                                                                    | ×       |
|----------------------------------------------------------------------------------------------------|---------|
| Riferimenti disponibili:                                                                                                    | ОК      |
| ✓ Visual Basic For Applications<br>✓ Microsoft Access 9.0 Object Library                                                                                   | Annulla |
| Microsoft DAO 3.6 Object Library<br>Microsoft Windows Common Controls 6.0 (SP6)                                                                            | Sfoglia |
| IAS Helper COM Component 1/3 Type Library     IAS RADIUS Protocol 1.0 Type Library     :-) VideoSoft VSFlexGrid 7.0 (Light)     □ cold COM Addle Decisiont |         |
| AcroBrokerLib                                                                                                    | ?       |
| AcroIEHelper 1.0 Type Library                                                                                                    |         |
| Active Setup Control Library                                                                                                    |         |
| Microsoft Windows Common Controls 6.0 (SP6)                                                                                                    |         |
| Percorso: C:\WINDOWS\system32\MSCOMCTL.OCX                                                                                                    |         |
| Lingua: Standard                                                                                                    |         |

Se il vorstro Windows è 7 o superiori a 64bit dovreste trovare C:\WINDOWS\SysWOW64\MSCOMCTL.OCX

| Riferimenti - Psolving090206                                                                                                    | X       |
|----------------------------------------------------------------------------------------------------|---------|
| Riferimenti disponibili:                                                                                                    | ок      |
| ✓ Visual Basic For Applications<br>✓ Microsoft Access 9.0 Object Library                                                                                                    | Annulla |
| Microsoft DAO 3.6 Object Library     Microsoft Windows Common Controls 6.0 (SP6)    ) VideoSoft VSFlexGrid 7.0 (Light)                                                                                                    | Sfoglia |
| <ul> <li>ACCA_AB_DBCore_DLLLib</li> <li>ACCA_SZ_DBCore_DLLLib</li> <li>AccessibilityCplAdmin 1.0 Type Library</li> <li>AdmControl</li> <li>Acrobat Access 3.0 Type Library</li> <li>AcroBrokerLib</li> <li>Active DS Type Library</li> <li>ActiveMovie control type library</li> </ul> | ?       |
| Add-In-Projektbeisniel                                                                                                    |         |
| Microsoft Windows Common Controls 6.0 (SP6)                                                                                                    |         |
| Percorso: C:\Windows\SysWOW64\MSCOMCTL.OCX<br>Lingua: Standard                                                                                                    |         |
|                                                                                                    |         |

Quanto sopra mostra la situazione corretta,

se ci fosse una indicazione : MANCA Microsoft Windows Common Controls.....

TOGLIERE il segno di spunta a fianco della dicitura MANCA Microsoft Windows Common Controls

premere il pulsante OK

162

chiudere le varie finestre e uscire dal programma,

RIAPRIRE IL PROGRAMMA psolving090218.MDB tenendo premuto (contemporaneamente il tasto SHIFT quello con la freccia verso l'alto . premere la combinazione di tasti ALT F11 RIPERCORRERE I PASSI FINO A 4 5) premere il pulsante SFOGLIA e ricercarlo come indicato al passo (0)

### poi premere OK e chiudere la finestra (4)

#### per finire

Eile Modifica Visualizza Inserisci Debug Esegui Strumenti Aggiunte Finestra ?

#### premere DEBUG

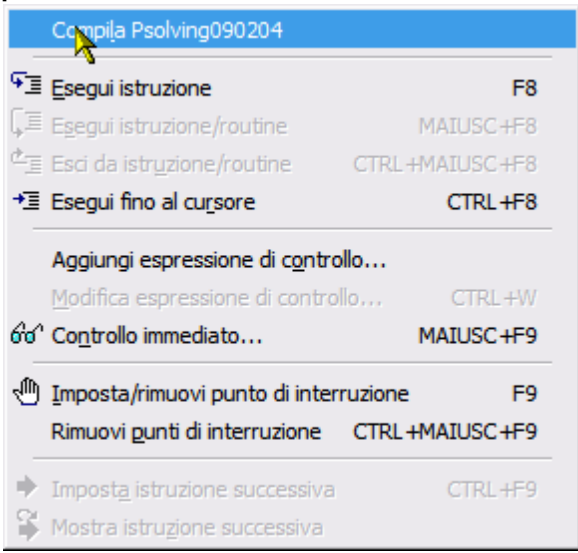

#### QUINDI COMPILA psolving090218

#### se non si hanno messaggi d'erore tutto è andato a posto

#### in caso contrario contattare l'autore

Ultimo Aggiornamento 21/01/2016 10:29:02

## 5.5 Impossibile Eliminare il record

#### Impossibile Eliminare il record

Si è cercato di eseguire un'operazione che avrebbe violato le regole di integrità referenziale per le tabelle correlate. Questo errore, ad esempio, si verifica se si cerca di eliminare o modificare un record nella tabella sul lato "uno" di una relazione uno-a-molti quando sono presenti record correlati nella tabella sul lato "molti".

Se si desidera eliminare o modificare il record, eliminare prima i record correlati dalla tabella sul lato "molti".

Torna a Sommario

Ultimo Aggiornamento 11/01/2016 13:58:38

## 5.6 Impossibile Aprire il File del Documento Allegato

Quando viene segnalato uno di questi errori :

"Error: File Not Found", "Error: Path Not Found"

Dovreste verificare quanto segue :

Se tutti gli allegati non si aprono :

163

probabilmente il percorso del file \Archivio\ è stato spostato ad esempio su un altro server , su un altro PC , su Un altro Disco .

Il programma memorizza il percorso ASSOLUTO (non relativo) per aprire il File e quindi se è stato spostato tutto l'archivio non lo trova

#### Soluzione :

NOTA BENE : quanto segue deve essere effettuato da personale con buona conoscenza di MS Access , consapevole dei rischi che si ha operando direttamente sulle tabelle.

- 1. Accertarsi che non ci siano utenti collegati al Programma vedi Amministrazione Database
- 2. In ogni caso fare una copia di Back UP delle tabelle .
- 3. Chiudere il programma.

4. Aprire il file delle TABELLE da Microsoft Access aprire la tabella <tblDoc> individuare il campo <Percorso>

|   | Destinatario | Percorso                                                                                                    |
|---|--------------|----------------------------------------------------------------------------------------------------|
| 1 | Cliente      | C:\Documents and Settings scaronic\Documents\DataBase\ProNemSolving\T_Psolving\tps0910\Archivlo\PDF\3-27.PDF                               |
|   | Cliente      | C: Documents and Settings/scaronic/Documenti/DataBase/Prob/EmSolving/T_Psolving/tps0910/Archivio/FOTO/bar.emf                              |
|   | Cliente      |                                                                                                    |
|   | Cliente      |                                                                                                    |
|   | Cliente      |                                                                                                    |
|   |              | C:\pocuments and Settings\scaronic\pocumenti\pataBase\ProblemSolving\T_Psolving\tps0910\Archivio\PDF\Fax_asm_2011_01_11.doc                |
|   |              | C:\Documents and Settings\scaronic\Documenti\DataBase\ProblemSolving\T_Psolving\tps0910\Archivio\PDF\icense_badup_WINXP.txt                |
|   |              | C: \Documents and Settings\scaronic\Documenti\DataBase\ProblemSolving\T_Psolving\tps0910\Archivio\Doc\ArwirHijackThisPro.txt               |
|   | Cliente      | C: \Documents and Settings\scaronic\Document\DataBase\ProblemSolving\T Psolving\tps0910\Archivio\Foto\2002-03-10 MdC 001 .3PG              |
|   | Cliente      | C: \Documents and Settings\scaronic\Documents\DataBase\ProblemSolving\T_Psolving\tps0910\Archivio\DOC\Ski-performance Check - 20100410.pdf |
|   | Cliente      |                                                                                                    |
|   |              | C:\pocuments and Settings\scaronic\pocumenti\pataBase\ProblemSolving\T_Psolving\tps0910\Archivio\poc\2001-08 Carisolo 007 .jpg             |
|   |              | C: Documents and Settings scaronic Document/DataBase ProblemSolving (T_Psolving tps0910) Archivio Foto (valgenova-2000 008.jpg             |
|   | 1            | C: Documents and Settings/scaronic/Documents/DataBase/ProblemSolving\T_Psolving\tps0910/Archivio/PDF\3d control.ico                        |

Dalla barra delle icone premere Martin Trova Sostituisci

nell'esempio sostituiremo parte del percorso e precisamente :

C:\Documents and Settings\scaronic\Documenti\DataBase\ProblemSolving\T\_Psolving\tps0911

#### con

\\SVR1\Dati\Tabelle Psolving

| Trova e sostitu  | isci                                              | ? ×               |
|------------------|---------------------------------------------------|-------------------|
| Trova            | Sostituisci                                       |                   |
| Trova:           | C:\Documents and Settings\scaronic\Documenti\Da 💌 | Trova successivo  |
|                  |                                                   | Annulla           |
| Sostituisci con: | \\SVR1\Dati\Tabelle Psolving                      | Sostituisci       |
| Cerca in:        | Percorso                                          | Sostituisci tutto |
| Confronta:       | Inizio campo                                      | Altro>>           |

con CONFRONTA impostato a Inizio campo

premere <Trova successivo> e poi sostituisci se il risultato è quello voluto potete utilizzare il pulsante <Sostituisci Tutto>

#### ■ Se un allegato non si apre :

probabilmente è stato cancellato o spostato erroneamente

**Soluzione :** riprovare a collegarlo

Torna a Sommario

Ultimo Aggiornamento 11/01/2016 13:58:38

## 5.7 Invio tramite email non funziona

#### PREMESSA solo la versione PROFESSIONAL permette l'invio di Mail con allegato i report .

Controllate Pannello Comandi Principale> Pannello Configurazione> Configurazione > (Tab) Settings> (Campo) Mail Software se il campo è vuoto, vuol dire che non è stato predefinito un Client di Posta elettronica; aviando il vostro client e dovreste settarlo come PREDEFINITO normalmente si trova in menu con diciture simili a questa : Configurazione o Strumenti / Opzioni .....

ad esempio in per avere Thunderbird come client di posta predefinito basta andare nel menu delle opzioni e la prima cosa che ti si presenta è proprio quella di spuntare l'opzione per averlo come client predefinito

Owiamente bisogna riawiare il PC

Solo per gli smanettoni aprite il REGISTRO DI WINDOWS con REGEDIT

individuate la seguente chiave

HKEY\_LOCAL\_MACHINE\SOFTWARE\CLIENTS\MAIL ( o HKLM\Software\Clients\Mail )

La Stringa (PREDEFINITO) non deve essere vuota ad esempio in Dati valore < Microsoft Outlook>

Potete tentare di inserirla a mano . (attenzione alla dicitura esatta e agli eventuali spazi)

Uscire e riaviare il PC

Pannello Comandi Principale> Pannello Configurazione> Configurazione > (Tab) Settings> (Campo) Mail Software legge la chiave sopraddetta , quindi dovreste trovare il campo COMPILATO , ciò non assicura che funzioni se ad esempio avete riportato una dicitura errata.

Torna a Sommario

Ultimo Aggiornamento 15/02/2021 09:54:00

## 5.8 Limitare l'accesso alle Maschere e Reports

#### Domanda

Il programma viene utilizzato da vari utenti , vorrei limitare l'accesso ad alcune Maschere e Reports , inoltre vorrei semplificare il Pannello comandi , che risulta zeppo di pulsanti che alcuni utenti non utilizzeranno mai , e potrebbero essere disorientati .

#### RISPOSTA

La sua richiesta è legittima, il programma prevede 2 possibilità di gestione, in ordine di complessità crescente le elenco:

- 1. Facile : <u>Gestore Pannello Comandi</u> (45), si tratta di sfruttare la modalità prevista da MsAccess, utilizzabile per eliminare pulsanti , quindi sfoltire il Pannello Comandi Principale e quelli in cascata. Tale operazione va effettuata sulla postazione dell'utente . In caso si voglia ripristinare la situazione originaria , reinstallate il programma.
- 2. Media : <u>Configurazione</u> Sestione Accessi semplificata :, L'utente viene associato a un Livello , il livello abilita o disabilita i pulsanti del pannello comandi e quelli in cascata l'affollamento dei pulsanti rimane lo stesso anche se i pulsanti utilizzabili sono associati a colori che semplifica la ricerca dei pulsanti utilizzabili

Torna a Sommario

Ultimo Aggiornamento 15/02/2021 09:49:22

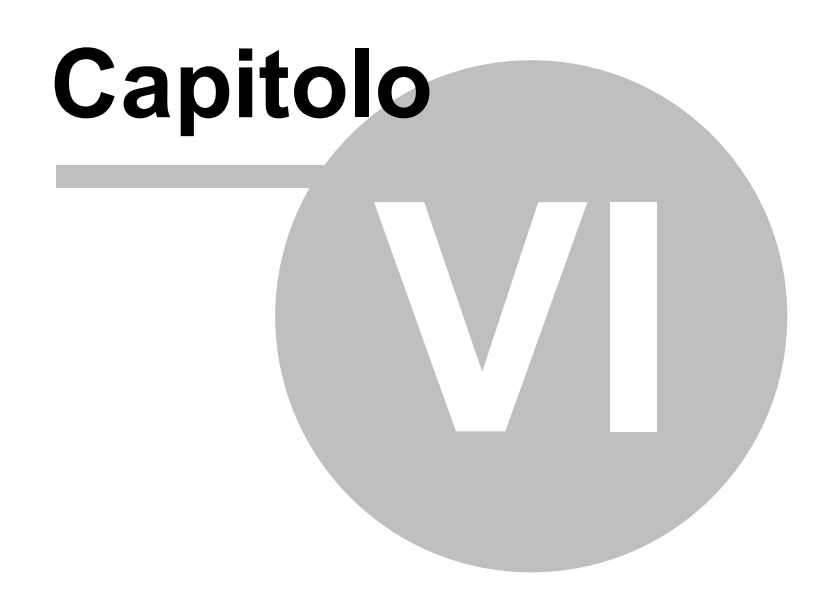

## 6 SCARONI CONSULTING sul WEB

Questo ed altri programmi si trovano sul WEB

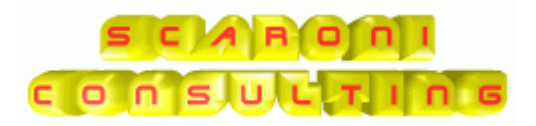

#### www.scaroniconsulting.it

#### carlo.scaroni@gmail.com

| Pannello Comandi Principale | Iter Consigliato | Sommario | Come Iniziare |
|-----------------------------|------------------|----------|---------------|
|-----------------------------|------------------|----------|---------------|

Problem Solving Versione : Access 2000 Major : 02.18 Minor : 16 mercoledì 18 maggio 2022 © 2022 Carlo Scaroni carlo.scaroni@gmail.com w w w.scaroniconsulting.it

| 168 |
|-----|
| 168 |

# Indice

## - A -

Allegati 78 Archivi 31 Assegna Problema 52

## - B -

Blocco Appunti 48

## - C -

Calcolatrice 48 Campo 44 Campo ad elenco autocostruente 44 Chiusura Veloce Problemi Scaduti 142 Clienti 101

## - D -

 D1
 60

 D2
 60

 D3
 60

 D4
 60

 D5
 60

 D6
 60

 D7
 60

 D8
 60

 Data
 Completamento
 142

 Definisci Stampante
 139

 Documenti Allegati
 60

## - E -

Elenco 44 Eliminazione record 162

## - F -

FAQ & BUGS 155 Fasi 60 File Allegati 78 Flusso 37,60 Fornitori 102 frm Assegnatari 99

frmCategoria 100 frmProblemi 60 frmReparto 101 - | -Impossibile Eliminare il record 162 Inserimento 31 Invia 47 Iter Consigliato 28 - L -Licenza 38 Log 60 logica 33 - N -Nuovo 48 Nuovo (aggiungi) Record 48 - P -Predefinito 44 Primo avvio 23 Primo Record 48 PROFESSIONAL 114 Programma 33 Pulsanti 48 - R -Record Precedente 48 Record Successivo 48 Report Errori 152 Ricerca 49

## - S -

Salva 48 SCARONI 167 Scelta Campi Stampa 52 Selezione Date 54 stampante predefinita 139 Struttura 33

Risorse Disponibili 52

|               |    |  |  | Index | 169 |
|---------------|----|--|--|-------|-----|
| - U -         |    |  |  |       |     |
| Ultimo Record | 48 |  |  |       |     |

## - W -

WEB 167

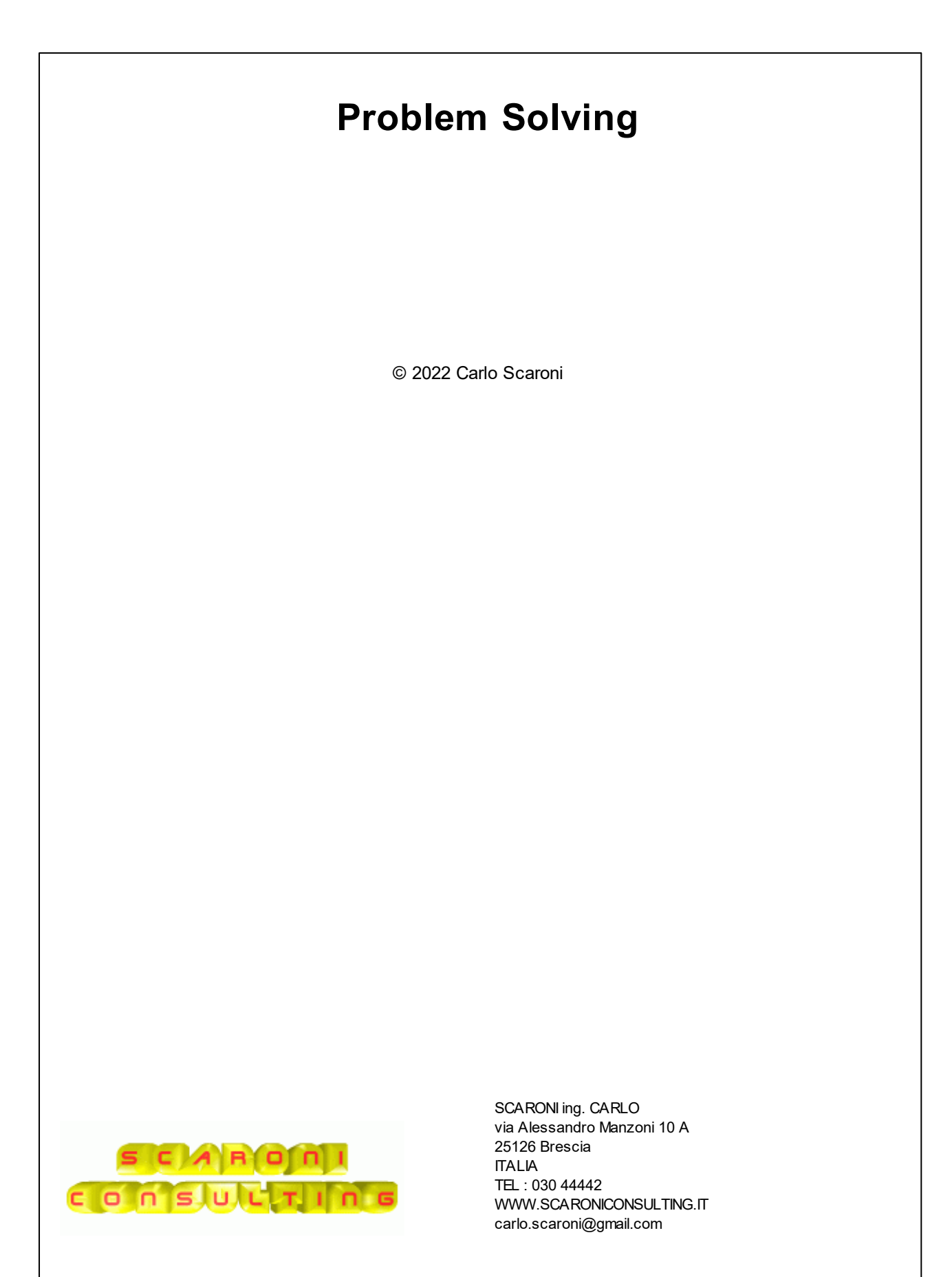

Printed: maggio 2022 in Brescia (ITALY))